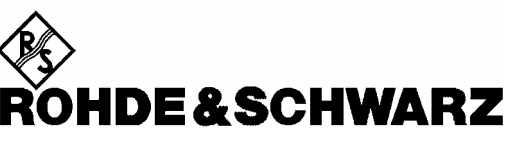

Geschäftsbereich Meßtechnik

Servicehandbuch Gerät

# **SPEKTRUMANALYSATOR**

**R&S<sup>®</sup> FSP3** 1164.4391.03

**R&S<sup>®</sup> FSP7** 1164.4391.07

**R&S<sup>®</sup> FSP13** 1164.4391.13

R&S<sup>®</sup> FSP30

1164.43915.30/.39

**R&S<sup>®</sup> FSP31** 1164.43915.31

# R&S<sup>®</sup> FSP40

1164.4391.40

Printed in the Federal Republic of Germany

1164.4556.81-01-

Sehr geehrter Kunde,

in diesem Bedienhandbuch wird der Spektrumanalysator R&S FSP wird mit dem Kürzel FSP bezeichnet. R&S® ist eingetragenes Warenzeichen der Fa. Rohde & Schwarz GmbH & Co. KG Eigennamen sind Warenzeichen der jeweiligen Eigentümer

# Registerübersicht

Index

Sicherheitshinweise

Qualitätszertifikat

Ersatzteile-Schnelldienst Liste der R&S-Niederlassungen

Inhalt der Handbücher zum Spektrumanalysator FSP Service- und Reparaturleistungen

Register

| 1 | Kapitel 1: | Performance Test              |
|---|------------|-------------------------------|
| 2 | Kapitel 2: | Abgleich                      |
| 3 | Kapitel 3: | Instandsetzung                |
| 4 | Kapitel 4: | Firmware-Update/Optionseinbau |
| 5 | Kapitel 5: | Unterlagen                    |

# Index

FSP

# Α

| Abgleich            |      |
|---------------------|------|
| Frequenzgenauigkeit | 2.6  |
| Kalibrierquelle     | 2.4  |
| Abgleich            | 2.1  |
| Baugruppendaten     | 2.8  |
| Abort               | 2.1  |
| AF-Demodulator      |      |
| Tausch              | 3.55 |
| Anzeigelinearität   |      |
| prüfen              | 1.14 |
| Austausch           |      |
| Baugruppen          | 3.12 |

# В

| Bandbreiten                      |      |
|----------------------------------|------|
| prüfen                           | 1.9  |
| ,<br>Prüfen der Pegelgenauigkeit | 1.8  |
| Batterie                         | -    |
| Tausch                           |      |
| Battery Charger                  |      |
| Tausch                           | 3 64 |
| Battery Pack                     |      |
| Funktion                         | 30   |
| Baugrunnen                       |      |
| einsenden                        | 51   |
| Übersicht                        | 3 11 |
| Payaruppontousch                 |      |
| AE Domodulator                   | 2 55 |
| Al -Delloulatol                  |      |
|                                  |      |
| DC/AC-Converter                  | 3.24 |
| Detector A120                    |      |
| Disketteniaufwerk                |      |
| Eichleitung A40                  |      |
| Eingangsbuchse RF-INPUT          |      |
| Elektronische Eichleitung        |      |
| Externe Generatorsteuerung       |      |
| Festplatte                       |      |
| Flashdisk                        | 3.23 |
| Frontend A100                    | 3.38 |
| Fronthaube                       | 3.28 |
| Frontmodulrechner A90            | 3.16 |
| IF-Filter A130                   | 3.40 |
| Key/Probe A80                    | 3.36 |
| LAN-Interface                    | 3.61 |
| LCD                              | 3.24 |
| Lüfter                           | 3.31 |
| Motherboard A10                  | 3.33 |
| MW-Converter Unit A160           | 3.41 |
| Netzteil                         | 3.30 |
| OCX0                             | 3.56 |
| Schaltfolie                      | 3.26 |
| Schaltmatte                      | 3.26 |
| Tastatur                         |      |
| Tracking Generator               |      |
| Trigger                          |      |
| Vol/Phones-Board A191            |      |
| Wideband Calibrator              | 3.60 |
| Blockschaltbild                  |      |
| Frläuterung                      | 31   |
| Boot-Probleme                    |      |
| Fehlersuche                      | 3 68 |
|                                  |      |

# D

| DC Power Supply   |      |
|-------------------|------|
| Funktion          | 3.9  |
| DC/DC-Konverter   | 3.63 |
| Detektor          |      |
| Fehlermeldung     | 3.73 |
| Funktion          | 3.7  |
| Tausch            | 3.39 |
| Diskettenlaufwerk |      |
| Tausch            | 3.29 |

## Ε

| Eichleitung                |                  |
|----------------------------|------------------|
| Funktion                   | 3.2              |
| prüfen                     | 1.16             |
| prüfen (mit Option B25)    | 1.33             |
| Tausch                     | 3.35             |
| Eingangsbuchse RF-INPUT    |                  |
| Tausch                     | 3.32             |
| Einschaltprobleme          | 3.67             |
| Einsenden                  |                  |
| Gerät                      | 5.1              |
| Elektronische Eichleitung  |                  |
| Funktion                   | 3.2              |
| prüfen                     | 1.34             |
| Tausch                     | 3.62             |
| Ersatzteile                |                  |
| Stückliste                 | 5.7              |
| Ersatzteile                |                  |
| Austauschbaugruppen        | 5.2              |
| bestellen                  | 5.2              |
|                            | 5.5, <b>5.17</b> |
| Externe Generatorsteuerung |                  |
| Tausch                     | 3.59             |
| Externe Generatorsteuerung |                  |
| Funktion                   | 3.9              |
|                            |                  |

## F

| Fehlermeldung                |      |
|------------------------------|------|
| DETECTOR Access              | 3.73 |
| LOUNL                        | 3.88 |
| Fehlersuche                  | 3.66 |
| Boot-Probleme                | 3.68 |
| Einschaltprobleme            | 3.67 |
| Frontend                     | 3.88 |
| Laden der Baugruppen-EEproms | 3.74 |
| Lokaloszillator              | 3.88 |
| Selbsttest                   | 3.76 |
| Festplatte                   |      |
| Tausch                       | 3.22 |
| FFT-Bandbreiten              |      |
| Funktion                     | 3.8  |
| prüfen                       | 1.8  |
| Firmware-Update              | 4.1  |
| Flashdisk                    |      |
| Funktion                     | 3.10 |
| Tausch                       | 3.23 |
| Formfaktor                   |      |
| prüfen                       | 1.9  |
| Frequenzgang                 |      |
| prüfen                       | 1.11 |
| Frequenzgangkorrektur        |      |

### Index

| Frequenzgenauigkeit           |      |
|-------------------------------|------|
| prüfen                        | 1.4  |
| Frequenzgenauigkeit, Abgleich | 2.6  |
| Fronteinheit                  | 3.10 |
| Frontend                      |      |
| Fehlersuche                   | 3.88 |
| Funktion                      | 3.3  |
| Tausch                        | 3.38 |
| Fronthaube                    | 3.28 |
| Frontmodulrechner             |      |
| Funktion                      | 3.10 |
| Tausch                        | 3.16 |
| Funktionsbeschreibung         | 3.1  |

## G

| eräteaufbau3.1 |
|----------------|
|----------------|

## I

| IF-Filter                             |      |
|---------------------------------------|------|
| Funktion                              | 3.5  |
| Tausch                                | 3.40 |
| Instandsetzung                        | 3.1  |
| Intercept-Punkt 3. Ordnung            |      |
| prüfen                                | 1.7  |
| prüfen mit elektr. Eichleitung (B25). | 1.32 |

## Κ

| Kalibrierquelle, Abgleich   | 2.4  |
|-----------------------------|------|
| Kalibriersignal             |      |
| Funktion                    | 3.6  |
| Key/Probe                   |      |
| Funktion                    | 3.11 |
| Tausch                      | 3.36 |
| Korrektur des Frequenzgangs | 2.8  |

# L

| LAN Interface   |  |
|-----------------|--|
| Funktion        |  |
| LAN-Interface   |  |
| Tausch          |  |
| LC-Display      |  |
| Tausch          |  |
| Lithiumbatterie |  |
| Tausch          |  |
| Lüfter          |  |
| Tausch          |  |

## Μ

| Manueller Abgleich        | 2.3              |
|---------------------------|------------------|
| Mechanische Zeichnungen   | 5.5, <b>5.17</b> |
| Menü, Service             | 2.1              |
| Meßgeräte und Hilfsmittel |                  |
| Ăbgleich                  | 2.3              |
| Meßgeräte und Hilfsmittel |                  |
| Fehlersuche               |                  |
| Performance Test          | 1.2              |
| Mikrowellenkonverter      |                  |
| Funktion                  | 3.4              |
| Tausch                    | 3.41             |
| Mitlaufgenerator          | 3.9              |
| Motherboard               |                  |
| Funktion                  | 3.11             |
| Tausch                    | 3.33             |

# Ν

| 3.11 |
|------|
| 3.30 |
|      |
| 1.7  |
|      |

# 0

| OCXO             |
|------------------|
| Funktion         |
| Tausch           |
| Option           |
| FSP-B10          |
| Funktion         |
| Tausch           |
| FSP-B15          |
| Tausch 3.60      |
| FSP-B16          |
| Funktion 3.9     |
| Tausch 3.61      |
| FSP-B20          |
| Funktion 3.10    |
| FSP-B25          |
| Funktion 3.2     |
| Tausch 3.62      |
| FSP-B3           |
| Tausch 3.55      |
| FSP-B30          |
| Funktion 3.9     |
| FSP-B31          |
| Tausch 3.64      |
| FSP-B31/32       |
| Funktion 3.9     |
| FSP-B4           |
| Funktion 3.6     |
| Tausch 3.56      |
| FSP-B6           |
| Funktion 3.8     |
| Tausch 3.57      |
| FSP-B9           |
| Funktion 3.9     |
| Tausch 3.58      |
| Installation 4.3 |
| Liste            |
| Option FSP-B32   |
| Tausch           |

## Ρ

| Paßwort<br>Pegelgenauigkeit     | 2.2  |
|---------------------------------|------|
| prüfen                          | 1.11 |
| Performance Test                | 1.1  |
| Protokoll FSP                   | 1.35 |
| Protokoll Option ESP-B15        | 1.52 |
| Protokoll Option FSP-B25        | 1.53 |
| Protokoll Option FSP-B6         | 1 49 |
| Protokoll Option FSP-B9         | 1.50 |
| Phasenrauschen                  |      |
| prüfen                          | 1 19 |
| Prüfen                          |      |
| Anzeigelinearität               | 1 14 |
| Bandbreiten                     | 19   |
| Fichleitung                     | 1 16 |
| Eichleitung (mit Ontion B25)    |      |
| Elektronische Eichleitung (R25) |      |
| Earmfaktor                      |      |
| r Unnakiun                      | 1.9  |

# FSP

## FSP

| Frequenzgang                                    | 1.11       |
|-------------------------------------------------|------------|
| Frequenzgang mit elektr. Eichleitung (B25)      | 1.30       |
| Frequenzgang mit Preamplifier (FSP-B25)         | 1.27       |
| Frequenzgenauigkeit                             | 1.4        |
| Intercept-Punkt 3. Ordnung                      | 1.7        |
| IP3 mit elektronischer Eichleitung (B25)        | 1.32       |
| Nichtlinearitäten                               | 1.7        |
| Nichtlinearitäten mit Elektr. Eichleitung (B25) | 1.32       |
| Pegelabweichung mit Preamplifier (FSP-B25).     | 1.27       |
| Pegelgenauigkeit                                | 1.11       |
| Pegelgenauigkeit d. Bandbreitenumschaltung      | 1.8        |
| Pegelgenauigkeit d. FFT-Bandbreiten             | 1.8        |
| Pegelgenauigkeit mit elektr. Fichleitung (B25)  | 1.30       |
| Phasenrauschen                                  | 1.19       |
| Rauschanzeige                                   | 1.10       |
| Rauschanzeige mit Preamplifier (B25)            | 1.26       |
| Referenzfrequenz                                | 14         |
| Referenznegeleinstellung                        | 1 17       |
| RE Triager (B6)                                 | 121        |
| Spiegelempfang                                  | 1.5        |
| Störfestiakeit                                  | 1.0<br>1 4 |
| TG-Amplitudenmodulation (B0)                    | 1 21       |
| TG-Ausaangspegel (B0)                           | 1 22       |
| TC Eroquonzana (R0)                             | 1 22       |
| TC Frequenzmodulation (P0)                      | 1.22       |
| TG-Frequenzinouulation (D9)                     | 1.20       |
| Т G-I/Q-Modulation (В9)                         | 1.23       |
| IV Irigger (B6)                                 | 1.21       |
| Unterdruckung der ZF                            | 1.6        |
| ∠⊢-Verstärkung                                  | 1.17       |
| Prüfen Kammlinienpegel B15)                     | 1.26       |

# R

| Rauschanzeige            |      |
|--------------------------|------|
| prüfen                   |      |
| Referenzfrequenz         |      |
| Funktion                 |      |
| prüfen                   | 1.4  |
| Referenzpegeleinstellung |      |
| Funktion                 |      |
| prüfen                   | 1.17 |
|                          |      |

## S

| Softkey          |     |
|------------------|-----|
| CAL SIGNAL POWER | 2.2 |
| ENTER PASSWORD   | 2.2 |
| FIRMWARE UPDATE  | 4.1 |
| REF FREQUENCY    | 2.2 |
| RESTORE FIRMWARE | 4.1 |
| SAVE CHANGES     | 2.2 |
|                  |     |

# Index

| SELFTEST RESULTS |     |
|------------------|-----|
| SERVICE          | 2.1 |
| Software Update  |     |
| Spiegelempfang   |     |
| Funktion         | 3.3 |
| prüfen           | 1.5 |
| Störfestigkeit   |     |
| prüfen           | 1.4 |
|                  |     |

## Т

| Tastatur            |      |
|---------------------|------|
| Funktion            |      |
| Tausch              |      |
| Tracking Generator  |      |
| Tausch              |      |
| Tracking Gernerator |      |
| Funktion            |      |
| Trigger             |      |
| Tausch              | 3.57 |
| TV- und RF-Trigger  |      |
| Funktion            |      |

## U

| Unterdrückung der ZF |     |
|----------------------|-----|
| prüfen               | 1.6 |
| Unterlagen           | 5.1 |

### V

| Video-Bandbreiten | 3.8  |
|-------------------|------|
| Vol/Phones-Board  |      |
| Funktion          |      |
| Tausch            | 3.36 |
| Vorverstärker     |      |
| Funktion          | 3.2  |

## W

| Wideband Calibrator |    |
|---------------------|----|
| Tausch              | 60 |

## Ζ

| ZF-Filter      |      |
|----------------|------|
| Funktion       |      |
| ZF-Verstärkung |      |
| Funktion       |      |
| prüfen         | 1.17 |

# Sicherheitshinweise

Dieses Gerät ist gemäß beiliegender EU-Konformitätsbescheinigung gebaut und geprüft und hat das Werk in sicherheitstechnisch einwandfreiem Zustand verlassen.

Um diesen Zustand zu erhalten und einen gefahrlosen Betrieb sicherzustellen, muss der Anwender alle Hinweise, Warnhinweise und Warnvermerke beachten.

#### 32 ka Bedienungs-Angabe des Schutzleiter-Masse-Achtung! Warnung vor Erde Achtung! heißer Oberanleitung Gerätegeanschluss anschluss-Berührungs-Elektrostatisch beachten wichtes bei gefährliche fläche aefährdete punkte Geräten mit Spannung Bauelemente einer Masse erfordern eine > 18kg besondere Behandlung

#### Verwendete Symbole an R&S-Geräten und in Beschreibungen:

1. Das Gerät darf nur in den vom Hersteller angegebenen Betriebszuständen und Betriebslagen ohne Behinderung der Belüftung betrieben werden. Wenn nichts anderes vereinbart ist, gilt für R&S - Produkte folgendes: IP-Schutzart 2X, Verschmutzungsgrad 2, Überspannungskategorie 2, nur in Innenräumen verwenden, Betrieb bis 2000 m ü. NN, Der Betrieb ist nur an Versorgungsnetzen gestattet, die mit höchstens 16 A abgesichert sind. Falls im Datenblatt nicht anders angegeben gilt für die Nennspannung eine Toleranz von ±10%, für die Nennfrequenz eine Toleranz von ±5% 2. Bei Messungen in Stromkreisen mit Spannungen U<sub>eff</sub> > 30 V ist mit geeigneten Maßnahmen Vorsorge zu treffen, dass jegliche Gefährdung ausgeschlossen wird. (z.B. geeignete Meßmittel, Absicherung, Strombegrenzung, Schutztrennung, Isolierung usw.). Wird ein Gerät ortsfest angeschlossen, ist die 3. Verbindung zwischen dem Schutzleiteranschluss vor Ort und dem Geräteschutzleiter vor jeglicher anderer Verbindung herzustellen Aufstellung u. Anschluss darf nur durch eine Elektrofachkraft erfolgen. Bei ortsfesten Geräten ohne eingebaute Siche-4 rung, Selbstschalter oder ähnliche Schutzeinrichtung muss der Versorgungskreis so abgesichert sein, dass Geräte und Benutzer ausreichend geschützt sind. 5. Vor dem Einschalten des Gerätes ist sicherzustellen, dass die am Gerät eingestellte Nennspannung und die Netznennspannung des Ver-

sorgungsnetzes übereinstimmen. Ist es erforderlich, die Spannungseinstellung zu ändern, so muss ggf. auch die dazugehörige Netzsicherung des Gerätes geändert werden.

6. Bei Geräten der Schutzklasse I mit beweglicher Netzzuleitung und Gerätesteckvorrichtung ist der Betrieb nur an Steckdosen mit Schutzkontakt und angeschlossenem Schutzleiter zulässig.

7. Jegliche absichtliche Unterbrechung des Schutzleiters, sowohl in der Zuleitung als auch am Gerät selbst, ist unzulässig und kann dazu führen, dass von dem Gerät eine Gefahr ausgeht.

Bei Verwendung von Verlängerungsleitungen oder Steckdosenleisten ist sicherzustellen, dass diese regelmäßig auf ihren sicherheitstechnischen Zustand überprüft werden.

- 8. Ist das Gerät nicht mit einem Netzschalter zur Netztrennung ausgerüstet, so ist der Stecker des Anschlusskabels als Trennvorrichtung anzusehen. In diesen Fällen ist dafür zu sorgen, dass der Netzstecker jederzeit leicht erreichbar und gut zugänglich ist. (Länge des Anschlusskabels ca. 2 m). Funktionsschalter oder elektronische Schalter sind zur Netztrennung nicht geeignet. Werden Geräte ohne Netzschalter in Gestelle oder Anlagen integriert, so ist die Trennvorrichtung auf Anlagenebene zu verlagern.
- 9. Bei allen Arbeiten sind die örtlichen bzw. landesspezifischen Sicherheits- und Unfallverhütungsvorschriften zu beachten.

Vor Arbeiten am Gerät oder Öffnen des Gerätes ist dieses vom Versorgungsnetz zu trennen.

Abgleich, Auswechseln von Teilen, Wartung und Reparatur darf nur von R&S-autorisierten Elektrofachkräften ausgeführt werden.

Werden sicherheitsrelevante Teile (z.B. Netzschalter, Netztrafos oder Sicherungen) ausgewechselt, so dürfen diese nur durch Orginalteile ersetzt werden. Nach jedem Austausch von sicherheitsrelevanten Teilen ist eine Sicherheitsprüfung durchzuführen

(Sichtprüfung, Schutzleitertest, Isolationswiderstand-, Ableitstrommessung, Funktionstest). Fortsetzung siehe Rückseite

# Sicherheitshinweise

- 10. Bei Verbindungen mit informationstechnischen Geräten ist darauf zu achten, dass diese der IEC950 / EN60950 entsprechen.
- Lithium-Batterien dürfen keinen hohen Temperaturen oder Feuer ausgesetzt werden.
   Die Batterien von Kindern fernhalten.

Wird die Batterie unsachgemäß ausgewechselt, besteht Explosionsgefahr. Ersetzen der Batterie nur durch R&S - Typ (siehe Ersatzteilliste).

Lithium-Batterien sind Sondermüll. Entsorgung nur in dafür vorgesehene Behälter.

Batterie nicht kurzschließen.

12. Geräte, die zurückgegeben oder zur Reparatur eingeschickt werden, müssen in der Originalverpackung oder in einer Verpackung, die vor elektrostatischer Auf- und Entladung sowie vor mechanischer Beschädigung schützt, verpackt werden.

- 13. Entladungen über Steckverbinder können zu einer Schädigung des Gerätes führen. Bei Handhabung und Betrieb ist das Gerät vor elektrostatischer Entladung zu schützen.
- 14. Die Außenreinigung des Gerätes mit einem weichen, nicht fasernden Staublappen vornehmen. Keinesfalls Lösungsmittel wie Nitroverdünnung, Azeton und ähnliches verwenden, da sonst die Frontplattenbeschriftung oder auch Kunststoffteile Schaden nehmen
- 15. Zusätzliche Sicherheitshinweise in diesem Handbuch sind ebenfalls zu beachten.

#### Sicherheitshinweise

Das Gerät enthält elektrostatisch gefährdete Bauteile, die durch folgendes Symbol gekennzeichnet sind:

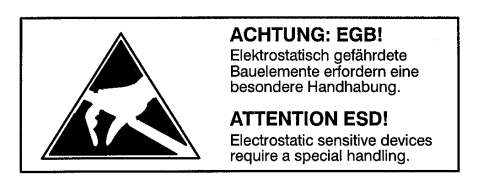

• Um die Beschädigung elektronischer Bauteile zu vermeiden, darf das Gerät nur an einem gegen elektrostatische Entladung geschützten Arbeitsplatz betrieben werden.

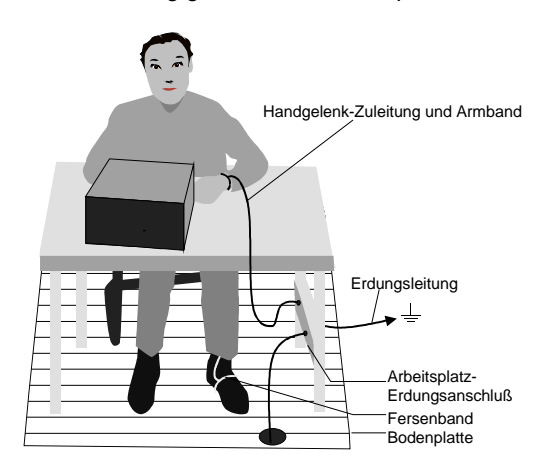

Zum Schutz vor elektrostatischer Entladung können folgende Methoden getrennt oder kombiniert angewendet werden:

- Schutzarmband mit Erdungsleitung
- Leitfähiger Bodenbelag mit Fersenband.

Die im Gerät verwendeten Batterien sind Lithiumzellen mit einer Lebensdauer von ca. 5 Jahren. Bei unsachgemäßer Behandlung kann es zur Explosion der Batterie kommen. Daher bitte unbedingt folgende Vorsichtsmaßnahmen beachten:

- Kurzschluß und Aufladen der Batterie unter allen Umständen vermeiden
- Lithium-Batterien keinen hohen Temperaturen oder Feuer aussetzen.
- Verbrauchte Batterien nicht öffnen
- Die Batterien von Kindern fernhalten.
- Die Batterie nur durch R&S Typ ersetzen.
- Beim Auswechseln der Batterie auf die Polung achten.
- Lithium-Batterien sind Sondermüll. Nur in dafür vorgesehene Behälter entsorgen.

# **Ersatzteil-Schnelldienst**

Telefon: (089) 4129 - 12465

Fax: (089) 41 29 - 13306

e-mail:werner.breidling@rsd.rohde-schwarz.com

Für dringenden Ersatzteilbedarf zu diesem Rohde & Schwarz-Gerät steht Ihnen unser Ersatzteil-Schnelldienst zur Verfügung.

Bei Anfragen außerhalb der Geschäftszeiten hinterlassen Sie bitte eine Nachricht oder senden Sie eine Notiz per Fax oder e-mail. Wir setzen uns dann baldmöglichst mit Ihnen in Verbindung.

# Inhalt der Handbücher zum Spektrumanalysator FSP

#### Servicehandbuch - Gerät

Im vorliegenden Servicehandbuch Gerät finden Sie Informationen über das Feststellen der Datenhaltigkeit des FSP, über den Abgleich des Geräts, seine Instandsetzung, die Fehlersuche und -behebung. Das Servicehandbuch Gerät enthält alle notwendigen Informationen, um den FSP durch Austausch von Baugruppen instandzuhalten.

Das Servicehandbuch gliedert sich in 4 Kapitel und ein Anhang (Kapitel 5), der die Unterlagen zum FSP enthält:

| Kapitel 1 | enthält alle Informationen zur Überprüfung der Datenhaltigkeit einschließlich der benötigten Meßgeräte.                                               |
|-----------|----------------------------------------------------------------------------------------------------|
| Kapitel 2 | beschreibt den manuellen Abgleich der Kalibrierquelle und der Frequenzgenauig-<br>keit, sowie den automatischen Abgleich nach einem Baugruppentausch. |
| Kapitel 3 | beschreibt den Aufbau und einfache Maßnahmen zur Instandsetzung und zum Ermitteln von Fehlern. Dazu gehört insbesondere der Austausch von Baugruppen. |
| Kapitel 4 | enthält Informationen zur Erweiterung und Modifikation durch Neuinstallieren der Gerätesoftware sowie durch nachträglichen Einbau von Optionen.       |
| Kapitel 5 | beschreibt das Einsenden des Gerätes und die Ersatzteilbestellung und enthält die Ersatzteillisten und Explosionszeichnungen zum Gerät.               |

#### Bedienhandbuch

Im Bedienhandbuch finden Sie alle Informationen über die technischen Eigenschaften des Geräts, über dessen Inbetriebnahme, die grundsätzlichen Bedienschritte und Bedienelemente, die Bedienung über Menüs und über Fernsteuerung.

Zur Einführung sind typische Meßaufgaben für den FSP anhand von Menüansichten und von Programmbeispielen detailliert erklärt.

Das Bedienhandbuch enthält zusätzlich Hinweise für die vorbeugende Wartung und für das Feststellen von Fehlern anhand der vom Gerät ausgegebenen Warnungen und Fehlermeldungen.

# Service- und Reparaturleistungen

Für Service- und Reparaturleistungen sowie die Bestellung von Ersatzteilen und Baugruppen wenden Sie sich bitte an an Ihre Rohde & Schwarz-Servicestelle oder unseren Ersatzteil-Schnelldienst.

Die Liste der Rohde & Schwarz-Vertretungen sowie die Adresse unseres Ersatzteil-Schnelldienstes befindet sich am Beginn dieses Servicehandbuchs.

Um Ihre Anfragen schnell und richtig bearbeiten zu können und um festzustellen, ob Ihr Gerät noch der Garantie unterliegt, benötigen wir folgende Angaben:

- Gerätemodell
- Seriennummer
- Firmware-Version
- Im Reparaturfall eine möglichst genaue Fehlerbeschreibung
- Ansprechpartner für eventuelle Rückfragen

Rohde & Schwarz bietet folgende Kalibrierungen an:

- Kalibrierung auf R&S-eigenen Meßsystemen. Die Kalibrierdokumentation entspricht den Anforderungen des Qualitätsmanagementsystems ISO 9000.
- Kalibrierung in einem R&S-eigenen akkreditierten DKD-Kalibrierlaboratorium. Die Kalibrierdokumentation besteht aus dem DKD-Kalibrierschein.

Eine detaillierte Beschreibung zum Einsenden des Gerätes und zur Ersatzteilbestellung finden Sie in Kapitel 5.

# Inhaltsverzeichnis - Kapitel 1 "Performance Test"

| 1 | Performance Test                                                   | 1.1          |
|---|--------------------------------------------------------------------|--------------|
|   | Vorbemerkung                                                       | 1.1          |
|   | Meßgeräte und Hilfsmittel                                          | 1.2          |
|   | Prüfablauf Gesamtgerät                                             | 1.4          |
|   | Prüfen der Referenzfrequenzgenauigkeit                             | 1.4          |
|   | Prüfen der Störfestigkeit                                          | 1.4          |
|   | Spiegel der ersten Zwischenfrequenz                                | 1.5          |
|   | Spiegel der zweiten Zwischenfrequenz                               |              |
|   | Unterdrückung der ersten ZF                                        | 1.5 I<br>1 6 |
|   | Unterdrückung der zweiten ZF                                       |              |
|   | Prüfen der Nichtlinearitäten                                       | 1.7          |
|   | Intercept-Punkt 3. Ordnung                                         | 1.7          |
|   | Prüfen der ZF-Filter                                               | 1.8          |
|   | Prüfen der Pegelgenauigkeit der Bandbreitenumschaltung             | 1.8          |
|   | Prüfen des Formfaktors                                             | 1.9<br>1.9   |
|   | Prüfen der Rauschanzeige                                           |              |
|   | Prüfen der Pegelgenauigkeit und des Frequenzgangs                  |              |
|   | Prüfen der Anzeigelinearität                                       |              |
|   | Prüfen der Eichleitung                                             |              |
|   | Prüfen der Referenzpegeleinstellung (ZF-Verstärkung)               |              |
|   | Prüfen des Phasenrauschens                                         |              |
|   | Prüfablauf Option TV- und RF-Trigger - ESP-B6                      | 1 21         |
|   | Prüfen des RF-Triggers                                             | 1 21         |
|   | Prüfen des TV-Triggers                                             | 1 21         |
|   | Brüfablauf Option Mitlaufgenerator - ESP 80                        | 1 22         |
|   |                                                                    | 1.22         |
|   | Prüfen des Fraguenzange                                            | 1.22 1       |
|   | Prüfen der Meduletien                                              | 1.22 1       |
|   | Prüfung des I/Q-Modulators                                         |              |
|   | Prüfung der Amplitudenmodulation                                   |              |
|   | Prüfung der Frequenzmodulation                                     | 1.25         |
|   | Prüfablauf Option W-CDMA Demodulations Hardware - FSP-B15          | 1.26         |
|   | Prüfen der Kammlinien-Pegel                                        | 1.26         |
|   | Prüfablauf Option Elektronische Eichleitung - FSP-B25              |              |
|   | Prüfen der Rauschanzeige mit Preamplifier                          |              |
|   | Prüfen der Pegelabweichung und des Frequenzgangs mit Vorverstärker |              |
|   | Prüfen des Frequenzgangs mit elektronischer Eichleitung            |              |
|   | Prüfen der Nichtlinearitäten mit Elektronischer Eichleitung        |              |
|   | Intercept-Punkt 3. Ordnung                                         | 1.32         |
|   | Prüfen der Eichleitung (mit Option B25)                            | 1.33         |
|   | Prüfen der Dämpfungsgenauigkeit der elektronischen Eichleitung     | 1.34         |

| Performance Test Protokoll                |  |
|-------------------------------------------|--|
| Performance Test Protokoll Option FSP-B6  |  |
| Performance Test Protokoll Option FSP-B9  |  |
| Performance Test Protokoll Option FSP-B15 |  |
| Performance Test Protokoll Option FSP-B25 |  |

# **1** Performance Test

# Vorbemerkung

- Die Solleigenschaften des Analysators werden nach mindestens 15 Minuten Einlaufzeit und der Durchführung einer Totalkalibrierung überprüft. Nur dadurch ist sichergestellt, daß die garantierten Daten eingehalten werden. Aufruf der Totalkalibrierung [CAL: CAL TOTAL]
- Wenn nicht anders angegeben, werden alle Messungen mit externer Referenzfrequenz durchgeführt.
- Die in den folgenden Abschnitten vorkommenden Werte sind nicht garantiert; verbindlich sind nur die Technischen Daten im Datenblatt.
- Die im Datenblatt aufgeführten Werte sind garantierte Grenzen. Aufgrund der auftretenden Meßfehler müssen diese Grenzen um die Toleranzen der Meßgeräte erweitert werden , die im Performance Test verwendet werden.
- Eingaben bei der Messung sind folgendermaßen dargestellt:

[**<TASTE>**] Betätigung einer Taste an der Frontplatte, z.B. [**SPAN**]

[<SOFTKEY>] Betätigung eines Softkeys, z.B. [MARKER -> PEAK]

[<nn Einheit>] Eingabe eines Wertes + Abschluß der Eingabe mit der Einheit, z.B. [12 kHz]

Aufeinanderfolgende Eingaben werden durch [:] getrennt, z.B. [ BW : RES BW MANUAL : 3 kHz ]

# Meßgeräte und Hilfsmittel

| Pos. | Geräteart                        | Empfohlene Eigenschaften                                                                                                    | Empfohlene<br>Geräte                                          | R&S-<br>Bestell-Nr.                                                          | Anwendung                                                                                                    |
|------|----------------------------------|----------------------------------------------------------------------------------------------------|---------------------------------------------------------------|------------------------------------------------------------------------------|----------------------------------------------------------------------------------------------------|
| 1    | Frequenzzähler                   | Genauigkeit <1x10 <sup>.9</sup> ,<br>Frequenzbereich bis 10 MHz                                                                                                    | Advantest<br>R5361B<br>mit Option 23                          |                                                                              | Frequenzgenauigkeit des<br>Referenzoszillators                                                                                                    |
| 2    | Meßsender                        | FSP 3: 1 MHz bis 10 GHz<br>FSP 7: 1 MHz bis 10 GHz<br>FSP 13: 1 MHz bis 13.6 GHz<br>FSP 30: 1 MHz bis 30 GHz<br>FSP 40: 1 MHz bis 40 GHz                                       | SMP02<br>SMP02<br>SMP02<br>SMP04<br>SMP04                     | 1035.5005.02<br>1035.5005.02<br>1035.5005.02<br>1035.5005.04<br>1035.5005.04 | Prüfen der Störfestigkeit<br>Interceptpunkt 3ter Ordn.<br>Frequenzgang                                                                                                    |
| 3    | Meßsender                        | Phasenrauschen bei 498 MHz:<br><-100 dBc(1Hz) bei 100 Hz<br><-115 dBc(1Hz) bei 1 kHz<br><-127 dBc(1Hz) bei 10 kHz<br><-130 dBc(1Hz) bei 100 kHz<br><-142 dBc(1Hz) bei 1 MHz    | SMHU                                                          | 0835.8011.52                                                                 | KalibQuelle bei 128 MHz<br>Klirrfaktor 2ter Ordnung<br>Intercept-Punkt 3. Ordn.<br>ZF-Filter<br>Frequenzgang<br>Anzeigelinearität<br>Eichleitung<br>Referenzpegeleinstellung<br>Phasenrauschen<br>RF-Trigger |
| 4    | Meßsender                        | FSP 07: 10 MHz bis 7 GHz<br>FSP 13: 10 MHz bis 13.6 GHz<br>FSP 30: 10 MHz bis 30 GHz<br>FSP 40: 10 MHz bis 40 GHz                                                              | SMP02<br>SMP02<br>SMP04<br>SMP04                              | 1035.5005.02<br>1035.5005.02<br>1035.5005.04<br>1035.5005.04                 | Intercept-Punkt 3. Ordn.                                                                                                    |
| 5    | 3-dB-Koppler<br>(Power Combiner) | Entkopplung >12 dB<br>FSP 03: 10 MHz bis 3 GHz<br>FSP 07: 10 MHz bis 7 GHz<br>FSP 13: 10 MHz bis 13.6 GHz<br>FSP 30: 10 MHz bis 30 GHz<br>FSP 40: 10 MHz bis 40 GHz            |                                                               |                                                                              | Intercept-Punkt 3. Ordn.                                                                                                    |
| 6    | 6-dB-Teiler<br>(Power Splitter)  | $\begin{array}{llllllllllllllllllllllllllllllllllll$                                                                                                    |                                                               |                                                                              | Frequenzgang                                                                                                    |
| 7    | 50-Ω-<br>Abschlußwider-<br>stand | FSP 03:         bis 3 GHz           FSP 07:         bis 7 GHz           FSP 13:         bis 13.6 GHz           FSP 30:         bis 30 GHz           FSP 40:         bis 40 GHz | RNA<br>RNA<br>Wiltron 28S50<br>Wiltron 28K50<br>Wiltron 28K50 | 0272.4510.50<br>0272.4510.50                                                 | Rauschanzeige                                                                                                    |
| 8    | Leistungsmesser                  |                                                                                                    | NRVD                                                          | 0857.8008.02                                                                 | Kalib.quelle bei 128 MHz<br>Frequenzgang                                                                                                    |
| 9    | Leistungsmeßkopf                 | 1 MHz bis 3 GHz<br>RSS ≤0,8 %<br>Rauschanzeige ≤20 pW                                                                                                    | NRV-Z4                                                        | 0828.3618.02                                                                 | Kalib.quelle bei 128 MHz<br>Frequenzgang                                                                                                    |

# Meßgeräte

| Pos. | Geräteart                       | Empfohlene Eigenschaften                                                                                                    | Empfohlene<br>Geräte                                                | R&S-<br>Bestell-Nr.                                                          | Anwendung                                                    |
|------|---------------------------------|----------------------------------------------------------------------------------------------------|---------------------------------------------------------------------|------------------------------------------------------------------------------|--------------------------------------------------------------|
| 10   | Leistungsmeßkopf                | $\begin{array}{llllllllllllllllllllllllllllllllllll$                                                                                                    |                                                                     |                                                                              | Frequenzgang                                                 |
|      |                                 | FSP 03: 10 MHz bis 3 GHz<br>FSP 07: 10 MHz bis 7 GHz<br>FSP 13: 10 MHz bis 13.6 GHz<br>FSP 30: 10 MHz bis 30 GHz<br>FSP 40: 10 MHz bis 40 GHz                                 | NRV-Z4<br>NRV-Z2<br>NRV-Z2<br>NRV-Z55<br>NRV-Z55                    | 0828.3218.02<br>0828.3218.02<br>0828.3218.02<br>1081.2005.02<br>1081.2005.02 |                                                              |
| 11   | Externe Eichleitung             | Variable Dämpfung<br>0 dB bis 100 dB, 1-dB-Schr.<br>Dämpfungsgenauigkeit<br><0,1 dB (f = 128 MHz)                                                                             | RSP                                                                 | 0831.3515.02                                                                 | Referenzpegeleinstellung<br>Anzeigelinearität<br>Eichleitung |
| 12   | Dämpfungsglied (2x)             | Fest eingest. Dämpfung 10 dB<br>FSP 03: 10 MHz bis 3 GHz<br>FSP 07: 10 MHz bis 7 GHz<br>FSP 13: 10 MHz bis 13.6 GHz<br>FSP 30: 10 MHz bis 30 GHz<br>FSP 40: 10 MHz bis 40 GHz | DNF<br>DNF<br>Wiltron 43KB-10<br>Wiltron 43KC-10<br>Wiltron 43KC-10 | 0272.4210.50<br>0272.4210.50                                                 | Intercept-Punkt 3. Ordn.                                     |
| 14   | N-Kabel                         | Dämpfung < 0,2 dB bis 3 GHz                                                                                                    |                                                                     |                                                                              | Prüfen des Ausgangspegels                                    |
| 15   | Spektrum-<br>analysator         | Frequenzbereich bis 3 GHz                                                                                                    | FSP 3                                                               | 1093.4495.03                                                                 | Prüfen der Modulation                                        |
| 16   | Arbitrary Waveform<br>Generator | Frequenzbereich bis 10 MHz<br>2 Sinussignal mit 90 °<br>Phasendiff.                                                                                                    | ADS                                                                 |                                                                              | Prüfen der Modulation                                        |
| 17   | Voltmeter                       | Gleich- und Wechselspannung                                                                                                    | URE                                                                 |                                                                              | Prüfen der Modulation                                        |
| 18   | TV-Signalquelle                 |                                                                                                    |                                                                     |                                                                              | Prüfen des TV Triggers                                       |

# Prüfablauf Gesamtgerät

# Prüfen der Referenzfrequenzgenauigkeit

| Meßmittel:            | Frequenzzähler (Abschnitt "Meßgeräte und Hilfsmitte<br>Genauigkeit <1x10 <sup>-9</sup><br>Frequenzbereich bis 10 MHz                           | l", Pos. 1):                  |
|-----------------------|----------------------------------------------------------------------------------------------------|-------------------------------|
| Meßaufbau:            | <ul> <li>Frequenzzähler an den 10-MHz Referenzausgang<br/>Rückseite des FSP anschließen.</li> </ul>                                            | ) auf der                     |
| Einstellungen am FSP: | <ul> <li>- [ SETUP : REFERENCE INT / EXT ]</li> <li>&gt; Auf interne Referenz (INT) schalten</li> </ul>                                        |                               |
| Messung:              | <ul> <li>Frequenz mit Frequenzzähler messen</li> <li>Sollfrequenz:<br/>Modell ohne OCXO (Option B4)<br/>Modell mit OCXO (Option B4)</li> </ul> | 10 MHz ±10 Hz<br>10 MHz ±1 Hz |
| Hinweis:              | Die Frequenz des Referenzoszillators kann mit Hi<br>funktion abgeglichen werden. Siehe Kapitel "Abgleic                                        | lfe einer Service-<br>ch".    |

# Prüfen der Störfestigkeit

| Meßmittel:                  | Meßsender (Abschnitt "Meßgeräte und Hilfsmittel", Pos. 2):FrequenzbereichFSP 3:10 MHz bis 10 GHzFSP 7:10 MHz bis 10 GHzFSP 13:10 MHz bis 13.6 GHzFSP 30:10 MHz bis 30 GHzFSP 40:10 MHz bis 40 GHz |
|-----------------------------|----------------------------------------------------------------------------------------------------|
|                             | Maximaler Pegel ≥-10 dBm                                                                                                    |
| Meßaufbau:                  | HF-Ausgang des Me ßsenders an den HF-Eingang des FSP<br>anschlie ßen.                                                                                                    |
| Einstellungen am Meßsender: | Pegel so einstellen, das am Eingang des FSP -10 dBm ±0,5 dB<br>anliegen.                                                                                                    |
| Einstellungen am FSP:       | - [ PRESET ]<br>- [ AMPT : RF ATTEN MANUAL : 0 dB ]<br>- [ AMPT : REF LEVEL : -30 dBm ]<br>- [ SPAN : 100 kHz ]<br>- [ BW : RES BW MANUAL : 3 kHz ]                                               |

# Spiegel der ersten Zwischenfrequenz

| Zusätzliche Einstellungen<br>am Meßsender: | - Frequenz                                                  | f <sub>in</sub> + 6952,8 MHz                                                                                     |
|--------------------------------------------|-------------------------------------------------------------|----------------------------------------------------------------------------------------------------|
| Zusätzliche Einstellungen<br>am FSP:       | - [ <b>FREQ :</b> CENTE<br>Siehe Tabelle "Per               | R : {f <sub>in</sub> } ]<br>formance-Test-Protokoll" für Werte von f <sub>in</sub> .                             |
| Messung:                                   | <ul> <li>Marker auf Spit</li> <li>- [ MKR ⇒ : PE</li> </ul> | ze des Signals stellen<br>AK ]                                                                                   |
| Auswertung:                                | Die Spiegelfreque<br>Ausgangspegel de                       | nzunterdrückung ist der Unterschied zwischen dem<br>s Meßsenders und dem Pegel von Marker 1 (L <sub>dis</sub> ): |
|                                            | Spiegelfrequenzur                                           | terdrückung = −10 dBm – L <sub>dis</sub>                                                                         |

## Spiegel der zweiten Zwischenfrequenz

| Zusätzliche Einstellungen<br>am Meßsender: | - Frequenz                                                                           | f <sub>in</sub> + 808,8 MHz                                                                                   |  |
|--------------------------------------------|--------------------------------------------------------------------------------------|----------------------------------------------------------------------------------------------------|--|
| Zusätzliche Einstellungen<br>am FSP:       | - [ <b>FREQ</b> : CENTEI<br>Siehe Tabelle "Per                                       | R : {f <sub>in</sub> } ]<br>formance-Test-Protokoll" für Werte von f <sub>in</sub> .                          |  |
| Messung:                                   | <ul> <li>Marker auf Spitze des Signals stellen</li> <li>- [MKR ⇒ : PEAK ]</li> </ul> |                                                                                                    |  |
| Auswertung:                                | Die Spiegelfrequer<br>Ausgangspegel des                                              | nzunterdrückung ist der Unterschied zwischen dem s Meßsenders und dem Pegel von Marker 1 (L <sub>dis</sub> ): |  |
|                                            | Spiegelfrequenzun                                                                    | terdrückung = −10 dBm − L <sub>dis</sub>                                                                      |  |

# Spiegel der dritten Zwischenfrequenz

| Zusätzliche Einstellungen<br>am Meßsender: | - Frequenz                                                   | f <sub>in</sub> + 40,8 MHz                                                                                       |
|--------------------------------------------|--------------------------------------------------------------|----------------------------------------------------------------------------------------------------|
| Zusätzliche Einstellungen am FSP:          | - [ <b>FREQ</b> : CENTE<br>Siehe Tabelle "Per                | R : {f <sub>in</sub> } ]<br>formance-Test-Protokoll" für Werte von f <sub>in</sub> .                             |
| Messung:                                   | <ul> <li>Marker auf Spitz</li> <li>- [ MKR ⇒ : PE</li> </ul> | e des Signals stellen<br>AK ]                                                                                    |
| Auswertung:                                | Die Spiegelfrequer<br>Ausgangspegel de                       | nzunterdrückung ist der Unterschied zwischen dem s<br>Meßsenders und dem Pegel von Marker 1 (L <sub>dis</sub> ): |
|                                            | Spiegelfrequenzun                                            | terdrückung = −10 dBm − L <sub>dis</sub>                                                                         |

# Unterdrückung der ersten ZF

| Zusätzliche Einstellungen<br>am Meßsender: | - Frequenz:                                                                                                    | 3476,4 MHz                                                                                                 |  |
|--------------------------------------------|----------------------------------------------------------------------------------------------------|----------------------------------------------------------------------------------------------------|--|
| Zusätzliche Einstellungen<br>am FSP:       | - [ <b>FREQ</b> : CENTER : {f <sub>in</sub> } ]<br>Siehe Tabelle "Performance-Test-Protokoll" für Werte von f <sub>in</sub> . |                                                                                                    |  |
| Messung:                                   | <ul> <li>Marker auf Spitz</li> <li>- [ MKR ⇒ : PE.</li> </ul>                                                                 | ze des Signals stellen<br>AK ]                                                                             |  |
| Auswertung:                                | Die Unterdrückun<br>Ausgangspegel de                                                                                          | g der ZF ist der Unterschied zwischen dem<br>s Meßsenders und dem Pegel des Markers 1 (L <sub>dis</sub> ): |  |
|                                            | Unterdrückung                                                                                                    | der ZF = −10 dBm − L <sub>dis</sub>                                                                        |  |

# Unterdrückung der zweiten ZF

| Zusätzliche Einstellungen<br>am Meßsender: | - Frequenz                                                                                                    | 404,4 MHz                                                                                                  |  |
|--------------------------------------------|----------------------------------------------------------------------------------------------------|----------------------------------------------------------------------------------------------------|--|
| Zusätzliche Einstellungen<br>am FSP:       | - [ <b>FREQ</b> : CENTER : {f <sub>in</sub> } ]<br>Siehe Tabelle "Performance-Test-Protokoll" für Werte von f <sub>in</sub> . |                                                                                                    |  |
| Messung:                                   | <ul> <li>Marker auf Spitz</li> <li>- [ MKR ⇒ : PE.</li> </ul>                                                                 | ze des Signals stellen.<br>AK ]                                                                            |  |
| Auswertung:                                | Die Unterdrückun<br>Ausgangspegel de                                                                                          | g der ZF ist der Unterschied zwischen dem<br>s Meßsenders und dem Pegel des Markers 1 (L <sub>dis</sub> ): |  |
|                                            | Unterdrückung der                                                                                                    | $ZF = -10 \text{ dBm} - L_{\text{dis}}$                                                                    |  |

# Prüfen der Nichtlinearitäten

# Intercept-Punkt 3. Ordnung

FSP

| Meßmittel:                          | - 2 Meßsender<br>FSP 3: Abschnitt "Meßgeräte und Hilfsmittel", Pos. 2+3;<br>FSP 7/13/30/40: Abschnitt "Meßgeräte und Hilfsmittel" Pos. 2+4                                          |
|-------------------------------------|----------------------------------------------------------------------------------------------------|
|                                     | Frequenzbereich:<br>FSP 3: 10 MHz bis 3 GHz<br>FSP 7: 10 MHz bis 7 GHz<br>FSP 13: 10 MHz bis 13.6 GHz<br>FSP 30: 10 MHz bis 30 GHz<br>FSP 40: 10 MHz bis 40 GHz                     |
|                                     | Maximaler Pegel $\geq 0$ dBm                                                                                                    |
|                                     | - 2 Dämpfungsglieder (Abschnitt "Meßgeräte und Hilfsm.", Pos. 12)                                                                                                    |
|                                     | Dämpfung $a_{ATT} = 10 \text{ dB}$                                                                                                    |
|                                     | Frequenzbereich<br>FSP 3: 10 MHz bis 3 GHz<br>FSP 7: 10 MHz bis 7 GHz<br>FSP 13: 10 MHz bis 13.6 GHz<br>FSP 30: 10 MHz bis 30 GHz<br>FSP 40: 10 MHz bis 40 GHz                      |
|                                     | - 3-dB-Koppler (Abschnitt "Meßgeräte und Hilfsmittel", Pos. 5)                                                                                                    |
|                                     | Frequenzbereich<br>FSP 3: 10 MHz bis 3 GHz<br>FSP 7: 10 MHz bis 7 GHz<br>FSP 13: 10 MHz bis 13.6 GHz<br>FSP 30: 10 MHz bis 30 GHz<br>FSP 40: 10 MHz bis 40 GHz                      |
|                                     | Entkopplung >12 dB                                                                                                    |
| Meßaufbau:                          | <ul> <li>HF-Ausgänge des Me ßsenders  über die 10-dB-D ämpfungsglieder<br/>an die Eing änge des 3-dB-Kopplers anschlie ßen</li> </ul>                                               |
|                                     | <ul> <li>Ausgang des 3-dB-Kopplers an den HF-Eingang des FSP<br/>anschließen.</li> </ul>                                                                                            |
| Einstellungen an<br>den Meßsendern: | - Frequenz: Meßsender 1 $f_{g1} = f_{in} - 50 \text{ kHz}$<br>Meßsender 2 $f_{g2} = f_{in} + 50 \text{ kHz}$                                                                        |
|                                     | Pegel so einstellen, das am Eingang des FSP je -20 dBm anliegen                                                                                                    |
| Einstellungen am FSP:               | - [ PRESET ]<br>- [ AMPT : RF ATTEN MANUAL : 0 dB ]<br>- [ AMPT : -10 dBm ]<br>- [ SPAN : 500 kHz ]<br>- [ BW : RES BW MANUAL : 3 kHz ]<br>- [ FREQ : CENTER : {f <sub>in</sub> } ] |
|                                     | Siehe Tabelle "Performance-Test-Protokoll" für Werte von fin.                                                                                                    |
| Messung:                            | > - [ MKR FCTN : TOI ]                                                                                                    |
| Auswertung:                         | Der Interceptpunkt dritter Ordnung (IP3) bezogen auf das<br>Eingangssignal wird im Marker-Infofeld durch [TOI] angezeigt.                                                           |

# Prüfen der ZF-Filter

| Meßmittel: | Me | eßsender (Abs<br>Frequenz<br>Pegel | chnitt<br>128<br>≥ 0 c | "Meßgeräte u<br>MHz<br>dBm | nd H | ilfsmi | ttel", Pos. 3): |     |     |
|------------|----|------------------------------------|------------------------|----------------------------|------|--------|-----------------|-----|-----|
| Meßaufbau: | ۶  | HF-Ausgang<br>anschließen.         | des                    | Meßsenders                 | an   | den    | HF-Eingang      | des | FSP |

# Prüfen der Pegelgenauigkeit der Bandbreitenumschaltung

| Referenzmessung (Auf           | ösebandbreite 10 kHz)                                                                                                    |  |  |  |
|--------------------------------|----------------------------------------------------------------------------------------------------|--|--|--|
| Einstellungen am<br>Meßsender: | - Frequenz: 128 MHz<br>- Pegel: -30 dBm                                                                                                    |  |  |  |
| Einstellungen am FSP:          | - [ PRESET ]<br>- [ AMPT : -20 dBm ]<br>- [ AMPT : RF ATTEN MANUAL : 10 dB ]<br>- [ FREQ : CENTER : 128 MHz ]<br>- [ SPAN : 5 kHz ]<br>- [ TRACE : DETECTOR : RMS ]<br>- [ BW : RBW MANUAL : 10 : kHz ] |  |  |  |
| Bezugsmessung:                 | <ul> <li>Marker auf Spitze des Signals stellen</li> <li>- [ MKR ⇒ : PEAK ]</li> </ul>                                                                                                    |  |  |  |
|                                | <ul> <li>Referenz auf Spitze des Signals stellen</li> <li>[MKR : REFERENCE FIXED ]</li> </ul>                                                                                                    |  |  |  |
| Prüfen der Pegelgenauig        | lkeit                                                                                                    |  |  |  |
| Einstellungen am FSP:          | - [ <b>SPAN</b> : {0.5 x RBW} : <b>ENTER</b> ]                                                                                                    |  |  |  |
|                                | - [ <b>BW</b> : RBW MANUAL : {RBW} : <b>ENTER</b> ]                                                                                                    |  |  |  |
| Hinweis:                       | Vor der Überprüfung der FFT-Filter müssen die Auflösefilter auf FFT-<br>Modus geschaltet werden.:                                                                                                    |  |  |  |
|                                | - [ <b>BW</b> : BW MODE : <b>FFT</b> )                                                                                                    |  |  |  |
| Messung:                       | <ul> <li>Marker auf Spitze des Signals stellen</li> <li>- [MKR ⇒ : PEAK ]</li> </ul>                                                                                                    |  |  |  |
|                                | Der Pegelunterschied wird im Marker-Infofeld durch ´Delta [T1 FXD]<br>{xxx} dB´ angezeigt.                                                                                                    |  |  |  |

## Prüfen der Bandbreiten

| Einstellungen am<br>Meßsender: | - Frequenz:                                                                  | 128 MHz                                                                                                    |  |  |  |  |
|--------------------------------|------------------------------------------------------------------------------|----------------------------------------------------------------------------------------------------|--|--|--|--|
| Finstellungen am ESP           | - Fegel.<br>- [ <b>PRESET</b> ]                                              |                                                                                                    |  |  |  |  |
|                                | - [ AMPT : RF A                                                              | TTEN MANUAL : 10 dB ]                                                                                                    |  |  |  |  |
|                                | - [ AMPT : 0 dBr                                                             | n]                                                                                                    |  |  |  |  |
|                                | - FREQ : CENT                                                                | [ER : <b>128 MHz</b> ]                                                                                                    |  |  |  |  |
|                                | - [ <b>BW</b> : COUPLING RATIO : SPAN/RBW MANUAL : <b>3</b> : <b>ENTER</b> ] |                                                                                                    |  |  |  |  |
|                                | <ul> <li>3-dB-Bandbre</li> <li>[ MKR FCT]</li> <li>- [ SPAN : {3</li> </ul>  | eite bestimmen<br><b>N</b> : N DB DOWN : <b>3 dB</b> ]<br>x RBW} ]                                                                              |  |  |  |  |
|                                | Siehe Tabelle "P                                                             | erformance-Test-Protokoll" für Werte der RBW.                                                                                                   |  |  |  |  |
| Hinweis:                       | Zur Überprüfung<br>auf 10 MHz ges<br>Verändern des S                         | g des 10 MHz-Filters muß die Auflösebandbreite manuell<br>setzt werden. Alle anderen Bandbreiten werden durch<br>Spans automatisch eingestellt: |  |  |  |  |
|                                | - [ <b>BW</b> : RES BV                                                       | V MANUAL : <b>10 MHz</b> )                                                                                                    |  |  |  |  |
| Messuna.                       |                                                                              |                                                                                                    |  |  |  |  |
| Weedenig.                      | - [ <b>MKR ⇒</b> : PEA                                                       | AK ]                                                                                                    |  |  |  |  |
|                                | Die 3-dB-Bandbi                                                              | reite wird mit 'BW {Bandbreite} ' angezeigt.                                                                                                    |  |  |  |  |

## Prüfen des Formfaktors

| Hinweis: | Zur Überprüfung des Formfaktors werden die Werte der 3-dB-Bandbreiten benötigt. Bitte |
|----------|---------------------------------------------------------------------------------------|
|          | diese Messung vorher ausführen.                                                       |

| Einstellungen am Meßsender:   | - Frequenz:<br>- Pegel:                                                                                  | 128 MHz<br>0 dBm                                                                                                    |
|-------------------------------|----------------------------------------------------------------------------------------------------|----------------------------------------------------------------------------------------------------|
| Einstellungen am <i>FSP</i> : | - [ PRESET ]<br>- [ AMPT : RF A<br>- [ AMPT : 0 dB<br>- [ FREQ : CEN<br>- [ BW : COUPL<br>- [ BW : COUPL | ATTEN MANUAL : <b>10 dB</b> ]<br><b>m</b> ]<br>TER : <b>128 MHz</b> ]<br>LING RATIO : SPAN/RBW MANUAL : <b>20 ENTER</b> ]<br>LING RATIO : RBW/VBW NOISE [10] ]               |
|                               | <ul> <li>60-dB-Bandl</li> <li>[MKR FC1</li> <li>[SPAN : {2</li> <li>Siehe Tabell</li> </ul>              | oreite bestimmen<br><b>N</b> : N DB DOWN : <b>60 dB</b> ]<br>20 x RBW}<br>e "Performance-Test-Protokoll" für Werte der RBW                                                   |
| Hinweis:                      | Zur Überprüfung<br>auf 10 MHz ge<br>Verändern des<br>- [ <b>BW</b> : RES B\                              | g des 10 MHz-Filter muß die Auflösebandbreite manuell<br>setzt werden. Alle anderen Bandbreiten werden durch<br>Spans automatisch eingestellt:<br>N MANUAL : <b>10 MHz</b> ) |
| Messung:                      | - [ <b>MKR ⇒</b> : PE<br>Die 60-dB-Banc                                                                  | AK ]<br>lbreite wird mit ´BW {Bandbreite} ´ angezeigt.                                                                                                    |
| Auswertung:                   | Der Formfaktor                                                                                           | wird errechnet durch BW (60 dB) / BW (3 dB).                                                                                                    |

# Prüfen der Rauschanzeige

| Meßmittel:            | 50-Ω-Abschlußwiderstand (Abschnitt "Meßgeräte und Hilfsm.", Pos. 7                            |             |              |                    | fsm.", Pos. 7) |           |
|-----------------------|-----------------------------------------------------------------------------------------------|-------------|--------------|--------------------|----------------|-----------|
|                       | Freque                                                                                        | enzbereich  | n: FSP 3     | b                  | is 3 GHz       |           |
|                       |                                                                                               |             | FSP 7        | b                  | is 7 GHz       |           |
|                       |                                                                                               |             | FSP 1        | 3 b                | is 13.6 GHz    |           |
|                       |                                                                                               |             | FSP 3        | 0 b                | is 30 GHz      |           |
|                       |                                                                                               |             | FSP 4        | 0 b                | is 40 GHz      |           |
| Meßaufbau:            | > HF-Eir                                                                                      | igang des   | FSP mit 50 s | $\Omega$ abschließ | Sen.           |           |
| Einstellungen am FSP: | - [ PRESE                                                                                     | T ]         |              |                    |                |           |
|                       | - [ AMPT                                                                                      | : RF ATTE   | EN MANUAL    | : 0 dB ]           |                |           |
|                       | - [ SPAN :                                                                                    | 0 Hz ]      |              |                    |                |           |
|                       | -[ <b>BW</b> :R                                                                               | ES BW M     | IANUAL : 10  | Hz]                |                |           |
|                       | - [ <b>BW</b> : V                                                                             |             | MANUAL : 1   | HZ                 |                |           |
|                       |                                                                                               |             |              | .:0.15]            |                |           |
|                       | - [ TRACE I . AVERAGE ]<br>_ [ TRACE 1 · SWEED COUNT · 30 ENTED ]                             |             |              |                    |                |           |
|                       | - [ <b>AMPT</b> · {Refl ev} ]                                                                 |             |              |                    |                |           |
|                       | - [ <b>FREQ</b> : CENTER : {f <sub>n</sub> } ]                                                |             |              |                    |                |           |
|                       | Siehe Tabelle unten für Werte von RefLev.                                                     |             |              |                    |                |           |
| Messung:              | Marker                                                                                        | r auf Spitz | e stellen:   |                    |                |           |
| 0                     | -[MK                                                                                          | R⇒:PEA      | AK ]         |                    |                |           |
| Auswertung            |                                                                                               | chanzeige   | wird durch a | len Pegel v        | on Marker 1    | angezeigt |
| Addwortding.          |                                                                                               |             |              |                    | angezeigt.     |           |
|                       | Frequenz         < 10 kHz         < 100 kHz         < 1 MHz         < 10 MHz         > 10 kHz |             |              |                    |                |           |
|                       | RefLev                                                                                        | -10 dBm     | -20 dBm      | -30 dBm            | -60 dBm        | -60 dBm   |

## Prüfen der Pegelgenauigkeit und des Frequenzgangs

Meßmittel: - Meßsender FSP 3: Abschnitt "Meßgeräte und Hilfsmittel", Pos. 3; FSP 7/13/30: Abschnitt "Meßgeräte und Hilfsmittel", Pos. 3 und 4 FSP 3: Frequenzbereich 1 MHz bis 3 GHz FSP 7: 1 MHz bis 7 GHz FSP 13: 1 MHz bis 13.6 GHz FSP 30: 1 MHz bis 30 GHz FSP 40: 1 MHz bis 40 GHz Maximaler Pegel  $\geq 0$  dBm - Leistungsmesser (Abschnitt "Meßgeräte und Hilfsmittel", Pos. 8) - Leistungsmeßkopf: FSP3: Abschnitt "Meßgeräte und Hilfsmittel", Pos. 9; FSP7/13/30/40: Abschnitt "Meßgeräte und Hilfsmittel", Pos. 9 und 10; 1 MHz bis 3 GHz Frequenzbereich FSP 3: 1 MHz bis 7 GHz FSP 7: FSP 13: 1 MHz bis 13.6 GHz ESP 30: 1 MHz bis 30 GHz FSP 40: 1 MHz bis 40 GHz Maximale Leistung P<sub>max</sub> ≥100 µW RSS bezogen auf angezeigte Leistung 1 MHz bis 1 GHz ≤1,5 % 1 GHz bis 7 GHz ≤2 % 7 GHz bis 13.6 GHz ≤3.5 % 13 GHz bis 40 GHz ≤4 % Impedanz  $Z = 50 \Omega$ - 6-dB-Teiler (Abschnitt "Meßgeräte und Hilfsmittel", Pos. 6) FSP 3: 1 MHz bis 3 GHz Frequenzbereich 1 MHz bis 7 GHz FSP 7: FSP 13: 1 MHz bis 13.6 GHz FSP 30: 1 MHz bis 30 GHz FSP 40: 1 MHz bis 40 GHz Pegelungleichheit<sup>1)</sup> 1 MHz bis 1 GHz ≤0.1 dB 1 GHz bis 7 GHz ≤0,2 dB 7 GHz bis 13.6 GHz ≤0,3 dB 13.6 GHz bis 40 GHz ≤0,4 dB

<sup>1)</sup>Falls ein Leistungsteiler mit höherer Pegelungleichheit benutzt wird, wird eine Korrektur des gemessenen Frequenzganges empfohlen.

#### Bestimmung der Pegelgenauigkeit bei 128 MHz

| Meßaufbau:                  | Leistungsmeßkopf (Pos. 9) an den Leistungsmesser anschließen<br>und Funktion 'ZERO' ausführen, wenn kein Signal am<br>Leistungsmeßkopf anliegt.                                                                  |
|-----------------------------|----------------------------------------------------------------------------------------------------|
|                             | Leistungsmeßkopf an den HF-Ausgang des Meßsenders<br>anschließen.                                                                                                    |
| Einstellungen am Meßsender: | - Frequenz 128 MHz<br>- Pegel -30 dBm                                                                                                    |
| Messung:                    | <ul> <li>Ausgangsleistung des Me ßsenders mit Leistungsmesser<br/>bestimmen.</li> </ul>                                                                                                    |
|                             | HF-Ausgang des Me ßsenders an HF-Eingang des FSP anschlie ßen.                                                                                                    |
| Einstellungen am FSP:       | - [ PRESET ]<br>- [ AMPT : RF ATTEN MANUAL : 10 dB ]<br>- [ AMPT : -20 dBm ]<br>- [ SPAN : 10 kHz ]<br>- [ BW : RES BW MANUAL : 10 kHz ]<br>- [ TRACE : DETECTOR : RMS ]<br>- [ FREQ : CENTER : 128 MHz ]        |
|                             | <ul> <li>Marker auf Spitze des Signals stellen</li> <li>[MKR ⇒ : PEAK ]</li> </ul>                                                                                                    |
| Auswertung:                 | Die Abweichung zwischen den Signalpegeln zwischen dem<br>Leistungsmesser und dem FSP (Pegelwert von Marker 1) spiegelt die<br>absolute Pegelgenauigkeit des FSP wider. Diese kann wie folgt<br>berechnet werden: |
|                             |                                                                                                    |

Absolutgenauigkeit\_{128MHz} = L\_{FSP} - L\_{Leistungmesser}

| Prüfen | des | Frequenzganges |  |
|--------|-----|----------------|--|
|--------|-----|----------------|--|

| Meßaufbau:                           | <ul> <li>HF-Ausgang des Me ßsenders an den Eingang des Teilers<br/>anschlie ßen</li> </ul>                                                                                                    |
|--------------------------------------|----------------------------------------------------------------------------------------------------|
|                                      | <ul> <li>Ausgang 1 des Teilers an den Leistungsmeßkopf des<br/>Leistungsmessers anschließen</li> </ul>                                                                                                   |
|                                      | Ausgang 2 des Teilers an den HF-Eingang des FSP anschließen                                                                                                    |
| Einstellungen am Meßsender:          | - Pegel 0 dBm<br>- Frequenz 128 MHz                                                                                                    |
| Einstellungen am FSP:                | - [ PRESET ]<br>- [ AMPT : RF ATTEN MANUAL : 10 dB ]<br>- [ AMPT : 0 dBm ]<br>- [ SPAN : 100 kHz ]<br>- [ BW : RES BW MANUAL : 10 kHz ]<br>- [ TRACE : DETECTOR : RMS ]<br>- [ FREQ : CENTER : 128 MHz ] |
| Bezugsmessung:                       | <ul> <li>Signalpegel L<sub>Leistungsmesser</sub> bestimmen</li> <li>Marker auf Spitze des Signals stellen</li> </ul>                                                                                     |
|                                      | - [ MKR ⇒ : PEAK ]                                                                                                    |
|                                      | Bezug <sub>128MHz</sub> = L <sub>FSP</sub> - L <sub>Leistungmesser</sub>                                                                                                    |
| Messung                              |                                                                                                    |
| Einstellungen am Meßsender:          | - Frequenz f <sub>fresp</sub>                                                                                                    |
|                                      | Siehe Tabelle "Performance-Test-Protokoll" für Werte von f <sub>fresp.</sub>                                                                                                    |
| Einstellungen am<br>Leistungsmesser: | Signalpegel L <sub>Leistungsmesser</sub> bestimmen. Um eine höhere Genauigkeit zu erreichen, wird empfohlen, den Frequenzgang des Leistungsmeßkopfes zu kompensieren.                                    |
| Einstellungen am FSP:                | - [ FREQ : CENTER : {f <sub>fresp</sub> } ]                                                                                                    |
|                                      | Siehe Tabelle "Performance-Test-Protokoll" für Werte von f <sub>fresp.</sub>                                                                                                    |
|                                      | <ul> <li>Marker auf Spitze des Signals stellen</li> <li>[MKR ⇒ : PEAK ]</li> </ul>                                                                                                    |
|                                      | Der Signalpegel $L_{FSP}$ wird durch den Pegel von Marker 1 angezeigt.                                                                                                    |
| Auswertung:                          | Der Frequenzgang kann wie folgt berechnet werden:                                                                                                    |
|                                      | Frequenzgang = L <sub>FSP</sub> - L <sub>Leistungsmesser</sub> - Bezug <sub>128 MHz</sub>                                                                                                    |

FSP

# Prüfen der Anzeigelinearität

| Meßmittel:                                    | - Meßsender (Abs<br>Frequenz<br>Maximaler F                                                                     | schnitt "Meßgeräte<br>Pegel                                            | e und Hilfsmittel", Pos. 3)<br>128 MHz<br>≥ 10 dBm                                          |  |  |
|-----------------------------------------------|----------------------------------------------------------------------------------------------------|------------------------------------------------------------------------|---------------------------------------------------------------------------------------------|--|--|
|                                               | <ul> <li>Externe Eichleite</li> <li>Frequenz</li> <li>Dämpfung</li> <li>Dämpfungs</li> </ul>                    | ung (Abschnitt "M<br>genauigkeit                                       | eßgeräte und Hilfsmittel", Pos. 11)<br>128 MHz<br>0 bis 110 dB in 1 dB Schritten<br><0,1 dB |  |  |
| Meßaufbau:                                    | <ul> <li>HF-Ausgang of<br/>Eichleitung ver</li> </ul>                                                           | des Meßsenders r<br>rbinden                                            | nit dem HF-Eingang der externen                                                             |  |  |
|                                               | <ul> <li>HF-Ausgang of<br/>FSP verbinde</li> </ul>                                                              | der externen Eichl<br>n                                                | eitung mit dem HF-Eingang des                                                               |  |  |
| Einstellungen am<br>Meßsender:                | - Frequenz<br>- Pegel                                                                                           | 128 MHz<br>+10 dBm                                                     |                                                                                             |  |  |
| Einstellungen an der<br>externen Eichleitung: | Dämpfung                                                                                                    | 20 dB                                                                  |                                                                                             |  |  |
| Einstellungen am FSP:                         | - [ PRESET ]<br>- [ AMPT : RF AT<br>- [ AMPT : 0 dBm<br>- [ FREQ : CENT<br>- [ SPAN : 0 Hz ]<br>- [ TRACE : DET | TEN MANUAL : <b>1</b><br>1 ]<br>ER : <b>128 MHz</b> ]<br>ECTOR : RMS ] | 0 dB ]                                                                                      |  |  |
|                                               | 1. Messung:<br>- [ <b>BW</b> : RES BW MANUAL : <b>300 Hz</b> ]                                                  |                                                                        |                                                                                             |  |  |
|                                               | 2. Messung:<br>- [ <b>BW</b> : RES BW                                                                           | MANUAL : 300 k                                                         | Hz ]                                                                                        |  |  |
| Bezugsmessung:                                | <ul> <li>Marker auf Spitze des Signals stellen</li> <li>[MKR ⇒ : PEAK ]</li> </ul>                              |                                                                        |                                                                                             |  |  |
|                                               | <ul> <li>Referenz auf Spitze des Signals stellen</li> </ul>                                                     |                                                                        |                                                                                             |  |  |
| Messung                                       | - [ WINK . KEFEK                                                                                                |                                                                        |                                                                                             |  |  |
| Einstellungen an der                          | Dämpfung {a <sub>ATT</sub> }                                                                                    |                                                                        |                                                                                             |  |  |
| externen Eichleitung:                         | Siehe Tabelle "Pe                                                                                               | erformance-Test-F                                                      | Protokoll" für Werte von a <sub>ATT</sub>                                                   |  |  |
| Auswertung:                                   | Der Unterschied<br>der Referenz (ca<br>Infofeld durch De                                                        | zwischen dem Pe<br>. 10 dB unter de<br>elta 1 [T1 FXD]´ai              | egel des FSP-Eingangssignals und<br>m Referenzpegel) wird im Marker-<br>ngezeigt.           |  |  |

#### Alternative Messung

| Einstellungen am FSP: | - [ PRESET ]<br>- [ AMPT : RF ATTEN MANUAL : 10 dB ]<br>- [ AMPT : 0 dBm ]<br>- [ FREQ : CENTER : 128 MHz ]<br>- [ SPAN : 0 Hz ]<br>- [ TRACE : DETECTOR : AV ]           |  |  |  |  |
|-----------------------|----------------------------------------------------------------------------------------------------|--|--|--|--|
|                       | - [ SWEEP: SWEEP TIME MANUAL: xx ms]                                                                                                    |  |  |  |  |
|                       | $\begin{array}{llllllllllllllllllllllllllllllllllll$                                                                                                    |  |  |  |  |
|                       | [MEAS: TIME DOM POWER: MEAN]<br>Anmerkung: Zur besseren Mittelung des Meßergebnisses wird zur<br>Messung der über alle Meßpunkte gemittelte Trace<br>verwendet.           |  |  |  |  |
|                       | 1. Messung:<br>- [ <b>BW</b> : RES BW MANUAL : <b>300 Hz</b> ]                                                                                                    |  |  |  |  |
|                       | 2. Messung:<br>- [ <b>BW</b> : RES BW MANUAL : <b>300 kHz</b> ]                                                                                                    |  |  |  |  |
| Bezugsmessung:        | Meßergebnis für die Bezugsmessung auslesen (Mean-Wert im<br>Marker-Ausgabefeld).                                                                                          |  |  |  |  |
|                       | Den gemessenen Mean-Wert als Bezug verwenden.                                                                                                    |  |  |  |  |
|                       | [MEAS : TIME DOM POWER: {rechtes Seitenmenü}: Power Rel<br>Set Reference]                                                                                                 |  |  |  |  |
| Messung               |                                                                                                    |  |  |  |  |
| Einstellungen an der  | Dämpfung {a <sub>ATT</sub> }                                                                                                    |  |  |  |  |
| externen Eichleitung: | Siehe Tabelle "Performance-Test-Protokoll" für Werte von a <sub>ATT</sub>                                                                                                 |  |  |  |  |
| Auswertung:           | Der Unterschied zwischen dem Pegel des FSP-Eingangssignals und der Referenz (ca. 10 dB unter dem Referenzpegel) wird im Marker-<br>Infofeld durch 'Power [T1]' angezeigt. |  |  |  |  |

# Prüfen der Eichleitung

| N                                                                | leßmittel:          |          | <ul> <li>Meßsender (Abschnitt "Meßgeräte und Hilfsmittel", Pos. 3)<br/>Frequenz 128 MHz<br/>Maximaler Pegel ≥10 dBm</li> <li>Externe Eichleitung (Abschnitt "Meßgeräte und Hilfsmittel", Pos. 11)<br/>Frequenz 128 MHz<br/>Dämpfung 0 bis 80 dB in 10 dB Schritten<br/>Dämpfungsgenauigkeit &lt; 0,1 dB</li> </ul> |                   |                          |                                               |       |       |       |  |  |
|------------------------------------------------------------------|---------------------|----------|----------------------------------------------------------------------------------------------------|-------------------|--------------------------|-----------------------------------------------|-------|-------|-------|--|--|
| N                                                                | leßaufbau:          |          | <ul> <li>HF-Ausgang des Meßsenders an HF-Eingang der externen<br/>Eichleitung anschließen</li> <li>HF-Ausgang der externen Eichleitung an HF-Eingang des FSP<br/>anschließen.</li> </ul>                                                                                                    |                   |                          |                                               |       |       |       |  |  |
| E                                                                | instellungen am Me  | ßsender: | - Freque<br>- Pegel                                                                                                    | nz ,              | 128 MHz<br>10 dBm        |                                               |       |       |       |  |  |
| Einstellungen an der                                             |                     |          | Dämpfu                                                                                                    | ng                | 70 dB                    |                                               |       |       |       |  |  |
| E                                                                | instellungen am FSI | P:       | - [ PRESET ]<br>- [ FREQ : CENTER : 128 MHz ]<br>- [ SPAN : 500 Hz ]<br>- [ BW : RES BW MANUAL : 1 kHz ]<br>- [ TRACE : DETECTOR : RMS ]<br>- [ BW : VIDEO BW MANUAL : 100 Hz ]<br>- [ AMPT : RF ATTEN MANUAL : 10 dB ]<br>- [ AMPT : -30 dBm ]                                                                    |                   |                          |                                               |       |       |       |  |  |
| Bezugsmessung:                                                   |                     |          | <ul> <li>Marker auf Spitze des Signals stellen</li> <li>- [MKR ⇒ : PEAK ]</li> <li>Referenz auf Spitze des Signals stellen</li> <li>- [MKR : REFERENCE FIXED ]</li> </ul>                                                                                                    |                   |                          |                                               |       |       |       |  |  |
| <b>Messung:</b><br>Einstellungen an der<br>externen Eichleitung: |                     |          | Dämpfur<br>Siehe Ta                                                                                                    | ng<br>abelle unte | { 80 dB -<br>en bzgl. We | a <sub>FSP</sub> }<br>erte von a <sub>A</sub> | π·    |       |       |  |  |
| Einstellungen am FSP:                                            |                     |          | <ul> <li>- [ AMPT : RF ATTEN MANUAL : {a<sub>FSP</sub>} ]</li> <li>- [ AMPT : {-40 dBm + a<sub>FSP</sub> } dBm ]</li> <li>- [ MKR ⇒ : PEAK ]</li> <li>Siehe Tabelle unten bzgl. Werte von a <sub>FSP</sub>. a ATT und Referenzbegel.</li> </ul>                                                                    |                   |                          |                                               |       |       |       |  |  |
| A                                                                | uswertung:          |          | Der Unterschied zwischen dem Pegel des FSP-Eingangssignals und der Referenz (bei 10 dB HF-Dämpfung) wird im Marker-Infofeld durch 'Delta 1 [T1 FXD]' angezeigt.                                                                                                    |                   |                          |                                               |       |       |       |  |  |
|                                                                  | a <sub>ATT</sub>    | 80 dB    | 70 dB                                                                                                    | 60 dB             | 50 dB                    | 40 dB                                         | 30 dB | 20 dB | 10 dB |  |  |
|                                                                  | afsp                | 0 dB     | 10 dB                                                                                                    | 20 dB             | 30 dB                    | 40 dB                                         | 50 dB | 60 dB | 70 dB |  |  |

Referenzpegel

-40 dBm

-30 dBm

-10 dBm

0 dBm

+10 dBm

+20 dBm

-20 dBm

+30 dBm

# Prüfen der Referenzpegeleinstellung (ZF-Verstärkung)

| Meßprinzip:                                   | Die ZF-Verstärkung des FSP<br>Referenzpegels bei fester HF-Däm<br>werden. Um zu verhindern, daß<br>Genauigkeit des Logarithmierers<br>Messung durch Vergleich mit einer d                                                                      | kann durch Verändern des<br>pfung von 0 bis 50 dB geschaltet<br>ZF-Verstärkungsgenauigkeit und<br>vermischt werden, erfolgt die<br>externen Präzisionseichleitung. |  |  |  |
|-----------------------------------------------|----------------------------------------------------------------------------------------------------|----------------------------------------------------------------------------------------------------|--|--|--|
| Meßmittel:                                    | <ul> <li>Meßsender (Abschnitt "Meßgeräte<br/>Frequenz<br/>Maximaler Pegel</li> </ul>                                                                                                    | und Hilfsmittel", Pos. 3)<br>128 MHz<br>≥-10 dBm                                                                                                    |  |  |  |
|                                               | <ul> <li>Externe Eichleitung (Abschnitt "Me<br/>Frequenz<br/>Dämpfung<br/>Dämpfungsgenauigkeit</li> </ul>                                                                                                    | Bgeräte und Hilfsmittel", Pos. 11)<br>128 MHz<br>0 bis 60 dB in 1-dB-Schritten<br><0,1 dB                                                                          |  |  |  |
| Meßaufbau:                                    | <ul> <li>HF-Ausgang des Meßsenders an<br/>Eichleitung anschließen</li> </ul>                                                                                                    | n den HF-Eingang der externen                                                                                                    |  |  |  |
|                                               | <ul> <li>HF-Ausgang der externen Eich<br/>anschließen</li> </ul>                                                                                                    | nleitung an HF-Eingang des FSP                                                                                                    |  |  |  |
| Einstellungen am Meßsender:                   | - Frequenz 128 MHz<br>- Pegel -10 dBm                                                                                                    |                                                                                                    |  |  |  |
| Einstellungen an der<br>externen Eichleitung: | Dämpfung 20 dB                                                                                                    |                                                                                                    |  |  |  |
| Einstellungen am FSP:                         | - [ PRESET ]<br>- [ FREQ : CENTER : 128 MHz ]<br>- [ SPAN : 2 kHz ]<br>- [ BW : RES BW MANUAL : 1 kHz ]<br>- [ BW : VIDEO BW MANUAL : 100 Hz ]<br>- [ TRACE : DETECTOR : RMS ]<br>- [ AMPT : RF ATTEN MANUAL : 10 dB ]<br>- [ AMPT : -10 dBm ] |                                                                                                    |  |  |  |
| Bezugsmessung:                                | ellen<br>stellen                                                                                                    |                                                                                                    |  |  |  |

#### Messung

| Einstellungen an der<br>externen Eichleitung: | Dämpfung {a <sub>ATT</sub> }<br>Siehe Tabelle unten bzgl. Werte von a <sub>ATT</sub> . |
|-----------------------------------------------|----------------------------------------------------------------------------------------|
| Einstellungen am FSP:                         | - [ AMPT : {Referenzpegel} dBm ]                                                       |
|                                               | Siehe Tabelle unten bzgl. Werte des Referenzpegels.                                    |
|                                               | - [ <b>MKR</b> ⇒ : PEAK ]                                                              |
| Auswertung:                                   | Der Unterschied zwischen dem Degel des ESD-Eingengssignels un                          |

Der Unterschied zwischen dem Pegel des FSP-Eingangssignals und der Referenz (bei 10 dB ZF-Verstärkung) wird im Marker-Infofeld durch 'Delta 1 [T1 FXD]' angezeigt.

#### 10-dB-Verstärkungsschritte:

| a <sub>ATT</sub> | 10 dB | 20 dB   | 30 dB   | 40 dB 50 dB |         | 60 dB   |
|------------------|-------|---------|---------|-------------|---------|---------|
| Referenzpegel    | 0 dBm | -10 dBm | -20 dBm | -30 dBm     | -40 dBm | -50 dBm |

#### 1-dB-Verstärkungsschritte:

| a <sub>ATT</sub> | 20 dB   | 21 dB   | 22 dB   | 23 dB   | 24 dB   | 25 dB   | 26 dB   | 27 dB   | 28 dB   | 29 dB   |
|------------------|---------|---------|---------|---------|---------|---------|---------|---------|---------|---------|
| Referenzpegel    | -10 dBm | -11 dBm | -12 dBm | -13 dBm | -14 dBm | -15 dBm | -16 dBm | -17 dBm | -18 dBm | -19 dBm |
## Prüfen des Phasenrauschens

| Meßmittel:                  | Meßsender (Abschnitt "Meßgeräte<br>Frequenz<br>Pegel<br>Phasenrauschen bei 498 MHz:                                                                                           | und Hilfsmittel", Pos. 3)<br>498 MHz<br>≥0 dBm<br>< -100 dBc (1 Hz) bei 100 Hz<br>< -115 dBc (1 Hz) bei 1 kHz<br>< -127 dBc (1 Hz) bei 10 kHz<br>< -130 dBc (1 Hz) bei 100 kHz<br>< -142 dBc (1 Hz) bei 1 MHz |  |  |
|-----------------------------|----------------------------------------------------------------------------------------------------|----------------------------------------------------------------------------------------------------|--|--|
| Meßaufbau:                  | HF-Ausgang des Meßsenders an HF-Eingang des FSP<br>anschließen                                                                                                    |                                                                                                    |  |  |
|                             | <ul> <li>EXT REF-Ausgang des Meßse<br/>des FSP anschließen.</li> </ul>                                                                                                    | nders an den EXT REF-Eingang                                                                                                    |  |  |
| Einstellungen am Meßsender: | - Frequenz 498 MHz<br>- Pegel 0 dBm                                                                                                    |                                                                                                    |  |  |
| Einstellungen am FSP:       | - [ <b>PRESET</b> ]<br>- [ <b>FREQ</b> : CENTER : <b>498 MHz</b> ]<br>- [ <b>AMPT</b> : <b>0 dBm</b> ]<br>- [ <b>AMPT</b> : RF ATTEN MANUAL : 1<br>- [ <b>SPAN</b> : {Span} ] | 0 dB ]                                                                                                    |  |  |
|                             | Abhängig von Offset, siehe Tabelle unten bzgl. Werte für Span.                                                                                                    |                                                                                                    |  |  |
|                             | - [ <b>BW</b> : COUPLING RATIO : RBW/VBW NOISE[10] ]<br>- [ <b>BW</b> : RBW MANUAL : {RBW} ]                                                                                  |                                                                                                    |  |  |
|                             | Abhängig von Offset, siehe Tabelle unten bzgl. Werte der Auflöse-<br>bandbreite (RBW).                                                                                        |                                                                                                    |  |  |
|                             | - [ <b>TRACE</b> : AVERAGE ]<br>- [ <b>SWEEP</b> : SWEEP COUNT : <b>20</b>                                                                                                    | ENTER ]                                                                                                    |  |  |
|                             | <ul> <li>Phasenrauschmarker aktivierer</li> <li>[MKR FCTN: PHASE NOISE ]</li> </ul>                                                                                           | ı                                                                                                    |  |  |
|                             | - [ FREQ : CENTER : {498 MHz + Offset} ]                                                                                                    |                                                                                                    |  |  |
|                             | Siehe Tabelle unten bzgl. Werte für Offset.                                                                                                    |                                                                                                    |  |  |
|                             | - [ <b>AMPT</b> : {Referenzpegel} ]                                                                                                    |                                                                                                    |  |  |
|                             | Abhängig von Offset, siehe Tabelle unten bzgl. Werte für<br>Referenzpegel.                                                                                                    |                                                                                                    |  |  |
|                             | - [ <b>AMPT</b> : RF ATTEN MANUAL : {a <sub>FSP</sub> } ]                                                                                                    |                                                                                                    |  |  |
|                             | Abhängig von Offset, siehe Tabelle unten bzgl. Werte von a $_{\mbox{\scriptsize FSP}}$ .                                                                                      |                                                                                                    |  |  |

Phasenrauschmarker setzen

- [ MKR : MARKER 2 : {Offset} ]

Siehe folgende Tabelle bzgl. Werte von Offset.

Hinweis: Messung nicht auf einem Störsignal durchführen.

Auswertung:

Das Phasenrauschen wird im Marker-Infofeld durch 'Delta 2 [T1 PHN]' angezeigt.

| Einstellung zur Messung des Phasenrauschens |         |        |               |                  |
|---------------------------------------------|---------|--------|---------------|------------------|
| Offset                                      | Span    | RBW    | Referenzpegel | a <sub>FSP</sub> |
| 100 Hz                                      | 20 Hz   | 10 Hz  | 0 dBm         | 10 dB            |
| 1 kHz                                       | 200 Hz  | 100 Hz | 0 dBm         | 10 dB            |
| 10 kHz                                      | 2 kHz   | 300 Hz | -10 dBm       | 10 dB            |
| 100 kHz                                     | 10 kHz  | 3 kHz  | -20 dBm       | 0 dB             |
| 1 MHz                                       | 100 kHz | 30 kHz | -20 dBm       | 0 dB             |

*Hinweise:* Um eine genaue Messung des Phasenrauschens bei hohen Offsets zu erhalten, ist der Pegel am Eingang 20 dB höher als der Referenzpegel. Zur Reduzierung der Meßzeit wird das Phasenrauschen mit einem kleinen Span um den Frequenzoffset gemessen. Dadurch wird eine Übersteuerung verhindert.

## Prüfablauf Option TV- und RF-Trigger - FSP-B6

## Prüfen des RF-Triggers

| Meßmittel:                | - Meßsender (Abschnitt "Meßgeräte und Hilfsmittel", Pos. 3)<br>Frequenz 128 MHz                                                                                                    |  |  |
|---------------------------|----------------------------------------------------------------------------------------------------|--|--|
| Meßaufbau:                | Meßsenderausgang mit HF-Eingang des FSP verbinden.                                                                                                    |  |  |
| Einstellung am Meßsender: | - Frequenz 128 MHz<br>- Pegel - {L <sub>GEN</sub> }<br>- Modulation AM, 90 %, 100 Hz                                                                                                    |  |  |
| Einstellungen am FSP:     | - [PRESET]<br>- [AMPT: 0 dBm]<br>- [AMPT: RF ATTEN MANUAL : 10 dB ]<br>- [FREQ: CENTER : 128 MHz ]<br>- [SPAN: ZERO ]<br>- [TRIG: RF POWER : {L <sub>TRG</sub> } ]<br>- [SWEEP: SWEEPTIME MANUAL : 10 ms ]<br>- [MARKER: 0 s ]                                        |  |  |
| Messung:                  | Marker auf Sweepanfang stellen:<br>- [MKR : 0 s]<br>Triggerpegel $L_{TRG}$ und Senderpegel $L_{GEN}$ einstellen ( $L_{GEN} = L_{TRG}$ ).<br>Triggerschwelle mit Hilfe des Markers überprüfen.<br>Siehe Tabelle "Performance-Test-Protokoll" für Werte von $L_{TRG}$ . |  |  |

## Prüfen des TV-Triggers

| Meßmittel:            | - TV-Signald                                                                                                    | uelle (z. B. TV-Antenne)                                                                                    |
|-----------------------|----------------------------------------------------------------------------------------------------|----------------------------------------------------------------------------------------------------|
| Meßaufbau:            | TV-Signa                                                                                                    | alquelle mit HF-Eingang des FSP verbinden.                                                                  |
| Einstellungen am FSP: | - [PRESET]<br>- [AMPT: RF ATTEN MANUAL : 0 dB ]<br>- [AMPT: {L <sub>TV</sub> } ]<br>- [FREQ: CENTER : {f <sub>TV</sub> } ]<br>- [SPAN: ZERO ]<br>- [SWEEP: SWEEP TIME MANUAL: 128 μs ]<br>- [TRIG: NEXT: TV TRIG SETTINGS: HOR SYNC ]<br>- [AMPT: RANGE LINEAR ] |                                                                                                    |
|                       | Die Frequen<br>Der Pegel L                                                                                                    | z f <sub>⊤v</sub> ist die Bildträgerfrequenz des TV-Signals.<br><sub>™</sub> ist der Pegel des Bildträgers. |
| Auswertung:           | Am Bildschi                                                                                                    | rm des FSP sind die Prüfzeilen 17 und 18 sichtbar.                                                          |
|                       | Hinweis:                                                                                                    | An der Buchse CCVS IN/OUT kann ein FBAS-Monitor zur Kontrolle des TV-Bildes angeschlossen werden.           |

## Prüfablauf Option Mitlaufgenerator - FSP-B9

## Prüfen des Ausgangspegels

| Meßmittel:            | <ul> <li>N-Verbindungskabel (Abschnitt "Meßgeräte und Hilfsmittel", Pos. 14)</li> <li>Frequenz</li> <li>bis 3 GHz</li> <li>Maximaler Dämpfung</li> <li>&lt; 0,2 dB</li> </ul>               |
|-----------------------|----------------------------------------------------------------------------------------------------|
| Meßaufbau:            | Tracking-Generatorausgang mit HF-Eingang des FSP verbinden.                                                                                                    |
| Einstellungen am FSP: | - [ PRESET ]<br>- [ MODE NETWORK ]<br>- [ FREQ : CENTER : 128 MHz ]<br>- [ SPAN : 0 Hz ]<br>- [ BW : RES BW MANUAL : 1 kHz ]<br>- [ AMPT : RF ATTEN MANUAL : 10 dB ]<br>- [ AMPT : -0 dBm ] |
| Messung:              | <ul> <li>[ NETWORK : SOURCE POWER {Pegel}]<br/>{Pegel} : 0 dBm; -5 dBm; -10 dBm; -15 dBm; -20 dBm; -25 dBm</li> <li>Marker auf Spitze stellen:</li> <li>[ MKR ⇒ : PEAK ]</li> </ul>         |

## Prüfen des Frequenzgangs

| Meßmittel:            | <ul> <li>N-Verbindungskabel (Abschnitt "Meßgeräte und Hilfsmittel", Pos. 14)</li> <li>Frequenz bis 3 GHz</li> <li>Maximale Dämpfung &lt; 0,2 dB</li> </ul>                                                                                                    |
|-----------------------|----------------------------------------------------------------------------------------------------|
| Meßaufbau:            | Tracking-Generatorausgang mit HF-Eingang des FSP verbinden.                                                                                                    |
| Einstellungen am FSP: | - [ PRESET ]<br>- [ NETWORK ]<br>- [ AMPT : RF ATTEN MANUAL : 10 dB ]<br>- [ AMPT : 0 dBm ]<br>- [ BW : RES BW MANUAL : 1 kHz ]<br>- [ BW : RES BW MANUAL : 2 s ]<br>Bereich 1:<br>- [ FREQ : START : 9 kHz ]<br>- [ FREQ : STOP : 100 kHz ]<br>Bereich 2:<br>- [ FREQ : STOP : 1 00 kHz ]<br>- [ FREQ : STOP : 1 00 kHz ]<br>- [ FREQ : STOP : 1 MHz ]<br>Bereich 3:<br>- [ FREQ : STOP : 2 GHz ]<br>Bereich 4:<br>- [ FREQ : STOP : 3 GHz ]<br>- [ FREQ : STOP : 3 GHz ] |
|                       | - [ <b>NETWORK</b> : SOURCE POWER {Pegel}]<br>Werte für {Pegel} : 0 dBm; -10 dBm; -20 dBm                                                                                                    |

Messung:

Marker auf Spitze stellen: - [ MKR ⇒ : PEAK ] Marker auf kleinsten Wert stellen: - [ MKR ⇒ : MIN PEAK ]

### Prüfen der Modulation

### Prüfung des I/Q-Modulators

| Meßmittel                                                       | <ul> <li>ADS (Abschnitt "Meßgeräte und Hilfsm.", Pos. 16)</li> <li>Spektrumanalysator (Abschnitt "Meßgeräte und Hilfsm.", Pos. 15)</li> <li>2 Voltmeter (Abschnitt "Meßgeräte und Hilfsm.", Pos. 17)</li> <li>2 BNC-T-Stücke</li> </ul> |
|-----------------------------------------------------------------|----------------------------------------------------------------------------------------------------|
| Meßaufbau:                                                      | An die I- und Q-Eingänge des Analysators die I- und Q-Ausgänge<br>des ADS anlegen. Parallel über T-Stücke ADS-Spannungen<br>überprüfen.                                                                                                 |
|                                                                 | Spektrumanalysator an TG-Ausgang anschließen                                                                                                    |
| Einstellungen an ADS                                            | <ul> <li>DC-Spannung (Offset) auf 0 mV ± 3 mV einstellen<br/>AC-Spannung: U(pp) = 1 V ± 10 mV<br/>Frequenz: 200 kHz<br/>Phase (I/Q) = 90 grd.</li> </ul>                                                                                |
| Einstellungen am<br>Spektrumanalysator                          | - [ FREQUENCY : 1 GHz ]<br>- [ SPAN : 1 MHz ]<br>- [ REF : REF LEVEL : 0 dBm ]                                                                                                    |
| Einstellungen am FSP:                                           | - [ FREQUENCY : 1 GHz ]<br>- [ SPAN : 0 MHz ]<br>- [ REF : REF LEVEL : 0 dBm ]<br>- [ NETWORK : SOURCE POWER 0 dBm<br>- [ MODULATION EXT I/Q]                                                                                           |
| Messen des Trägerrestes                                         | <ul> <li>I- und Q-Kanäle am ADS abschalten.</li> <li>Voltmeteranzeige: Gleichspannung &lt; 3 mV</li> <li>Wechselspannung &lt; 3 mV</li> <li>Marker auf Spitze stellen:</li> </ul>                                                       |
|                                                                 | - [ <b>MKR ⇒</b> : PEAK ]                                                                                                    |
|                                                                 | Meßwert am Spektrumanalysator ablesen (Marker Peak)                                                                                                    |
| Messung der Impairments<br>(Ungleichheit des<br>I-und Q-Pfades) | <ul> <li>I- und Q-Kanäle am ADS einschalten.</li> <li>Trägeramplitude bei 1 GHz und Seitenlinienamplituden bei 1 GHz + 200 kHz und 1 GHz – 200 kHz messen.</li> </ul>                                                                   |

### Prüfung der Amplitudenmodulation

| Meßmittel                              | <ul> <li>ADS (Abschnitt "Meßgeräte und Hilfsm.", Pos. 16)</li> <li>Spektrumanalysator (Abschnitt "Meßgeräte und Hilfsm.", Pos. 15)</li> <li>2 Voltmeter (Abschnitt "Meßgeräte und Hilfsm.", Pos. 17)</li> <li>2 BNC-T-Stücke</li> </ul> |
|----------------------------------------|----------------------------------------------------------------------------------------------------|
| Meßaufbau                              | An die I- und Q-Eingänge des Analysators die I- und Q-Ausgänge<br>des ADS anlegen. Parallel über T-Stücke ADS-Spannungen<br>überprüfen.                                                                                                 |
|                                        | Spektrumanalysator an TG-Ausgang anschließen                                                                                                    |
| Einstellungen an ADS                   | AC-Spannung: U(pp) = 1 V ± 10 mV<br>Frequenz: 1 MHz                                                                                                    |
| Einstellungen am<br>Spektrumanalysator | - [ FREQUENCY : 1 GHz ]<br>- [ SPAN : 10 MHz ]<br>- [ REF : REF LEVEL : 0 dBm ]                                                                                                    |
| Einstellungen am FSP:                  | - [ FREQUENCY : 1 GHz ]<br>- [ SPAN : 0 MHz ]<br>- [ REF : REF LEVEL : 0 dBm ]<br>- [ NETWORK : SOURCE POWER 0 dBm<br>- [ MODULATION EXT AM]                                                                                            |
| Messung:                               | Es ist der Pegelabstand zwischen dem Trägersignal bei 1 GHz und<br>den Modulationsseitenlinien bei 1 GHz ± 1 MHz zu bestimmen.                                                                                                    |

## Prüfung der Frequenzmodulation

| Meßmittel                              | <ul> <li>ADS (Abschnitt "Meßgeräte und Hilfsm.", Pos. 16)</li> <li>Spektrumanalysator (Abschnitt "Meßgeräte und Hilfsm.", Pos. 15)</li> <li>2 Voltmeter (Abschnitt "Meßgeräte und Hilfsm.", Pos. 17)</li> <li>2 BNC-T-Stücke</li> </ul> |
|----------------------------------------|----------------------------------------------------------------------------------------------------|
| Meßaufbau                              | An die I- und Q-Eingänge des Analysators die I- und Q-Ausgänge<br>des ADS anlegen. Parallel über T-Stücke ADS-Spannungen<br>überprüfen.                                                                                                 |
|                                        | Spektrumanalysator an TG-Ausgang anschließen                                                                                                    |
| Einstellungen an ADS                   | AC-Spannung:;U(pp) = 100 mV ± 10 mV<br>Frequenz: 100 kHz                                                                                                    |
| Einstellungen am<br>Spektrumanalysator | - [ FREQUENCY : 1 GHz ]<br>- [ SPAN : 100 MHz ]<br>- [ BW : 1 MHz ]<br>- [ REF : REF LEVEL : 0 dBm ]                                                                                                    |
| Einstellungen am FSP:                  | - [ FREQUENCY : 1 GHz ]<br>- [ SPAN : 0 MHz ]<br>- [ REF : REF LEVEL : 0 dBm ]<br>- [ NETWORK : SOURCE POWER 0 dBm<br>- [ MODULATION EXT FM]                                                                                            |
| Messung                                | Bestimmung des Höckerabstandes = 2·HUB                                                                                                    |

# Prüfablauf Option W-CDMA Demodulations Hardware - FSP-B15

## Prüfen der Kammlinien-Pegel

| Einstellungen am FSP: | - [ PRESET ]<br>- [ SETUP : SERVICE : NEXT : CAL GEN COMB 62,5 kHz]<br>- [ FREQ : CENTER : 40,0625 MHz ]<br>- [ SPAN : 100 kHz ]<br>- [ AMPT : - 40 dBm ]<br>- [ AMPT : RF ATTEN MANUAL : 10 dB ]<br>- [ TRACE : AVERAGE ]<br>- [ SWEEP : SWEEP COUNT : 20 ENTER ] |
|-----------------------|----------------------------------------------------------------------------------------------------|
| Messung:              | <ul> <li>Marker auf Spitze des Signals stellen</li> <li>[MKR ⇒ : PEAK ]</li> </ul>                                                                                                    |
|                       | - [ <b>FREQ</b> : CENTER : <b>50,0625 MHz</b> ]<br>- [ <b>MKR ⇒</b> : PEAK ]                                                                                                    |

Der Signalpegel L<sub>FSP</sub> wird durch den Pegel von Marker 1 angezeigt.

## Prüfablauf Option Elektronische Eichleitung - FSP-B25

### Prüfen der Rauschanzeige mit Preamplifier

| Meßmittel:            | 50- $\Omega$ -Abschlußwiderstand (Abschnitt "Meßgeräte und Hil                                                                                                    |                                                                                                    | "Meßgeräte und Hilfsm.", Pos. 7) |
|-----------------------|----------------------------------------------------------------------------------------------------|----------------------------------------------------------------------------------------------------|----------------------------------|
|                       | Frequenzbereich:                                                                                                    | FSP 3<br>FSP 7                                                                                                    | bis 3 GHz<br>bis 7 GHz           |
| Meßaufbau:            | HF-Eingang des FSP                                                                                                    | mit 50 $\Omega$ absch                                                                                                    | ließen.                          |
| Einstellungen am FSP: | - [ <b>PRESET</b> ]<br>- [ <b>AMPT</b> : RF ATTEN<br>- [ <b>SPAN</b> : <b>0 Hz</b> ]<br>- [ <b>BW</b> : RES BW MAI<br>- [ <b>BW</b> : VIDEO BW M<br>- [ <b>BW</b> : SWEEP TIME<br>- [ <b>TRACE 1</b> : AVERA<br>- [ <b>TRACE 1</b> : AVERA<br>- [ <b>TRACE 1</b> : SWEEF<br>- [ <b>AMPT</b> : <b>- 80 dBm</b> ]<br>- [ <b>SETUP</b> : PREAMP<br>- [ <b>FREQ</b> : CENTER : | I MANUAL : <b>0 d</b><br>NUAL : <b>10 Hz</b> ]<br>IANUAL : <b>1 Hz</b> ]<br>E MANUAL : <b>0.1</b><br>GE ]<br>P COUNT : <b>30 E</b><br>ON ]<br>{f <sub>n</sub> } ] | B ]<br> <br>  s ]<br>:NTER ]     |
| Messung:              | Marker auf Spitze stel<br>- [ <b>MKR ⇒</b> : PEAK ]                                                                                                    | len                                                                                                    |                                  |
| Auswertung:           | Die Rauschanzeige w                                                                                                    | ird durch den P                                                                                                    | egel von Marker 1 angezeigt.     |

# Prüfen der Pegelabweichung und des Frequenzgangs mit Vorverstärker

Meßmittel:

```
- Meßsender
FSP 3: Abschnitt "Meßgeräte und Hilfsmittel", Pos. 3;
FSP 7: Abschnitt "Meßgeräte und Hilfsmittel", Pos. 3 und 4
Frequenzbereich
      FSP 3:
                 10 MHz bis 3 GHz
      FSP 7: 10 MHz bis 7 GHz
Maximaler Pegel
                       \geq 0 \text{ dBm}
Leistungsmesser (Abschnitt "Meßgeräte und Hilfsmittel", Pos. 8)
Leistungsmeßkopf:
       FSP3:
                Abschnitt "Meßgeräte und Hilfsmittel", Pos. 9;
       FSP7:
                Abschnitt "Meßgeräte und Hilfsmittel", Pos. 9 und 10;
Frequenzbereich:
      FSP 3: 10 MHz bis 3 GHz
      FSP 7: 10 MHz bis 7 GHz
Maximale Leistung P<sub>max</sub> ≥100 µW
RSS bezogen auf angezeigte Leistung
           10 MHz bis 1 GHz
                                    ≤1,5 %
           10 GHz bis 7 GHz
                                    ≤2 %
Impedanz Z = 50 \Omega
6-dB-Teiler (Abschnitt "Meßgeräte und Hilfsmittel", Pos. 6)
Frequenzbereich
      FSP 3: 10 MHz bis 3 GHz
      FSP 7: 10 MHz bis 7 GHz
Pegelungleichheit<sup>1)</sup>
      10 MHz bis 1 GHz
                            ≤0.1 dB
      10 GHz bis 7 GHz
                            ≤0,2 dB
<sup>1)</sup>Falls ein Leistungsteiler mit höherer Pegelungleichheit benutzt wird,
wird eine Korrektur des gemessenen Frequenzganges empfohlen.
```

#### Bestimmung der Pegelabweichung bei 128 MHz

| Meßaufbau:                  | Leistungsmeßkopf (Pos. 9) an den Leistungsmesser anschließen une<br>Funktion ´ZERO´ ausführen, wenn kein Signal am Leistungsmeßkop<br>anliegt.                                                                                                    |                                                                                                    |  |
|-----------------------------|----------------------------------------------------------------------------------------------------|----------------------------------------------------------------------------------------------------|--|
|                             | Leistungsmeßk                                                                                                    | opf an den HF-Ausgang des Meßsenders anschließen.                                                                                                    |  |
| Einstellungen am Meßsender: | - Frequenz<br>- Pegel                                                                                                    | 128 MHz<br>-30 dBm                                                                                                    |  |
| Messung:                    | Ausgangsleistung des Meßsenders mit Leistungsmesser bestimmen.                                                                                                    |                                                                                                    |  |
|                             | HF-Ausgang de                                                                                                    | es Meßsenders an HF-Eingang des FSP anschließen.                                                                                                    |  |
| Einstellungen am FSP:       | <ul> <li>[ PRESET ]</li> <li>[ AMPT : RF ATTEN MANUAL : 10 dB ]</li> <li>[ AMPT : -20 dBm ]</li> <li>[ SETUP : PREAMP ON ]</li> <li>[ SPAN : 10 kHz ]</li> <li>[ BW : RES BW MANUAL : 10 kHz ]</li> <li>[ TRACE : DETECTOR : RMS ]</li> <li>[ FREQ : CENTER : 128 MHz ]</li> </ul> Marker auf Spitze des Signals stellen <ul> <li>[ MKR ⇒ : PEAK ]</li> </ul> |                                                                                                    |  |
| Auswertung:                 | Die Abweichu<br>Leistungsmess<br>absolute Pege<br>berechnet werd                                                                                                    | ung zwischen den Signalpegeln zwischen dem<br>er und dem FSP (Pegelwert von Marker 1) spiegelt die<br>Igenauigkeit des FSP wider. Diese kann wie folgt<br>Ien: |  |
|                             | Absolutgenauig                                                                                                    | lkeit <sub>128MHz</sub> = L <sub>FSP</sub> - L <sub>Leistungmesser</sub>                                                                                       |  |

| Prüfen des Frequenzganges            |                                                                                                    |  |  |  |  |  |  |  |
|--------------------------------------|----------------------------------------------------------------------------------------------------|--|--|--|--|--|--|--|
| Meßaufbau:                           | <ul> <li>HF-Ausgang des Me ßsenders an den Eingang des Teilers<br/>anschlie ßen</li> </ul>                                                                                                    |  |  |  |  |  |  |  |
|                                      | <ul> <li>Ausgang 1 des Teilers an den Leistungsmeßkopf des<br/>Leistungsmessers anschließen</li> </ul>                                                                                                    |  |  |  |  |  |  |  |
|                                      | Ausgang 2 des Teilers an den HF-Eingang des FSP anschließen                                                                                                    |  |  |  |  |  |  |  |
| Einstellungen am Meßsender:          | - Pegel 0 dBm<br>- Frequenz 128 MHz                                                                                                    |  |  |  |  |  |  |  |
| Einstellungen am FSP:                | - [ PRESET ]<br>- [ AMPT : RF ATTEN MANUAL : 30 dB ]<br>- [ AMPT : 0 dBm ]<br>- [ SETUP : PREAMP ON ]<br>- [ SPAN : 100 kHz ]<br>- [ BW : RES BW MANUAL : 10 kHz ]<br>- [ TRACE : DETECTOR : RMS ]<br>- [ FREQ : CENTER : 128 MHz ] |  |  |  |  |  |  |  |
| Bezugsmessung:                       | Signalpegel L <sub>Leistungsmesser</sub> bestimmen<br>Marker auf Spitze des Signals stellen<br>- [ <b>MKR ⇒</b> : PEAK ]                                                                                                    |  |  |  |  |  |  |  |
|                                      | Der Signalpegel $L_{FSP}$ wird durch den Pegel von Marker 1 angezeigt.                                                                                                    |  |  |  |  |  |  |  |
|                                      | $Bezug_{128MHz} = L_{FSP} - L_{Leistungmesser}$                                                                                                    |  |  |  |  |  |  |  |
| Messung                              |                                                                                                    |  |  |  |  |  |  |  |
| Einstellungen am Meßsender:          | - Frequenz f <sub>fresp</sub><br>Siehe Tabelle "Performance-Test-Protokoll" für Werte von f <sub>fresp.</sub>                                                                                                    |  |  |  |  |  |  |  |
| Einstellungen am<br>Leistungsmesser: | Signalpegel L <sub>Leistungsmesser</sub> bestimmen. Um eine höhere Genauigkeit zu<br>erreichen, wird empfohlen, den Frequenzgang des<br>Leistungsmeßkopfes zu kompensieren.                                                         |  |  |  |  |  |  |  |
| Einstellungen am FSP:                | - [ <b>FREQ</b> : CENTER : {f <sub>fresp</sub> } ]                                                                                                    |  |  |  |  |  |  |  |
|                                      | Siehe Tabelle "Performance-Test-Protokoll" für Werte von f <sub>fresp.</sub>                                                                                                    |  |  |  |  |  |  |  |
|                                      | Marker auf Spitze des Signals stellen<br>- [ <b>MKR ⇒</b> : PEAK ]                                                                                                    |  |  |  |  |  |  |  |
|                                      | Der Signalpegel $L_{FSP}$ wird durch den Pegel von Marker 1 angezeigt.                                                                                                    |  |  |  |  |  |  |  |
| Auswertung:                          | Der Frequenzgang kann wie folgt berechnet werden:                                                                                                    |  |  |  |  |  |  |  |
|                                      | Frequenzgang = L <sub>FSP</sub> - L <sub>Leistungsmesser</sub> - Bezug <sub>128 MHz</sub>                                                                                                    |  |  |  |  |  |  |  |

## Prüfen des Frequenzgangs mit elektronischer Eichleitung

| Meßmittel: | <ul> <li>Meßsender</li> <li>FSP 3: Abschnitt "Meßgeräte und Hilfsmittel", Pos. 3;</li> <li>FSP 7: Abschnitt "Meßgeräte und Hilfsmittel", Pos. 3 und 4</li> <li>Frequenzbereich</li> <li>FSP 3: 10 MHz bis 3 GHz</li> <li>FSP 7: 10 MHz bis 7 GHz</li> <li>Maximaler Pegel ≥ 0 dBm</li> </ul> |  |  |  |  |  |  |  |  |
|------------|----------------------------------------------------------------------------------------------------|--|--|--|--|--|--|--|--|
|            | Leistungsmesser (Abschnitt "Meßgeräte und Hilfsmittel", Pos. 8)                                                                                                    |  |  |  |  |  |  |  |  |
|            | Leistungsmeßkopf:<br>FSP3: Abschnitt "Meßgeräte und Hilfsmittel", Pos. 9;<br>FSP7: Abschnitt "Meßgeräte und Hilfsmittel", Pos. 9 und 10;                                                                                                    |  |  |  |  |  |  |  |  |
|            | Frequenzbereich:                                                                                                    |  |  |  |  |  |  |  |  |
|            | FSP 3: 10 MHz bis 3 GHz<br>FSP 7: 10 MHz bis 7 GHz                                                                                                    |  |  |  |  |  |  |  |  |
|            | Maximale Leistung P <sub>max</sub> ≥100 µW                                                                                                    |  |  |  |  |  |  |  |  |
|            | RSS bezogen auf angezeigte Leistung<br>10 MHz bis 1 GHz $\leq 1,5 \%$<br>10 GHz bis 7 GHz $\leq 2 \%$<br>Impedanz Z = 50 $\Omega$                                                                                                    |  |  |  |  |  |  |  |  |
|            | -<br>6-dB-Teiler (Abschnitt "Meßgeräte und Hilfsmittel", Pos. 6)                                                                                                    |  |  |  |  |  |  |  |  |
|            | Frequenzbereich                                                                                                    |  |  |  |  |  |  |  |  |
|            | FSP 3: 10 MHz bis 3 GHz<br>FSP 7: 10 MHz bis 7 GHz                                                                                                    |  |  |  |  |  |  |  |  |
|            | Pegelungleichheit <sup>1)</sup>                                                                                                    |  |  |  |  |  |  |  |  |
|            | 10 MHz bis 1 GHz ≤0,1 dB<br>10 GHz bis 7 GHz ≤0,2 dB                                                                                                    |  |  |  |  |  |  |  |  |
|            | <sup>1)</sup> Falls ein Leistungsteiler mit höherer Pegelungleichheit benutzt wird, wird eine Korrektur des gemessenen Frequenzganges empfohlen.                                                                                                    |  |  |  |  |  |  |  |  |

| Meßaufbau:                           | HF-Ausgang des Meßsenders an den Eingang des Teilers anschließen                                                                                                    |                                                                                                    |  |  |  |  |  |
|--------------------------------------|----------------------------------------------------------------------------------------------------|----------------------------------------------------------------------------------------------------|--|--|--|--|--|
|                                      | Ausgang 1 des Te<br>Leistungsmessers                                                                                                    | ilers an den Leistungsmeßkopf des<br>anschließen                                                                     |  |  |  |  |  |
|                                      | Ausgang 2 des Te                                                                                                    | ilers an den HF-Eingang des FSP anschließen                                                                          |  |  |  |  |  |
| Einstellungen am Meßsender:          | - Pegel<br>- Frequenz                                                                                                    | 0 dBm<br>128 MHz                                                                                                    |  |  |  |  |  |
| Einstellungen am FSP:                | - [ PRESET ]<br>- [ AMPT : RF ATTEN MANUAL : 10 dB ]<br>- [ AMPT : NEXT : ELEC ATTEN MANUAL : {E <sub>ATT</sub> } : dB ]<br>- [ AMPT : 0 dBm ]<br>- [ SPAN : 100 kHz ]<br>- [ SPAN : 100 kHz ]<br>- [ BW : RES BW MANUAL : 10 kHz ]<br>- [ TRACE : DETECTOR : RMS ]<br>- [ FREQ : CENTER : 128 MHz ]<br>Sigha Taballa "Deformance Test Dretakell" für Worte von E |                                                                                                    |  |  |  |  |  |
|                                      | Siehe Tabelle "Per                                                                                                    | formance-Test-Protokoll" für Werte von $E_{ATT}$                                                                     |  |  |  |  |  |
| Bezugsmessung:                       | Signalpegel L <sub>Leistun</sub>                                                                                                    | <sub>gsmesser</sub> bestimmen                                                                                        |  |  |  |  |  |
|                                      | Marker auf Spitze<br>- [ <b>MKR</b> ⇒ : PEAK                                                                                                    | des Signals stellen<br>]                                                                                             |  |  |  |  |  |
|                                      | $Bezug_{128MHz} = L_{FS}$                                                                                                    | SP - L <sub>Leistungmesser</sub>                                                                                     |  |  |  |  |  |
| Messung                              |                                                                                                    |                                                                                                    |  |  |  |  |  |
| Einstellungen am Meßsender:          | - Frequenz                                                                                                    | f <sub>fresp</sub>                                                                                                   |  |  |  |  |  |
|                                      | Siehe Tabelle "Per                                                                                                    | formance-Test-Protokoll" für Werte von f <sub>fresp.</sub>                                                           |  |  |  |  |  |
| Einstellungen am<br>Leistungsmesser: | Signalpegel L <sub>Leistun</sub><br>erreichen, wird em<br>Leistungsmeßkopf                                                                                                    | <sub>gsmesser</sub> bestimmen. Um eine höhere Genauigkeit zu<br>pfohlen, den Frequenzgang des<br>es zu kompensieren. |  |  |  |  |  |
| Einstellungen am FSP:                | - [ FREQ : CENTE                                                                                                    | R: {f <sub>fresp</sub> }]                                                                                            |  |  |  |  |  |
|                                      | Siehe Tabelle "Per                                                                                                    | formance-Test-Protokoll" für Werte von f <sub>fresp.</sub>                                                           |  |  |  |  |  |
|                                      | Marker auf Spitze<br>- [ <b>MKR ⇒</b> : PEAK                                                                                                    | des Signals stellen                                                                                                  |  |  |  |  |  |
|                                      | Der Signalpegel L <sub>F</sub>                                                                                                    | <sub>se</sub> wird durch den Pegel von Marker 1 angezeigt.                                                           |  |  |  |  |  |
| Auswertung:                          | Der Frequenzgang                                                                                                    | kann wie folgt berechnet werden:                                                                                     |  |  |  |  |  |
|                                      | Frequenzgang = L                                                                                                    | -FSP - L <sub>Leistungsmesser</sub> - Bezug <sub>128 MHz</sub>                                                       |  |  |  |  |  |

## Prüfen der Nichtlinearitäten mit Elektronischer Eichleitung

### Intercept-Punkt 3. Ordnung

| Meßmittel:                          | - 2 Meßsender<br>FSP 3:<br>FSP 7:                                                                                                    | Abschnitt "Meßgeräte und Hilfsmittel", Pos. 2+3;<br>Abschnitt "Meßgeräte und Hilfsmittel", Pos. 2+4 |  |  |  |  |  |  |
|-------------------------------------|----------------------------------------------------------------------------------------------------|----------------------------------------------------------------------------------------------------|--|--|--|--|--|--|
|                                     | Frequenzbereich:<br>FSP 3: 10 MHz bis 3 GHz<br>FSP 7: 10 MHz bis 7 GHz                                                                                                    |                                                                                                    |  |  |  |  |  |  |
|                                     | Maximaler Pegel                                                                                                    | ≥ 0 dBm                                                                                             |  |  |  |  |  |  |
|                                     | 2 Dämpfungsglieder                                                                                                    | (Abschnitt "Meßgeräte und Hilfsm.", Pos. 12)                                                        |  |  |  |  |  |  |
|                                     | Dämpfung a <sub>ATT</sub> = 10 dB                                                                                                    |                                                                                                    |  |  |  |  |  |  |
|                                     | Frequenzbereich<br>FSP 3: 10 MHz bis 3 GHz<br>FSP 7: 10 MHz bis 7 GHz                                                                                                    |                                                                                                    |  |  |  |  |  |  |
|                                     | 3-dB-Koppler (Abschnitt "Meßgeräte und Hilfsmittel", Pos. 5)                                                                                                    |                                                                                                    |  |  |  |  |  |  |
|                                     | Frequenzbereich<br>FSP 3: 10 MHz bis 3 GHz<br>FSP 7: 10 MHz bis 7 GHz                                                                                                    |                                                                                                    |  |  |  |  |  |  |
|                                     | Entkopplung >12 d                                                                                                    | 3                                                                                                   |  |  |  |  |  |  |
| Meßaufbau:                          | HF-Ausgänge des M<br>die Eingänge des 3-                                                                                                    | leßsenders über die 10-dB-Dämpfungsglieder an<br>dB-Kopplers anschließen                            |  |  |  |  |  |  |
|                                     | Ausgang des 3-dB-ł                                                                                                    | Kopplers an den HF-Eingang des FSP anschließen.                                                     |  |  |  |  |  |  |
| Einstellungen an den<br>Meßsendern: | - Frequenz: M                                                                                                    | eßsender 1 $f_{g1} = f_{in} - 50 \text{ kHz}$<br>eßsender 2 $f_{g2} = f_{in} + 50 \text{ kHz}$      |  |  |  |  |  |  |
|                                     | Siehe Tabelle "Performance-Test-Protokoll" für Werte von f <sub>in</sub> .<br>Pegel so einstellen, das am Eingang des FSP je -20 dBm anliegen                                                                         |                                                                                                    |  |  |  |  |  |  |
| Einstellungen am FSP:               | - [ PRESET ]<br>- [ AMPT : RF ATTEN MANUAL : 0 dB ]<br>- [ AMPT : NEXT : ELEC ATTEN MANUAL : 0 dB]<br>- [ AMPT : -10 dBm ]<br>- [ SPAN : 500 kHz ]<br>- [ BW : RES BW MANUAL : 3 kHz ]<br>- [ FREQ : CENTER : {fin} ] |                                                                                                    |  |  |  |  |  |  |
|                                     | Siehe Tabelle "Perfo                                                                                                    | ormance-Test-Protokoll" für Werte von f <sub>in</sub> .                                             |  |  |  |  |  |  |
| Messung:                            | - [ MKR FCTN : TOI                                                                                                    | ]                                                                                                   |  |  |  |  |  |  |
| Auswertung:                         | Der Interceptpunkt c<br>Eingangssignal wird                                                                                                    | ritter Ordnung (IP3) bezogen auf das<br>im Marker-Infofeld durch [TOI] angezeigt                    |  |  |  |  |  |  |

## Prüfen der Eichleitung (mit Option B25)

| M        | eßmittel:                                                                                                    |                   | - Meßsender (Abschnitt "Meßgeräte und Hilfsmittel", Pos. 3)<br>Frequenz 128 MHz<br>Maximaler Pegel ≥10 dBm |        |                                                                                                    |                               |                                        |                                   |                              |                             |                             |                                    |                             |                    |                   |                 |     |
|----------|----------------------------------------------------------------------------------------------------|-------------------|----------------------------------------------------------------------------------------------------|--------|----------------------------------------------------------------------------------------------------|-------------------------------|----------------------------------------|-----------------------------------|------------------------------|-----------------------------|-----------------------------|------------------------------------|-----------------------------|--------------------|-------------------|-----------------|-----|
|          |                                                                                                    |                   |                                                                                                    |        | - E                                                                                                    | Extern<br>Fre<br>Dä<br>Dä     | e Eich<br>equen:<br>mpfur<br>mpfur     | nleitun<br>z<br>ng<br>ngsger      | ig (Ab<br>nauigk             | schnit<br>:eit              | t "Meí<br>1<br>0<br><       | 3gerät<br>28 MH<br>bis 80<br>0,1 d | e und<br>Iz<br>) dB ii<br>B | l Hilfsr<br>n 5 dE | nittel"<br>3 Schr | , Pos.<br>itten | 11) |
| M        | eßaufbau:                                                                                                    |                   |                                                                                                    |        | A                                                                                                    | HF-A<br>Eichl<br>HF-A<br>ansc | Ausgai<br>leitung<br>Ausgai<br>chließe | ng de:<br>g ansc<br>ng dei<br>en. | s Meß<br>hließe<br>r exter   | sende<br>en<br>men E        | ers an                      | HF-E<br>tung a                     | ingan<br>In HF-             | g der<br>-Einga    | extern<br>ang de  | ien<br>s FSF    | D   |
| Ei       | nstellunger                                                                                                    | n am I            | Meßse                                                                                                    | ender: | - F<br>- F                                                                                                    | reque<br>Pegel                | enz                                    | 12<br>1(                          | 28 MH<br>0 dBm               | Iz                          |                             |                                    |                             |                    |                   |                 |     |
| Ei       | nstellunger                                                                                                    | n an d            | er                                                                                                    |        | Dä                                                                                                    | impfu                         | ng                                     |                                   | 70 dB                        |                             |                             |                                    |                             |                    |                   |                 |     |
| Ei       | nstellunger                                                                                                    | n am F            | -SP:                                                                                                    |        | - [ PRESET ]<br>- [ FREQ : CENTER : 128 MHz ]<br>- [ SPAN : 500 Hz ]<br>- [ BW : RES BW MANUAL : 1 kHz ]<br>- [ TRACE : DETECTOR : RMS ]<br>- [ BW : VIDEO BW MANUAL : 100 Hz ]<br>- [ AMPT : RF ATTEN MANUAL : 10 dB ]<br>- [ AMPT : -35 dBm ] |                               |                                        |                                   |                              |                             |                             |                                    |                             |                    |                   |                 |     |
| Be       | ezugsmess                                                                                                    | ung:              |                                                                                                    |        | ۶                                                                                                    | Marke<br>[ <b>MK</b>          | er auf<br>R ⇒ :                        | Spitze<br>PEAł                    | e des<br>{ ]                 | Signal                      | s stel                      | len                                |                             |                    |                   |                 |     |
| M        | essung:                                                                                                    |                   |                                                                                                    |        | ۶.                                                                                                    | Refer<br>[ <b>MK</b>          | enz a<br><b>R</b> : RI                 | uf Spi <sup>.</sup><br>EFERI      | tze de<br>ENCE               | s Sigr<br>FIXE              | nals st<br>D ]              | tellen                             |                             |                    |                   |                 |     |
| Ei<br>ex | nstellunger<br>ternen Eich                                                                                                    | n an d<br>hleitur | er<br>ng:                                                                                                  |        | Dä<br>Sie                                                                                                    | impfu<br>ehe Ta               | ng<br>abelle                           | unter                             | { 80 d<br>i bzgl.            | B - A <sub>c</sub><br>Werte | <sub>P</sub> }<br>e von     | a <sub>ATT</sub> .                 |                             |                    |                   |                 |     |
| Ei       | nstellunger                                                                                                    | n am F            | SP:                                                                                                    |        | - [<br>- [<br>- [                                                                                                    | AMP<br>AMP<br>MKR             | <b>Γ</b> :RF<br>Γ:{-4<br>⇒:Ρ           | ATTE<br>5 dBm<br>EAK ]            | EN MA<br>n + a <sub>FS</sub> | NUAI<br>3P } <b>dE</b>      | _ : {A <sub>C</sub><br>8m ] | ;p}]                               |                             |                    |                   |                 |     |
|          |                                                                                                    |                   |                                                                                                    |        | Sie                                                                                                    | ehe Ta                        | abelle                                 | unter                             | ı bzgl.                      | Werte                       | e von                       | a <sub>FSP</sub> ,                 | a <sub>ATT</sub> ເ          | und Re             | eferer            | zpeg            | el. |
| Αι       | Auswertung: Der Unterschied zwischen dem Pegel des FSP-Eingangssignals u<br>der Referenz (bei 10 dB HF-Dämpfung) wird im Marker-Infofeld dur<br>´Delta 1 [T1 FXD]´ angezeigt. |                   |                                                                                                    |        |                                                                                                    |                               |                                        | s und<br>durch                    |                              |                             |                             |                                    |                             |                    |                   |                 |     |
| ſ        | <b>a</b> ATT in dB                                                                                                    | 80                | 75                                                                                                    | 70     | 65                                                                                                    | 60                            | 55                                     | 50                                | 45                           | 40                          | 35                          | 30                                 | 25                          | 20                 | 15                | 10              | 5   |

| <b>a</b> ATT in dB           | 80  | 75  | 70  | 65  | 60  | 55  | 50  | 45  | 40 | 35 | 30 | 25 | 20 | 15 | 10 | 5  |
|------------------------------|-----|-----|-----|-----|-----|-----|-----|-----|----|----|----|----|----|----|----|----|
| <b>a<sub>FSP</sub> in dB</b> | 0   | 5   | 10  | 15  | 20  | 25  | 30  | 35  | 40 | 45 | 50 | 55 | 60 | 65 | 70 | 75 |
| Ref.pegel<br>in dBm          | -45 | -40 | -35 | -30 | -25 | -20 | -15 | -10 | -5 | 0  | 5  | 10 | 15 | 20 | 25 | 30 |

## Prüfen der Dämpfungsgenauigkeit der elektronischen Eichleitung

| N      | leßmittel:                                  |          | Meßsender (Abschnitt "Meßgerate und Hilfsmittel", Pos. 3)         Frequenz       128 MHz         Maximaler Pegel       ≥0 dBm         Externe Eichleitung (Abschnitt "Meßgeräte und Hilfsmittel", Po         Frequenz       128 MHz         Dämpfung       0 bis 40 dB in 5 dB Schritt         Dämpfungsgenauigkeit       < 0,1 dB |                                                                                                    |                                                                                |                                                      |                                         |                                       |                                           |  |  |
|--------|---------------------------------------------|----------|----------------------------------------------------------------------------------------------------|----------------------------------------------------------------------------------------------------|--------------------------------------------------------------------------------|------------------------------------------------------|-----------------------------------------|---------------------------------------|-------------------------------------------|--|--|
| N      | leßaufbau:                                  |          | <ul> <li>HF-</li> <li>Eich</li> <li>HF-</li> <li>ans</li> </ul>                                                                                                    | Ausgang c<br>hleitung an<br>Ausgang c<br>chließen.                                                 | les Meßsei<br>schließen<br>ler externe                                         | nders an H<br>n Eichleitu                            | IF-Einganç<br>Ing an HF-                | g der exter<br>Eingang de             | nen<br>es FSP                             |  |  |
| E      | instellungen am Me                          | ßsender: | - Freque<br>- Pegel                                                                                                    | enz                                                                                                | 128 MHz<br>0 dBm                                                               |                                                      |                                         |                                       |                                           |  |  |
| E<br>E | instellungen an der<br>ichleitung:          | externen | Dämpfu                                                                                                    | ng                                                                                                 | 40 dB                                                                          |                                                      |                                         |                                       |                                           |  |  |
| E      | instellungen am FS                          | P:       | - [ PRES<br>- [ FREC<br>- [ SPAI<br>- [ BW :<br>- [ TRAC<br>- [ BW :<br>- [ AMP<br>- [ AMP                                                                                                    | SET ]<br>Q : CENTE<br>N : 500 Hz<br>RES BW  <br>CE : DETE<br>VIDEO BV<br>T : RF ATT<br>T : - 30 dB | R : <b>128 MH</b><br>]<br>MANUAL :<br>CTOR : RM<br>V MANUAI<br>FEN MANU<br>M ] | Hz ]<br>1 kHz ]<br>MS ]<br>_ : 100 Hz<br>IAL : 10 di | ]<br><b>3</b> ]                         |                                       |                                           |  |  |
| B      | ezugsmessung:                               |          | Marker auf Spitze des Signals stellen<br>- [ <b>MKR ⇒</b> : PEAK ]                                                                                                    |                                                                                                    |                                                                                |                                                      |                                         |                                       |                                           |  |  |
|        |                                             |          | Referenz auf Spitze des Signals stellen<br>- [ <b>MKR</b> : REFERENCE FIXED ]                                                                                                    |                                                                                                    |                                                                                |                                                      |                                         |                                       |                                           |  |  |
| N      | lessung                                     |          |                                                                                                    |                                                                                                    |                                                                                |                                                      |                                         |                                       |                                           |  |  |
| E<br>e | instellungen an der<br>xternen Eichleitung: |          | Dämpfu<br>Siehe T                                                                                                    | ng<br>abelle unte                                                                                  | { 40 dB -<br>en bzgl. We                                                       | a <sub>FSP</sub> }<br>erte von a <sub>A</sub>        | .TT-                                    |                                       |                                           |  |  |
| E      | instellungen am FS                          | P:       | <ul> <li>- [ AMPT : NEXT : ELEC ATTEN MANUAL : {a<sub>FSP</sub>} ]</li> <li>- [ AMPT : {-30 dBm + a<sub>FSP</sub> } dBm ]</li> <li>- [ MKR ⇒ : PEAK ]</li> <li>Siehe Tabelle unten bzgl. Werte von a<sub>FSP</sub>, a<sub>ATT</sub> und Referenzpegel.</li> </ul>                                                                  |                                                                                                    |                                                                                |                                                      |                                         |                                       |                                           |  |  |
| A      | uswertung:                                  |          | Der Uni<br>der Ref<br>´Delta 1<br>"Perforr                                                                                                    | terschied z<br>erenz (bei<br>I [T1 FXD<br>nance-Tes                                                | zwischen d<br>10 dB HF-<br>']´ angezei<br>t-Protokoll'                         | lem Pegel<br>Dämpfung<br>gt. Fehler<br>' vergleich   | des FSP<br>g) wird im<br>mit den<br>en. | -Eingangs:<br>Marker-Inf<br>Grenzen a | signals und<br>ofeld durch<br>aus Tabelle |  |  |
|        | a <sub>ATT</sub>                            | 40 dB    | 35 dB                                                                                                    | 20 dB                                                                                              | 25 dB                                                                          | 20 dB                                                | 15 dB                                   | 10 dB                                 |                                           |  |  |
|        | a <sub>FSP</sub>                            | 0 dB     | 5 dB                                                                                                    | 10 dB                                                                                              | 15 dB                                                                          | 20 dB                                                | 25 dB                                   | 30 dB                                 |                                           |  |  |

Referenzpegel

-30 dBm

-25 dBm

-15 dBm

-10 dBm

-5 dBm

0 dBm

-20 dBm

Tabelle 1-1: Performance-Test-Protokoll

| ROHDE & SCHV               | VARZ    | Performance Test Protokoll | Spektrum Analysator FSP | Version 11. Juni 2002 |  |  |  |  |  |  |
|----------------------------|---------|----------------------------|-------------------------|-----------------------|--|--|--|--|--|--|
| Modell (FSP-3/7/13/30/40): |         |                            |                         |                       |  |  |  |  |  |  |
| Sachnummer:                | 1093.44 | 95.                        |                         |                       |  |  |  |  |  |  |
| Seriennummer:              |         |                            |                         |                       |  |  |  |  |  |  |
| Prüfer:                    |         |                            |                         |                       |  |  |  |  |  |  |
| Datum:                     |         |                            |                         |                       |  |  |  |  |  |  |
| Unterschrift:              |         |                            |                         |                       |  |  |  |  |  |  |
|                            |         |                            |                         |                       |  |  |  |  |  |  |

| Eigenschaft                                            | enthalten in | MinWert  | lst-Wert | MaxWert   | Einheit | Meßtoleranz |
|--------------------------------------------------------|--------------|----------|----------|-----------|---------|-------------|
| Frequenzgenauigkeit<br>Referenzoszillator              | Seite 1.4    |          |          |           |         |             |
| Modell ohne Opt. B4                                    |              | 9,99999  |          | 10,00001  | MHz     |             |
| Modell mit Opt. B4                                     |              | 9,999999 |          | 10,000001 | MHz     |             |
| Spiegelfrequenz-<br>unterdrückung 1.ZF,f <sub>in</sub> | Seite 1.5    |          |          |           |         |             |
| 11 MHz                                                 |              | 70       |          | -         | dB      |             |
| 100 MHz                                                |              | 70       |          | -         | dB      |             |
| 1701 MHz                                               |              | 70       |          | -         | dB      |             |
| 2999 MHz                                               |              | 70       |          | -         | dB      |             |

| Eigenschaft                        | enthalten in | MinWert | lst-Wert | MaxWert | Einheit | Meßtoleranz |
|------------------------------------|--------------|---------|----------|---------|---------|-------------|
| Spiegelfrequenzunter-              | Seite 1.5    |         |          |         |         |             |
| drückung der 2.ZF, f <sub>in</sub> |              |         |          |         |         |             |
| FSP 3/ 7/ 13/ 30/ 40:              |              |         |          | -       |         |             |
| 100 MHz                            |              | 70      |          | -       | dB      |             |
| FSP 7:                             |              |         |          |         |         |             |
| 3100 MHz                           |              | 70      |          | -       | dB      |             |
| 5000 MHz                           |              | 70      |          | -       | dB      |             |
| 6999 MHz                           |              | 70      |          | -       | dB      |             |
| FSP 13/ 30/ 40:                    |              |         |          |         |         |             |
| 10100 MHz                          |              | 70      |          | -       | dB      |             |
| 13100 MHz                          |              | 70      |          | -       | dB      |             |
| FSP 30/ 40:                        |              |         |          |         |         |             |
| 20100 MHz                          |              | 70      |          | -       | dB      |             |
| 29100 MHz                          |              | 70      |          | -       | dB      |             |
| FSP 40:                            |              |         |          |         |         |             |
| 30100 MHz                          |              | 70      |          | -       | dB      |             |
| 39100 MHz                          |              | 70      |          | -       | dB      |             |
| Spiegelfrequenzunter-              | Seite 1.5    |         |          |         |         |             |
| drückung der 3.ZF, f <sub>in</sub> |              |         |          |         |         |             |
| FSP 3/ 7/ 13/ 30/ 40:              |              |         |          | -       |         |             |
| 100 MHz                            |              | 70      |          | -       | dB      |             |
| FSP 7/ 13/ 30/ 40:                 |              |         |          |         |         |             |
| 3100 MHz                           |              | 70      |          | -       | dB      |             |
| Unterdrückung der                  | Seite 1.6    |         |          |         |         |             |
| ersten ZF, f <sub>in</sub>         |              |         |          |         |         |             |
| 11 MHz                             |              | 70      |          | -       | dB      |             |
| 100 MHz                            |              | 70      |          | -       | dB      |             |
| 1701 MHz                           |              | 70      |          | -       | dB      |             |
| 2990 MHz                           |              | 70      |          | -       | dB      |             |
| Unterdrückung der                  | Seite 1.6    |         |          |         |         |             |
| zweiten ZF, f <sub>in</sub>        |              |         |          |         |         |             |
| 100 MHz                            |              | 70      |          | -       | dB      |             |

#### FSP

| Eigenschaft              | enthalten in | MinWert | lst-Wert | MaxWert | Einheit | Meßtoleranz |
|--------------------------|--------------|---------|----------|---------|---------|-------------|
| Interceptpunkt 3.        | Seite 1.7    |         |          |         |         |             |
| Ordnung, f <sub>in</sub> |              |         |          |         |         |             |
| FSP 3/ 7/ 13/ 30/ 40:    |              |         |          |         |         |             |
| 28 MHz                   |              | 5       |          | -       | dBm     |             |
| 106 MHz                  |              | 5       |          | -       | dBm     |             |
| 261 MHz                  |              | 7       |          | -       | dBm     |             |
| 640 MHz                  |              | 7       |          | -       | dBm     |             |
| 1000 MHz                 |              | 7       |          | -       | dBm     |             |
| 1700 MHz                 |              | 7       |          | -       | dBm     |             |
| 2500 MHz                 |              | 7       |          | -       | dBm     |             |
| 2990 MHz                 |              | 7       |          | -       | dBm     |             |
| FSP 7/ 13/ 30/ 40:       |              |         |          |         |         |             |
| 3100 MHz                 |              | 10      |          | -       | dBm     |             |
| 5000 MHz                 |              | 10      |          | -       | dBm     |             |
| 6999 MHz                 |              | 10      |          | -       | dBm     |             |
| FSP 13/ 30/ 40:          |              |         |          |         |         |             |
| 7100 MHz                 |              | 10      |          | -       | dBm     |             |
| 10000 MHz                |              | 10      |          | -       | dBm     |             |
| 13000 MHz                |              | 10      |          | -       | dBm     |             |
| FSD 20:                  |              |         |          |         |         |             |
|                          |              | 10      |          | _       | dBm     |             |
| 15100 MHZ                |              | 10      |          | _       | dBm     |             |
|                          |              | 8       |          |         | dBm     |             |
| 26000 MHZ                |              | 0       |          |         | ubiii   |             |
| FSP 40:                  |              |         |          |         |         |             |
| 15100 MHz                |              | 10      |          | -       | dBm     |             |
| 20000 MHz                |              | 10      |          | -       | dBm     |             |
| 26000 MHz                |              | 10      |          | -       | dBm,    |             |
| 35000 MHz                |              | 10      |          | -       | dBm,    |             |
| 39900 MHz                |              | 10      |          | -       | dBm     |             |
|                          |              |         |          |         |         |             |

| Eigenschaft      | enthalten in | MinWert | Ist-Wert | MaxWert | Einheit | Meßtoleranz |
|------------------|--------------|---------|----------|---------|---------|-------------|
| ZF-Bandbreiten   | Seite 1.8    |         |          |         |         |             |
| Pegelgenauigkeit |              |         |          |         |         |             |
| 100 Hz           |              | -0,1    |          | +0,1    | dB      |             |
| 300 Hz           |              | -0,1    |          | +0,1    | dB      |             |
| 1 kHz            |              | -0,1    |          | +0,1    | dB      |             |
| 3 kHz            |              | -0,1    |          | +0,1    | dB      |             |
| 10 kHz           |              | -       | Referenz | -       |         |             |
| 30 kHz           |              | -0,1    |          | +0,1    | dB      |             |
| 100 kHz          |              | -0,1    |          | +0,1    | dB      |             |
| 300 kHz          |              | -0,2    |          | +0,2    | dB      |             |
| 1 MHz            |              | -0,2    |          | +0,2    | dB      |             |
| 3 MHz            |              | -0,2    |          | +0,2    | dB      |             |
| 10 MHz           |              | -0,2    |          | +0,2    | dB      |             |
| FFT-Bandbreiten  | Seite 1.8    |         |          |         |         |             |
| Pegelgenauigkeit |              |         |          |         |         |             |
| 1 Hz             |              | -0,2    |          | +0,2    | dB      |             |
| 3 Hz             |              | -0,2    |          | +0,2    | dB      |             |
| 10 Hz            |              | -0,2    |          | +0,2    | dB      |             |
| 30 Hz            |              | -0,2    |          | +0,2    | dB      |             |
| 100 Hz           |              | -0,2    |          | +0,2    | dB      |             |
| 300 Hz           |              | -0,2    |          | +0,2    | dB      |             |
| 1 kHz            |              | -0,2    |          | +0,2    | dB      |             |
| 3 kHz            |              | -0,2    |          | +0,2    | dB      |             |
| ZF-Bandbreiten   | Seite 1.9    |         |          |         |         |             |
| Bandbreite:      |              |         |          |         |         |             |
| 100 Hz           |              | 97 Hz   |          | 103     | Hz      |             |
| 300 Hz           |              | 291     |          | 309     | Hz      |             |
| 1 kHz            |              | 970     |          | 1030    | Hz      |             |
| 3 kHz            |              | 2,91    |          | 3,09    | kHz     |             |
| 10 kHz           |              | 9,7     |          | 10,3    | kHz     |             |
| 30 kHz           |              | 29,1    |          | 30,9    | kHz     |             |
| 100 kHz          |              | 90      |          | 110     | kHz     |             |
| 300 kHz          |              | 270     |          | 330     | kHz     |             |
| 1 MHz            |              | 900     |          | 1100    | kHz     |             |
| 3 MHz            |              | 2,7     |          | 3,3     | MHz     |             |
| 10 MHz           |              | 7       |          | 11      | MHz     |             |

| Figonschaft                 | onthalten in | Min -Wert | let-Wort | Max -Wert | Finheit  | Moßtoleranz |
|-----------------------------|--------------|-----------|----------|-----------|----------|-------------|
| Elgenschan                  | enunduen m   |           | ISt-Wert | WIDAWEIL  | EIIIIeit | Mebloleranz |
| ZF-Bandbreiten              | Seite 1.9    |           |          |           |          |             |
| Formfaktor                  |              |           |          |           |          |             |
| 100 Hz                      |              | -         |          | 5         | -        |             |
| 300 Hz                      |              | -         |          | 5         | -        |             |
| 1 kHz                       |              | -         |          | 5         | -        |             |
| 3 kHz                       |              | -         |          | 5         | -        |             |
| 10 kHz                      |              | -         |          | 5         | -        |             |
| 30 kHz                      |              | -         |          | 5         | -        |             |
| 100 kHz                     |              | -         |          | 15        | -        |             |
| 300 kHz                     |              | -         |          | 15        | -        |             |
| 1 MHz                       |              | -         |          | 15        | -        |             |
| 3 MHz                       |              | -         |          | 15        | -        |             |
| 10 MHz                      |              | -         |          | 6         | -        |             |
| Rauschanzeige               | Seite 1.10   |           |          |           |          |             |
| f <sub>noise</sub> :        |              |           |          |           |          |             |
| 9 kHz                       |              | -         |          | -95       | dBm      |             |
| 95 kHz                      |              | -         |          | -100      | dBm      |             |
| 999 kHz                     |              |           |          | -120      | dBm      |             |
| Rauschanzeige               | Seite 1.10   |           |          |           |          |             |
| FSP 3: f <sub>noise</sub> : |              |           |          |           |          |             |
| 10,99 MHz                   |              | -         |          | -142      | dBm      |             |
| 19,99 MHz                   |              | -         |          | -142      | dBm      |             |
| 49,99 MHz                   |              | -         |          | -142      | dBm      |             |
| 99,99 MHz                   |              | -         |          | -142      | dBm      |             |
| 199,9 MHz                   |              | -         |          | -142      | dBm      |             |
| 499,9 MHz                   |              | -         |          | -142      | dBm      |             |
| 999,9 MHz                   |              | -         |          | -142      | dBm      |             |
| 1499 MHz                    |              | -         |          | -140      | dBm      |             |
| 1999 MHz                    |              | -         |          | -140      | dBm      |             |
| 2499 MHz                    |              | -         |          | -140      | dBm      |             |
| 2999 MHz                    |              | -         |          | -140      | dBm      |             |
|                             |              |           |          |           |          |             |

| Eigenschaft                          | enthalten in | MinWert | lst-Wert | MaxWert | Einheit | Meßtoleranz |
|--------------------------------------|--------------|---------|----------|---------|---------|-------------|
| Rauschanzeige                        | Seite 1.10   |         |          |         |         |             |
| FSP 7/13/30/40: f <sub>noise</sub> : |              |         |          |         |         |             |
| 10 00 MH <del>7</del>                |              |         |          | -140    | dBm     |             |
|                                      |              |         |          | -140    | dBm     |             |
| 49 99 MHz                            |              | _       |          | -140    | dBm     |             |
| 49,99 MHZ                            |              | _       |          | -140    | dBm     |             |
| 199 9 MHz                            |              | _       |          | -140    | dBm     |             |
| 499 9 MHz                            |              | _       |          | -140    | dBm     |             |
| 999 9 MHz                            |              | _       |          | -140    | dBm     |             |
| 1499 MHz                             |              | _       |          | -138    | dBm     |             |
| 1999 MHz                             |              | -       |          | -138    | dBm     |             |
| 2499 MHz                             |              | _       |          | -138    | dBm     |             |
| 2499 MHz                             |              | _       |          | -138    | dBm     |             |
| 2333 10112                           |              |         |          | 100     | dbiii   |             |
| Rauschanzeige                        | Seite 1.10   |         |          |         |         |             |
| FSP 7: f <sub>noise</sub>            |              |         |          |         |         |             |
| 3099 MHz                             |              | -       |          | -138    | dBm     |             |
| 3499 MHz                             |              | -       |          | -138    | dBm     |             |
| 3999 MHz                             |              | _       |          | -138    | dBm     |             |
| 4499 MHz                             |              | _       |          | -138    | dBm     |             |
| 4999 MHz                             |              | _       |          | -138    | dBm     |             |
| 5499 MHz                             |              | _       |          | -138    | dBm     |             |
| 5999 MHz                             |              | _       |          | -138    | dBm     |             |
| 6499 MHz                             |              | _       |          | -138    | dBm     |             |
| 6999 MHz                             |              | -       |          | -138    | dBm     |             |
|                                      |              |         |          |         |         |             |
| Rauschanzeige                        | Seite 1.10   |         |          |         |         |             |
| FSP 13/ 30/ 40: f <sub>noise</sub>   |              |         |          |         |         |             |
| 3099 MHz                             |              | -       |          | -135    | dBm     |             |
| 3499 MHz                             |              | -       |          | -135    | dBm     |             |
| 3999 MHz                             |              | -       |          | -135    | dBm     |             |
| 4499 MHz                             |              | -       |          | -135    | dBm     |             |
| 4999 MHz                             |              | -       |          | -135    | dBm     |             |
| 5499 MHz                             |              | -       |          | -135    | dBm     |             |
| 5999 MHz                             |              | -       |          | -135    | dBm     |             |
| 6499 MHz                             |              | -       |          | -135    | dBm     |             |
| 6999 MHz                             |              | -       |          | -135    | dBm     |             |
| 7999 MHz                             |              | -       |          | -132    | dBm     |             |
| 8999 MHz                             |              | -       |          | -132    | dBm     |             |
| 9999 MHz                             |              | -       |          | -132    | dBm     |             |
| 10999 MHz                            |              | -       |          | -132    | dBm     |             |
| 11999 MHz                            |              | -       |          | -132    | dBm     |             |
| 12999 MH7                            |              | -       |          | -132    | dBm     |             |
| 12333 IVII IZ                        |              |         |          | 102     | abiii   |             |

| Eigenschaft                | enthalten in | MinWert | lst-Wert | MaxWert | Einheit | Meßtoleranz |
|----------------------------|--------------|---------|----------|---------|---------|-------------|
| Rauschanzeige              | Seite 1.10   |         |          |         |         |             |
| FSP 30/ 40: fnoise         |              |         |          |         |         |             |
| 13999 MHz                  |              | -       |          | -120    | dBm     |             |
| 14999 MHz                  |              | -       |          | -120    | dBm     |             |
| 15999 MHz                  |              | -       |          | -120    | dBm     |             |
| 16999 MHz                  |              | -       |          | -120    | dBm     |             |
| 17999 MHz                  |              | -       |          | -120    | dBm     |             |
| 18999 MHz                  |              | -       |          | -120    | dBm     |             |
| 19999 MHz                  |              | -       |          | -120    | dBm     |             |
| 20999 MHz                  |              | -       |          | -120    | dBm     |             |
| 21999 MHz                  |              | -       |          | -120    | dBm     |             |
|                            |              |         |          |         |         |             |
|                            | Selte 1.10   |         |          |         |         |             |
| FSP 30: f <sub>noise</sub> |              |         |          |         |         |             |
| 22999 MHz                  |              | -       |          | -115    | dBm     |             |
| 23999 MHz                  |              | -       |          | -115    | dBm     |             |
| 24999 MHz                  |              | -       |          | -115    | dBm     |             |
| 25999 MHz                  |              | -       |          | -115    | dBm     |             |
| 26999 MHz                  |              | -       |          | -115    | dBm     |             |
| 27999 MHz                  |              | -       |          | -115    | dBm     |             |
| 28999 MHz                  |              | -       |          | -115    | dBm     |             |
| 29999 MHz                  |              | -       |          | -115    | dBm     |             |
| Rauschanzeige              | Seite 1.10   |         |          |         |         |             |
| FSP 40: fnoise             |              |         |          |         |         |             |
| 22999 MHz                  |              | -       |          | -120    | dBm     |             |
| 23999 MHz                  |              | -       |          | -120    | dBm     |             |
| 24999 MHz                  |              | -       |          | -120    | dBm     |             |
| 25999 MHz                  |              | -       |          | -120    | dBm     |             |
| 26999 MHz                  |              | -       |          | -120    | dBm     |             |
| 27999 MHz                  |              | -       |          | -120    | dBm     |             |
| 28999 MHz                  |              | -       |          | -120    | dBm     |             |
| 29999 MHz                  |              | -       |          | -120    | dBm     |             |
| 30999 MHz                  |              | -       |          | -112    | dBm     |             |
| 31999 MHz                  |              | -       |          | -112    | dBm     |             |
| 32999 MHz                  |              | -       |          | -112    | dBm     |             |
| 33999 MHz                  |              | -       |          | -112    | dBm     |             |
| 34999 MHz                  |              | -       |          | -112    | dBm     |             |
| 35999 MHz                  |              | -       |          | -112    | dBm     |             |
| 36999 MHz                  |              | -       |          | -112    | dBm     |             |
| 37999 MHz                  |              | -       |          | -112    | dBm     |             |
| 38999 MHz                  |              | -       |          | -112    | dBm     |             |
| 39999 MHz                  |              | -       |          | -112    | dBm     |             |
| 39999 MHz                  |              | -       |          | -112    | dBm     |             |

| Eigenschaft                         | enthalten in | MinWert | lst-Wert | MaxWert | Einheit | Meßtoleranz |
|-------------------------------------|--------------|---------|----------|---------|---------|-------------|
| Absolutgenauigkeit                  | Seite 1.11   |         |          |         |         |             |
| bei 128 MHz, -30 dBm                |              | -0.2    |          | +0.2    | dB      |             |
| Frequenzgang                        | Seite 1.11   |         |          |         |         |             |
| RF Attenuation 10 dB                |              |         |          |         |         |             |
| FSP3/7/13/30/40: f <sub>fresp</sub> |              |         |          |         |         |             |
| 1 MHz                               |              | -0.5    |          | +0.5    | dB      |             |
| 10 MHz                              |              | -0.5    |          | +0.5    | dB      |             |
| 50 MHz                              |              | -0.5    |          | +0.5    | dB      |             |
| 100 MHz                             |              | -0.5    |          | +0.5    | dB      |             |
| 200 MHz                             |              | -0.5    |          | +0.5    | dB      |             |
| 300 MHz                             |              | -0.5    |          | +0.5    | dB      |             |
| 400 MHz                             |              | -0.5    |          | +0.5    | dB      |             |
| 500 MHz                             |              | -0.5    |          | +0.5    | dB      |             |
| 600 MHz                             |              | -0.5    |          | +0.5    | dB      |             |
| 700 MHz                             |              | -0.5    |          | +0.5    | dB      |             |
| 800 MHz                             |              | -0.5    |          | +0.5    | dB      |             |
| 900 MHz                             |              | -0.5    |          | +0.5    | dB      |             |
| 1000 MHz                            |              | -0.5    |          | +0.5    | dB      |             |
| 1500 MHz                            |              | -0.5    |          | +0.5    | dB      |             |
| 2000 MHz                            |              | -0.5    |          | +0.5    | dB      |             |
| 2500 MHz                            |              | -0.5    |          | +0.5    | dB      |             |
| 2990 MHz                            |              | -0.5    |          | +0.5    | dB      |             |
| Frequenzgang                        | Seite 1.11   |         |          |         |         |             |
| RF Attenuation 10 dB                |              |         |          |         |         |             |
| FSP 7/13/30/40: f <sub>fresp</sub>  |              |         |          |         |         |             |
| 3010 MHz                            |              | -2      |          | +2      | dB      |             |
| 3500 MHz                            |              | -2      |          | +2      | dB      |             |
| 4000 MHz                            |              | -2      |          | +2      | dB      |             |
| 4500 MHz                            |              | -2      |          | +2      | dB      |             |
| 5000 MHz                            |              | -2      |          | +2      | dB      |             |
| 5500 MHz                            |              | -2      |          | +2      | dB      |             |
| 6000 MHz                            |              | -2      |          | +2      | dB      |             |
| 6500 MHz                            |              | -2      |          | +2      | dB      |             |
| 6990 MHz                            |              | -2      |          | +2      | dB      |             |

| Eigenschaft                        | enthalten in | MinWert | Ist-Wert | MaxWert | Einheit | Meßtoleranz |
|------------------------------------|--------------|---------|----------|---------|---------|-------------|
| Frequenzgang                       | Seite 1.11   |         |          |         |         |             |
| RF Attenuation 10 dB               |              |         |          |         |         |             |
| FSP 13/ 30/ 40: f <sub>fresp</sub> |              |         |          |         |         |             |
| 7100 MHz                           |              | -2.5    |          | +2.5    | dB      |             |
| 8000 MHz                           |              | -2.5    |          | +2.5    | dB      |             |
| 9000 MHz                           |              | -2.5    |          | +2.5    | dB      |             |
| 10000 MHz                          |              | -2.5    |          | +2.5    | dB      |             |
| 11000 MHz                          |              | -2.5    |          | +2.5    | dB      |             |
| 12000 MHz                          |              | -2.5    |          | +2.5    | dB      |             |
| 13000 MHz                          |              | -2.5    |          | +2.5    | dB      |             |
| 13500 MHz                          |              | -2.5    |          | +2.5    | dB      |             |
| Frequenzgang                       | Seite 1.11   |         |          |         |         |             |
| RF Attenuation 10 dB               |              |         |          |         |         |             |
| FSP 30/ 40: f <sub>fresp</sub>     |              |         |          |         |         |             |
| 14000 MHz                          |              | -3      |          | +3      | dB      |             |
| 15000 MHz                          |              | -3      |          | +3      | dB      |             |
| 16000 MHz                          |              | -3      |          | +3      | dB      |             |
| 17000 MHz                          |              | -3      |          | +3      | dB      |             |
| 18000 MHz                          |              | -3      |          | +3      | dB      |             |
| 19000 MHz                          |              | -3      |          | +3      | dB      |             |
| 20000 MHz                          |              | -3      |          | +3      | dB      |             |
| 21000 MHz                          |              | -3      |          | +3      | dB      |             |
| 22000 MHz                          |              | -3      |          | +3      | dB      |             |
| 23000 MHz                          |              | -3      |          | +3      | dB      |             |
| 24000 MHz                          |              | -3      |          | +3      | dB      |             |
| 25000 MHz                          |              | -3      |          | +3      | dB      |             |
| 26000 MHz                          |              | -3      |          | +3      | dB      |             |
| 27000 MHz                          |              | -3      |          | +3      | dB      |             |
| 28000 MHz                          |              | -3      |          | +3      | dB      |             |
| 29000 MHz                          |              | -3      |          | +3      | dB      |             |
| 29999 MHz                          |              | -3      |          | +3      | dB      |             |

| Eigenschaft                | enthalten in | MinWert | lst-Wert | MaxWert | Einheit | Meßtoleranz |
|----------------------------|--------------|---------|----------|---------|---------|-------------|
| Frequenzgang               | Seite 1.11   |         |          |         |         |             |
| RF Attenuation 10 dB       |              |         |          |         |         |             |
| FSP 40: f <sub>fresp</sub> |              |         |          |         |         |             |
| 31000 MHz                  |              | -4      |          | +4      | dB      |             |
| 32000 MHz                  |              | -4      |          | +4      | dB      |             |
| 33000 MHz                  |              | -4      |          | +4      | dB      |             |
| 34000 MHz                  |              | -4      |          | +4      | dB      |             |
| 35000 MHz                  |              | -4      |          | +4      | dB      |             |
| 36000 MHz                  |              | -4      |          | +4      | dB      |             |
| 37000 MHz                  |              | -4      |          | +4      | dB      |             |
| 38000 MHz                  |              | -4      |          | +4      | dB      |             |
| 39000 MHz                  |              | -4      |          | +4      | dB      |             |
| 39999 MHz                  |              | -4      |          | +4      | dB      |             |
| Frequenzgang               | Seite 1.11   |         |          |         |         |             |
| RF Attenuation 20 dB       |              |         |          |         |         |             |
| f <sub>fresp</sub>         |              |         |          |         |         |             |
| 1 MHz                      |              | -0.5    |          | +0.5    | dB      |             |
| 10 MHz                     |              | -0.5    |          | +0.5    | dB      |             |
| 50 MHz                     |              | -0.5    |          | +0.5    | dB      |             |
| 100 MHz                    |              | -0.5    |          | +0.5    | dB      |             |
| 200 MHz                    |              | -0.5    |          | +0.5    | dB      |             |
| 300 MHz                    |              | -0.5    |          | +0.5    | dB      |             |
| 400 MHz                    |              | -0.5    |          | +0.5    | dB      |             |
| 500 MHz                    |              | -0.5    |          | +0.5    | dB      |             |
| 600 MHz                    |              | -0.5    |          | +0.5    | dB      |             |
| 700 MHz                    |              | -0.5    |          | +0.5    | dB      |             |
| 800 MHz                    |              | -0.5    |          | +0.5    | dB      |             |
| 900 MHz                    |              | -0.5    |          | +0.5    | dB      |             |
| 1000 MHz                   |              | -0.5    |          | +0.5    | dB      |             |
| 1500 MHz                   |              | -0.5    |          | +0.5    | dB      |             |
| 2000 MHz                   |              | -0.5    |          | +0.5    | dB      |             |
| 2500 MHz                   |              | -0.5    |          | +0.5    | dB      |             |
| 2990 MHz                   |              | -0.5    |          | +0.5    | dB      |             |

| Eigenschaft          | enthalten in | MinWert | lst-Wert | MaxWert | Einheit | Meßtoleranz |
|----------------------|--------------|---------|----------|---------|---------|-------------|
| Frequenzgang         | Seite 1.11   |         |          |         |         |             |
| RF Attenuation 40 dB |              |         |          |         |         |             |
| f <sub>fresp</sub>   |              |         |          |         |         |             |
| 1 MHz                |              | -0.5    |          | +0.5    | dB      |             |
| 10 MHz               |              | -0.5    |          | +0.5    | dB      |             |
| 50 MHz               |              | -0.5    |          | +0.5    | dB      |             |
| 100 MHz              |              | -0.5    |          | +0.5    | dB      |             |
| 200 MHz              |              | -0.5    |          | +0.5    | dB      |             |
| 300 MHz              |              | -0.5    |          | +0.5    | dB      |             |
| 400 MHz              |              | -0.5    |          | +0.5    | dB      |             |
| 500 MHz              |              | -0.5    |          | +0.5    | dB      |             |
| 600 MHz              |              | -0.5    |          | +0.5    | dB      |             |
| 700 MHz              |              | -0.5    |          | +0.5    | dB      |             |
| 800 MHz              |              | -0.5    |          | +0.5    | dB      |             |
| 900 MHz              |              | -0.5    |          | +0.5    | dB      |             |
| 1000 MHz             |              | -0.5    |          | +0.5    | dB      |             |
| 1500 MHz             |              | -0.5    |          | +0.5    | dB      |             |
| 2000 MHz             |              | -0.5    |          | +0.5    | dB      |             |
| 2500 MHz             |              | -0.5    |          | +0.5    | dB      |             |
| 2990 MHz             |              | -0.5    |          | +0.5    | dB      |             |

| Eigenschaft      | enthalten in | MinWert       | lst-Wert | MaxWert | Einheit  | Meßtoleranz |
|------------------|--------------|---------------|----------|---------|----------|-------------|
| Anzeigeinearität | Seite 1.14   |               |          |         |          |             |
| RBW 300 Hz       |              |               |          |         |          |             |
| a                |              |               |          |         |          |             |
| 10 dB            |              | 9.8           |          | 10.2    | dB       |             |
| 10 dB            |              | 7.8           |          | 8.2     | dB       |             |
| 12 dB            |              | 5.8           |          | 6.2     | dB       |             |
| 16 dB            |              | 3.8           |          | 4.2     | dB       |             |
| 18 dB            |              | 1.8           |          | 22      | dB       |             |
| 20 dB            |              | -             | Referenz | -       | -        |             |
| 20 dB            |              | -2.2          | Referenz | -1.8    | dB       |             |
| 22 dB<br>24 dB   |              | -4.2          |          | -3.8    | dB       |             |
| 26 dB            |              | -6.2          |          | -5.8    | dB       |             |
| 28 dB            |              | -8.2          |          | -7.8    | dB       |             |
| 30 dB            |              | -10.2         |          | -0.8    | dB       |             |
| 32 dB            |              | -12.2         |          | -9.0    | dB       |             |
| 34 dB            |              | -14.2         |          | -13.8   | dB       |             |
| 34 UB            |              | 16.2          |          | -13.8   | dB       |             |
| 38 dB            |              | 19.2          |          | -13.8   | dB       |             |
| 30 dB            |              | 20.2          |          | -17.8   | dB       |             |
| 40 UB            |              | -20.2         |          | -71.8   | dB       |             |
| 42 UB            |              | -22.2         |          | -23.8   | dB       |             |
| 44 0B            |              | -24.2<br>26.2 |          | -25.0   | dB       |             |
| 40 UB            |              | -20.2         |          | -23.8   | dB       |             |
| 40 UB            |              | 20.2          |          | -27.0   | dB       |             |
| 50 dB            |              | -30.2         |          | -29.0   | dB       |             |
| 52 0B            |              | -32.2         |          | -31.0   | dB       |             |
| 54 0B            |              | -54.2         |          | -55.8   | dB       |             |
| 50 UB            |              | -30.2         |          | -33.8   | dB       |             |
| 50 dB            |              | -30.2         |          | -37.8   | dD       |             |
| 65 dP            |              | 40.2          |          | -39.0   |          |             |
|                  |              | -40.2         |          | -44.0   | dD       |             |
|                  |              | -50.2         |          | -49.0   |          |             |
|                  |              | -55.2         |          | -04.0   |          |             |
|                  |              | -00.2         |          | -09.0   |          |             |
|                  |              | -00.0<br>70 F |          | -04.5   |          |             |
|                  |              | -70.5         |          | -09.0   |          |             |
| 90 UD<br>100 dP  |              | -/ 5.5        |          | -74.5   | dB<br>0B |             |
|                  |              | -80.5         |          | -79.5   | aв       |             |

| Eigenschaft                     | enthalten in | MinWert | lst-Wert | MaxWert | Einheit | Meßtoleranz |
|---------------------------------|--------------|---------|----------|---------|---------|-------------|
| Anzeigeinearität                | Seite 1.14   |         |          |         |         |             |
| RBW 300 kHz                     |              |         |          |         |         |             |
| a <sub>ATT</sub> :              |              |         |          |         |         |             |
| 10 dB                           |              | 9.8     |          | 10.2    | dB      |             |
| 12 dB                           |              | 7.8     |          | 8.2     | dB      |             |
| 14 dB                           |              | 5.8     |          | 6.2     | dB      |             |
| 16 dB                           |              | 3.8     |          | 4.2     | dB      |             |
| 18 dB                           |              | 1.8     |          | 2.2     | dB      |             |
| 20 dB                           |              | -       | Referenz | -       | -       |             |
| 22 dB                           |              | -2.2    |          | -1.8    | dB      |             |
| 24 dB                           |              | -4.2    |          | -3.8    | dB      |             |
| 26 dB                           |              | -6.2    |          | -5.8    | dB      |             |
| 28 dB                           |              | -8.2    |          | -7.8    | dB      |             |
| 30 dB                           |              | -10.2   |          | -9.8    | dB      |             |
| 32 dB                           |              | -12.2   |          | -11.8   | dB      |             |
| 34 dB                           |              | -14.2   |          | -13.8   | dB      |             |
| 36 dB                           |              | -16.2   |          | -15.8   | dB      |             |
| 38 dB                           |              | -18.2   |          | -17.8   | dB      |             |
| 40 dB                           |              | -20.2   |          | -19.8   | dB      |             |
| 42 dB                           |              | -22.2   |          | -21.8   | dB      |             |
| 44 dB                           |              | -24.2   |          | -23.8   | dB      |             |
| 46 dB                           |              | -26.2   |          | -25.8   | dB      |             |
| 48 dB                           |              | -28.2   |          | -27.8   | dB      |             |
| 50 dB                           |              | -30.2   |          | -29.8   | dB      |             |
| 52 dB                           |              | -32.2   |          | -31.8   | dB      |             |
| 54 dB                           |              | -34.2   |          | -33.8   | dB      |             |
| 56 dB                           |              | -36.2   |          | -35.8   | dB      |             |
| 58 dB                           |              | -38.2   |          | -37.8   | dB      |             |
| 60 dB                           |              | -40.2   |          | -39.8   | dB      |             |
| 65 dB                           |              | -45.5   |          | -44.5   | dB      |             |
| 70 dB                           |              | -50.5   |          | -49.5   | dB      |             |
| 75 dB                           |              | -55.5   |          | -54.5   | dB      |             |
| 80 dB                           |              | -60.5   |          | -59.5   | dB      |             |
| Genauigkeit der                 | Seite 1.15   |         |          |         |         |             |
| Eichleitung, a <sub>ATT</sub> : |              |         |          |         |         |             |
| 0 dB                            |              | -9,8    |          | -10,2   | dB      |             |
| 10 dB                           |              | -       | Referenz | -       | -       |             |
| 20 dB                           |              | +9,8    |          | +10,2   | dB      |             |
| 30 dB                           |              | +19,8   |          | +20,2   | dB      |             |
| 40 dB                           |              | +29,8   |          | +30,2   | dB      |             |
| 50 dB                           |              | +39,8   |          | +40,2   | dB      |             |
| 60 dB                           |              | +49,8   |          | +50,2   | dB      |             |
| 70 dB                           |              | +59,8   |          | +60,2   | dB      |             |

| Eigenschaft    | enthalten in | MinWert | lst-Wert | MaxWert | Einheit   | Meßtoleranz |
|----------------|--------------|---------|----------|---------|-----------|-------------|
| Referenzpegel- | Seite 1.17   |         |          |         |           |             |
| Umschaltung    |              |         |          |         |           |             |
| Referenzpegel: |              |         |          |         |           |             |
| 0 dBm          |              | +9,8    |          | +10,2   | dB        |             |
| -10 dBm        |              | -       | Referenz | -       | -         |             |
| -20 dBm        |              | -10,2   |          | -9,8    | dB        |             |
| -30 dBm        |              | -20,2   |          | -19,8   | dB        |             |
| -40 dBm        |              | -30,2   |          | -29,8   | dB        |             |
| -50 dBm        |              | -40,2   |          | -39,8   | dB        |             |
|                |              |         |          |         |           |             |
| -11 dBm        |              | -1,2    |          | -0,8    | dB        |             |
| -12 dBm        |              | -2,2    |          | -1,8    | dB        |             |
| -13 dBm        |              | -3,2    |          | -2,8    | dB        |             |
| -14 dBm        |              | -4,2    |          | -3,8    | dB        |             |
| -15 dBm        |              | -5,2    |          | -4,8    | dB        |             |
| -16 dBm        |              | -6,2    |          | -5,8    | dB        |             |
| -17 dBm        |              | -7,2    |          | -6,8    | dB        |             |
| -18 dBm        |              | -8,2    |          | -7,8    | dB        |             |
| -19 dBm        |              | -9,2    |          | -8,8    | dB        |             |
| Phasenrauschen | Seite 1.19   |         |          |         |           |             |
| Offset:        |              |         |          |         |           |             |
| 100 Hz         |              | -       |          | -84     | dbc (1Hz) |             |
| 1 kHz          |              | -       |          | -100    | dbc (1Hz) |             |
| 10 kHz         |              | -       |          | -106    | dbc (1Hz) |             |
| 100 kHz        |              | -       |          | -110    | dbc (1Hz) |             |
| 1 MHz          |              | -       |          | -120    | dbc (1Hz) |             |

## **Performance Test Protokoll Option FSP-B6**

Tabelle 1-2: Performance-Test-Protokoll Option FSP-B6

#### ROHDE & SCHWARZ Performance Test Protokoll Option FSP – B6 Version 11. Juni 2002

Seriennummer:

Prüfer:

Datum:

Unterschrift:

| Eigenschaft          | enthalten in | MinWert | lst-Wert | MaxWert | Einheit | Meßtoleranz |
|----------------------|--------------|---------|----------|---------|---------|-------------|
| RF Trigger-Pegel bei | Seite 1.21   |         |          |         |         |             |
| 128 MHz:             |              |         |          |         |         |             |
| - 5 dBm              |              | -7.5    |          | -2.5    | dBm     |             |
| –10 dBm              |              | -12.5   |          | -7.5    | dBm     |             |
| –15 dBm              |              | -17.5   |          | -12.5   | dBm     |             |
| –20 dBm              |              | -22.5   |          | -17.5   | dBm     |             |
| –25 dBm              |              | -27.5   |          | -22.5   | dBm     |             |
| -30 dBm              |              | -32.5   |          | -27.5   | dBm     |             |
| –35 dBm              |              | -37.5   |          | -32.5   | dBm     |             |
| –40 dBm              |              | -42.5   |          | -37.5   | dBm     |             |

## Performance Test Protokoll Option FSP-B9

| Tabelle 1-3 | 3: Perforr | nance-Test- | Protokoll ( | Dotion | FSP-B9 |
|-------------|------------|-------------|-------------|--------|--------|
|             | J. I CHON  |             |             | Jpuon  |        |

| ROHDE & SCHWARZ | Performance Test Protokoll | Option FSP - B9 | Version 27. Juli 2000 |  |
|-----------------|----------------------------|-----------------|-----------------------|--|
|-----------------|----------------------------|-----------------|-----------------------|--|

Seriennummer:

Prüfer:

Datum:

Unterschrift:

|                                 |             |         |         | 1           |
|---------------------------------|-------------|---------|---------|-------------|
| Eigenschaft enthalten in MinWer | rt Ist-Wert | MaxWert | Einheit | Meßtoleranz |
| Pegelgenauigkeit des Seite 1.22 |             | 1       |         |             |
| Ausgangspegels :                |             |         |         |             |
| 0 dBm -1                        |             | +1      | dBm     |             |
| - 5 dBm -6                      |             | -4      | dBm     |             |
| -10 dBm -12                     |             | -8      | dBm     |             |
| -15 dBm -17                     |             | -13     | dBm     |             |
| -20 dBm -23                     |             | -17     | dBm     |             |
| -25 dBm -28                     |             | -23     | dBm     |             |
| Frequenzgang Seite 1.22         |             | -       |         |             |
| Tracking Generator              |             |         |         |             |
| Ber. 9 kHz – 100 kHz            |             |         |         |             |
| Ausgangspegel:                  |             |         |         |             |
| 0 dBm -3                        |             | +3      | dBm     |             |
| -10 dBm -13                     |             | -7      | dBm     |             |
| -20 dBm -23                     |             | -17     | dBm     |             |
| Frequenzgang Seite 1.22         |             |         |         |             |
| Tracking Generator              |             |         |         |             |
| Ber. 100 kHz - 1 MHz            |             |         |         |             |
| Ausgangspegel:                  |             |         |         |             |
| 0 dBm -1                        |             | +1      | dBm     |             |
| -10 dBm -11                     |             | -9      | dBm     |             |
| -20 dBm -21                     |             | -19     | dBm     |             |
| Frequenzgang Seite 1.22         |             | 1       |         |             |
| Tracking Generator              |             |         |         |             |
| Ber. 1 MHz - 2 GHz              |             |         |         |             |
| Ausgangspegel:                  |             |         |         |             |
|                                 |             | +1      | dBm     |             |
|                                 |             |         |         |             |
| -10 dBm -11                     |             | -9      | dBm     |             |

| Eigenschaft           | enthalten in | MinWert | lst-Wert | MaxWert | Einheit | Meßtoleranz |
|-----------------------|--------------|---------|----------|---------|---------|-------------|
| Frequenzgang          | Seite 1.22   |         |          |         |         |             |
| Tracking Generator    |              |         |          |         |         |             |
| Ber 2 GHz - 3 GHz     |              |         |          |         |         |             |
| Ausgangspegel:        |              |         |          |         |         |             |
| , acgangepegen        |              |         |          |         |         |             |
| 0 dBm                 |              | -3      |          | +3      | dBm     |             |
| -10 dBm               |              | -13     |          | -7      | dBm     |             |
| -20 dBm               |              | -23     |          | -17     | dBm     |             |
| Prüfen der Modulation | Seite 1.23   |         |          |         |         |             |
| Tracking Generator    |              |         |          |         |         |             |
| I/Q-Modulation        |              |         |          |         |         |             |
| Ausgangspegel:        |              |         |          |         |         |             |
| Trägerrest            |              | -       |          | -30     | dBm     |             |
| Signal 1GHz           |              | -       |          | -25     | dBm     |             |
| Seitenband            |              | -       |          | -25     | dBm     |             |
| Prüfen der Modulation | Seite 1.24   |         |          |         |         |             |
| Tracking Generator    |              |         |          |         |         |             |
| AM-Modulation         |              |         |          |         |         |             |
| Signalabstand:        |              | -9      |          | -3      | dBc     |             |
| Prüfen der Modulation | Seite 1.25   |         |          |         |         |             |
| Tracking Generator    |              |         |          |         |         |             |
| FM-Modulation         |              |         |          |         |         |             |
| Hub:                  |              | 18      |          | 22      | MHz     |             |
|                       | 1            |         |          |         |         |             |

## Performance Test Protokoll Option FSP-B15

Tabelle 1-4: Performance-Test-Protokoll Option FSP-B15

| ROHDE & SCHWARZ | Performance Test Protokoll | Option FSP – B15 Version 11. Juni 2002 |  |
|-----------------|----------------------------|----------------------------------------|--|
|-----------------|----------------------------|----------------------------------------|--|

Seriennummer:

Prüfer:

Datum:

Unterschrift:

| Eigenschaft                           | enthalten in | MinWert        | lst-Wert | MaxWert       | Einheit    | Meßtoleranz |
|---------------------------------------|--------------|----------------|----------|---------------|------------|-------------|
| Kammlinienpegel:<br>f <sub>comb</sub> | Seite 1.26   |                |          |               |            |             |
| 40,0625 MHz<br>50,0625 MHz            |              | -58,3<br>–59,4 |          | -52,3<br>52,4 | dBm<br>dBm |             |

## **Performance Test Protokoll Option FSP-B25**

Tabelle 1-5: Performance-Test-Protokoll Option FSP-B25

#### ROHDE & SCHWARZ Performance Test Protokoll Option FSP – B25 Version 27. Juli 2000

Seriennummer:

Prüfer:

Datum:

Unterschrift:

| Eigenschaft                     | enthalten in | MinWert | lst-Wert | MaxWert | Einheit | Meßtoleranz |
|---------------------------------|--------------|---------|----------|---------|---------|-------------|
| Deveebergeine mit               | Colta 4.00   |         |          |         |         |             |
| Rauschanzeige mit               | Selte 1.26   |         |          |         |         |             |
| Preamplifier (B25)              |              |         |          |         |         |             |
| FSP 3 / 7: f <sub>noise</sub> : |              |         |          |         |         |             |
| 10,99 MHz                       |              | -       |          | -152    | dBm     |             |
| 19,99 MHz                       |              | -       |          | -152    | dBm     |             |
| 49,99 MHz                       |              | -       |          | -152    | dBm     |             |
| 99,99 MHz                       |              | -       |          | -152    | dBm     |             |
| 199,9 MHz                       |              | -       |          | -152    | dBm     |             |
| 499,9 MHz                       |              | -       |          | -152    | dBm     |             |
| 999,9 MHz                       |              | -       |          | -152    | dBm     |             |
| 1499 MHz                        |              | -       |          | -152    | dBm     |             |
| 1999 MHz                        |              | -       |          | -152    | dBm     |             |
| 2499 MHz                        |              | -       |          | -150    | dBm     |             |
| 2999 MHz                        |              | -       |          | -150    | dBm     |             |
| Rauschanzeige mit               | Seite 1.26   |         |          |         |         |             |
| Preamplifier (B25)              |              |         |          |         |         |             |
| FSP 7: f <sub>noise</sub>       |              |         |          |         |         |             |
| 3099 MHz                        |              | -       |          | -150    | dBm     |             |
| 3499 MHz                        |              | -       |          | -150    | dBm     |             |
| 3999 MHz                        |              | -       |          | -150    | dBm     |             |
| 4499 MHz                        |              | -       |          | -150    | dBm     |             |
| 4999 MHz                        |              | -       |          | -150    | dBm     |             |
| 5499 MHz                        |              | -       |          | -150    | dBm     |             |
| 5999 MHz                        |              | -       |          | -150    | dBm     |             |
| 6499 MHz                        |              | -       |          | -150    | dBm     |             |
| 6999 MHz                        |              | -       |          | -150    | dBm     |             |
| Absolutgenauigkeit              | Seite 1.27   |         |          |         |         |             |
| mit Preamplifier (B25)          |              |         |          |         |         |             |
| bei 128 MHz, -30 dBm            |              | -0.2    |          | +0.2    | dB      |             |
|                                 |              |         |          |         |         |             |

| Eigenschaft                   | enthalten in | MinWert | lst-Wert | MaxWert | Einheit | Meßtoleranz |
|-------------------------------|--------------|---------|----------|---------|---------|-------------|
| Frequenzgang mit              | Seite 1.27   |         |          |         |         |             |
| Preamplifier (B25)            |              |         |          |         |         |             |
| FSP 3 / 7: f <sub>fresp</sub> |              |         |          |         |         |             |
| 10 MHz                        |              | -1      |          | +1      | dB      |             |
| 50 MHz                        |              | -1      |          | +1      | dB      |             |
| 100 MHz                       |              | -1      |          | +1      | dB      |             |
| 200 MHz                       |              | -1      |          | +1      | dB      |             |
| 300 MHz                       |              | -1      |          | +1      | dB      |             |
| 400 MHz                       |              | -1      |          | +1      | dB      |             |
| 500 MHz                       |              | -1      |          | +1      | dB      |             |
| 600 MHz                       |              | -1      |          | +1      | dB      |             |
| 700 MHz                       |              | -1      |          | +1      | dB      |             |
| 800 MHz                       |              | -1      |          | +1      | dB      |             |
| 900 MHz                       |              | -1      |          | +1      | dB      |             |
| 1000 MHz                      |              | -1      |          | +1      | dB      |             |
| 1500 MHz                      |              | -1      |          | +1      | dB      |             |
| 2000 MHz                      |              | -1      |          | +1      | dB      |             |
| 2500 MHz                      |              | -1      |          | +1      | dB      |             |
| 2990 MHz                      |              | -1      |          | +1      | dB      |             |
| Frequenzgang mit              | Seite 1.27   |         |          |         |         |             |
| Preamplifier (B25)            |              |         |          |         |         |             |
| FSP 7: f <sub>fresp</sub>     |              |         |          |         |         |             |
| 3000 MHz                      |              | -2      |          | +2      | dB      |             |
| 3500 MHz                      |              | -2      |          | +2      | dB      |             |
| 4000 MHz                      |              | -2      |          | +2      | dB      |             |
| 4500 MHz                      |              | -2      |          | +2      | dB      |             |
| 5000 MHz                      |              | -2      |          | +2      | dB      |             |
| 5500 MHz                      |              | -2      |          | +2      | dB      |             |
| 6000 MHz                      |              | -2      |          | +2      | dB      |             |
| 6500 MHz                      |              | -2      |          | +2      | dB      |             |
| 6990 MHz                      |              | -2      |          | +2      | dB      |             |
| Eigenschaft                                 | enthalten in | MinWert | lst-Wert | MaxWert | Einheit | Meßtoleranz |
|---------------------------------------------|--------------|---------|----------|---------|---------|-------------|
| Frequenzgang mit<br>elek. Eichleitung (B25) | Seite 1.30   |         |          |         |         |             |
| E <sub>ATT</sub> = 5 dB                     |              |         |          |         |         |             |
| FSP 3 / 7: f <sub>fresp</sub>               |              |         |          |         |         |             |
| 10 MHz                                      |              | -1      |          | +1      | dB      |             |
| 50 MHz                                      |              | -1      |          | +1      | dB      |             |
| 100 MHz                                     |              | -1      |          | +1      | dB      |             |
| 200 MHz                                     |              | -1      |          | +1      | dB      |             |
| 300 MHz                                     |              | -1      |          | +1      | dB      |             |
| 400 MHz                                     |              | -1      |          | +1      | dB      |             |
| 500 MHz                                     |              | -1      |          | +1      | dB      |             |
| 600 MHz                                     |              | -1      |          | +1      | dB      |             |
| 700 MHz                                     |              | -1      |          | +1      | dB      |             |
| 800 MHz                                     |              | -1      |          | +1      | dB      |             |
| 900 MHz                                     |              | -1      |          | +1      | dB      |             |
| 1000 MHz                                    |              | -1      |          | +1      | dB      |             |
| 1500 MHz                                    |              | -1      |          | +1      | dB      |             |
| 2000 MHz                                    |              | -1      |          | +1      | dB      |             |
| 2500 MHz                                    |              | -1      |          | +1      | dB      |             |
| 2990 MHz                                    |              | -1      |          | +1      | dB      |             |
| Frequenzgang mit                            | Seite 1.30   |         |          |         |         |             |
| elek. Eichleitung (B25)                     |              |         |          |         |         |             |
| E <sub>ATT</sub> = 5 dB                     |              |         |          |         |         |             |
| FSP 7: f <sub>fresp</sub>                   |              |         |          |         |         |             |
| 3010 MHz                                    |              | -2      |          | +2      | dB      |             |
| 3500 MHz                                    |              | -2      |          | +2      | dB      |             |
| 4000 MHz                                    |              | -2      |          | +2      | dB      |             |
| 4500 MHz                                    |              | -2      |          | +2      | dB      |             |
| 5000 MHz                                    |              | -2      |          | +2      | dB      |             |
| 5500 MHz                                    |              | -2      |          | +2      | dB      |             |
| 6000 MHz                                    |              | -2      |          | +2      | dB      |             |
| 6500 MHz                                    |              | -2      |          | +2      | dB      |             |
| 6990 MHz                                    |              | -2      |          | +2      | dB      |             |
|                                             |              |         | 1        |         |         |             |

| Eigenschaft                                                                                                    | enthalten in | MinWert                                                                         | Ist-Wert | MaxWert                                                                         | Einheit                                                                         | Meßtoleranz |
|----------------------------------------------------------------------------------------------------|--------------|---------------------------------------------------------------------------------|----------|---------------------------------------------------------------------------------|---------------------------------------------------------------------------------|-------------|
| Frequenzgang mit<br>elek. Eichleitung (B25)                                                                                                    | Seite 1.30   |                                                                                 |          |                                                                                 |                                                                                 |             |
| E <sub>ATT</sub> = 10 dB                                                                                                    |              |                                                                                 |          |                                                                                 |                                                                                 |             |
| FSP 3 / 7: f <sub>fresp</sub><br>10 MHz<br>50 MHz<br>100 MHz<br>200 MHz<br>300 MHz<br>400 MHz<br>500 MHz<br>600 MHz<br>800 MHz<br>900 MHz<br>1000 MHz<br>1500 MHz<br>2000 MHz |              | -1<br>-1<br>-1<br>-1<br>-1<br>-1<br>-1<br>-1<br>-1<br>-1<br>-1<br>-1<br>-1<br>- |          | +1<br>+1<br>+1<br>+1<br>+1<br>+1<br>+1<br>+1<br>+1<br>+1<br>+1<br>+1<br>+1<br>+ | dB<br>dB<br>dB<br>dB<br>dB<br>dB<br>dB<br>dB<br>dB<br>dB<br>dB<br>dB<br>dB<br>d |             |
| Frequenzgang mit<br>elek. Eichleitung (B25)                                                                                                    | Seite 1.30   |                                                                                 |          | +1                                                                              | UB                                                                              |             |
| E <sub>ATT</sub> = 10 dB<br>FSP 7: f <sub>fresp</sub><br>3010 MHz<br>3500 MHz<br>4000 MHz<br>4500 MHz<br>5500 MHz<br>6000 MHz<br>6500 MHz<br>6590 MHz                         |              | -2<br>-2<br>-2<br>-2<br>-2<br>-2<br>-2<br>-2<br>-2<br>-2<br>-2<br>-2            |          | +2<br>+2<br>+2<br>+2<br>+2<br>+2<br>+2<br>+2<br>+2<br>+2<br>+2<br>+2<br>+2      | dB<br>dB<br>dB<br>dB<br>dB<br>dB<br>dB<br>dB<br>dB                              |             |

| Eigenschaft                              | enthalten in | MinWert | lst-Wert | MaxWert | Einheit | Meßtoleranz |
|------------------------------------------|--------------|---------|----------|---------|---------|-------------|
| Frequenzgang mit elek. Eichleitung (B25) | Seite 1.30   |         |          |         |         |             |
| E <sub>ATT</sub> = 15 dB                 |              |         |          |         |         |             |
| FSP 3 / 7: f <sub>fresp</sub>            |              |         |          |         |         |             |
| 10 MHz                                   |              | -1      |          | +1      | dB      |             |
| 50 MHz                                   |              | -1      |          | +1      | dB      |             |
| 100 MHz                                  |              | -1      |          | +1      | dB      |             |
| 200 MHz                                  |              | -1      |          | +1      | dB      |             |
| 300 MHz                                  |              | -1      |          | +1      | dB      |             |
| 400 MHz                                  |              | -1      |          | +1      | dB      |             |
| 500 MHz                                  |              | -1      |          | +1      | dB      |             |
| 600 MHz                                  |              | -1      |          | +1      | dB      |             |
| 700 MHz                                  |              | -1      |          | +1      | dB      |             |
| 800 MHz                                  |              | -1      |          | +1      | dB      |             |
| 900 MHz                                  |              | -1      |          | +1      | dB      |             |
| 1000 MHz                                 |              | -1      |          | +1      | dB      |             |
| 1500 MHz                                 |              | -1      |          | +1      | dB      |             |
| 2000 MHz                                 |              | -1      |          | +1      | dB      |             |
| 2500 MHz                                 |              | -1      |          | +1      | dB      |             |
| 2990 MHz                                 |              | -1      |          | +1      | dB      |             |
| Frequenzgang mit                         | Seite 1.30   |         |          |         |         |             |
| elek. Eichleitung (B25)                  |              |         |          |         |         |             |
| E <sub>ATT</sub> = 15 dB                 |              |         |          |         |         |             |
| FSP 7: f <sub>fresp</sub>                |              |         |          |         |         |             |
| 3010 MHz                                 |              | -2      |          | +2      | dB      |             |
| 3500 MHz                                 |              | -2      |          | +2      | dB      |             |
| 4000 MHz                                 |              | -2      |          | +2      | dB      |             |
| 4500 MHz                                 |              | -2      |          | +2      | dB      |             |
| 5000 MHz                                 |              | -2      |          | +2      | dB      |             |
| 5500 MHz                                 |              | -2      |          | +2      | dB      |             |
| 6000 MHz                                 |              | -2      |          | +2      | dB      |             |
| 6500 MHz                                 |              | -2      |          | +2      | dB      |             |
| 6990 MHz                                 |              | -2      |          | +2      | dB      |             |

| Interceptpunkt 3. Ord. Seite 1.32<br>mit el. Eichleitung, f <sub>in</sub> | rceptpunkt 3. Ord.           |
|---------------------------------------------------------------------------|------------------------------|
| mit el. Eichleitung, f <sub>in</sub>                                      |                              |
| FSP 3 / 7:                                                                | el. Eichleitung, fin         |
|                                                                           | 93/7:                        |
| 28 MHz 7 dBm                                                              | MHz                          |
| 106 MHz 7 dBm                                                             | MHz                          |
| 261 MHz 10 dBm                                                            | MHz                          |
| 640 MHz 10 dBm                                                            | MHz                          |
| 1000 MHz 10 dBm                                                           | 0 MHz                        |
| 1700 MHz 10 dBm                                                           | 0 MHz                        |
| 2500 MHz 10 dBm                                                           | 0 MHz                        |
| 2990 MHz 10 dBm                                                           | 0 MHz                        |
| FSP 7:                                                                    | P 7:                         |
| 3010 MHz - dBm                                                            | 0 MHz                        |
| 5000 MHz - dBm                                                            | 0 MHz                        |
| 6990 MHz - dBm                                                            | 0 MHz                        |
| Genauigkeit der Seite 1.33                                                | nauigkeit der                |
| Eichleitung, a <sub>ATT</sub> :                                           | nleitung, a <sub>ATT</sub> : |
| 0 dB -9,810,2 dB                                                          | 3                            |
| 5 dB -4,85,2 dB                                                           | 3                            |
| 10 dB - Referenz                                                          | dB                           |
| 15 dB +4,8 +5,2 dB                                                        | dB                           |
| 20 dB +9,8 +10,2 dB                                                       | dB                           |
| 25 dB +14,8 +15,2 dB                                                      | dB                           |
| 30 dB +19,8 +20,2 dB                                                      | dB                           |
| 35 dB +24,8 +25,2 dB                                                      | dB                           |
| 40 dB +29,8 +30,2 dB                                                      | dB                           |
| 45 dB +34,8 +35,2 dB                                                      | dB                           |
| 50 dB +39,8 +40,2 dB                                                      | dB                           |
| 55 dB +44,8 +45,2 dB                                                      | dB                           |
| 60 dB +49,8 +50,2 dB                                                      | dB                           |
| 65 dB +54,8 +55,2 dB                                                      | dB                           |
| 70 dB +59,8 +60,2 dB                                                      | dB                           |
| 75 dB +64,8 +65,2 dB                                                      | dB                           |
| Genauigkeit der elektr. Seite 1.34                                        | nauigkeit der elektr.        |
| Eichleitung, a <sub>ATT</sub>                                             | nleitung, a <sub>ATT</sub>   |
| 0 dB -0,2 +0,2 dB                                                         | З                            |
| 5 dB +4,8 +5,2 dB                                                         | 3                            |
| 10 dB +9,8 +10,2 dB                                                       | dB                           |
| 15 dB +14,8 +15,2 dB                                                      | dB                           |
| 20 dB +19,8 +20,2 dB                                                      | dB                           |
| 25 dB +24,8 +25,2 dB                                                      | dB                           |
| 30 dB +29,8 +30,2 dB                                                      | dB                           |

# Inhaltsverzeichnis - Kapitel 2 "Abgleich"

| 2 | Abgleich                           | 2.1 |
|---|------------------------------------|-----|
|   | Service-Menü                       |     |
|   | Eingabe des Passwortes             |     |
|   | Aufrufen der Abgleichfunktionen    |     |
|   | Manueller Abgleich                 |     |
|   | Vorbemerkung                       |     |
|   | Messgeräte und Hilfsmittel         |     |
|   | Abgleichen der Kalibrierquelle     |     |
|   | Abgleichen der Frequenzgenauigkeit |     |
|   | Abgleich der Baugruppendaten       |     |
|   | Frequenzgangkorrektur              |     |

# 2 Abgleich

Im kommenden Kapitel wird der Abgleich der Referenzquellen sowie die Korrektur einzelner Baugruppendaten nach einem Baugruppentausch beschrieben.

Der FSP besitzt folgende manuelle Abgleichmöglichkeiten:

- Abgleich des 10 MHz Referenzoszillators, der die Frequenzgenauigkeit des FSP bestimmt
- Abgleich der 128 MHz Kalibrierquelle, welche die Pegelmessgenauigkeit des FSP bestimmt.

Mit dem Abgleich wird der Erhalt und die Wiederherstellung der Datenhaltigkeit des Geräts ermöglicht.

Manuelle Abgleiche müssen bei einer Umgebungstemperatur von +20 °C bis +30 °C am warmen Gerät vorgenommen werden.

Nach Durchführung des Abgleichs und einer Totalkalibrierung ist der FSP betriebsbereit und datenhaltig.

# Service-Menü

Der Zugriff auf die Funktionen zum manuellen Baugruppenabgleich ist durch ein Passwort geschützt, um ein unbeabsichtigtes Ändern der Einstellungen zu verhindern.

SETUP SERVICE Untermenü:

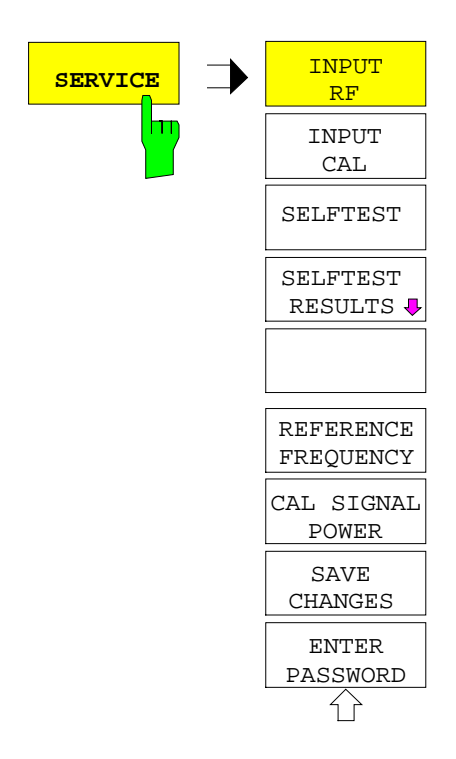

Der Softkey SERVICE öffnet das Untermenü zur Auswahl der Servicefunktion.

## FSP

#### **Eingabe des Passwortes**

#### SETUP SERVICE Untermenü:

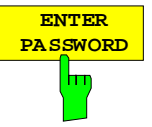

Der Softkey ENTER PASSWORD aktiviert die Eingabe eines Passwortes.

Der FSP enthält eine Reihe von Service-Funktionen, die bei unsachgemäßer Anwendung die Funktionsweise des Analysators beeinträchtigen würden. Diese Funktionen sind normalerweise gesperrt und werden erst nach Eingabe eines Passwortes freigeschaltet.

Das Passwort erlaubt Zugriffe auf Daten, die im Rahmen der Kalibrierung oder Reparatur eines Gerätes geändert werden müssen (wie z.B. Referenzfrequenzabgleich, Pegelabgleich, allgemeine Baugruppendaten). Das Passwort lautet "894129".

IEC-Bus-Befehl: SYST: PASS "<Password>"

### Aufrufen der Abgleichfunktionen

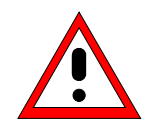

#### Achtung !

Der Abgleich darf nur von geschultem Personal durchgeführt werden, da die hier vorgenommenen Änderungen die Messgenauigkeit des Gerätes wesentlich beeinflussen. Aus diesem Grund ist der Zugriff auf die Softkeys REF FREQUENCY, CAL SIGNAL POWER und SAVE CHANGES erst nach Eingabe eines Passwortes möglich.

#### SETUP SERVICE Untermenü:

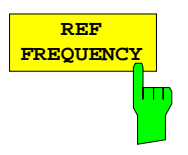

Der Softkey *REF FREQUENCY* öffnet die Dateneingabe für den Abgleich der Referenzfrequenz. Die Werte liegen zwischen 0 und 255 (ohne Option OCXO) bzw. 0 und 4095 (mit Option FSP-B4, OCXO) und verändern die Einstellung des zugehörigen DA-Wandlers. Die Einstellung wird zunächst nur im flüchtigen Speicher abgelegt; der Softkey *SAVE CHANGES* dient dazu, sie permanent im nichtflüchtigen Speicher abzulegen.

IEC-Bus-Befehl: SENS:ROSC:INT:TUN 155

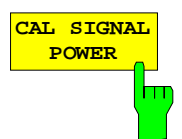

Der Softkey *CAL SIGNAL POWER* öffnet die Dateneingabe für den Abgleich des aktuell eingestellten Pegels des Kalibriersignals (0 dBm bzw. -30 dBm, vgl. Softkey *INPUT CAL*). Die Werte liegen zwischen 0 und 255 und verändern die Einstellung des zugehörigen DA-Wandlers. Die Einstellung wird zunächst nur im flüchtigen Speicher abgelegt. Der Softkey *SAVE CHANGES* dient dazu, sie permanent im nichtflüchtigen Speicher abzulegen.

IEC-Bus-Befehl:

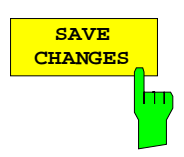

Der Softkey SAVE CHANGES speichert die durchgeführten Änderungen im nichtflüchtigen Speicher des Gerätes ab. Da die durchgeführten Änderungen die Messgenauigkeit des Gerätes nachhaltig beeinflussen, erfolgt vor dem Speichervorgang noch eine Sicherheitsabfrage.

IEC-Bus-Befehl: SENS:ROSC:INT:TUN:SAV

# **Manueller Abgleich**

Im folgenden werden für den manuellen Abgleich des FSP die benötigten Messgeräte und Hilfsmittel, die entsprechenden Vorbereitungen am Gerät sowie die einzelnen Abgleiche erläutert.

# Vorbemerkung

- Der Abgleich des Analysators wird nach mindestens 30 Minuten Einlaufzeit und der Durchführung einer Totalkalibrierung durchgeführt. Nur dadurch ist sichergestellt, dass die garantierten Daten eingehalten werden.
- Eingaben am FSP bei der Messung sind folgendermaßen dargestellt:

[<TASTE>]Betätigung einer Taste an der Frontplatte, z.B. [SPAN][<SOFTKEY>]Betätigung eines Softkeys, z.B. [MARKER -> PEAK][<nn Einheit>]Eingabe eines Wertes + Abschluss der Eingabe mit der Einheit, z.B. [12 kHz]Aufeinanderfolgende Eingaben werden durch [:] getrennt, z.B. [ BW : RES BW MANUAL : 3 kHz ]

# Messgeräte und Hilfsmittel

 Tabelle 2-1
 Messgeräte und Hilfsmittel für den manuellen Abgleich des FSP

| Pos. | Geräteart         | Empfohlene Eigenschaften                                   | Empfohlene<br>Geräte                 | R&S-<br>Bestell-Nr. | Anwendung                                                                  |
|------|-------------------|------------------------------------------------------------|--------------------------------------|---------------------|----------------------------------------------------------------------------|
| 1    | Frequenzzähler    | Fehler <1x10 <sup>-9</sup> ,<br>Frequenzbereich bis 10 MHz | Advantest<br>R5361B<br>mit Option 23 |                     | Frequenzgenauigkeit des<br>Referenzoszillators                             |
| 2    | Messsender        | Frequenzbereich bis 1 GHz<br>Ausgangspegel: -10 dBm        | SMHU                                 | 0835.8011.52        | Kalib.quelle bei 128 MHz<br>Frequenzgenauigkeit des<br>Referenzoszillators |
| 3    | Leistungsmesser   |                                                            | NRVD                                 | 0857.8008.02        | Kalib.quelle bei 128 MHz                                                   |
| 4    | Leistungsmesskopf | 1 MHz bis 3 GHz<br>RSS ≤0,8%<br>Rauschanzeige ≤20 pW       | NRV-Z4                               | 0828.3618.02        | Kalib.quelle bei 128 MHz                                                   |

# Abgleichen der Kalibrierquelle

| Me <i>ss</i> mittel:                 | <ul> <li>Messsender (Abschnitt "Messgeräte und Hilfsmittel", Pos. 2):</li> <li>Frequenz 128 MHz</li> <li>Pegel -30 dBm</li> </ul>                                                                                                    |
|--------------------------------------|----------------------------------------------------------------------------------------------------|
|                                      | - Leistungsmesser (Abschnitt "Messgeräte und Hilfsmittel", Pos. 3)                                                                                                    |
|                                      | $\begin{array}{llllllllllllllllllllllllllllllllllll$                                                                                                    |
| Einstellungen am<br>Leistungsmesser: | Leistungsmesskopf an den Leistungsmesser anschliessen und<br>Funktion 'ZERO' ausführen, wenn kein Signal am Leistungs-<br>messkopf anliegt.                                                                                               |
|                                      | anschließen.                                                                                                    |
| Einstellungen am<br>Messsender:      | - Frequenz 128 MHz<br>- Pegel -30 dBm ±0,05 dB                                                                                                    |
|                                      | Leistungsmesser f ür genauen Pegelabgleich benutzen.                                                                                                    |
| Messaufbau:                          | HF-Ausgang des Messsenders an HF-Eingang des FSP<br>anschließen.                                                                                                    |
| Totalkalibrierung des FSP            | - [ <b>PRESET</b> ]<br>- [ <b>CAL</b> : CAL TOTAL ]                                                                                                    |
| Einstellungen am FSP:                | - [ FREQ : CENTER : 128 MHz ]<br>- [ SPAN : 15 kHz ]<br>- [ BW : RES BW MANUAL : 10 kHz ]<br>- [ BW : VID BW MANUAL : 1 kHz ]<br>- [ TRACE : DETEKTOR : RMS ]<br>- [ AMPT : REF LEVEL : -20 dBm ]<br>- [ AMPT : RF ATTEN MANUAL : 10 dB ] |
| Bezugsmessung:                       | <ul> <li>Marker auf Spitze des Signals stellen</li> <li>[MKR ⇒ : PEAK ]</li> </ul>                                                                                                    |
|                                      | <ul> <li>Referenz auf Spitze des Signals stellen</li> <li>[MKR : REFERENCE FIXED ]</li> </ul>                                                                                                    |
|                                      | Internen Kalibriergenerator auf HF-Eingang schalten                                                                                                    |
|                                      | -[SETUF. SERVICE. INFUT CAL]                                                                                                    |
|                                      | <ul> <li>► Marker auf Spitze des Signals stellen</li> <li>- [ MKR ⇒ : PEAK ]</li> </ul>                                                                                                    |

|                         | Achtung!<br>Beim folgenden Abgleich verändern Sie den Pegel des internen<br>Kalibriergenerators. Führen Sie diesen Abgleich nur durch, wenn der<br>Pegel nicht innerhalb der zulässigen Toleranz liegt. Dieser Abgleich<br>bestimmt die Pegelmessgenauigkeit des FSP. |
|-------------------------|----------------------------------------------------------------------------------------------------|
| Einstellungen am FSP:   | - [ <b>SETUP :</b> SERVICE : ENTER PASSWORD : <b>894129 ENTER</b> ]<br>- [ <b>SETUP :</b> SERVICE : CAL SIGNAL POWER ]                                                                                                    |
|                         | Der Korrekturwert für den Abgleich des Kalibriersignalpegels wird<br>im Dateneingabefeld angezeigt. Mit den Steptasten oder Drehrad<br>den Wert solange verändern, bis der Marker 'Delta [T1 FXD]' einen<br>Wert von 0 ± 0,05 dB anzeigt.                             |
| Wert im Gerät speichern | - [ SETUP : SERVICE : SAVE CHANGES ]                                                                                                    |
|                         | Die Abfrage am Bildschirm mit 'YES' bestätigen. Die<br>Korrekturwerte werden dann nichtflüchtig im Korrekturspeicher der<br>entsprechenden Baugruppe eingetragen.                                                                                                    |
| Hinweis:                | Der geänderte Pegel der Kalibrierquelle wird erst nach einer weiteren Totalkalibrierung berücksichtigt.                                                                                                    |
|                         | - [ <b>CAL</b> : CAL TOTAL ]<br>- [ <b>CAL</b> : CAL RESULTS ]                                                                                                    |
|                         | <ul> <li>Ergebnis der Kalibrierung überprüfen. Die Kalibrierung muss mit<br/>Status 'PASSED'abgeschlossen sein.</li> </ul>                                                                                                    |

# Abgleichen der Frequenzgenauigkeit

| Vorbereitung:                 | Die Messung kann entweder mit einem Signalgenerator an der Buchse<br>RF INPUT (Frontseite) bei 1 GHz oder an der Buchse EXT REF OUT<br>(Rückseite) bei 10 MHz mit einem Frequenzzähler durchgeführt<br>werden.<br>Zum Abgleich muss der FSP auf interne Referenzquelle geschaltet<br>sein.                                                                                 |
|-------------------------------|----------------------------------------------------------------------------------------------------|
| Hinweis:                      | Die Messung bei 1 GHz kann mit geringerer Frequenzzählerauflösung erfolgen, um einen schnelleren Abgleich zu erreichen.                                                                                                    |
| Vorbereitungen für Abgleich r | nit Generator:                                                                                                    |
| Messmittel:                   | <ul> <li>Messsender (Abschnitt "Messgeräte und Hilfsmittel", Pos. 2):<br/>Frequenz 1000 MHz<br/>Pegel -20 dBm<br/>Frequenzgenauigkeit &lt;1x10<sup>-9</sup></li> <li>Falls die Frequenzgenauigkeit des verwendeten Messsenders nicht<br/>ausreicht, kann dieser vor der Messung mit Hilfe des Frequenzzählers<br/>auf die richtige Frequenz eingestellt werden.</li> </ul> |
| Messaufbau:                   | HF-Ausgang des Messsenders an HF-Eingang des FSP<br>anschließen.                                                                                                    |
| Einstellungen am FSP:         | - [ PRESET ]<br>- [ FREQ : CENTER : 1 GHz ]<br>- [ SPAN : 0 Hz ]<br>- [ BW : RES BW MANUAL : 1 MHz ]<br>- [ AMPT : REF LEVEL : -20 dBm ]<br>- [ AMPT : RF ATTEN MANUAL : 10 dB ]<br>- [ SETUP : REFERENCE INT / EXT ]<br>> Auf interne Referenz (INT) schalten                                                                                                    |
| Hinweis:                      | Vor der folgenden Messung muss der FSP mindestens 30 Minuten eingeschaltet sein, so dass der Referenzoszillator aufgeheizt ist.                                                                                                    |
| Messung                       | <ul> <li>Markerfrequenzzählung einschalten:</li> <li>[MKR : SIGNAL COUNT ]</li> </ul>                                                                                                    |
|                               | <ul> <li>Notwendige Auflösung einstellen:<br/>Modell ohne OCXO (Option B4) 1 GHz ± 1 kHz</li> <li>[MKR : NEXT : CNT RESOL 100 HZ]<br/>Modell mit OCXO (Option B4) 1 GHz ± 100 Hz</li> <li>[MKR : NEXT : CNT RESOL 10 HZ]</li> </ul>                                                                                                    |

FSP

## Vorbereitungen für Abgleich mit Frequenzzähler:

| Messmittel:                         | Frequenzzähler (Abschnitt "Messgeräte und Hilfsmittel", Pos. 1):<br>Fehler <1x10 <sup>-9</sup><br>Frequenzbereich bis 10 MHz                    |
|-------------------------------------|----------------------------------------------------------------------------------------------------|
| Messaufbau:                         | Frequenzzähler an den 10-MHz Referenzausgang auf der<br>Rückseite des FSP anschließen.                                                          |
| Einstellungen am FSP:               | - [ SETUP : REFERENCE INT / EXT ]                                                                                                    |
|                                     | Auf interne Referenz (INT) schalten                                                                                                    |
| Einstellungen am<br>Frequenzzähler: | <ul> <li>Notwendige Auflösung einstellen:</li> <li>Modell ohne OCXO (Option B4)</li> <li>Modell mit OCXO (Option B4)</li> <li>0,1 Hz</li> </ul> |
| Hinweis:                            | Vor der folgenden Messung muss der FSP mindestens 30 Minuten eingeschaltet sein, so dass der Referenzoszillator aufgeheizt ist.                 |
| Messung:                            | Frequenz mit Frequenzzähler messen:                                                                                                    |
|                                     | Sollfrequenz:<br>Modell ohne OCXO (Option B4) 10 MHz ± 10 Hz<br>Modell mit OCXO (Option B4) 10 MHz ± 1 Hz                                       |

## Abgleich:

| •                       | Achtung!                                                                                                    |
|-------------------------|----------------------------------------------------------------------------------------------------|
|                         | Beim folgenden Abgleich verändern Sie die Frequenz des internen<br>Referenzgenerators. Führen Sie diesen Abgleich nur durch, wenn die<br>Frequenz nicht innerhalb der zulässigen Toleranz liegt. Dieser<br>Abgleich bestimmt die Frequenzgenauigkeit des FSP. |
| Einstellungen am FSP:   | - [ <b>SETUP :</b> SERVICE : ENTER PASSWORD : <b>894129 ENTER</b> ]<br>- [ <b>SETUP :</b> SERVICE : REF FREQUENCY ]                                                                                                    |
|                         | Der Korrekturwert für den Abgleich der Frequenz wird im<br>Dateneingabefeld angezeigt. Mit den Steptasten oder Drehrad den<br>Wert solange verändern, bis die Frequenzanzeige des Markers<br>oder des Zählers innerhalb der Toleranz liegt.                   |
| Wert im Gerät speichern | - [ SETUP : SERVICE : SAVE CHANGES ]                                                                                                    |
|                         | Die Abfrage am Bildschirm mit 'YES' bestätigen. Die<br>Korrekturwerte werden dann nichtflüchtig im Korrekturspeicher der<br>entsprechenden Baugruppe eingetragen.                                                                                             |

.

# Abgleich der Baugruppendaten

Alle Baugruppen im FSP enthalten EEPROMs zur Speicherung von Baugruppendaten. Diese gespeicherten Daten enthalten neben Standardinformationen wie Baugruppenname, Seriennummer, Hardwarezustand und Herstelldatum, wichtige Informationen innerhalb von Wertetabellen aus der Baugruppenvorprüfung, z.B. Frequenzgänge oder Abgleich-Kennlinien. Diese EEPROM-Daten werden bei einem Kaltstart ausgelesen und auf der Festplatte gespeichert. Im normalen Betrieb wird immer der auf der Festplatte gespeicherte Datensatz verwendet.

Um die auf den jeweiligen Baugruppen in EEPROMs gespeicherten Daten mit dem Gesamtgerät abzustimmen, ist nach einem Baugruppentausch immer ein Kaltstart durchzuführen, damit ein Baugruppendaten-Abgleich durchgeführt wird.

Dabei wird der gesamte Inhalt der neuen Baugruppe aus dem EEPROM ausgelesen und auf die Festplatte des FSP kopiert. Die vorhanden Kalibrierdaten (Ergebnisse der letzten Totalkalibrierung) werden gelöscht und das Gerät meldet UNCAL auf dem Display. Der FSP muss daher nach einem Baugruppentausch immer neu kalibriert werden (Softkey CAL TOTAL).

Nachdem die Totalkalibrierung erfolgreich durchgeführt wurde, muss mit Hilfe einer Servicefunktion ein Backup der EEPROM-Files auf der Festplatte erstellt werden:

| Einstellungen am FSP: | - [ SETUP : SERVICE : ENTER PASSWORD : 30473035 ENTER ] |
|-----------------------|---------------------------------------------------------|
|                       | - [ SETUP : SERVICE : SERVICE FUNCTION : 3.0.11 ENTER ] |

Wurde die Baugruppe IF-Filter getauscht, sollten zusätzlich die Kalibrierdaten in das EEPROM zurückgeschrieben werden:

```
Einstellungen am FSP: - [ SETUP : SERVICE : SERVICE FUNCTION : 3.0.7 ENTER ]
```

Wird aus einem Gerät eine Optionsbaugruppe entfernt ("Downgrade"), so muss das zu dieser Baugruppe gehörende EEPROM-File als auch ein eventuell vorhandenes Back-File auf dem Laufwerk D:\r\_s\instr\eeprom\ und auf den Laufwerken C:\r\_s\instr\eeprom\backup gelöscht werden.

# Frequenzgangkorrektur

Bei einigen Baugruppen (siehe Kapitel 3, Abschnitt "Baugruppentausch") ist zusätzlich zum automatischen Abgleich noch eine Frequenzgangkorrektur im Gerät notwendig. Dieser Abgleich wird mit Hilfe der Korrektur-Software *FSP-FRQ* durchgeführt. Das Programm steht auf dem Server GLORIS zur Verfügung.

# Inhaltsverzeichnis - Kapitel 3 "Instandsetzung"

| 3 | Instandsetzung                                                                | 3.1        |
|---|-------------------------------------------------------------------------------|------------|
|   | Geräteaufbau und Funktionsbeschreibung                                        | 3.1        |
|   | Blockschaltbild                                                               | 3.1        |
|   | Beschreibung des Blockschaltbildes                                            | 3.2        |
|   | Eichleitung                                                                   | 3.2        |
|   | Elektronische Eichleitung (Option FSP-B25)                                    | 3.2        |
|   | Umsetzung der HF auf die ZF bei Frequenzen < 3 GHz – Frontend                 | 3.3        |
|   | ZE-Filterung - Baugruppe IE-Filter                                            | 3.4<br>3.5 |
|   | Referenzfrequenz 10 MHz - Baugruppe IF-Filter                                 | 3.6        |
|   | Referenzfrequenz 128 MHz - Baugruppe IF-Filter                                | 3.6        |
|   | OCXO Referenz (Option FSP-B4)                                                 | 3.6        |
|   | W-CDMA Demodulations Hardware (Option FSP-B15)                                | 3.6        |
|   | Messdatenverarbeitung - Detektorbaugruppe                                     | 3.7        |
|   | TV- und RE-Trigger (Ontion ESP-B6)                                            | ס.כ<br>א צ |
|   | Tracking Generator (Option FSP-B9)                                            | 3.9        |
|   | Externe Generatorsteuerung (Option FSP-B10)                                   | 3.9        |
|   | LAN Interface (Option FSP-B16)                                                | 3.9        |
|   | DC Power Supply (Option FSP-B30)                                              | 3.9        |
|   | Battery Pack (Option FSP-B31/32)                                              | 3.9        |
|   | Flohleinneil<br>Flashdisk (Ontion FSP-R20)                                    | 3.10       |
|   | Netzteil                                                                      | 3.11       |
|   | Motherboard                                                                   | 3.11       |
|   | Baugruppentausch                                                              | 3.12       |
|   | Übersicht der Baugruppen                                                      | 3.14       |
|   | Durchführen eines Kaltstarts                                                  | 3.15       |
|   | Tausch des Frontmodulrechners A90                                             | 3.16       |
|   | Tausch der Lithiumbatterie auf dem Frontmodulrechner                          | 3.19       |
|   | Tausch der Festplatte A60                                                     | 3.22       |
|   | Tausch der Flashdisk A60 (Option FSP-B20)                                     | 3.23       |
|   | Tausch des LC-Displays und des DC/AC-Converters                               | 3.24       |
|   | Tausch der Schaltmatte (Tastatur) / Schaltfolie                               | 3.26       |
|   | Tausch der Fronthaube                                                         | 3.28       |
|   | Tausch des Diskettenlaufwerks A30                                             | 3.29       |
|   | Tausch des Netzteils A20                                                      | 3.30       |
|   | Tausch des Lüfters                                                            | 3.31       |
|   | Tausch der Eingangsbuchse 'RF-INPUT (Kabel W1)                                | 3.32       |
|   | Tausch der Baugruppe Motherboard A10                                          | 3.33       |
|   | Tausch der Baugruppe Eichleitung A40                                          | 3.35       |
|   | Tausch der Baugruppen Key/Probe A80 und Vol./Phone Board A191 (Option FSP-B3) | 3.36       |
|   | Tausch der Baugruppe RF-Frontend A100                                         | 3.38       |
|   | Tausch der Baugruppe Detector A120 bzw. A140 (Option FSP-B70)                 | 3.39       |
|   | Tausch der Baugruppe IF-Filter A130                                           | 3.40       |
|   | Tausch der Baugruppe MW-Converter Unit A160                                   | 3.41       |
|   | Tausch der Baugruppe Diplexer A162; FSP7                                      | 3.42       |
|   | I ausch der Baugruppe YIG Unit 8 GHZ A161; FSP7                               | 3.44       |

|       | Tausch der Baugruppe Diplexer (30GHz) A230; FSP13/30           | 3.47 |
|-------|----------------------------------------------------------------|------|
|       | Tausch der Baugruppe YIG Unit 13/30 GHz A161; FSP13/30         | 3.48 |
|       | Tausch der Baugruppe RF-Extension 13/30 A162; FSP13/30         | 3.50 |
|       | Tausch der Baugruppe Diplexer A163; FSP40                      | 3.51 |
|       | Tausch der Baugruppe PIG Unit 40 GHZ A161; FSP40               | 3.52 |
|       | Tausch der Baugruppe RF-Extension 40 AT02, FSF40               | 0.54 |
|       | Tausch der Baugruppe AF-Demodulator A190 (Option FSP-B3)       | 3.55 |
|       | Tausch der Baugruppe OCXO A200 (Option: FSP-B4)                | 3.56 |
|       | Tausch der Baugruppe Trigger A230 (Option FSP-B6)              | 3.57 |
|       | Tausch der Baugruppe Tracking Generator A170 (Option FSP-B9)   | 3.58 |
|       | Tausch der Externen Generatorsteuerung A210 (Option FSP-B10)   | 3.59 |
|       | Tausch der Baugruppe Wideband Calibrator A190 (Option FSP-B15) | 3.60 |
|       | Tausch des LAN-Adapters (Option FSP-B16)                       | 3.61 |
|       | Tausch der Elektronischen Eichleitung A50 (Option FSP-B25)     | 3.62 |
|       | Tausch des DC/DC-Konverters (Option FSP-B30)                   | 3.63 |
|       | Tausch der Baugruppe Battery Charger (Option FSP-B31/32)       | 3.64 |
|       | Tausch der Akku Packs (Option FSP-B31/32)                      | 3.65 |
| Fehle | rsuche                                                         | 3.66 |
|       | Messgeräte und Hilfsmittel                                     | 3.66 |
|       | Fehlersuche - Einschaltprobleme                                | 3.67 |
|       | Fehlersuche - Bootprobleme                                     | 3.68 |
|       | Fehlersuche - Laden der Baugruppen-EEPROMs                     | 3.74 |
|       | Fehlersuche mit Selbsttest                                     | 3.76 |
|       | Ablauf des Selbsttests und Fehlermeldungen                     | 3.78 |
|       | Fehlersuche Frontend Modul 1                                   | 3.88 |
|       | Fehlersuche MW-Converter                                       | 3.89 |

## Bilder

| Bild 3-1  | Blockschaltbild                                           |      |
|-----------|-----------------------------------------------------------|------|
| Bild 3-2  | Umsetzung der HF 9 kHz bis 3 GHz auf die ZF 20,4MHz       | 3.3  |
| Bild 3-3  | Umsetzung der HF auf die ZF - ab 3 GHz                    | 3.4  |
| Bild 3-4  | ZF-Filterung                                              | 3.5  |
| Bild 3-5  | Referenzfrequenz                                          | 3.6  |
| Bild 3-6  | Messdatenverarbeitung                                     | 3.7  |
| Bild 3-7  | Ausbau des Frontmodulrechners                             | 3.17 |
| Bild 3-8  | Lage der Steckkontakte auf dem Frontmodulrechner          |      |
| Bild 3-9  | Lage der Lithiumbatterie auf dem Frontmodulrechner        | 3.20 |
| Bild 3-10 | Lage der Steckkontakte auf dem Frontmodulrechner          | 3.25 |
| Bild 3-11 | Lage der Steckkontakte auf dem Frontmodulrechner          | 3.27 |
| Bild 3-12 | Belegung der Buchse PROBE POWER                           | 3.37 |
| Bild 3-13 | Aus- und Einbau des DC/DC-Konverters, FSP-B30             | 3.63 |
| Bild 3-14 | Aus- und Einbau der Baugruppe Battery Charger, FSP-B31/32 | 3.64 |
| Bild 3-15 | Aus- und Einbau der Akku Packs, FSP-B31/B32               | 3.65 |
|           |                                                           |      |

## Tabellen

| Tabelle 3-1 | Übersicht Baugruppentausch | 3.1 | 4 |
|-------------|----------------------------|-----|---|
|             |                            | -   |   |

# 3 Instandsetzung

Dieses Kapitel beschreibt den Aufbau des FSP und einfache Maßnahmen zur Instandsetzung und zum Ermitteln von Fehlern sowie den Austausch von Baugruppen. Zur Fehlersuche und Diagnose steht ein Selbsttest zur Verfügung, der Diagnosespannungen der Baugruppen abfragt und Grenzwertüberschreitungen anzeigt.

Der Einbau der Optionen und der Firmware-Update sind in Kapitel 4 dieses Servicehandbuchs erläutert.

# Geräteaufbau und Funktionsbeschreibung

Der Aufbau des FSP ist in den anschließenden Blockschaltbildern und in den Explosionszeichnungen (siehe auch Kapitel 5) schematisch dargestellt.

Die nachfolgende Funktionsbeschreibung des Geräts erfolgt anhand des Blockschaltbildes.

## Blockschaltbild

siehe auch Kapitel 5, Anhang und Zeichnungen, für detailliertes Blockschaltbild.

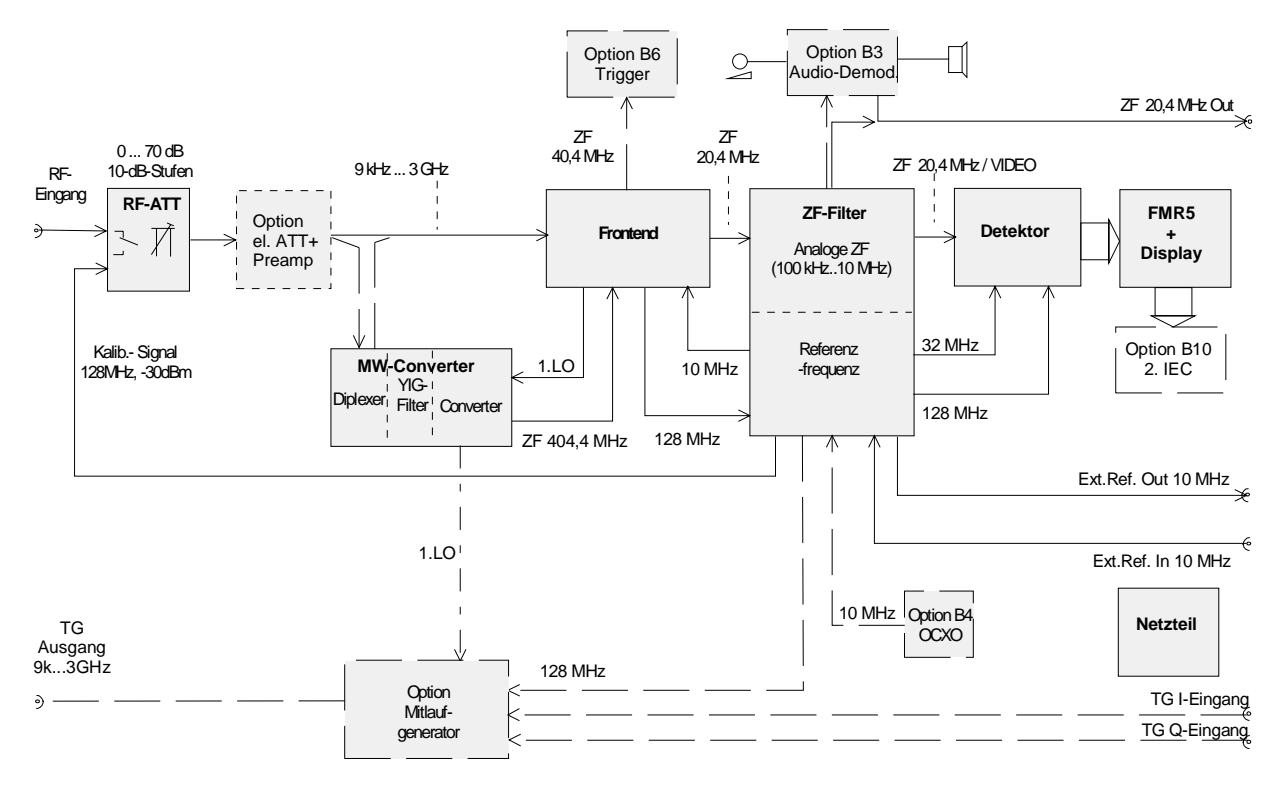

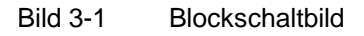

## Beschreibung des Blockschaltbildes

Der FSP ist ein dreifach (zweifach für Empfangsfrequenzen > 3GHz) überlagernder Empfänger für den Frequenzbereich 9 kHz bis zu einigen GHz (abhängig vom Gerätemodell). Die Signalverarbeitung erfolgt in einer HF-Baugruppe (zwei bei Modellen > 3GHz), einer ZF-Baugruppe, einer Detektor-Baugruppe und einem Rechnerteil, bestehend aus Pentium-PC, I/O-Interface und Graphik. Das Gerät ist durch die Nachrüstung von Optionen im Analog- und Digitalbereich auf zukünftige Erfordernisse erweiterbar.

Das Eingangssignal wird im HF-Dämpfungsschalter abgeschwächt und gelangt dann abhängig vom Gerätetyp zu den HF-Baugruppen. Bei Geräten mit Option FSP-B25 (elektronische Eichleitung) folgt diese Baugruppe im Signalpfad. Beim 3-GHz-Modell folgt danach das Frontend, bei den höherfrequenten Modellen ist der Diplexer zwischengeschaltet. Der hochfrequente Anteil > 3GHz wird nach dem Diplexer auf die Baugruppe Mikrowellenkonverter geleitet. Die ZF-Baugruppe ist für alle Gerätetypen einheitlich, ebenso der weitere Signalpfad über die Signalbewertung bis zum Display.

Die Erzeugung der internen Referenz und Kalibriersignale erfolgt in der Frequenz- und Pegelreferenzaufbereitung auf der Baugruppe IF-Filter. Die vom Frontend bereitgestellte Referenzfrequenz 128 MHz wird hier verstärkt und als Gerätereferenz zur Verfügung gestellt, außerdem wird ein pegelgeregeltes Ausgangssignal als interne Pegelreferenz für die Gerätekalibrierung erzeugt.

Der Mitlaufgenerator erzeugt ein Ausgangssignal auf der Empfangsfrequenz des Analysators  $\pm$  150 MHz Frequenzoffset. Der Ausgangspegel der Baugruppe ist geregelt und kann im Bereich -30 dBm bis 0 dBm eingestellt werden.

Dieses Ausgangssignal ist mit externen Signalen I/Q-, AM- und FM-modulierbar.

In den folgenden Abschnitten werden die einzelnen Baugruppen näher erläutert.

## Eichleitung

Von der Eingangsbuchse gelangt das HF-Signal über den Eingangsumschalter zum Abschwächer, der in 10-dB-Stufen von 0 bis 70 dB schaltbar ist. An dem Umschalter liegt zum einen das Eingangssignal an und zum anderen ein abschaltbares 128-MHz-Signal mit einem sehr engtolerierten Pegel von -30 dBm für Kalibrierzwecke oder 0 dBm für den Selbsttest des Geräts.

## Elektronische Eichleitung (Option FSP-B25)

Die elektronische Eichleitung folgt im Signalpfad direkt hinter der Eichleitung. Sie besteht aus drei verschiedenen Teilen: ein 5 dB Dämpfungsglied, welches die Eichleitungseinstellung auf 5 dB Schrittweite ändert; ein elektronischer Eingangsabschwächer, der in 5-dB-Stufen von 0 bis 30 dB schaltbar ist und ein schaltbarer Vorverstärker zur Reduzierung des Rauschmaßes des FSP.

### Umsetzung der HF auf die ZF bei Frequenzen < 3 GHz – Frontend

Das Frontend setzt den Empfangsbereich von 9 kHz bis 3 GHz auf eine tiefliegende Zwischenfrequenz von 20,4 MHz um. Mit enthalten im Frontend sind die notwendigen Umsetzoszillatoren und deren Frequenzaufbereitung. Das Frontend besteht aus zwei Schaltungen, welche in einem gemeinsamen Trägergehäuse untergebracht sind.

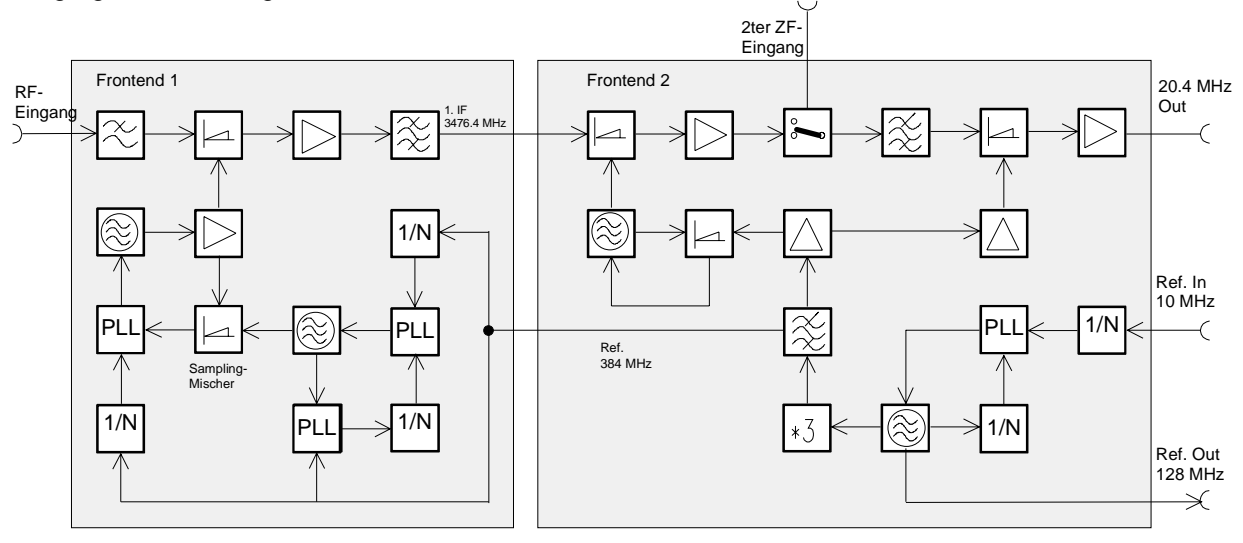

Bild 3-2 Umsetzung der HF 9 kHz bis 3 GHz auf die ZF 20,4MHz

Auf der Baugruppe Frontend 1 erfolgt die Umsetzung des Eingangssignals 0...3 GHz auf die erste ZF von 3476.4 MHz. Das Eingangssignal gelangt über den Eingangstiefpass zum 1. Mischer. Dieser Tiefpass am Eingang des Mischers sorgt für die Unterdrückung von Spiegelempfang (Spiegel = LO + IF), die Umsetzung bleibt somit eindeutig. Mit Hilfe des ersten LOs (3476.4 bis 6476.4 MHz) wird das Eingangssignal im 1.Mischer auf eine ZF von 3476.4 MHz umgesetzt. Auf den Mischer folgt ein rauscharmer ZF-Verstärker, der den Mischverlust ausgleicht. Als nächstes folgt ein mehrkreisiges Filter mit einer 3dB-Bandbreite von ca. 100 MHz zur Filterung der 1. Zwischenfrequenz. Der für diese Umsetzung notwendige Lokaloszillator wird ebenfalls auf dieser Baugruppe erzeugt. Die LO-Frequenz wird von 3 VCOs erzeugt, die auf einer Oberwelle eines hochwertigen VCOs bei 320 bis 352 MHz synchronisiert werden. Die Synchronisation erfolgt über einen Samplingmischer, der auf eine variable ZF mischt. Als Referenz dient das von der Baugruppe 2 gelieferte 384-MHz-Signal. Die Umsetzverstärkung des Frontend 1 liegt bei ca. 0 dB.

Die Baugruppe Frontend 2 enthält die Generierung des zweiten und dritten LOs und die Umsetzung von der ersten auf die dritte ZF.

Die Baugruppe hat 2 Eingänge für ZF-Signale, die mit einem Umschalter ausgewählt werden können.

Das Signal vom Frontend 1 wird zunächst im 2. Mischer auf die 2. ZF von 404.4 MHz umgesetzt, dann im ZF-Verstärker verstärkt. Danach folgt im Signalpfad der Eingangsumschalter zur Auswahl des Eingangssignals. Die weitere Signalverarbeitung erfolgt über ein Filter auf 404.4 MHz mit einer 3-dB-Bandbreite von 10 MHz. Dieses Filter stellt zum einen das Auflösefilter dar, wenn die Auflösebandbreite auf 10 MHz steht, und zum anderen unterdrückt es den Spiegelempfang, der durch die 3. Umsetzung möglich wird. Nach dem Filter folgt der dritte Mischer, der auf 20,4 MHz umsetzt. Die Umsetzverstärkung des Frontend 2 liegt bei typisch 8 dB gegen den 1. ZF-Eingang und 0 dB gegen den 2. ZF-Eingang.

Auf dem Frontend 2 befindet sich der Referenzoszillator mit 128 MHz. Dieses Signal wird von einem VTXO erzeugt, der auf die 10-MHz-Referenz des IF-Filters synchronisiert ist. Der 3. LO wird aus dieser Referenz durch Verdreifachen und anschließender Filterung generiert, dieses Signal dient auch als Referenz für das Frontend 1. Der 2. LO wird mit Hilfe einen Oszillators gewonnen, der auf eine Oberwelle der 384-MHz-Referenz synchronisiert wird.

#### FSP

### Umsetzung der HF auf die ZF bei Frequenzen > 3 GHz - Mikrowellenkonverter

Die hochfrequenten Modelle des FSP (Frequenzbereich > 3 GHz) enthalten zusätzlich die Baugruppe Mikrowellenkonverter. Diese Baugruppe setzt die Eingangssignale des Analysators von oberhalb 3 GHz auf die 2. ZF von 404,4 MHz um. Die Eingangssignale werden nach dem HF-Abschwächer im Diplexer auf die Signalpfade < 3 GHz und > 3 GHz aufgeteilt. Die Signale über 3 GHz gelangen über das YIG Filter zum Mischer.

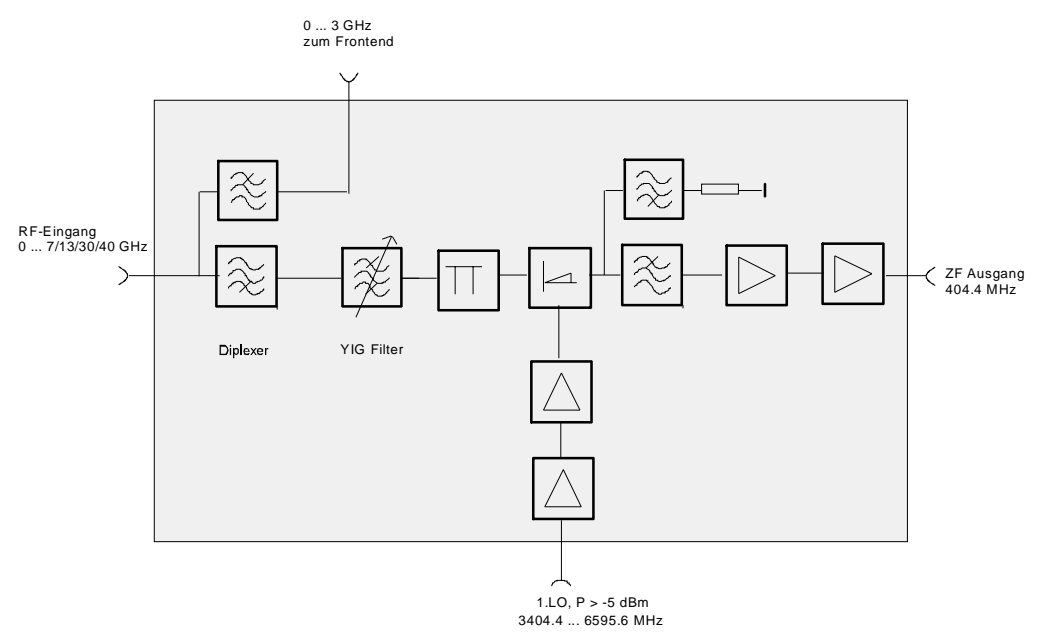

Bild 3-3 Umsetzung der HF auf die ZF - ab 3 GHz

Der erste LO wird für die Umsetzung der Eingangsfrequenz auf die ZF 404,4MHz verwendet. (Grundund Oberwellenmischung). Das vom RF-Frontend erzeugte LO-Signal (3,4 GHz bis 6,6 GHz) wird hierzu verstärkt, so dass der benötigte LO-Pegel erreicht wird.

Die notwendigen Schnittstellen (ZF-Eingang 404,4 MHz, LO-Ausgang 3,4...6,6 GHz) werden im Grundgerät zur Verfügung gestellt, um die Voraussetzung für eine einfache Frequenzbereichserweiterung durch Hinzufügen des Mikrowellenkonverter zu schaffen.

## **ZF-Filterung - Baugruppe IF-Filter**

Nach dem Frontend folgt im Signalpfad die analoge ZF (Baugruppe IF-Filter):

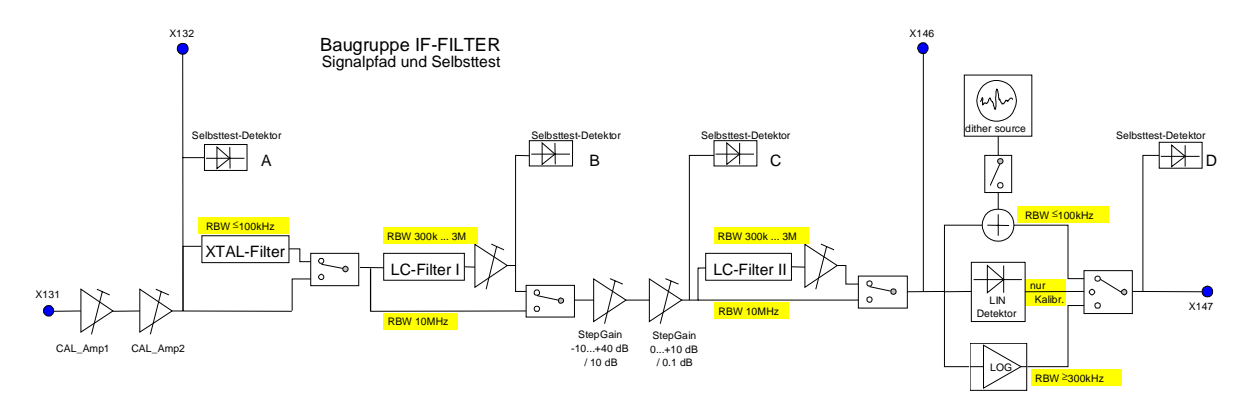

#### Bild 3-4 ZF-Filterung

Der FSP bietet Auflösebandbreiten von 1 Hz bis 10 MHz in der Stufung 1/3/10 an. Die 10-MHz-Bandbreite ist das Selektionsfilter auf der zweiten ZF von 404,4 MHz im Frontend. Auf der 20,4-MHz-ZF findet hier keine Selektion statt.

Die abstimmbaren Bandbreiten 100 kHz bis 3 MHz befinden sich auf der dritten ZF (20,4 MHz) in der Baugruppe IF-Filter. Die Bandbreiten 100 kHz bis 3 MHz bestehen aus 4 entkoppelten LC-Kreisen.

Weiterhin befindet sich auf dieser ZF die schaltbare ZF-Verstärkung (Step Gain) von 0...50 dB in 0,1dB Stufen zur Einstellung des Referenzpegels, die Pegelkorrektur für alle Bandbreiten und die Frequenzgangkorrektur mit je einem Kalibrierverstärker.

Auf die ZF-Filter folgt der logarithmische Gleichrichter zur Erreichung der Anzeigedynamik.

Ebenfalls enthalten ist ein Begrenzerverstärker (im Logarithmierer enthalten) mit TTL-Ausgang für den Frequenzzähler.

Für die digitale Realisierung der Auflösebandbreiten von 1 Hz bis 30 kHz wird das 20,4MHz-ZF-Signal am Ausgang der ZF-Filter direkt zum A/D-Wandler geführt.

#### **FSP**

### Referenzfrequenz 10 MHz - Baugruppe IF-Filter

Die Referenz wird von einem TCXO bereitgestellt, die Frequenz ist über D/A-Wandler einstellbar. Wahlweise kann auch ein OCXO (Option FSP-B4) oder der externe Referenzeingang (REF IN) eingeschaltet werden. In jedem Fall wird die gerade verwendete Referenz zum Referenzausgang und zum Frontend geführt.

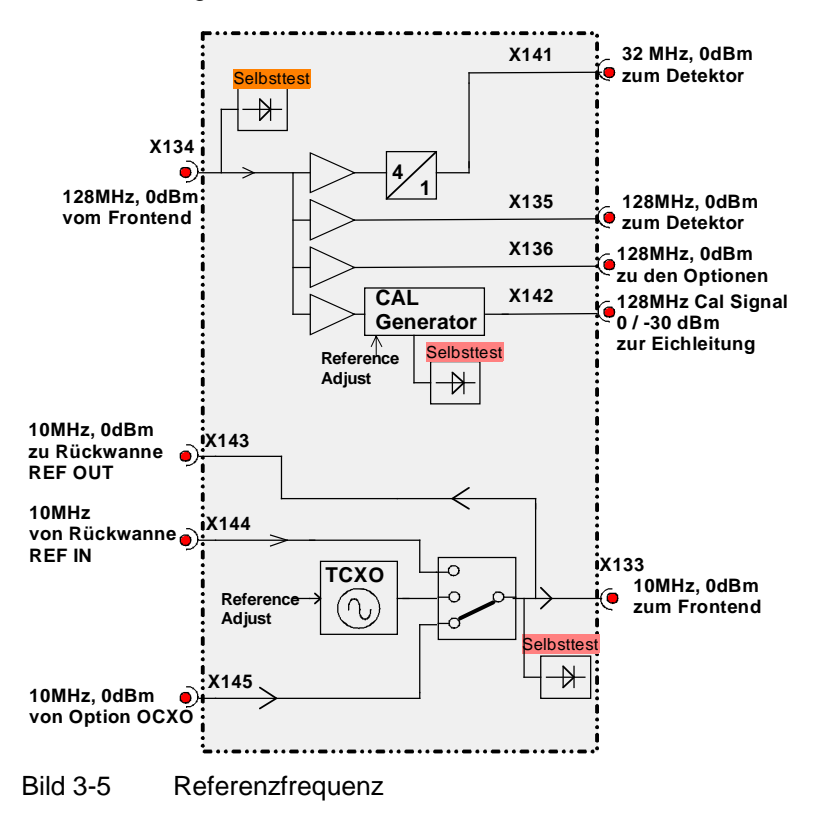

## Referenzfrequenz 128 MHz - Baugruppe IF-Filter

Diese Referenz wird auf dem Frontend erzeugt, sie ist auf die 10-MHz-Referenz synchronisiert.

Die vom Frontend kommende 128-MHz-Referenz wird entkoppelt und verteilt zum Detektorbaugruppe und zu den Optionen.

Über eine Pegelregelung wird das 128-MHz-Kalibriersignal erzeugt. Der Pegel ist zwischen 0 dBm und - 30 dBm umschaltbar. Der Pegel ist mittels D/A-Wandler einstellbar.

Ein 4:1-Teiler liefert den 32-MHz-Takt zum Detektorboard für den A/D-Wandler.

## **OCXO Referenz (Option FSP-B4)**

Der FSP enthält als Option FSP-B4 einen ofenstabilisierten Referenzoszillator. Dieser OCXO generiert ein 10-MHz-Signal, welches zur Baugruppe IF-Filter geführt und als Referenzsignal verwendet wird.

## W-CDMA Demodulations Hardware (Option FSP-B15)

Für die Breitband-Vektor-Analyse wird die Option FSP-B15 benötigt. Diese Baugruppe wird in die Leitung des 128-MHz-Kalibriersignals von der IF-Baugruppe zur Eichleitung zwischengeschaltet. Aus dem 128-MHz-Signal wird durch Frequenzteilung ein Puls mit einer Frequenz von 62,5 kHz erzeugt. Mit diesem Puls wird das 10-MHz-IF-Filter kalibriert.

## Messdatenverarbeitung - Detektorbaugruppe

Die folgenden Beschreibung erläutern den Signal- bzw. Datenfluss für die Messwertverarbeitung in unterschiedlichen Betriebsarten:

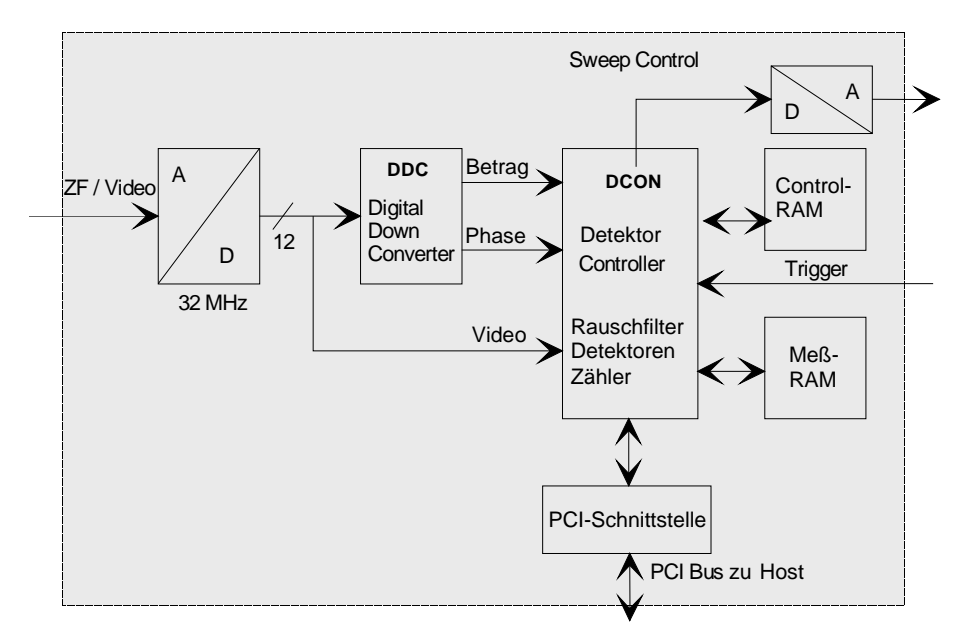

Bild 3-6 Messdatenverarbeitung

#### Spektrumanalyse mit einer RBW > 100 kHz

In dieser Betriebsart werden nur die analogen Auflösefilter auf der IF-Filter-Baugruppe verwendet. Das über den Eingang IF/Video zum AD-Wandler gelangende Signal ist daher bereits ein logarithmiertes Videosignal. Es wird im ADC konstant mit 32 MHz abgetastet und digitalisiert.

Der Signalpfad führt nun direkt zum DCON.

Dort werden die Daten dem Rauschfilter zugeführt. Das Rauschfilter dient zur Begrenzung der Videobandbreite bzw. zur Mittelung des Rauschanteils. Der Signalpfad läuft nun zur Detektorlogik, wo die eigentliche Messwertverarbeitung stattfindet, also die Ermittlung der Werte Peakmax, Peakmin, Sample, Average, RMS, Zahl der Messwerte und Quasipeak.

Für Messdatenraten > 1MHz muss das Mess-RAM zur Speicherung der Detektordaten verwendet werden, da der Online-Betrieb bei diesen Geschwindigkeiten nicht mehr möglich ist. Die Daten eines Sweeps werden dann vom Host-Rechner nach Beendigung des Sweeps aus dem Mess-RAM gelesen, bearbeitet und zur Anzeige gebracht.

#### Spektrumanalyse mit einer RBW $\leq$ 100 kHz

In dieser Betriebsart werden die Auflösebandbreiten digital, mit Hilfe des DDC erzeugt. Dieser Baustein mischt zuerst seine Eingangs-ZF mit Hilfe eines NCOs ins Basisband und filtert anschließend das entstehende I/Q-Signal über eine HDF- (High Decimation Filter) und FIR-Stufe (Finite Impulse Response). Am Ende der DDC-Verarbeitungskette wird das I/Q-Signal im CORDIC-Block in Betrag und Phase zerlegt. Für diese Signalverarbeitung mit dem DDC liefert die IF-Filter-Baugruppe ein ZF-Signal. Für die übliche, logarithmische Darstellung der Spektrumanalyse, werden die Betragsdaten im DCON zwischen DDC-Interface und Rauschfilter logarithmiert.

Die weitere Signalverarbeitung auf der Detektorkarte geschieht entsprechend der Betriebsart "RBW > 100 kHz".

#### FFT- Bandbreiten

In der Betriebsart FFT- Bandbreite wird der Synthesizer über den DCON auf die gewünschte Frequenz eingestellt und außerdem mit Hilfe des DCON die Abstimmspannungen für die analoge Hardware erzeugt. Der Signalpfad führt hier auch über ADC, Corr-RAM und DDC. Der DDC mischt zuerst die Eingangs-ZF mit Hilfe eines NCOs ins Basisband und filtert anschließend das entstehende I/Q-Signal über eine HDF- (High Decimation Filter) und FIR-Stufe (Finite Impulse Response). Die I/Q-Ausgangsdaten werden dann vom DDC im I/Q-RAM abgelegt. Nach Abschluss der Datenaufnahme werden die I/Q-Daten aus dem I/Q-RAM über DDC und PCI-Interface-FPGA in den Speicher des Host-Rechners übertragen. Der Host-Rechner führt dann die eigentliche FFT für diesen Teil-Sweep durch.

#### Video-Bandbreiten (VBW)

Die Videofilter des FSP sind zwischen 1 Hz und 10 MHz in 1/3/10-Stufen einstellbar. Sie sind als digitaler Tiefpass für das Videosignal realisiert. Die Videobandbreite kann entweder an die Auflösebandbreite gekoppelt (=Grundeinstellung) oder manuell auf einen festen Wert eingestellt werden.

#### Detektoren

Der FSP enthält einen Detektor für den positiven Spitzenwert (Peak+) und einen Detektor für den negativen Spitzenwert (Peak-). Zusätzlich kann im sog. Sample-Mode das Videosignal direkt durch den A/D-Wandler abgetastet werden, ohne dass ein Spitzenwertdetektor benutzt wird. Zusätzlich sind die Detektoren Quasi-Peak, Average und RMS verfügbar. Der RMS-Detektor bildet den Effektivwert des Eingangssignals während der Messzeit für einen Bildpunkt.

#### NF-Demodulation (Option FSP-B3)

Der FSP enthält als Option FSP-B3 einen AM- /FM-Demodulator. In der Betriebsart Spektrumanalyse kann beim Sweep das an der Stelle des Referenzmarkers anliegende Signal demoduliert werden. Der FSP hält dazu den Frequenzablauf für eine wählbare Zeit an und demoduliert das Eingangssignal. Die Einstellung der Lautstärke erfolgt Drehknopf auf der Frontplatte (AF OUTPUT).

## TV- und RF-Trigger (Option FSP-B6)

Mit der Option TV- und RF-Trigger FSP-B6 bietet der FSP die Möglichkeit, die Triggerung auf ein Fernsehsignal oder auf das Vorhandensein eines HF-Signals einzustellen.

Die Optionsbaugruppe besitzt zu diesem Zweck einen TV-Demodulator, der die zur Analyse von Fernsehsignalen notwendigen Triggersignale zur Verfügung stellt. Zusätzlich zur reinen Triggerfunktion steht auch das demodulierte Fernsehsignal als FBAS-Videosignal zum Betrieb eines Fernsehmonitors zur Verfügung. Daneben kann der FSP auch die Triggersignale von einem extern eingespeisten FBAS-Signal ableiten. Die zugehörige Buchse befindet sich an der Rückwand des FSP.

Um im Zeitbereich bestimmte Ausschnitte aus dem Fernsehvideosignal darzustellen, leitet der FSP aus dem Videosignal verschiedene Triggersignale ab. Die Triggerung ist dabei auf den Bildwechsel und auf jede einzelne Zeile des Fernsehvideosignals möglich.

Zusätzlich enthält die Optionsbaugruppe einen breitbandigen HF-Detektor (Bandbeite = 80 MHz), der das Erkennen eines Trägersignals weitab vom ausgewählten Frequenzbereich zulässt. Dieser RF Power Trigger arbeitet, solange das HF-Signal am Eingangsmischer im Bereich von –10 dBm bis –50 dBm liegt.

## Tracking Generator (Option FSP-B9)

Der Mitlaufgenerator erzeugt im Normalbetrieb (ohne Frequenzoffset) ein Signal exakt auf der Eingangsfrequenz des FSP.

Für frequenzumsetzende Messungen besteht die Möglichkeit, einen konstanten Frequenzoffset von ±150 MHz zwischen der Empfangsfrequenz des FSP und dem Ausgangssignal des Mitlaufgenerators einzustellen. Zusätzlich kann mit Hilfe zweier analoger Eingangssignale eine I/Q-Modulation oder AMund FM-Modulation des Ausgangssignals durchgeführt werden.

Der Ausgangspegel ist geregelt und kann im Bereich von -30 bis 0 dBm in 0,1-dB-Schritten eingestellt werden.

## Externe Generatorsteuerung (Option FSP-B10)

Die Option Externe Generatorsteuerung erlaubt den Betrieb einer Reihe handelsüblicher Generatoren als Mitlaufgenerator am FSP. Die Steuerung des Generators erfolgt über die – optionale – zweite IEC-Bus-Schnittstelle des FSP (= IEC2, im Lieferumfang der Option enthalten), sowie bei einigen Rohde&Schwarz-Generatoren zusätzlich über die im AUX-Interface des FSP enthaltene TTL-Synchronisierungsschnittstelle.

## LAN Interface (Option FSP-B16)

Mit der Option LAN Interface, kann das Gerät an ein Ethernet-LAN (Local Area Network) angeschlossen werden. Die Option besteht aus einer Netzwerkkarte, welche sowohl mit einem 10-MHz-Ethernet IEEE 802.3 als auch mit einem 100-MHz-Ethernet IEEE 802.3 urbeitet.

## DC Power Supply (Option FSP-B30)

Mit der Option DC Power Supply kann der FSP an einer Gleichspannung von 10 ... 28 V betrieben werden. Die Eingangsspannungn wird dabei von einem DC/DC-Konverter auf eine Spannung von 120 ... 360 VDC hochgesetzt, welche vom FSP-Netzteil direkt weiterverarbeitet werden kann. Die Option wird auf die Rückwand des FSP montiert.

## Battery Pack (Option FSP-B31/32)

Die Option FSP-B31 ist ein Batterieteil zum FSP. Zusammen mit der Option FSP-B30 kann der FSP bis zu 2 Stunden (modellabhängig) netzunabhängig betreiben werden. Die Option besteht aus einem Ladecontroller, zwei NiMH-Batterie-Packs, sowie einem externen Netzteil. Der Ladecontroller und die Batterien sind in ein Gehäuse eingebaut, welches mit wenigen Handgriffen auf der FSP-Oberseite montiert werden kann.

Das Aufladen des Batterie-Packs erfolgt mit dem mitgelieferten Netzteil. Die Option B32 ist ein zusätzlicher Batterie-Pack (ohne externes Netzteil).

#### FSP

### Fronteinheit

Die Fronteinheit besteht aus einer Montageplatte, in die das LC-Display, die Schaltmatte mit der Schaltfolie und der Drehimpulsgeber eingebaut sind.

In der Rechnerwanne im Geräterahmen ist der Frontmodulrechner untergebracht.

#### **LC-Display**

Auf dem Farb-LC-Display werden für den Benutzer alle Informationen, Messungen usw. sichtbar ausgegeben.

Die Auflösung des LC-Displays beträgt 640 \* 480 Pixel (VGA).

Das Display hat eine Kaltkathodenröhren für die Beleuchtung eingebaut. Die dafür notwendige Hochspannung wird in einem eigenem DC/AC-Wandler erzeugt. Dieser ist neben dem Display an der Montageplatte montiert und über ein Kabel sowohl mit dem Display als auch mit der Rechnerplatine verbunden.

#### Tastatur

Die Tastatur, besteht aus einer Schaltmatte und einer Schaltfolie. Diese lösen einen Kontakt aus, sobald die jeweilige Gummitaste gedrückt wird. Auf der Schaltfolie sind auch die zwei LEDs für die Statusanzeige der Standby/On Taste (gelb für Standby/grün für ON) angebracht.

Die Tastenauswertung und LED-Ansteuerung erfolgt über einen Folienkabelanschluss an der Rechnerplatine. Sie wird mit einem Matrixverfahren in einem speziellen Mikroprozessor auf der Rechnerplatine gesteuert, die Steuerung der beiden LEDs erfolgt entsprechend. Der Mikroprozessor speichert beim Ausschalten mit dem Netzschalter den Zustand der Standby/On-Taste.

#### Frontmodulrechner

Der Frontmodulrechner beinhaltet alle nötigen Komponenten auf einer Platine, wie Prozessor, Speicherbausteine (SIMM-Module), I/O-Bausteine (ISA-Bus), Lithiumbatterie, IEC-Bus Controller (IEEE), zwei serielle Schnittstellen (COM1/2), eine parallele Schnittstelle (LPT), LCD-Grafik Controller, externe VGA-Monitor Grafik Schnittstelle (Monitor) und einen externen Tastaturanschluss (Tastatur PS/2).

Zusätzlich ist ein Floppy Controller für ein externes Floppy-Disk Laufwerk und ein IDE-Festplatten-Controller auf der Rechnerplatine integriert.

#### Festplatte

Die Festplatte ist an der Rückseite der Wanne des Frontmodulrechners mit eines Halters angeschraubt und über ein Flachbandkabel mit der Leiterplatte verbunden.

## Flashdisk (Option FSP-B20)

An Stelle der Festplatte kann mit der Option FSP-B20 eine Flashdisk in das Gerät eingebaut werden. Die Baugruppe Compact Flash Board beinhaltet dazu 2 Steckerverbinder zur Aufnahme von Compact Flash Cards Typ 1 und einen Steckverbinder zur Verbindung mit der IDE-Schnittstelle des Frontmodulrechners.

## Netzteil

Das Netzteil erzeugt alle für den Betrieb des FSP erforderlichen Spannungen. Das Netzteil kann an der Geräterückseite mit einem Netzschalter abgeschaltet werden.

Das Netzteil ist ein primär getaktetes Schaltnetzteil mit Power Factor Correction (PFC) und Standby-Schaltung (+12 V Standby).

Es generiert auf der Sekundärseite DC-Spannungen (+3.3 V; +5.2 V; +6 V; +8 V; +12 V; +12 V FAN; +12 V Standby; +28 V; -12 V).

Das Steuersignal STANDBY/ON, das vom Frontmodulrechner gesteuert wird (abhängig von Bedientaste STANDBY/ON an der Vorderseite des Geräterahmens), aktiviert das Netzteil. Im Standby-Betrieb erzeugt das Netzteil nur die Spannung 12V-Standby zur Versorgung eines Quarzofens und zur Statusanzeige STANBY auf der Frontplatte.

Die Sekundärspannungen sind leerlauf- und kurzschlusssicher gegen Masse sowie untereinander.

Eine Übertemperaturschutzschaltung ist zusätzlich gegen Überhitzung eingebaut. Dieser Zustand wird über ein Statussignal (*OT*) zum Frontmodulrechner geführt.

#### Netzspannungssicherung

Im Netzteil befinden sich zwei Schmelzsicherungen als Brandschutzelement.

*Hinweis:* Diese Sicherungen sind nicht für den Benutzer von außen zugänglich und fallen nur bei einem schweren Fehler des Netzteils aus (Servicefall !).

#### Motherboard

Auf dem Motherboard wird die -6V-Versorgung für die analogen Baugruppen mit einem integrierten DC/DC-Converter generiert.

Der Ausgang für die Rauschquelle (28V Noise Source) wird ebenfalls auf dem Motherboard erzeugt.

Alle externen Versorgungsspannungen (Probe, Keyboard,..) sind mit Schutzschaltungen aus Polyswitches (stromabhängige, selbstöffnende und schließende Sicherungen) gegen Kurzschluss geschützt.

Das Motherboard enthält auch eine Schaltung zur temperaturabhängigen Geräte-Lüftersteuerung.

#### Probe / Keyboard

Das Probe / Keyboard Board sitzt an der Vorderseite des Geräterahmens und trägt die externen Schnittstellen KEYBOARD (PS/2) und PROBE POWER. Die Verbindung mit dem Motherboard erfolgt über ein Flachbandkabel.

#### Volume / Phones

Diese Baugruppe ist nur bei Option FSP-B3 bestückt (NF-Demodulator)

Das Volume/Phones Board ist auf der vorderen Montageplatte befestigt und trägt die externen Schnittstellen PHONES (Kopfhöreranschluss) und den Lautstärkeregler (Drehimpulsgeber) für die Baugruppe AF-Demodulator. Die Verbindung mit dem Motherboard erfolgt über ein Flachbandkabel.

# Baugruppentausch

Der folgende Abschnitt beschreibt im Detail den Austausch der Baugruppen. Kapitel 5 informiert über das Bestellen von Ersatzteilen. Es enthält die Liste der mechanischen Teile mit den Bestellnummern sowie die Zeichnungen zum Baugruppentausch.

Hinweis: Die Zahlenangaben in Klammern beziehen sich auf die Position in der Liste der mechanischen Teile in Kapitel 5. Diese Positionen sind wiederum identisch mit den Positionsnummern in den Zeichnungen zum Baugruppentausch (ebenfalls in Kapitel 5): 1164.4391 (FSP-Grundgerät, Pos. 1-455), 1164.4404 (Grundeinheit, Pos. 500-775), 1093.4708 (Displayeinheit, Pos. 800-950), 1130.2396 (Converter Unit 8 GHz, Pos. 2000-2008), 1130.2544 (Converter Unit 8 GHz, Pos. 2000-2035), 1093.8249 (MW Converter Unit 13/30 GHz, Pos. 2110-2150), 1093.8584 (MW Converter Unit 40 GHz, Pos. 2210-2245), 1096.6224 (Option FSP-B1), 1129.6540 (Option FSP-B3, Pos. 1000-1090), 1129.6791 (Option FSP-B4, Pos. 1110-1140), 1129.8613 (Option FSP-B6, Pos. 1800-1890), 1129.8613 (Option FSP-B9, Pos. 1500-1590), 1129.7298 (Option FSP-B10, Pos. 1600-1690), 1155.1012 (Option FSP-B15, Pos. 1160-1180), 1129.8107 (Option FSP-B16, Pos. 1250-1340), 1155.1712 (Option FSP-B20, Pos. 1700-1780) 1155.1764 (Option FSP-B21, Pos. 2900-2970), 1129.7800 (Option FSP-B25, Pos. 1400-1490), 1162.9921 (Option FSP-B28, Pos. 1360-1385), (Option FSP-B30, Pos. 3000-3020), (Option FSP-B31, Pos. 3040-3060), 1157.0607 (Option FSP-B70, Pos. 1900-1950). Die Seitenangaben "links" und "rechts" beziehen sich jeweils auf die Ansicht des Gerätes von vorne.

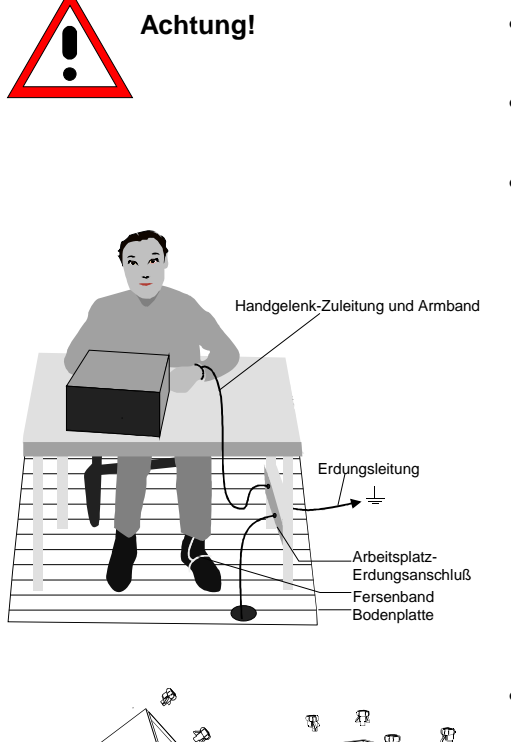

- Zusätzliche Sicherheitshinweise am Anfang dieses Handbuchs beachten.
- Gerät vom Versorgungsnetz trennen, bevor das Gehäuse geöffnet wird.
- Um die Beschädigung elektronischer Bauteile zu vermeiden, darf das Gerät nur an einem gegen elektrostatische Entladung geschützten Arbeitsplatz geöffnet werden.

Zum Schutz vor elektrostatischer Entladung können folgende Methoden getrennt oder kombiniert angewendet werden:

- Schutzarmband mit Erdungsleitung
- Leitfähiger Bodenbelag mit Fersenband.

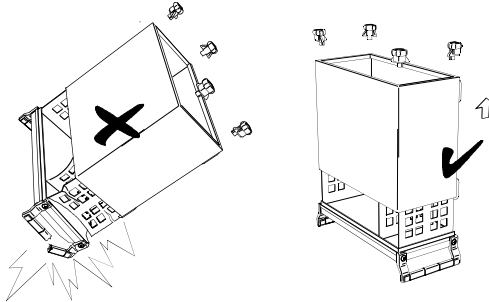

- Vor dem Entfernen der Rückwandfüße und dem Abziehen des Tubus das Gerät auf die Frontgriffe stellen, um eine Beschädigung des Geräts durch Herausrutschen zu vermeiden.
- Beim Aufstecken des Tubus darauf achten, dass keine Kabel eingeklemmt oder abgezogen werden.

# Übersicht der Baugruppen

Tabelle 3-1 Übersicht Baugruppentausch

| Baugruppe                                            | Maßnahmen nach Tausch                        |                                         |                             |  |
|------------------------------------------------------|----------------------------------------------|-----------------------------------------|-----------------------------|--|
|                                                      | Funktionstests und<br>Systemfehler-Korrektur | Abgleich                                | Sonstiges                   |  |
| Frontmodulrechner                                    | SYSTEM MESSAGES/<br>SELFTEST / CAL           |                                         | DOS/BIOS-Update             |  |
| Lithiumbatterie                                      | SYSTEM MESSAGES/<br>SELFTEST / CAL           |                                         | Kaltstart                   |  |
| Festplatte                                           | SYSTEM MESSAGES/<br>SELFTEST / CAL           |                                         | Kaltstart/<br>FW-Update     |  |
| LC-Display / DC/AC-Converter                         |                                              |                                         |                             |  |
| Schaltmatte (Tastatur)/<br>Schaltfolie               |                                              |                                         |                             |  |
| Fronthaube                                           |                                              |                                         |                             |  |
| Diskettenlaufwerk                                    | Prüfen der Verzeichnisstruktur               |                                         |                             |  |
| Netzteil                                             | SYSTEM MESSAGES/<br>SELFTEST / CAL           |                                         |                             |  |
| Lüfter                                               |                                              |                                         |                             |  |
| RF-Eingangsbuchse                                    | SELFTEST / CAL                               | Frequenzgang                            |                             |  |
| Motherboard                                          | SYSTEM MESSAGES/<br>SELFTEST / CAL           |                                         | EEPROM-Eintrag<br>Kaltstart |  |
| Eichleitung                                          | SYSTEM MESSAGES/<br>SELFTEST / CAL           | Frequenzgang                            | Kaltstart                   |  |
| Key Probe und<br>Vol./Phone                          | Spannung /Tastatur/<br>Lautstärke            |                                         |                             |  |
| Frontend                                             | SYSTEM MESSAGES/<br>SELFTEST / CAL           | Frequenzgang                            | Kaltstart                   |  |
| Detector                                             | SYSTEM MESSAGES/<br>SELFTEST / CAL           |                                         | Kaltstart                   |  |
| IF-Filter                                            | SYSTEM MESSAGES/<br>SELFTEST / CAL           | Frequenzgenauigkeit/<br>Kalibrierquelle | Kaltstart                   |  |
| MW-Converter                                         | SYSTEM MESSAGES/<br>SELFTEST / CAL           | Frequenzkorrektur/<br>Frequenzgang      | Kaltstart                   |  |
| AF-Demodulator FSP-B3                                | SYSTEM MESSAGES/<br>Köpfhörer / Lautstärke   |                                         | Kaltstart                   |  |
| OCXO FSP-B4                                          | SYSTEM MESSAGES/<br>SELFTEST / CAL           | Frequenzgenauigkeit                     | Kaltstart                   |  |
| TV und RF Trigger FSP-B6                             | SYSTEM MESSAGES/<br>SELFTEST / CAL           | Triggerpegel                            | Kaltstart                   |  |
| Tracking Generator FSP-B9                            | SYSTEM MESSAGES/<br>SELFTEST / CAL           |                                         | Kaltstart                   |  |
| Externe Generator Steuerung<br>FSP-B10               | SYSTEM MESSAGES/<br>SELFTEST / CAL           |                                         |                             |  |
| WCDMA Demodulations<br>Hardware FSP-B15              | SYSTEM MESSAGES/<br>SELFTEST / CAL           | Kalibrierquelle                         | Kaltstart                   |  |
| LAN-Interface FSP-B16                                | SYSTEM MESSAGES/<br>SELFTEST / CAL           |                                         |                             |  |
| Flashdisk FSP-B20                                    | SYSTEM MESSAGES/<br>SELFTEST / CAL           |                                         | Kaltstart/<br>FW-Update     |  |
| Elektronische Eichleitung/<br>Vorverstärker, FSP-B25 | SYSTEM MESSAGES/<br>SELFTEST / CAL           | Frequenzgang                            | Kaltstart                   |  |
| Breitbanddemodulator<br>FSP-B70                      | SYSTEM MESSAGES/<br>SELFTEST / CAL           |                                         | Kaltstart                   |  |

## Durchführen eines Kaltstarts

- > Netzkabel anschließen, Netzschalter einschalten.
- Gleichzeitig mit dem Einschalten an der ON-Taste ist die Dezimalpunkt-Taste solange gedrückt zu halten, bis sich der Rechner mit einem Piepser meldet.
- > Danach startet Windows XP die Gerätefirmware.

## Tausch des Frontmodulrechners A90

(siehe Kapitel 5, Ersatzteilliste, Pos. 570, und Zeichnung 1164.4391, 1164.4404) Die Frontmodulrechner befindet sich hinter der Fronteinheit.

## Öffnen des Geräts und Ausbau der Fronteinheit

- > Gerät ausschalten und vom Netz trennen.
- > 4 St. Schrauben an den Frontgriffen (430) links und rechts entfernen und Frontgriffe abnehmen.
- > Drehknopf zur Lautstärkeregelung (Option FSP-B3), falls vorhanden, durch Abziehen entfernen.
- > Fronthaube (270) nach vorne abziehen.
- > Jeweils 2 St. Senkkopfschrauben (610) im Frontrahmen oben und unten entfernen.
- Fronteinheit mit Tastatur und Display (600, 620, 630, 640, 650, 660) komplett nach vorne herausziehen und mit der Tastenseite auf die Geräteoberseite legen.

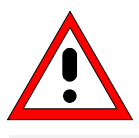

#### Achtung!

Die Verbindungskabel zum Frontmodulrechner sind noch angeschlossen.

- Die Anschlusskabel zu Adapterboard (LC-Display, DC/AC-Beleuchtungswandler), Schaltfolie (Tastatur) und Drehimpulsgeber am Frontmodulrechner abstecken.
- Hinweis: Achten Sie beim Abziehen der Anschlusskabel auf das Kabel zur Tastatur. Es ist ein Folienkabel und kann erst nach Hochschieben der Verriegelung des Folienkabelsteckers herausgezogen werden.

## Entnahme des Frontmodulrechners

- 10 Kombischrauben (590) des Frontmodulrechners lösen und Frontmodulrechner wie folgt ausbauen (siehe auch Bild 3-7):
  - *Hinweis:* Die Steckkräfte des Frontmodulrechners am Motherboard sind sehr groß. Ein Abziehen des Frontmodulrechners nach vorne erfolgt mit Hilfe der Schlitze an der Unterseite der Rechnerwanne. Mit einem stumpfen, flachen Werkzeug vorsichtig und schrittweise die Leiterplatte nach vorne schieben.

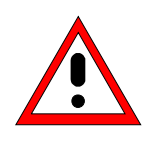

### Achtung!

Werkzeug nicht zu weit in den Schlitz stecken und nur auf die Leiterplatte drücken. Zum Aushebeln abwechselnd leicht an allen Schlitzen ansetzen. Die Leiterplatte darf sich nicht verbiegen!

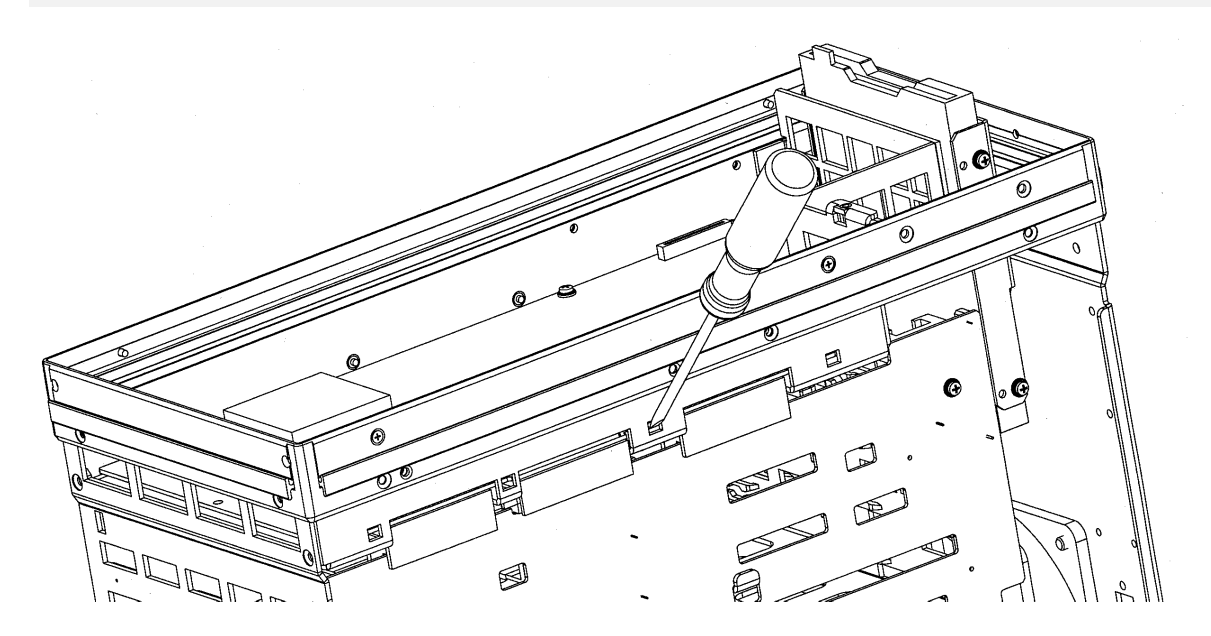

Bild 3-7 Ausbau des Frontmodulrechners

## Baugruppentausch

## Einbau des neuen Frontmodulrechners und Komplettierung des Gerätes

- Neuen Frontmodulrechner vorsichtig am Motherboard anstecken und mit 10 St. Kombischrauben (590) anschrauben.
- > Kabelanschlüsse zum Frontmodulrechner sorgfältig und richtig gepolt anstecken (siehe Bild 3-8).

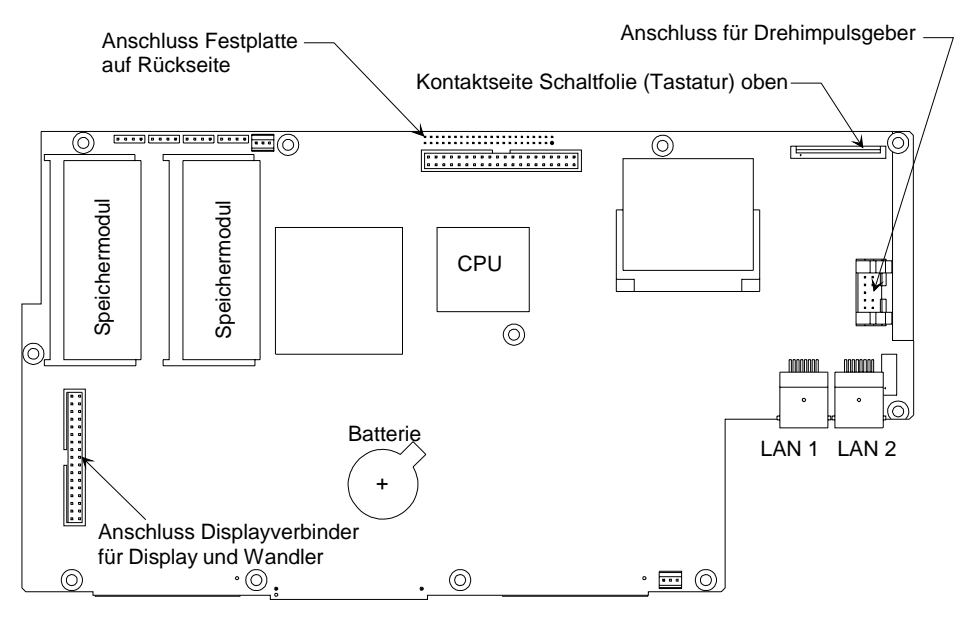

Bild 3-8 Lage der Steckkontakte auf dem Frontmodulrechner

Obenliegende Fronteinheit in den FSP zurückschwenken und mit 4 St. Senkschrauben (610) am Frontrahmen befestigen.

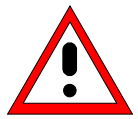

#### Achtung!

Kabel dürfen nicht eingeklemmt werden und müssen geordnet verlegt sein.

- > Fronthaube (270) aufstecken.
- 2 St. Frontgriffe (420) über 4 St. Schrauben wieder montieren.
- > Gegebenenfalls Drehknopf zur Lautstärkeregelung (Option FSP-B3) wieder aufstecken.

#### Inbetriebnahme

- > Netzkabel anschließen und Netzschalter einschalten. Das Gerät befindet sich nun im Standby-Modus.
- > Diskette mit DOS und BIOS-Update in Floppy Disk Drive einlegen.
- > FSP einschalten und warten, bis zum ersten Pfeifton. Taste "FILE" drücken. Der Update erfolgt.
- > Während der Programmausführung darf der FSP nicht ausgeschaltet werden.
- > Meldung auf dem Bildschirm beachten, FSP aus- und wieder einschalten.
- Nach dem Starten des Gerätes die Protokolldatei auf Fehlerfreiheit pr
  üfen:
   [SETUP: SYSTEM INFO: SYSTEM MESSAGES]
- Selbsttest starten und Ergebnis auf Fehlerfreiheit pr
  üfen:
   [SETUP : SERVICE : SELFTEST ], anschlie
  ßend [SELFTEST RESULT]
- Systemfehler-Korrektur starten und Ergebnis auf Fehlerfreiheit pr
  üfen:
   [CAL : CAL TOTAL], anschließend [CAL RESULTS]

## Tausch der Lithiumbatterie auf dem Frontmodulrechner

(siehe Kapitel 5, Ersatzteilliste, Pos. (775), und Zeichnung 1164.4391, 1164.4404) Die Lithiumbatterie befindet sich auf dem Frontmodulrechner hinter der Fronteinheit.

#### Achtung!

Lithium Batterien dürfen keinen hohen Temperaturen oder Feuer ausgesetzt werden.

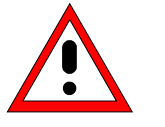

Halten Sie Batterien von Kindern fern.

Wird die Batterie unsachgemäß ausgewechselt, besteht Explosionsgefahr. Ersetzen der Batterie nur durch R&S-Typ (siehe Kapitel 5, Ersatzteilliste, Pos. 775).

Lithium Batterien sind Sondermüll. Entsorgung nur in dafür vorgesehene Behälter.

## Öffnen des Geräts und Ausbau der Fronteinheit

- > Gerät ausschalten und vom Netz trennen.
- > 4 St. Schrauben an den Frontgriffen (430) links und rechts entfernen und Frontgriffe abnehmen.
- > Drehknopf zur Lautstärkeregelung (Option FSP-B3), falls vorhanden, durch Abziehen entfernen.
- > Fronthaube (270) nach vorne abziehen.
- > Jeweils 2 St. Senkkopfschrauben (610) im Frontrahmen oben und unten entfernen.
- Fronteinheit mit Tastatur und Display (600, 620, 630, 640, 650, 660) komplett nach vorne herausziehen und mit der Tastenseite auf die Geräteoberseite legen.

### **FSP**

## Baugruppentausch

## Entnahme der Lithiumbatterie

> Kontaktfeder des Batteriehalters vorsichtig nach oben drücken und Batterie entnehmen.

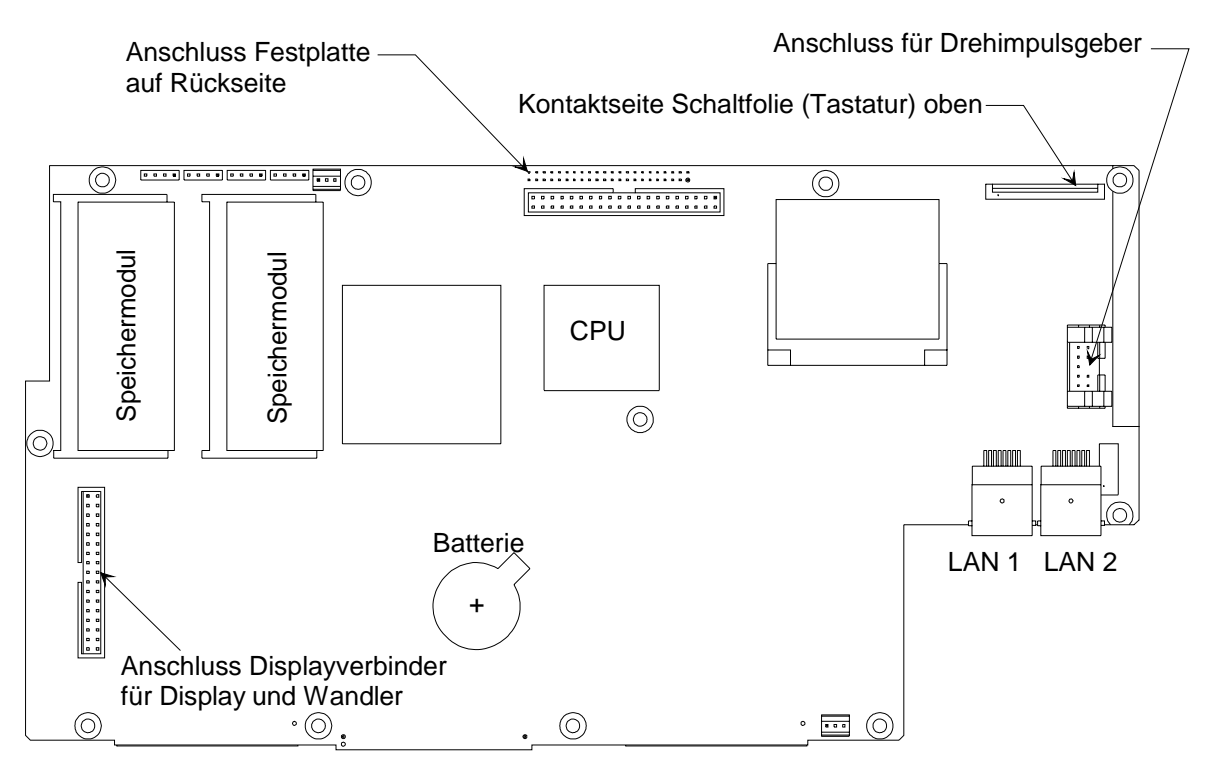

Bild 3-9 Lage der Lithiumbatterie auf dem Frontmodulrechner
# Einbau der neuen Batterie und Komplettierung des Geräts

Kontaktfeder des Batteriehalters vorsichtig nach oben drücken und Batterie unterhalb der Feder in die Halterung einschieben.

Hinweis: Der Pluspol (+) der Batterie zeigt nach oben!

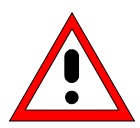

Achtung! Batterie keinesfalls kurzschließen

Obenliegende Fronteinheit in den FSP zurückschwenken und mit 4 St. Senkschrauben (610) am Frontrahmen befestigen.

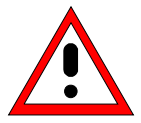

Achtung! Kabel dürfen nicht eingeklemmt werden und müssen geordnet verlegt sein.

- > Fronthaube (270) aufstecken.
- > 2 St. Frontgriffe (420) über 4 St. Schrauben wieder montieren.
- > Gegebenenfalls Drehknopf zur Lautstärkeregelung (Option FSP-B3) wieder aufstecken.

## Inbetriebnahme

- > Netzkabel anschließen und Netzschalter einschalten. Das Gerät befindet sich nun im Standby-Modus
- Nach dem Batteriewechsel ist ein Kaltstart notwendig. Siehe Kapitel "Durchführen eines Kaltstarts".
- Nach dem Starten des Gerätes die Protokolldatei auf Fehlerfreiheit pr
  üfen:
   [SETUP: SYSTEM INFO: SYSTEM MESSAGES]
- Selbsttest starten und Ergebnis auf Fehlerfreiheit pr
  üfen:
   [SETUP : SERVICE : SELFTEST ], anschließend [SELFTEST RESULT]
- Systemfehler-Korrektur starten und Ergebnis auf Fehlerfreiheit pr
  üfen:
   [CAL : CAL TOTAL], anschließend [CAL RESULTS]

# Tausch der Festplatte A60

(siehe Kapitel 5, Ersatzteilliste, Pos. 710, und Zeichnung 1164.4391 und 1164.4404)

Die Festplatte befindet sich im Gerät zwischen Rechnerwanne und Baugruppen. Das Ersatzteil wird mit vorinstallierter Software geliefert.

# Öffnen des Geräts und Austausch der Festplatte

- Gerät ausschalten, vom Netz trennen, 4 St. Rückwandfüße (450) abschrauben und den Tubus (410) nach hinten abziehen.
- Gerätedeckel oben (240) nach Lösen der beiden Senkschrauben (260) an der Deckeloberseite und der 3 St. Senkschrauben (250) an der Lüfterseite durch Schwenken nach links abnehmen.
- > Flachbandkabel (720) an der Festplatte abziehen.
- > 2 St. Senkschrauben (740) an der Halterung zur Festplatte (730) entfernen.
- > Festplatte (710) mit Halterung (730) entnehmen.
- 4 St. Senkschrauben (750) lösen, alte Festplatte entfernen und neue Festplatte auf Halterung (730) schrauben.

## Einbau der neuen Festplatte und Inbetriebnahme

- Festplatte mit Halterung mit 2 St. Senkschrauben (740) wieder ins Gerät einschrauben. Hinweis: Die Halterung wird an der Unterseite in eine Blechwand gesteckt.
- Flachbandkabel (720) an die Festplatte anstecken.
   Hinweis: Kabel entsprechend Zeichnung 1164.4404 in Kapitel 5 stecken.
- Gerätedeckel oben (240) aufsetzen und mit 2 St. Senkschrauben (260) und 3 St. Senkschrauben (250) wieder anschrauben.
- > Tubus (410) aufschieben und 4 St. Rückwandfüße (450) anschrauben.
- > Netzkabel anschließen und Netzschalter einschalten. Das Gerät befindet sich nun im Standby-Modus
- Nach dem Tausch der Festplatte ist ein Kaltstart notwendig. Siehe Kapitel "Durchführen eines Kaltstarts".
- Nach dem Starten des Gerätes die Protokolldatei auf Fehlerfreiheit pr
  üfen:
   [SETUP: SYSTEM INFO: SYSTEM MESSAGES]
- Selbsttest starten und Ergebnis auf Fehlerfreiheit pr
  üfen:
   [SETUP : SERVICE : SELFTEST ], anschließend [SELFTEST RESULT]
- Systemfehler-Korrektur starten und Ergebnis auf Fehlerfreiheit pr
  üfen:
   [ CAL : CAL TOTAL ], anschließend [ CAL RESULTS ]

# Tausch der Flashdisk A60 (Option FSP-B20)

(siehe Kapitel 5, Ersatzteilliste, Pos. 1700, und Zeichnung 1164.4391 und 1155.1712)

Die Flashdisk befindet sich im Gerät zwischen Rechnerwanne und Baugruppen. Das Ersatzteil wird mit vorinstallierter Software geliefert.

# Öffnen des Geräts und Ausbau der Flashdisk

- Gerät ausschalten, vom Netz trennen, 4 St. Rückwandfüße (450) abschrauben und den Tubus (410) nach hinten abziehen.
- Gerätedeckel oben (240) nach Lösen der beiden Senkschrauben (260) an der Deckeloberseite und der 3 St. Senkschrauben (250) an der Lüfterseite durch Schwenken nach links abnehmen.
- > Flachbandkabel (720) an der Flashdisk abziehen.
- > 2 St. Senkschrauben (740) an der Halterung zur Flashdisk (730) entfernen.
- Flashdisk (1700) mit Halterung (730) entnehmen.

# Austausch des Compact Flash Boards A60

4 St. Senkschrauben (750) lösen, Compact Flash Board (1700) entfernen und neues Board auf Halterung (730) schrauben.

## Austausch des Flash Memory A61

2 St. Flash Memory Card (1713) entriegeln und abstecken. Neue Flash Memory Cards entsprechend der Beschriftung in Ansicht A aufstecken und mit Halterklammer (1730) verriegeln.

# Einbau der neuen Flashdisk und Inbetriebnahme

- Flashdisk mit Halterung mit 2 St. Senkschrauben (740) wieder ins Gerät einschrauben. Hinweis: Die Halterung wird an der Unterseite in eine Blechwand gesteckt.
- Flachbandkabel (720) an die Flashdisk anstecken.
   Hinweis: Kabel entsprechend Zeichnung 1164.4404 in Kapitel 5 stecken.
- Gerätedeckel oben (240) aufsetzen und mit 2 St. Senkschrauben (260) und 3 St. Senkschrauben (250) wieder anschrauben.
- > Tubus (410) aufschieben und 4 St. Rückwandfüße (450) anschrauben.
- > Netzkabel anschließen und Netzschalter einschalten. Das Gerät befindet sich nun im Standby-Modus
- Nach dem Tausch der Flashdisk ist ein Kaltstart notwendig. Siehe Kapitel "Durchführen eines Kaltstarts".
- Nach dem Starten des Gerätes die Protokolldatei auf Fehlerfreiheit pr
  üfen:
   [ SETUP : SYSTEM INFO : SYSTEM MESSAGES ]
- Selbsttest starten und Ergebnis auf Fehlerfreiheit pr
  üfen:
   [SETUP : SERVICE : SELFTEST ], anschließend [SELFTEST RESULT]
- Systemfehler-Korrektur starten und Ergebnis auf Fehlerfreiheit pr
  üfen:
   [CAL : CAL TOTAL ], anschließend [CAL RESULTS ]

# Tausch des LC-Displays und des DC/AC-Converters

(s. Kapitel 5, Liste mechanischer Teile, Pos. 600 und 870, und Zeichnung 1164.4391, 1164.4404, 1093.4708)

Das LCD ist zusammen mit dem zugehörigen DC/AC-Converter an einer Montageplatte angebracht. Die Verbindung zum Frontmodulrechner erfolgt über Kabel, welche auch einzeln zu tauschen sind. Zum Tausch ist wie folgt vorzugehen:

# Öffnen des Gerätes und Entnahme der Fronteinheit

- > Gerät ausschalten und vom Netz trennen.
- > 4 St. Schrauben an den Frontgriffen (430) links und rechts entfernen und Frontgriffe abnehmen.
- > Drehknopf zur Lautstärkeregelung (Option FSP-B3), falls vorhanden, durch Abziehen entfernen.
- > Fronthaube (270) nach vorne abziehen.
- > Jeweils 2 St. Senkkopfschrauben (610) im Frontrahmen oben und unten entfernen.
- Fronteinheit mit Tastatur und Display (600, 620, 630, 640, 650, 660) komplett nach vorne herausziehen und mit der Tastenseite auf die Geräteoberseite legen.

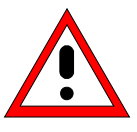

#### Achtung!

Die Verbindungskabel zum Frontmodulrechner sind noch angeschlossen.

- Die Anschlußkabel zu Adapterboard (LC-Display, DC/AC-Beleuchtungswandler), Schaltfolie (Tastatur) und Drehimpulsgeber am Frontmodulrechner abstecken.
- Hinweis: Achten Sie beim Abziehen der Anschlußkabel auf das Kabel zur Tastatur. Es ist ein Folienkabel und kann erst nach Hochschieben der Verriegelung des Folienkabelsteckers herausgezogen werden.
- > Fronteinheit mit Tastenseite auf eine saubere Unterlage legen.

## Ausbau des DC/AC-Converters

- > Kabel vom Display zum DC/AC-Converter (870) abstecken.
- > Kabel vom Adapterboard (947) zum DC/AC-Converter (870) am Converter abstecken.
- > DC/AC-Converter (880) durch Lösen der 2 St. Schrauben (880) mit Unterleger (890) entfernen.

# Ausbau des LCD

- > Displayverbinder (947) nach Lösen der 2 St. Kombischrauben (950) abstecken.
- > Display (920) nach Entfernen der 4 St. Kombischrauben (930) abnehmen.

#### Einbau eines neuen LCD oder DC/AC-Converters und Inbetriebnahme

- Neues LC-Display oder neuen DC/AC-Converter in umgekehrter Reihenfolge einbauen, alle Schrauben montieren und die zugehörigen Kabel anstecken und montieren.
- Es ist darauf zu achten, dass der Displayverbinder (947) mechanisch spannungsfrei eingebaut wird.
- > Folgende Einbaureihenfolge ist einzuhalten:
  - 1) Displayverbinder (947) vor Einbau des Displays auf den Displayverbinder stecken. Die Steckverbindung muss hörbar einrasten.
  - 2) Display (920) mit 4 St. Schrauben (930) wieder anschrauben.
  - 3) Displayverbinder (947) mit 2 Schrauben (950) mechanisch spannungsfrei anschrauben.
- Fronteinheit mit Tastenseite auf Geräteoberseite legen, so dass die Kabel an den Frontmodulrechner angeschlossen werden können.
- > Alle Kabelanschlüsse zum Frontmodulrechner sorgfältig und richtig gepolt anstecken.

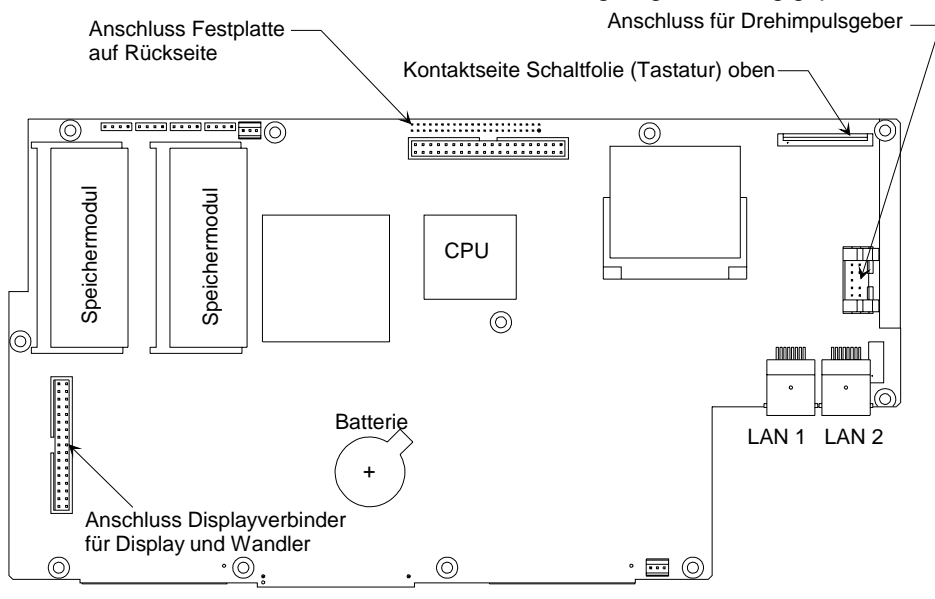

Bild 3-10 Lage der Steckkontakte auf dem Frontmodulrechner

Obenliegende Fronteinheit in den FSP zurückschwenken und mit 4 St. Senkschrauben (610) am Frontrahmen befestigen.

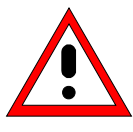

#### Achtung!

Kabel dürfen nicht eingeklemmt werden und müssen geordnet verlegt sein.

- ➢ Fronthaube (270) aufstecken.
- > 2 St. Frontgriffe (420) über 4 St. Schrauben wieder montieren.
- > Gegebenenfalls Drehknopf zur Lautstärkeregelung (Option FSP-B3) wieder aufstecken.
- > Netzkabel anschließen, Netzschalter einschalten und ON-Taste drücken.

# Tausch der Schaltmatte (Tastatur) / Schaltfolie

(siehe Kapitel 5, Ersatzteilliste, Pos. 630 und 640, und Zeichnung 1164.4391, 1164.4404)

Die Schaltmatte (Tastatur) und Schaltfolie befinden sich hinter der Fronthaube und dem Tastaturrahmen.

## Öffnen des Gerätes und Entnahme der Fronteinheit

- > Gerät ausschalten und vom Netz trennen.
- > 4 St. Schrauben an den Frontgriffen (430) links und rechts entfernen und Frontgriffe abnehmen.
- > Drehknopf zur Lautstärkeregelung (Option FSP-B3), falls vorhanden, durch Abziehen entfernen.
- > Fronthaube (270) nach vorne abziehen.
- > Jeweils 2 St. Senkkopfschrauben (610) im Frontrahmen oben und unten entfernen.
- Fronteinheit mit Tastatur und Display (600, 620, 630, 640, 650, 660) komplett nach vorne herausziehen und mit der Tastenseite auf die Geräteoberseite legen.

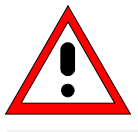

#### Achtung!

Die Verbindungskabel zum Frontmodulrechner sind noch angeschlossen.

Die Anschlusskabel zu Adapterboard (LC-Display, DC/AC-Beleuchtungswandler), Schaltfolie (Tastatur) und Drehimpulsgeber am Frontmodulrechner abstecken.

# Ausbau Schaltmatte (Tastatur) / Schaltfolie

- > Fronteinheit mit Tastenseite nach oben auf eine saubere Unterlage legen.
- Knopf (650) des Drehimpulsgebers abziehen.
- > 10 St. Senkschrauben (660) lösen und Tastaturrahmen (620) abnehmen.
- > Schaltmatte (630) und Schaltfolie (640) können getauscht werden.

Bohrungen in der Schaltfolie dringen.

#### Einbau einer neuen Schaltmatte / Schaltfolie und Komplettierung des Gerätes

- Neue Schaltmatte (630) von hinten in den Tastaturrahmen (620) einlegen.
   Hinweis: Die Positionierzapfen müssen in die Bohrungen am Tastaturrahmen gefügt werden.
- Neue Schaltfolie (640) auf Rückseite der Schaltmatte (630) legen.
   Hinweis: Kabelanschluss der Schaltfolie durch den Schlitz in der Montagewanne fädeln.
   Die Schaltfolie ist so zu positionieren, dass die Zapfen an der Schaltmatte durch die
- Displayeinheit (600) rückseitig auf Schaltfolie (640) legen.
   Hinweis: Die Displayeinheit ist so zu positionieren, dass die Zapfen an der Schaltmatte durch die Bohrungen in der Montagewanne (800) dringen.

*Hinweis:* Achten Sie beim Abziehen der Anschlusskabel auf das Kabel zur Tastatur. Es ist ein Folienkabel und kann erst nach Hochschieben der Verriegelung des Folienkabelsteckers herausgezogen werden.

- Fronteinheit zusammendrücken, mit der Tastenseite nach oben drehen und über 10 St. Senkschrauben (660) wieder zusammenschrauben.
- Fronteinheit mit Tastenseite auf Geräteoberseite legen, so dass die Kabel an den Frontmodulrechner angeschlossen werden können.
- > Alle Kabelanschlüsse zum Frontmodulrechner sorgfältig und richtig gepolt anstecken.

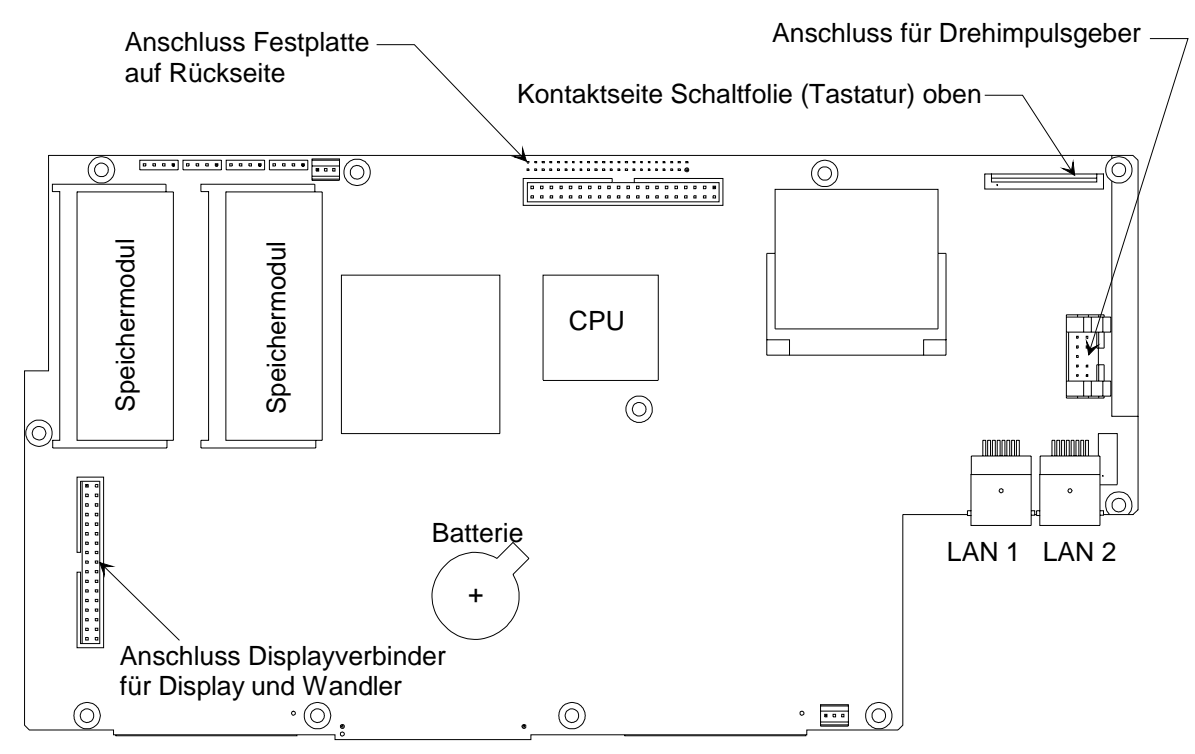

Bild 3-11 Lage der Steckkontakte auf dem Frontmodulrechner

Obenliegende Fronteinheit in den FSP zurückschwenken und mit 4 St. Senkschrauben (610) am Frontrahmen befestigen.

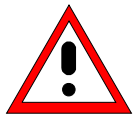

#### Achtung!

Kabel dürfen nicht eingeklemmt werden und müssen geordnet verlegt sein.

- > Fronthaube (270) aufstecken.
- > 2 St. Frontgriffe (420) über 4 St. Schrauben wieder montieren.
- > Gegebenenfalls Drehknopf zur Lautstärkeregelung (Option FSP-B3) wieder aufstecken.
- > Netzkabel anschließen, Netzschalter einschalten und ON-Taste drücken.

#### **FSP**

# Tausch der Fronthaube

(siehe Kapitel 5, Ersatzteilliste, Pos. 270-292, und Zeichnung 1164.4391)

Die Fronthaube ist die äußere Frontplatte mit Beschriftung. Für jeden Gerätetyp gibt es eine eigene Fronthaube.

- > Gerät ausschalten und vom Netz trennen.
- > 4 St. Schrauben an den Frontgriffen (430) links und rechts entfernen und Frontgriffe abnehmen.
- > Drehknopf zur Lautstärkeregelung (Option FSP-B3), falls vorhanden, durch Abziehen entfernen.
- > Fronthaube (z.B. 270) nach vorne abziehen.
- > Neue Fronthaube aufstecken und Gerät in umgekehrter Reihenfolge komplettieren.
- > Netzkabel anschließen, Netzschalter einschalten und ON-Taste drücken.

# Tausch des Diskettenlaufwerks A30

(siehe Kapitel 5, Ersatzteilliste, Pos. 670, und Zeichnung 1164.4391, 1164.4404)

## Öffnen des Gerätes und Ausbau des Diskettenlaufwerks

- Gerät ausschalten und vom Netz trennen, 4 St. Rückwandfüße (450) abschrauben und den Tubus (410) nach hinten abziehen.
- Gerätedeckel oben (240) nach Lösen der beiden Senkschrauben (260) an der Deckeloberseite und der 3 St. Senkschrauben (250) an der Lüfterseite durch Schwenken nach links abnehmen.
- 2 St. Kombischrauben (700) an der Geräteseite des Lüfter entfernen und Floppy Disk Drive (670) mit Floppyhalterung (680) vorsichtig nach oben herausnehmen.
   Hinweis: Das Floppykabel zum Motherboard ist noch angesteckt.
- Floppykabel am Floppy Disk Drive abstecken.
   Hinweis: Die Einbaulage des Folienkabels (Kontaktseite) beachten.

## Einbau eines neuen Diskettenlaufwerks und Komplettierung des Gerätes

- Floppy Disk Drive durch Entfernen der 3 St. Kombischrauben (700) von der Floppyhalterung (680) lösen und neues Floppy Disk Drive (670) an Floppyhalterung (680) montieren.
- > Kabel (690) an Floppy Disk Drive anschließen (beachte Kontaktseite des Folienkabels)
- Floppyhalterung (680) mit 2 St. Kombischrauben (700) von oben wieder an der Geräteseite des Lüfters befestigen.

Hinweis: Diskettenlaufwerk zum Durchbruch in der Fronthaube ausmitteln.

- Gerätedeckel oben (240) aufsetzen und mit 2 St. Senkschrauben (260) und 3 St. Senkschrauben (250) wieder anschrauben.
- > Tubus (410) aufschieben und 4 St. Rückwandfüße (450) anschrauben.
- > Netzkabel anschließen, Netzschalter einschalten und ON-Taste drücken.

## **Funktionstest**

- > Gerät bootet und startet die Gerätefirmware.
- > 3 1/2 "-Diskette mit Dateien einlegen.
- > Taste ,FILE' drücken, anschließend Softkey ,File Manager' und ,Edit Path'.
- > Über Bildschirmfunktionen " a " und " : " eingeben und mit der " Enter "-Taste abschließen.
- Es wird die Verzeichnisstruktur der Diskette am Bildschirm angezeigt, das Floppy Disk Drive ist funktionsfähig.

# Tausch des Netzteils A20

(siehe Kapitel 5, Ersatzteilliste, Pos. 550, und Zeichnung 1164.4404)

Das Netzteil ist an der Rückseite des Geräterahmens eingebaut.

# Ausbau des Netzteils

- Gerät ausschalten, vom Netz trennen, 4 St. Rückwandfüße (450) abschrauben und den Tubus (410) nach hinten abziehen.
- > 10 St. Kombischrauben (560) an der Netzteilrückseite entfernen.
- > Netzteil ca. 20 mm nach hinten herausziehen, leicht schräg nach unten kippen und entnehmen.

# Einbau des neuen Netzteils

- Gerät auf die Frontgriffe stellen und neues Netzteil in umgekehrter Reihenfolge einbauen. Hinweis: Positionierung über 96poligen Verbindungsstecker zum Motherboard.
- > Tubus (410) aufschieben und 4 St. Rückwandfüße (450) anschrauben.
- > Netzkabel anschließen, Netzschalter einschalten und ON-Taste drücken.
- Nach dem Starten des Gerätes die Protokolldatei auf Fehlerfreiheit pr
  üfen:
   [ SETUP : SYSTEM INFO : SYSTEM MESSAGES ]
- Selbsttest starten und Ergebnis auf Fehlerfreiheit pr
  üfen:
   [SETUP : SERVICE : SELFTEST ], anschließend [SELFTEST RESULT]
- Systemfehler-Korrektur starten und Ergebnis auf Fehlerfreiheit pr
  üfen:
   [ CAL : CAL TOTAL ], anschließend [ CAL RESULTS ]

# Tausch des Lüfters

(siehe Kapitel 5, Ersatzteilliste, Pos. 15, und Zeichnung 1164.4391)

Der Lüfter befindet sich an der rechten Seitenwand.

# Öffnen des Geräts und Ausbau des Gerätelüfters

- Gerät ausschalten, vom Netz trennen, 4 St. Rückwandfüße (450) abschrauben und den Tubus (410) nach hinten abziehen.
- Gerätedeckel oben (240) nach Lösen der beiden Senkschrauben (260) an der Deckeloberseite und der 3 St. Senkschrauben (250) an der Lüfterseite durch Schwenken nach links abnehmen.
- > Lüfter (15) durch Lösen der 4 St. Lüfterschrauben ausbauen.
- > Lüfterkabel am Motherboard X35 (FAN) abstecken.

# Einbau eines neuen Lüfters und Komplettierung des Gerätes

- > Lüfterkabel am Motherboard X35 (FAN) anstecken.
- > Neuen Lüfter über 4 St. Lüfterschrauben einbauen.
  - *Hinweis:* Einbaulage durch Pfeilrichtung am Lüfter beachten! Der Lüfter bläst ins Gerät hinein. Lüfterkabel so verlegen, dass es nicht in den Lüfter gelangen kann.
- Gerätedeckel oben (240) aufsetzen und mit 2 St. Senkschrauben (260) und 3 St. Senkschrauben (250) wieder anschrauben.
- > Tubus (410) aufschieben und 4 St. Rückwandfüße (450) anschrauben.
- > Netzkabel anschließen, Netzschalter einschalten und ON-Taste drücken.

# Tausch der Eingangsbuchse 'RF-INPUT (Kabel W1)

(siehe Kapitel 5, Ersatzteilliste, Pos. 295, 310, 315, 322 und Zeichnung 1164.4391)

Die Eingangsbuchse befindet sich an der rechten unteren Seite der Frontplatte. Je nach Frequenzbereich des Gerätes gibt es unterschiedliche Kabel W1.

# Öffnen des Geräts und Ausbau des Kabels W1

- Gerät ausschalten, vom Netz trennen, 4 St. Rückwandfüße (450) abschrauben und den Tubus (410) nach hinten abziehen.
- > 4 St. Schrauben an den Frontgriffen (430) links und rechts entfernen und Frontgriffe abnehmen.
- > Drehknopf zur Lautstärkeregelung (Option FSP-B3), falls vorhanden, durch Abziehen entfernen.
- > Fronthaube (270) nach vorne abziehen.
- 3 St. Senkschrauben (70) am Geräterahmen und 2 St. Senkschraube (70) an der Teilmontageplatte (60) entfernen.
- Eingangskabel W1 (295) bis 7 GHz, (310) bis 13,6 GHz, (315) bis 30 GHz oder (322) bis 40 GHz an der Eichleitung (20), (30) oder (35) abschrauben.
- Teilmontageplatte (60) komplett mit W1 und Baugruppe Probe/Key (50) nach vorne herausziehen. Hinweis: Die Baugruppe Probe/Key (50) ist über ein Flachbandkabel am Motherboard X80 angesteckt.
- > Kabel W1 nach Lösen von 4 St. Senkschrauben (350) mit Montageplatte (330) oder (340) entnehmen.

# Einbau des Kabels W1 und Komplettierung des Gerätes

- Montageplatte (330) oder (340) auf neues Kabel W1 f\u00e4deln, \u00fcber 4 St. Senkschrauben (350) anschrauben, mit Teilmontageplatte (60) zur\u00fcck ins Ger\u00e4t stecken und an der Eichleitung (20), (30) oder (35) wieder anschrauben.
- Teilmontageplatte (60) über 3 St. Senkschrauben (70) am Geräterahmen und 2 St. Senkschraube (70) an der Teilmontageplatte (60) befestigen.
- Fronthaube (270) aufstecken.
- > 2 St. Frontgriffe (420) über 4 St. Schrauben wieder montieren.
- > Gegebenenfalls Drehknopf zur Lautstärkeregelung (Option FSP-B3) wieder aufstecken.
- > Tubus (410) aufschieben und 4 St. Rückwandfüße (450) anschrauben.
- > Netzkabel anschließen, Netzschalter einschalten und ON-Taste drücken.
- Selbsttest starten und Ergebnis auf Fehlerfreiheit pr
  üfen:
   [SETUP : SERVICE : SELFTEST ], anschließend [SELFTEST RESULT]
- Systemfehler-Korrektur starten und Ergebnis auf Fehlerfreiheit pr
  üfen:
   [CAL : CAL TOTAL], anschließend [CAL RESULTS]
- > Frequenzgang nach Kapitel 1 prüfen und gegebenenfalls korrigieren.

# Tausch der Baugruppe Motherboard A10

(siehe Kapitel 5, Ersatzteilliste, Pos. 515, und Zeichnung 1164.4391, 1164.4404) Das Motherboard befindet sich auf der Geräteunterseite.

# Öffnen des Geräts und Ausbau des Motherboards

- Gerät ausschalten, vom Netz trennen, 4 St. Rückwandfüße (450) abschrauben und den Tubus (410) nach hinten abziehen.
- Gerätedeckel oben (240) nach Lösen der beiden Senkschrauben (260) an der Deckeloberseite und der 3 St. Senkschrauben (250) an der Lüfterseite durch Schwenken nach links abnehmen.
- > Gerät auf die Seite legen und alle HF-Kabel zu den Steckbaugruppen entfernen.
- Baugruppen zur Geräteoberseite hinausziehen.
  Hinweis: Durch vorsichtiges Drücken von unten durch die Motherboardschlitze lösen sich die Baugruppen vom Motherboardstecker.
- Netzteil (550) ausbauen.
   10 St. Kombischrauben (560) an der Netzteilrückseite entfernen.
   Netzteil ca. 20 mm nach hinten herausziehen, leicht schräg nach unten kippen und entnehmen.
- > 4 St. Schrauben an den Frontgriffen (430) links und rechts entfernen und Frontgriffe abnehmen.
- > Drehknopf zur Lautstärkeregelung (Option FSP-B3), falls vorhanden, durch Abziehen entfernen.
- > Fronthaube (270) nach vorne abziehen.
- > Jeweils 2 St. Senkkopfschrauben (610) im Frontrahmen oben und unten entfernen.
- Fronteinheit mit Tastatur und Display (600, 620, 630, 640, 650, 660) komplett nach vorne herausziehen und mit der Tastenseite auf die Geräteoberseite legen.

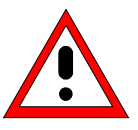

## Achtung!

Die Verbindungskabel zum Frontmodulrechner sind noch angeschlossen.

Anschlusskabel zu Adapterboard (LC-Display, DC/AC-Beleuchtungswandler), Schaltfolie (Tastatur) und Drehimpulsgeber am Frontmodulrechner abstecken und Fronteinheit entnehmen.

*Hinweis:* Achten Sie beim Abziehen der Anschlusskabel auf das Kabel zur Tastatur. Es ist ein Folienkabel und kann erst nach Hochschieben der Verriegelung des Folienkabelsteckers herausgezogen werden.

- > Ausbau des Frontmodulrechners (Anleitung siehe unter "Tauschen des Frontmodulrechner A90")
- Lösen der Motherboardbefestigungen an der Geräterückwand. Entfernen der Befestigungsbolzen (530) an den Buchsen "COM" und "LPT" und (540) an der Buchse "Monitor". Lösen der Befestigungsmuttern an "Noise Source" und "Ext. Trig", sowie den Befestigungsbolzen an "IEC". *Hinweis:* Befestigungsbolzen von "Monitor" und "LPT" oder "COM" nicht vertauschen!
- Abstecken aller noch am Motherboard befindlichen Kabel (Eichleitung, Lüfter, Floppy, Probe/Key, Rückwand ...).
- > 5 St. Kombischrauben (520) an der Unterseite des Motherboards (515) lösen.
- Motherboard (515) durch vorsichtiges Ziehen in Richtung Front (ca. 15 mm) und anschließendem Schwenken nach unten entnehmen.

## Einbau des Motherboards und Komplettierung des Gerätes

- > Neues Motherboard in umgekehrter Reihenfolge wieder einbauen.
  - *Hinweis:* Die Baugruppe Motherboard vorsichtig verschieben und einbauen, damit keine Bauteile beschädigt werden. Kabel nach Zielbeschriftung stecken.
- Frontmodulrechner, Fronteinheit, Netzteil, Baugruppen und Kabel, Gerätedeckel, Tubus und Rückwandfüße in umgekehrter Reihenfolge wieder einbauen.
- Nach dem Tausch des Motherboards ist ein Kaltstart notwendig. Siehe Kapitel "Durchführen eines Kaltstarts".
- > Netzkabel anschließen, Netzschalter einschalten und ON-Taste drücken.
- Nach dem Starten des Gerätes die Protokolldatei auf Fehlerfreiheit pr
  üfen:
   [ SETUP : SYSTEM INFO : SYSTEM MESSAGES ]
- Selbsttest starten und Ergebnis auf Fehlerfreiheit pr
  üfen:
   [SETUP : SERVICE : SELFTEST ], anschließend [SELFTEST RESULT]
- Systemfehler-Korrektur starten und Ergebnis auf Fehlerfreiheit pr
  üfen:
   [CAL : CAL TOTAL], anschließend [CAL RESULTS]
- > Geräteseriennummer in Baugruppen-EEPROM speichern:
  - [SETUP : SERVICE : ENTER PASSWORD "30473035"], anschließend in HW-Infotabelle die Seriennummer des Gerätes eintragen (siehe auch Kapitel 2, Abschnitt "Abgleich der Baugruppendaten").

# Tausch der Baugruppe Eichleitung A40

(siehe Kapitel 5, Ersatzteilliste, Pos. 20/30/35, und Zeichnung 1164.4391)

Die Eichleitung befindet sich hinter der Eingangsbuchse ,RF-Input'.

Es gibt unterschiedliche Eichleitungen für Geräte bis 7 GHz (20), für Geräte bis 30 GHz (30) und für Geräte bis 40 GHz (35).

# Öffnen des Gerätes und Ausbau der Eichleitung

- Gerät ausschalten, vom Netz trennen, 4 St. Rückwandfüße (450) abschrauben und den Tubus (410) nach hinten abziehen.
- Gerät auf die linke Seite legen und HF-Kabel oder Diplexer (150, nur bei FSP30) am Ausgang der Eichleitung abschrauben.
- 2 St. Kombischrauben (40) am Geräterahmen entfernen.
   Hinweis: Die Eichleitung wird nur noch über die vorderen Kabel gehalten.
- > Eichleitung festhalten und HF-Kabel W1 (295), (315) oder (322) am Eingang der Eichleitung abschrauben.
- Eichleitung vorsichtig entnehmen und flexibles HF-Kabel an der Eingangsseite der Eichleitung abschrauben.
- > Flachbandkabel an Motherboard-Stecker X40 abstecken.

# Einbau der Eichleitung und Komplettieren des Gerätes

- > Flachbandkabel der neuen Eichleitung (20), (30), oder (35) an Motherboard-Stecker X40 anstecken.
- > Flexibles HF-Kabel nach Zielbeschriftung an der Eichleitung anstecken.
- Eichleitung ins Gerät einsetzen und HF-Kabel W1 (295), (315) oder (35) am Eingang der Eichleitung wieder anschrauben.
- > Eichleitung über 2 St. Kombischrauben (40) am Geräterahmen befestigen.
- > HF-Kabel oder Diplexer (150, nur bei FSP30) am Ausgang der Eichleitung wieder anschrauben.
- > Tubus (410) aufschieben und 4 St. Rückwandfüße (450) anschrauben.
- Nach dem Tausch der Eichleitung ist ein Kaltstart notwendig. Siehe Kapitel "Durchführen eines Kaltstarts".
- > Netzkabel anschließen, Netzschalter einschalten und ON-Taste drücken.
- Nach dem Starten des Gerätes die Protokolldatei auf Fehlerfreiheit pr
  üfen:
   [SETUP: SYSTEM INFO: SYSTEM MESSAGES]
- Selbsttest starten und Ergebnis auf Fehlerfreiheit pr
  üfen:
   [SETUP : SERVICE : SELFTEST ], anschließend [SELFTEST RESULT]
- Systemfehler-Korrektur starten und Ergebnis auf Fehlerfreiheit pr
  üfen:
   [CAL : CAL TOTAL], anschließend [CAL RESULTS]
- > Backup der EEPROM-Daten erstellen (siehe Kapitel 2, Abschnitt "Abgleich der Baugruppendaten").
- > Frequenzgang nach Kapitel 1 prüfen und gegebenenfalls korrigieren.

# Tausch der Baugruppen Key/Probe A80 und Vol./Phone Board A191 (Option FSP-B3)

(siehe Kapitel 5, Ersatzteilliste, Pos. 50 und 1040, und Zeichnung 1164.4391, 1129.6450)

Die Baugruppen befinden sich hinter den Frontplattenbuchsen Keyboard, Probe, Kopfhörer und dem Lautstärkeregler.

# Öffnen des Geräts und Ausbau der Baugruppen

- Gerät ausschalten, vom Netz trennen, 4 St. Rückwandfüße (450) abschrauben und den Tubus (410) nach hinten abziehen.
- > 4 St. Schrauben an den Frontgriffen (430) links und rechts entfernen und Frontgriffe abnehmen.
- > Drehknopf zur Lautstärkeregelung (Option FSP-B3), falls vorhanden, durch Abziehen entfernen.
- Fronthaube (270) nach vorne abziehen.
- > Gerät auf die linke Geräteseite legen, damit ein Zugang zur Geräteunterseite besteht.
- 3 St. Senkschrauben (70) am Geräterahmen und 2 St. Senkschraube (70) an der Teilmontageplatte (60) entfernen.
- Eingangskabel W1 (295), (310), (315) oder (322) an der Eichleitung (20) oder (30) abschrauben.
- Teilmontageplatte (60) komplett mit W1 und Baugruppen Probe/Key (50) und Option Vol./Phone Board (1040) nach vorne herausziehen.

*Hinweis*: Die Baugruppen Probe/Key (50) und Vol./Phone Board (1040) sind über ein Flachbandkabel am Motherboard X80 und X81 angesteckt.

- > Die Kabel der beiden Baugruppen am Motherboard-Stecker X80 und X81 abstecken.
- > Baugruppe Key-Probe (50) durch Lösen der 3 St. Senkschrauben (55) entfernen.
- Baugruppe Vol./Phone Board (1040) durch Lösen von 3 St. Senkschrauben (1060) von der Teilmontageplatte (60) nehmen.
- 1 St. Kombischraube (1055) und 1 St. Befestigungsmutter des Lautstärkereglers am Haltewinkel (1050) entfernen und Vol./Phone Board (1040) entfernen.

# Einbau der Baugruppen und Komplettierung des Gerätes

- Neue Baugruppe Key-Probe (50) mit 3 St. Senkkopfschrauben (55) an die Teilmontageplatte (60) schrauben.
- Neue Baugruppe Vol./Phone Board (1040) mit Befestigungsmutter des Lautstärkereglers und 1 St. Kombischraube (1055) am Haltewinkel (1050) befestigen. Baugruppe Vol./Phone Board (1040) mit 3 St. Senkkopfschrauben (1060) an die Teilmontageplatte (60) schrauben.
- > Die Kabel der beiden Baugruppen am Motherboard-Stecker X80 und X81 anstecken.
- > Die komplette Teilmontageplatte (60) vorsichtig ins Gerät zurückschieben.

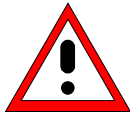

Achtung! Flachbandkabel nicht einklemmen!

- Eingangskabel W1 (295), (315) (315) oder (322) an der Eichleitung (20) oder (30) anschrauben.
- 3 St. Senkschrauben (70) am Geräterahmen und 2 St. Senkschraube (70) an der Teilmontageplatte (60) montieren.
- Fronthaube (270) aufstecken.
- > 2 St. Frontgriffe (420) über 4 St. Schrauben wieder montieren.
- > Gegebenenfalls Drehknopf zur Lautstärkeregelung (Option FSP-B3) wieder aufstecken.
- > Tubus (410) aufschieben und 4 St. Rückwandfüße (450) anschrauben.

# Funktionstest

- > An der Keyboard Buchse ein geeignetes Keyboard anstecken.
- > Netzkabel anschließen, Netzschalter einschalten und ON-Taste drücken.
- Taste "CTRL" und "ESC" auf dem Keyboard gleichzeitig drücken, am unteren Bildschirmrand erscheint die Windows-XP Taskleiste.
- > Eingabezeiger mit Trackball auf "MAINAPP" bewegen und anklicken. Die Taskleiste verschwindet.
- > Ausgangsspannungen der Probe-Buchse messen (siehe Bild 3-12).
- Bei vorhandener Option FSP-B3 (NF-Demodulator) die Funktion der Kopfhörerbuchse und des Lautstärkereglers prüfen: Taste MKR drücken, Softkey MARKER DEMOD drücken. Aus dem Lautsprecher ist Rauschen zu hören. Die Lautstärke kann mit dem Regler VOLUME auf der Frontplatte verändert werden. Kopfhörer an Buchse AF OUTPUT anschließen. Der Lautsprecher wird abgeschaltet, das Rauschen ist im Kopfhörer zu hören.

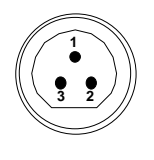

| Pin | Signal  |
|-----|---------|
| 1   | GND     |
| 2   | -12,6 V |
| 3   | +15 V   |

Bild 3-12 Belegung der Buchse PROBE POWER

## FSP

# Tausch der Baugruppe RF-Frontend A100

(siehe Kapitel 5, Ersatzteilliste, Pos. 100, und Zeichnung 1164.4391)

Die Baugruppe befindet sich im Mittelteil des Gerätes.

# Öffnen des Gerätes und Ausbau der Baugruppe

- Gerät ausschalten, vom Netz trennen, 4 St. Rückwandfüße (450) abschrauben und den Tubus (410) nach hinten abziehen.
- Gerätedeckel oben (240) nach Lösen der beiden Senkschrauben (260) an der Deckeloberseite und der 3 St. Senkschrauben (250) an der Lüfterseite durch Schwenken nach links abnehmen.
- > Gerät auf die Seite legen und alle HF-Kabel zur Baugruppe an der Geräteunterseite entfernen.
- > Baugruppe zur Geräteoberseite hinausziehen.

## Einbau der Baugruppe und Komplettieren des Gerätes

- Neue Baugruppe ins Gerät hineinstecken alle vorher abgesteckten HF-Kabel wieder anstecken. Hinweis: Die Zielbeschriftung auf dem Motherboard beachten.
- Gerätedeckel oben (240) aufsetzen und mit 2 St. Senkschrauben (260) und 3 St. Senkschrauben (250) wieder anschrauben.
- > Tubus (410) aufschieben und 4 St. Rückwandfüße (450) anschrauben.
- Nach dem Tausch des Frontends ist ein Kaltstart notwendig. Siehe Kapitel "Durchführen eines Kaltstarts".
- > Netzkabel anschließen, Netzschalter einschalten und ON-Taste drücken.
- Nach dem Starten des Gerätes die Protokolldatei auf Fehlerfreiheit pr
  üfen:
   [SETUP: SYSTEM INFO: SYSTEM MESSAGES]
- Selbsttest starten und Ergebnis auf Fehlerfreiheit pr
  üfen:
   [SETUP : SERVICE : SELFTEST ], anschließend [SELFTEST RESULT]
- Systemfehler-Korrektur starten und Ergebnis auf Fehlerfreiheit pr
  üfen:
   [CAL : CAL TOTAL ], anschließend [CAL RESULTS ]
- > Frequenzgang nach Kapitel 1 prüfen und gegebenenfalls mit Hilfe der Korrektursoftware korrigieren.
- > Backup der EEPROM-Daten erstellen (siehe Kapitel 2, Abschnitt "Abgleich der Baugruppendaten").

*Hinweis*: Durch vorsichtiges Drücken von unten durch die Motherboardschlitze löst sich die Baugruppe vom Motherboardstecker.

# Tausch der Baugruppe Detector A120 bzw. A140 (Option FSP-B70)

(siehe Kapitel 5, Ersatzteilliste, Pos. 110 bzw. Pos. 1900, und Zeichnung 1164.4391)

Die Baugruppe befindet sich im vorderen Teil des Gerätes.

# Öffnen des Geräts und Ausbau der Baugruppe

- Gerät ausschalten, vom Netz trennen, 4 St. Rückwandfüße (450) abschrauben und den Tubus (410) nach hinten abziehen.
- Gerätedeckel oben (240) nach Lösen der beiden Senkschrauben (260) an der Deckeloberseite und der 3 St. Senkschrauben (250) an der Lüfterseite durch Schwenken nach links abnehmen.
- > Gerät auf die Seite legen und alle HF-Kabel zur Baugruppe an der Geräteunterseite entfernen.
- > Baugruppe zur Geräteoberseite hinausziehen.

## Einbau der Baugruppe und Komplettieren des Gerätes

- Neue Baugruppe ins Gerät hineinstecken alle vorher abgesteckten HF-Kabel wieder anstecken.
  Hinweis: Die Zielbeschriftung auf dem Motherboard beachten.
- Gerätedeckel oben (240) aufsetzen und mit 2 St. Senkschrauben (260) und 3 St. Senkschrauben (250) wieder anschrauben.
- > Tubus (410) aufschieben und 4 St. Rückwandfüße (450) anschrauben.
- Nach dem Tausch des Detectors ist ein Kaltstart notwendig. Siehe Kapitel "Durchführen eines Kaltstarts".
- > Netzkabel anschließen, Netzschalter einschalten und ON-Taste drücken.
- Nach dem Starten des Gerätes die Protokolldatei auf Fehlerfreiheit pr
  üfen:
   [SETUP: SYSTEM INFO: SYSTEM MESSAGES]
- Selbsttest starten und Ergebnis auf Fehlerfreiheit pr
  üfen:
   [SETUP : SERVICE : SELFTEST ], anschließend [SELFTEST RESULT]
- Systemfehler-Korrektur starten und Ergebnis auf Fehlerfreiheit pr
  üfen:
   [CAL : CAL TOTAL], anschließend [CAL RESULTS]
- > Backup der EEPROM-Daten erstellen (siehe Kapitel 2, Abschnitt "Abgleich der Baugruppendaten").

## FSP

*Hinweis*: Durch vorsichtiges Drücken von unten durch die Motherboardschlitze löst sich die Baugruppe vom Motherboardstecker.

# Tausch der Baugruppe IF-Filter A130

(siehe Kapitel 5, Ersatzteilliste, Pos. 120, und Zeichnung 1164.4391)

Die Baugruppe befindet sich im Mittelteil des Gerätes.

# Öffnen des Geräts und Ausbau der Baugruppe

- Gerät ausschalten, vom Netz trennen, 4 St. Rückwandfüße (450) abschrauben und den Tubus (410) nach hinten abziehen.
- Gerätedeckel oben (240) nach Lösen der beiden Senkschrauben (260) an der Deckeloberseite und der 3 St. Senkschrauben (250) an der Lüfterseite durch Schwenken nach links abnehmen.
- > Gerät auf die Seite legen und alle HF-Kabel zur Baugruppe an der Geräteunterseite entfernen.
- > Baugruppe zur Geräteoberseite hinausziehen.

## Einbau der Baugruppe und Komplettieren des Gerätes

- Neue Baugruppe ins Gerät hineinstecken alle vorher abgesteckten HF-Kabel wieder anstecken. Hinweis: Die Zielbeschriftung auf dem Motherboard beachten.
- Gerätedeckel oben (240) aufsetzen und mit 2 St. Senkschrauben (260) und 3 St. Senkschrauben (250) wieder anschrauben.
- > Tubus (410) aufschieben und 4 St. Rückwandfüße (450) anschrauben.
- > Netzkabel anschließen, Netzschalter einschalten und ON-Taste drücken.
- Nach dem Tausch der Flashdisk ist ein Kaltstart notwendig. Siehe Kapitel "Durchführen eines Kaltstarts".
- Nach dem Starten des Gerätes die Protokolldatei auf Fehlerfreiheit pr
  üfen:
   [SETUP: SYSTEM INFO: SYSTEM MESSAGES]
- Selbsttest starten und Ergebnis auf Fehlerfreiheit pr
  üfen:
   [SETUP : SERVICE : SELFTEST ], anschließend [SELFTEST RESULT]
- Systemfehler-Korrektur starten und Ergebnis auf Fehlerfreiheit pr
  üfen:
   [CAL : CAL TOTAL ], anschließend [CAL RESULTS ]
- Frequenzgenauigkeit- und Pegel der Kalibrierquelle nach Kapitel 1 pr
  üfen und bei Bedarf nach Kapitel 2 abgleichen.
- > Backup der EEPROM-Daten erstellen (siehe Kapitel 2, Abschnitt "Abgleich der Baugruppendaten").
- > Kalibrierdaten in das EEPROM schreiben (siehe Kapitel 2, Abschnitt "Abgleich der Baugruppendaten").

*Hinweis*: Durch vorsichtiges Drücken von unten durch die Motherboardschlitze löst sich die Baugruppe vom Motherboardstecker.

# Tausch der Baugruppe MW-Converter Unit A160

(siehe Kapitel 5, Ersatzteilliste, Pos. 130 bis 141, und Zeichnung 1164.4391)

Die Baugruppe befindet sich im Mittelteil des Gerätes.

# Öffnen des Geräts und Ausbau der Baugruppe

- Gerät ausschalten, vom Netz trennen, 4 St. Rückwandfüße (450) abschrauben und den Tubus (410) nach hinten abziehen.
- Gerätedeckel oben (240) nach Lösen der beiden Senkschrauben (260) an der Deckeloberseite und der 3 St. Senkschrauben (250) an der Lüfterseite durch Schwenken nach links abnehmen.
- ➢ Gerät auf die Seite legen und alle HF-Kabel zur Baugruppe an der Geräteunterseite entfernen.
- > Baugruppe zur Geräteoberseite hinausziehen.

## Einbau der Baugruppe und Komplettieren des Gerätes

- Neue Baugruppe ins Gerät hineinstecken alle vorher abgesteckten HF-Kabel wieder anstecken. Hinweis: Die Zielbeschriftung auf dem Motherboard beachten.
- Gerätedeckel oben (240) aufsetzen und mit 2 St. Senkschrauben (260) und 3 St. Senkschrauben (250) wieder anschrauben.
- > Tubus (410) aufschieben und 4 St. Rückwandfüße (450) anschrauben.
- Nach dem Tausch der MW-Converter Unit ist ein Kaltstart notwendig. Siehe Kapitel "Durchführen eines Kaltstarts".
- Netzkabel anschließen, Netzschalter einschalten und ON-Taste drücken.
- Nach dem Starten des Gerätes die Protokolldatei auf Fehlerfreiheit pr
  üfen:
   [ SETUP : SYSTEM INFO : SYSTEM MESSAGES ]
- Selbsttest starten und Ergebnis auf Fehlerfreiheit pr
  üfen:
   [ SETUP : SERVICE : SELFTEST ], anschließend [SELFTEST RESULT]
- Systemfehler-Korrektur starten und Ergebnis auf Fehlerfreiheit pr
  üfen:
   [CAL : CAL TOTAL], anschließend [CAL RESULTS]
- Software Frequenzgangkorrektur "FSP-FRQ.EXE" ausführen. Die Software befindet sich auf dem Server Gloris.
  - Messaufbau gemäß Menüpunkt "Schematic" (externe Referenz anschließen)
  - IEC- Adressen und Konfigurationen der Geräte überprüfen
  - Button "Autoselect" drücken und Messung mit "Run" ausführen
  - Im Punkt "YIG" wird die Frequenzkorrektur des YIG- Filters ausgeführt
  - Nach der Kalibrierung wird der Frequenzgang über den gesamten Frequenzbereich korrigiert.
- > Backup der EEPROM-Daten erstellen (siehe Kapitel 2, Abschnitt "Abgleich der Baugruppendaten").

*Hinweis*: Durch vorsichtiges Drücken von unten durch die Motherboardschlitze löst sich die Baugruppe vom Motherboardstecker.

# Tausch der Baugruppe Diplexer A162; FSP7

(siehe Kapitel 5, Ersatzteilliste, Pos. 2030 und Zeichnung 1130.2544) (siehe Kapitel 5, Ersatzteilliste, Pos. 2006 und Zeichnung 1130.2396) (siehe Kapitel 5, Ersatzteilliste, Pos 40 und Zeichnung 1093.7994) Die Baugruppe befindet sich auf der Converter Unit 8 GHz (1130.2544, 1130.2396) bzw. Converter Unit 7 GHz (1093.7994)

#### Ausbau des Diplexers auf MW-Converter 1130.2369

- Baugruppe Converter Unit 8 GHz (130) ausbauen. Hinweis: siehe hierzu Beschreibung "Tausch der Baugruppe MW-Converter Unit A160"
- ≻ Kabel W1 am Diplexer (2006) lösen.
- > 4 St. Kombischrauben (2008) an der Unterseite der Leiterplatte abschrauben.
- Diplexer (2006) senkrecht zur Leiterplatte abnehmen. Hinweis: Der Diplexer ist noch mit Kontaktstiften auf die Leiterplatte gesteckt.

#### Einbau des Diplexers auf MW-Converter 1130.2369

- Neuen Diplexer (2006) senkrecht zur Leiterplatte aufstecken. Hinweis: Der Diplexer wird mit Kontaktstiften auf die Leiterplatte gesteckt.
- > 4 St. Kombischrauben (2008) an der Unterseite der Leiterplatte wieder anschrauben.
- ➢ Kabel W1 am Diplexer (2006) montieren.

#### Ausbau des Diplexers auf MW-Converter 1130.2544

- Baugruppe Converter Unit 8 GHz (130) ausbauen. Hinweis: siehe hierzu Beschreibung "Tausch der Baugruppe MW-Converter Unit A160"
- Kabel W1 am Diplexer (2030) lösen.
- > 4 St. Kombischrauben (2035) an der Unterseite der Leiterplatte abschrauben.
- Diplexer (2006) senkrecht zur Leiterplatte abnehmen.
   Hinweis: Der Diplexer ist noch mit Kontaktstiften auf die Leiterplatte gesteckt.

#### Einbau des Diplexers auf MW-Converter 1130.2544

- Neuen Diplexer (2030) senkrecht zur Leiterplatte aufstecken. Hinweis: Der Diplexer wird mit Kontaktstiften auf die Leiterplatte gesteckt.
- > 4 St. Kombischrauben (2035) an der Unterseite der Leiterplatte wieder anschrauben.
- ➢ Kabel W1 am Diplexer (2030) montieren.

- Baugruppe Converter Unit 8 GHz (130) ins Gerät zurück stecken. Hinweis: siehe hierzu Beschreibung "Tausch der Baugruppe Converter Unit A160"
- Software Frequenzgangkorrektur "FSP-FRQ.EXE" ausführen. Die Software befindet sich auf dem Server Gloris.
  - Messaufbau gemäß Menüpunkt "Schematik" (externe Referenz anschließen).
  - IEC-Adressen und Konfigurationen der Geräte überprüfen.
  - Button "Autoselect" drücken und Messung mit "Run" ausführen.
  - Im Punkt "YIG" wird die Frequenzkorrektur des YIG-Filters ausgeführt.
  - Nach der Kalibrierung wird der Frequenzgang über den gesamten Frequenzbereich korrigiert.

# Tausch der Baugruppe YIG Unit 8 GHz A161; FSP7

(siehe Kapitel 5, Ersatzteilliste, Pos. 2005, 2010 und Zeichnung 1130.2544) Die Baugruppe befindet sich auf der Converter Unit 8 GHz (1130.2544, 1130.2396)

*Hinweis:* Es werden jeweils nur YIG Units (mit YIG-Filter, Kabel, Blechteil) getauscht. Somit bleibt die Schnittstelle bei Verwendung anderer YIG-Filter immer gleich.

#### Ausbau der YIG Unit 8 GHz auf MW-Converter 1130.2396

- Baugruppe Converter Unit 8 GHz (130) ausbauen. Hinweis: siehe hierzu Beschreibung "Tausch der Baugruppe MW-Converter Unit A160"
- > Beide Baugruppendeckel durch Lösen der Schrauben auf der Baugruppenunterseite entfernen.
- > Kabel W1 am Diplexer (2006) und Kabel W2 auf der Schaltung 8 GHz Converter (2000) lösen.
- > Je nach vorhandener YIG Unit, Kabel vom YIG-Filter an X4 abstecken.
- > 2 St. Senkschrauben (2004) lösen.
- Die YIG Unit (2002 oder 2003) komplett entnehmen. Hinweis: Die YIG Unit 1130.2744.02 (2002) ist über Steckkontakte mit der Leiterplatte verbunden. YIG Unit zum Ausbau senkrecht zur Leiterplatte nach oben entnehmen.

#### Einbau der YIG Unit 8 GHz auf MW-Converter 1130.2396

- Die neue YIG Unit (2002 oder 2003) auf die Leiterplatte platzieren. Hinweis: Die YIG Unit 1130.2744.02 (2002) ist über Steckkontakte mit der Leiterplatte verbunden. YIG Unit zum Einbau senkrecht zur Leiterplatte von oben in die Buchsenkontakte stecken.
- > YIG Unit mit 2 St. Senkschrauben (2004) befestigen.
- Kabel W1 am Diplexer (2006) anschrauben und Kabel W2 auf der Schaltung 8 GHz Converter (2000) anstecken.
- > Je nach vorhandener YIG Unit, Kabel vom YIG-Filter an X4 anstecken.
- Baugruppendeckel auf die Oberseite der Converter Unit stecken (Positionierung über Pass-Stifte). Converter Unit 8GHz umdrehen, Baugruppendeckel auf der Unterseite stecken und alle Schrauben wieder montieren.

#### Ausbau der YIG Unit 8 GHz auf MW-Converter 1130.2544

- Baugruppe Converter Unit 8 GHz (130) ausbauen. Hinweis: siehe hierzu Beschreibung "Tausch der Baugruppe MW-Converter Unit A160"
- > Beide Baugruppendeckel durch Lösen der Schrauben auf der Baugruppenunterseite entfernen.
- > Kabel W1 am Diplexer (2030) und Kabel W2 auf der Schaltung 8 GHz Converter (2000) lösen.
- > Je nach vorhandener YIG Unit, Kabel vom YIG-Filter an X4 abstecken.
- > 2 St. Senkschrauben (2025) lösen.
- Die YIG Unit (2005 oder 2010) komplett entnehmen. Hinweis: Die YIG Unit 1130.2944.02 (2005) ist über Steckkontakte mit der Leiterplatte verbunden. YIG Unit zum Ausbau senkrecht zur Leiterplatte nach oben entnehmen.

#### Einbau der YIG Unit 8 GHz auf MW-Converter 1130.2544

- Die neue YIG Unit (2005 oder 2010) auf die Leiterplatte platzieren. Hinweis: Die YIG Unit 1130.2944.02 (2002) ist über Steckkontakte mit der Leiterplatte verbunden. YIG Unit zum Einbau senkrecht zur Leiterplatte von oben in die Buchsenkontakte stecken.
- > YIG Unit mit 2 St. Senkschrauben (2025) befestigen.
- Kabel W1 am Diplexer (2030) anschrauben und Kabel W2 auf der Schaltung 8 GHz Converter (2000) anstecken.
- > Je nach vorhandener YIG Unit, Kabel vom YIG-Filter an X4 anstecken.
- Baugruppendeckel auf die Oberseite der Converter Unit stecken (Positionierung über Pass-Stifte). Converter Unit 8GHz umdrehen, Baugruppendeckel auf der Unterseite stecken und alle Schrauben wieder montieren.

#### Komplettierung des Gerätes und Frequenzgangkorrektur

- Baugruppe Converter Unit 8 GHz (130) ins Gerät zurück stecken. Hinweis: siehe hierzu Beschreibung "Tausch der Baugruppe MW-Converter Unit A160"
- Software Frequenzgangkorrektur "FSP-FRQ.EXE" ausführen. Die Software befindet sich auf dem Server Gloris.
  - Messaufbau gemäß Menüpunkt "Schematik" (externe Referenz anschließen).
  - IEC-Adressen und Konfigurationen der Geräte überprüfen.
  - Button "Autoselect" drücken und Messung mit "Run" ausführen.
  - Im Punkt "YIG" wird die Frequenzkorrektur des YIG-Filters ausgeführt.
  - Nach der Kalibrierung wird der Frequenzgang über den gesamten Frequenzbereich korrigiert.

#### Abgleich und Test des YIG- Filters über Temperatur

- > Für folgende MW- Converter ist ein digitaler Temperaturabgleich vorzunehmen:
  - MW- Converter Unit 8: 1130.2544 Mod: XX HWC ≥ 01
  - Alle anderen MW- Converter müssen analog abgeglichen werden
- > Analoger Abgleich für Converter Unit 1130.2396 und für Converter Unit 1130.2544 mit HWC = 00:
  - HF-Ausgang Signalgenerator mit HF-Eingang des FSPs verbinden
  - YIG-Filter-Sweep mit Servicefunktion aktivieren:
  - Password 30473035
  - Service-Fkt. 2.16.10.1
  - Span am FSP7: 200 MHz
  - Frequenz des Signalgenerators sowie Center-Frequenz auf 5 GHz Sollwert: Temperaturdrift (0 bis 50 C) < 8 MHz</li>
  - Wenn X21 zur Temperaturkompensation verwendet wird, lässt sich der Temperaturdrift über den Trimmwiderstand R232 bzw über den Trimmwert R374 anpassen.
  - -
- > Digitaler Abgleich:
  - FSP7 2 Stunden bei 50°C in Klimaraum stellen
  - Software Frequenzgangkorrektur "FSP-FRQ.EXE" ausführen. Die Software befindet sich auf dem Server Gloris.
  - Messaufbau gemäß Menüpunkt "Schematik" (externe Referenz anschließen).
  - IEC-Adressen und Konfigurationen der Geräte überprüfen.
  - Button TK- Abgleich drücken
  - FSP7 im ausgeschalteten Zustand 2 Stunden bei 0°C in Klimaraum stellen
  - Gerät einschalten und den Abgleich für Kälte wiederholen

#### Abgleich der Baugruppendaten

> Backup der EEPROM-Daten erstellen (siehe Kapitel 2, Abschnitt "Abgleich der Baugruppendaten").

# Tausch der Baugruppe Diplexer (30GHz) A230; FSP13/30

(siehe Kapitel 5, Ersatzteilliste, Pos. 150 und Zeichnung 1164.4391.01) Die Baugruppe befindet sich beim FSP13/30 hinter der Eichleitung auf der rechten Seite.

#### Ausbau des Diplexers

- ≻ Kabel X71 vom Motherboard (515) abziehen.
- ➤ Kabel W2 und W30 am Diplexer (150) lösen.
- > Diplexer (150) von Eichleitung (30) lösen.
- > Diplexer (150) entnehmen.
- ≻

## Einbau des Diplexers

- > Neuen Diplexer (150) an Eichleitung (30) anschrauben.
- ➤ Kabel W2 und W30 am Diplexer (150) befestigen.
- ➢ Kabel X71 an Motherboard (515) stecken.

- Software Frequenzgangkorrektur "FSP-FRQ.EXE" ausführen. Die Software befindet sich auf dem Server Gloris.
  - Messaufbau gemäß Menüpunkt "Schematik" (externe Referenz anschließen).
  - IEC-Adressen und Konfigurationen der Geräte überprüfen.
  - Button "Autoselect" drücken und Messung mit "Run" ausführen.
  - Im Punkt "YIG" wird die Frequenzkorrektur des YIG-Filters ausgeführt.
  - Nach der Kalibrierung wird der Frequenzgang über den gesamten Frequenzbereich korrigiert.
- > Backup der EEPROM-Daten erstellen (siehe Kapitel 2, Abschnitt "Abgleich der Baugruppendaten").

# Tausch der Baugruppe YIG Unit 13/30 GHz A161; FSP13/30

(siehe Kapitel 5, Ersatzteilliste, Pos. 2115, 2120, 2125, 2130 und Zeichnung 1093.8249) Die Baugruppe befindet sich auf der Converter Unit 13/30 GHz (1093.8249)

*Hinweis:* Es werden jeweils nur YIG Units (mit YIG-Filter, Kabel, Blechteil) getauscht. Somit bleibt die Schnittstelle bei Verwendung anderer YIG-Filter immer gleich.

#### Ausbau der YIG Unit 13 GHz auf MW-Converter 1093.8249

- Baugruppe Converter Unit 13 GHz (135) ausbauen. Hinweis: siehe hierzu Beschreibung "Tausch der Baugruppe MW-Converter Unit A160"
- > Beide Baugruppendeckel durch Lösen der Schrauben auf der Baugruppenunterseite entfernen.
- > HF-Kabel W2 von RF-Extension (2140) lösen
- ➢ Kabel vom YIG-Filter an X4 abstecken.
- ➢ 4 St. Senkschrauben (2135) lösen.
- > Die YIG Unit (2115 oder 2120) komplett entnehmen.

## Einbau der YIG Unit 13 GHz auf MW-Converter 1093.8249

- > Die neue YIG Unit (2115 oder 2120) auf die Leiterplatte platzieren.
- > YIG Unit mit 4 St. Senkschrauben (2135) befestigen.
- > HF-Kabel W2 an RF-Extension (2140) anschrauben
- ➢ Kabel vom YIG-Filter an X4 anstecken.
- Baugruppendeckel auf die Oberseite der Converter Unit stecken (Positionierung über Pass-Stifte). Converter Unit 13GHz umdrehen, Baugruppendeckel auf der Unterseite stecken und alle Schrauben wieder montieren.

# Ausbau der YIG Unit 30 GHz auf MW-Converter 1093.8249

- Baugruppe Converter Unit 30 GHz (140) ausbauen. Hinweis: siehe hierzu Beschreibung "Tausch der Baugruppe MW-Converter Unit A160"
- > Beide Baugruppendeckel durch Lösen der Schrauben auf der Baugruppenunterseite entfernen.
- ➤ Kabel W2 von RF-Extension (2145) lösen
- > Kabel vom YIG-Filter an X4 abstecken.
- ➢ 4 St. Senkschrauben (2135) lösen.
- > Die YIG Unit (2125 oder 2130) komplett entnehmen.

## Einbau der YIG Unit 30 GHz auf MW-Converter 1093.8249

- > Die neue YIG Unit (2125 oder 2130) auf die Leiterplatte platzieren.
- YIG Unit mit 4 St. Senkschrauben (2135) befestigen.
- ➤ Kabel W2 an RF-Extension (2145) anschrauben
- ➢ Kabel vom YIG-Filter an X4 anstecken.
- Baugruppendeckel auf die Oberseite der Converter Unit stecken (Positionierung über Pass-Stifte). Converter Unit 30 GHz umdrehen, Baugruppendeckel auf der Unterseite stecken und alle Schrauben wieder montieren.

# Komplettierung des Gerätes und Frequenzgangkorrektur

- Baugruppe Converter Unit 13/30 GHz (135,140) ins Gerät zurück stecken. Hinweis: siehe hierzu Beschreibung "Tausch der Baugruppe MW-Converter Unit A160"
- Software Frequenzgangkorrektur "FSP-FRQ.EXE" ausführen. Die Software befindet sich auf dem Server Gloris.
  - Messaufbau gemäß Menüpunkt "Schematik" (externe Referenz anschließen).
  - IEC-Adressen und Konfigurationen der Geräte überprüfen.
  - Button "Autoselect" drücken und Messung mit "Run" ausführen.
  - Im Punkt "YIG" wird die Frequenzkorrektur des YIG-Filters ausgeführt.
  - Nach der Kalibrierung wird der Frequenzgang über den gesamten Frequenzbereich korrigiert.

#### Abgleich und Test des YIG- Filters über Temperatur

- > Für folgende MW- Converter ist ein digitaler Temperaturabgleich vorzunehmen:
  - MW- Converter Unit 13/30: 1093.8249 Mod: XX Rev: ≥ 10 SubRev: ≥ 01
  - Alle anderen MW- Converter müssen analog abgeglichen werden
- > Analoger Abgleich:
  - HF-Ausgang Signalgenerator mit HF-Eingang des FSPs verbinden
  - YIG-Filter-Sweep mit Servicefunktion aktivieren:
  - Password 30473035
  - Service-Fkt. 2.16.10.1
  - Span am FSP30: 200 MHz
  - Frequenz des Signalgenerators sowie Center-Frequenz auf 15 GHz Sollwert: Temperaturdrift (0 bis 50 C) < 8 MHz</li>
  - Temperaturdrift mit Jumper X21, X22, X23, Trimmwerte R403, R119, R402 und Potentiometer R232 abgleichen.
- > Digitaler Abgleich:
  - FSP30 2 Stunden bei 50°C in Klimaraum stellen
  - Software Frequenzgangkorrektur "FSP-FRQ.EXE" ausführen. Die Software befindet sich auf dem Server Gloris.
  - Messaufbau gemäß Menüpunkt "Schematik" (externe Referenz anschließen).
  - IEC-Adressen und Konfigurationen der Geräte überprüfen.
  - Button TK- Abgleich drücken
  - FSP30 im ausgeschalteten Zustand 2 Stunden bei 0°C in Klimaraum stellen
  - Gerät einschalten und den Abgleich für Kälte wiederholen

#### Abgleich der Baugruppendaten

> Backup der EEPROM-Daten erstellen (siehe Kapitel 2, Abschnitt "Abgleich der Baugruppendaten").

# Tausch der Baugruppe RF-Extension 13/30 A162; FSP13/30

(siehe Kapitel 5, Ersatzteilliste, Pos. 2140, 2145 und Zeichnung 1093.8249) Die Baugruppe befindet sich auf der MW-Converter Unit 13/30 GHz

#### Ausbau RF- Extension 13

- Baugruppe MW-Converter Unit 13 GHz (135) ausbauen.
  Hinweis: siehe hierzu Beschreibung "Tausch der Baugruppe MW-Converter Unit A160"
- > Alle Kabel an der Extension (2140) lösen.
- 6 St. Kombischrauben (2150) auf der Baugruppenunterseite an der Extension (2140) lösen. Achtung: Extension (2140) kann herausfallen!
- Extension 13 (2140) senkrecht zur Leiterplatte abnehmen. Hinweis: Extension ist noch mit Kontaktstiften auf die Leiterplatte gesteckt.

#### Einbau RF- Extension 13

- Neue Extension 13 (2140) senkrecht zur Leiterplatte aufstecken. Hinweis: Extension ist noch mit Kontaktstiften auf die Leiterplatte gesteckt.
- > 6 St. Kombischrauben (2150) auf der Baugruppenunterseite an Extension (2140) wieder montieren.
- > Alle Kabel an Extension (2140) wieder montieren.

#### Ausbau RF- Extension 30

- Baugruppe MW-Converter Unit 30 GHz (140) ausbauen. Hinweis: siehe hierzu Beschreibung "Tausch der Baugruppe MW-Converter Unit A160"
- Alle Kabel an der Extension (2145) lösen.
- 6 St. Kombischrauben (2150) auf der Baugruppenunterseite an der Extension (2145) lösen. Achtung: Extension (2145) kann herausfallen!
- Extension 30 (2145) senkrecht zur Leiterplatte abnehmen. Hinweis: Extension ist noch mit Kontaktstiften auf die Leiterplatte gesteckt.

#### Einbau RF- Extension 30

- Neue Extension 30 (2145) senkrecht zur Leiterplatte aufstecken. Hinweis: Extension ist noch mit Kontaktstiften auf die Leiterplatte gesteckt.
- > 6 St. Kombischrauben (2150) auf der Baugruppenunterseite an Extension (2145) wieder montieren.
- > Alle Kabel an Extension (2145) wieder montieren.

- Baugruppe MW-Converter Unit 13/30 GHz (135/140) ins Gerät zurückstecken Hinweis: siehe hierzu Beschreibung "Tausch der Baugruppe MW-Converter Unit A160"
- Software Frequenzgangkorrektur "FSP-FRQ.EXE" ausführen. Die Software befindet sich auf dem Server Gloris.
  - Messaufbau gemäß Menüpunkt "Schematik" (externe Referenz anschließen).
  - IEC-Adressen und Konfigurationen der Geräte überprüfen.
  - Button "Autoselect" drücken und Messung mit "Run" ausführen.
  - Im Punkt "YIG" wird die Frequenzkorrektur des YIG-Filters ausgeführt.
  - Nach der Kalibrierung wird der Frequenzgang über den gesamten Frequenzbereich korrigiert.
- > Backup der EEPROM-Daten erstellen (siehe Kapitel 2, Abschnitt "Abgleich der Baugruppendaten").

# Tausch der Baugruppe Diplexer A163; FSP40

(siehe Kapitel 5, Ersatzteilliste, Pos. 2225 und Zeichnung 1093.8584) Die Baugruppe befindet sich auf der Converter Unit 40 GHz (141)

#### Ausbau des Diplexers auf MW-Converter 40GHz

- Baugruppe Converter Unit 8 GHz (130) ausbauen. Hinweis: siehe hierzu Beschreibung "Tausch der Baugruppe MW-Converter Unit A160"
- ➢ Kabel W5 am Diplexer (2225) lösen.
- > 4 St. Kombischrauben (2230) an der Unterseite der Leiterplatte abschrauben.
- Diplexer (2006) senkrecht zur Leiterplatte abnehmen.
   Hinweis: Der Diplexer ist noch mit Kontaktstiften auf die Leiterplatte gesteckt.

#### Einbau des Diplexers auf MW-Converter 40GHz

- Neuen Diplexer (2225) senkrecht zur Leiterplatte aufstecken. Hinweis: Der Diplexer wird mit Kontaktstiften auf die Leiterplatte gesteckt.
- > 4 St. Kombischrauben (2230) an der Unterseite der Leiterplatte wieder anschrauben.
- ➢ Kabel W5 am Diplexer (2225) montieren.

- Baugruppe MW-Converter Unit 40 GHz (141) ins Gerät zurückstecken Hinweis: siehe hierzu Beschreibung "Tausch der Baugruppe MW-Converter Unit A160"
- Software Frequenzgangkorrektur "FSP-FRQ.EXE" ausführen. Die Software befindet sich auf dem Server Gloris.
  - Messaufbau gemäß Menüpunkt "Schematik" (externe Referenz anschließen).
  - IEC-Adressen und Konfigurationen der Geräte überprüfen.
  - Button "Autoselect" drücken und Messung mit "Run" ausführen.
  - Im Punkt "YIG" wird die Frequenzkorrektur des YIG-Filters ausgeführt.
  - Nach der Kalibrierung wird der Frequenzgang über den gesamten Frequenzbereich korrigiert.
- > Backup der EEPROM-Daten erstellen (siehe Kapitel 2, Abschnitt "Abgleich der Baugruppendaten").

# Tausch der Baugruppe YIG Unit 40 GHz A161; FSP40

(siehe Kapitel 5, Ersatzteilliste, Pos. 2215, 2217 und Zeichnung 1093.8584) Die Baugruppe befindet sich auf der Converter Unit 40 GHz (141)

*Hinweis:* Es werden jeweils nur YIG Units (mit YIG-Filter, Kabel, Blechteil) getauscht. Somit bleibt die Schnittstelle bei Verwendung anderer YIG-Filter immer gleich.

#### Ausbau der YIG Unit 40 GHz auf MW-Converter

- Baugruppe Converter Unit 40 GHz (141) ausbauen. Hinweis: siehe hierzu Beschreibung "Tausch der Baugruppe MW-Converter Unit A160"
- > Beide Baugruppendeckel durch Lösen der Schrauben auf der Baugruppenunterseite entfernen.
- > Kabel W2 von RF-Extension (2235) und Kabel W5 von Diplexer (2225) lösen
- ➢ Kabel vom YIG-Filter an X4 abstecken.
- ➢ 4 St. Senkschrauben (2220) lösen.
- > Die YIG Unit (2215) komplett entnehmen.

#### Einbau der YIG Unit 40 GHz auf MW-Converter

- > Die neue YIG Unit (2215) auf die Leiterplatte platzieren.
- > YIG Unit mit 4 St. Senkschrauben (2220) befestigen.
- > Kabel W2 an RF-Extension (2235) und Kabel W5 an Diplexer (2225) anschrauben.
- ➢ Kabel vom YIG-Filter an X4 anstecken.
- Baugruppendeckel auf die Oberseite der Converter Unit stecken (Positionierung über Pass-Stifte). Converter Unit 40 GHz umdrehen, Baugruppendeckel auf der Unterseite stecken und alle Schrauben wieder montieren.

- Baugruppe MW-Converter Unit 40 GHz (141) ins Gerät zurückstecken Hinweis: siehe hierzu Beschreibung "Tausch der Baugruppe MW-Converter Unit A160"
- Software Frequenzgangkorrektur "FSP-FRQ.EXE" ausführen. Die Software befindet sich auf dem Server Gloris.
  - Messaufbau gemäß Menüpunkt "Schematik" (externe Referenz anschließen).
  - IEC-Adressen und Konfigurationen der Geräte überprüfen.
  - Button "Autoselect" drücken und Messung mit "Run" ausführen.
  - Im Punkt "YIG" wird die Frequenzkorrektur des YIG-Filters ausgeführt.
  - Nach der Kalibrierung wird der Frequenzgang über den gesamten Frequenzbereich korrigiert.

#### Abgleich und Test des YIG- Filters über Temperatur

- > Der MW- Converter 40 muss digital temperaturkompensiert werden
- > Digitaler Abgleich:
  - FSP40 2 Stunden bei 50°C in Klimaraum stellen
  - Frequenzgangkorrektursoftware "FSP-FRQ.EXE" ausführen. Die Software befindet sich auf dem Server Gloris.
  - Messaufbau gemäß Menüpunkt "Schematik" (externe Referenz anschließen).
  - IEC-Adressen und Konfigurationen der Geräte überprüfen.
  - Button TK- Abgleich drücken
  - FSP40 im ausgeschalteten Zustand 2 Stunden bei 0°C in Klimaraum stellen
  - Gerät einschalten und den Abgleich für Kälte wiederholen

#### Abgleich der Baugruppendaten

> Backup der EEPROM-Daten erstellen (siehe Kapitel 2, Abschnitt "Abgleich der Baugruppendaten").

# Tausch der Baugruppe RF-Extension 40 A162; FSP40

(siehe Kapitel 5, Ersatzteilliste, Pos. 2235 und Zeichnung 1093.8584) Die Baugruppe befindet sich auf der MW-Converter Unit 40 GHz

#### Ausbau RF- Extension 40

- Baugruppe MW-Converter Unit 40 GHz (141) ausbauen. Hinweis: siehe hierzu Beschreibung "Tausch der Baugruppe MW-Converter Unit A160"
- > Alle Kabel an der Extension (2235) lösen.
- > Beide Baugruppendeckel durch Lösen der Schrauben auf der Baugruppenunterseite entfernen.
- 8 St. Kombischrauben (2240) auf der Baugruppenunterseite an der Extension (2235) lösen. Achtung: Extension (2235) kann herausfallen!
- Extension 40 (2235) senkrecht zur Leiterplatte abnehmen. Hinweis: Extension ist noch mit Kontaktstiften auf die Leiterplatte gesteckt.

#### Einbau RF- Extension 40

- Neue Extension 40 (2235) senkrecht zur Leiterplatte aufstecken. Hinweis: Extension ist noch mit Kontaktstiften auf die Leiterplatte gesteckt.
- > 8 St. Kombischrauben (2240) auf der Baugruppenunterseite an Extension (2235) wieder montieren.
- Baugruppendeckel auf die Oberseite der Converter Unit stecken (Positionierung über Pass-Stifte). Converter Unit 40GHz umdrehen, Baugruppendeckel auf der Unterseite stecken und alle Schrauben wieder montieren.
- > Alle Kabel an Extension (2235) wieder montieren.

- Baugruppe MW-Converter Unit 40 GHz (141) ins Gerät zurückstecken Hinweis: siehe hierzu Beschreibung "Tausch der Baugruppe MW-Converter Unit A160"
- Software Frequenzgangkorrektur "FSP-FRQ.EXE" ausführen. Die Software befindet sich auf dem Server Gloris.
  - Messaufbau gemäß Menüpunkt "Schematik" (externe Referenz anschließen).
  - IEC-Adressen und Konfigurationen der Geräte überprüfen.
  - Button "Autoselect" drücken und Messung mit "Run" ausführen.
  - Im Punkt "YIG" wird die Frequenzkorrektur des YIG-Filters ausgeführt.
  - Nach der Kalibrierung wird der Frequenzgang über den gesamten Frequenzbereich korrigiert.
- > Backup der EEPROM-Daten erstellen (siehe Kapitel 2, Abschnitt "Abgleich der Baugruppendaten").

# Tausch der Baugruppe AF-Demodulator A190 (Option FSP-B3)

(siehe Kapitel 5, Ersatzteilliste, Pos. 1000, und Zeichnung 1164.4391)

Die Baugruppe befindet sich im vorderen Teil des Gerätes.

#### Öffnen des Geräts und Ausbau der Baugruppe

- Gerät ausschalten, vom Netz trennen, 4 St. Rückwandfüße (450) abschrauben und den Tubus (410) nach hinten abziehen.
- Gerätedeckel oben (240) nach Lösen der beiden Senkschrauben (260) an der Deckeloberseite und der 3 St. Senkschrauben (250) an der Lüfterseite durch Schwenken nach links abnehmen.
- > Gerät auf die Seite legen und alle HF-Kabel zur Baugruppe an der Geräteunterseite entfernen.
- > Baugruppe zur Geräteoberseite hinausziehen.

#### Einbau der Baugruppe und Komplettieren des Gerätes

- Neue Baugruppe ins Gerät hineinstecken alle vorher abgesteckten HF-Kabel wieder anstecken. Hinweis: Die Zielbeschriftung auf dem Motherboard beachten.
- Gerätedeckel oben (240) aufsetzen und mit 2 St. Senkschrauben (260) und 3 St. Senkschrauben (250) wieder anschrauben.
- > Tubus (410) aufschieben und 4 St. Rückwandfüße (450) anschrauben.
- Nach dem Tausch des AF-Demodulators ist ein Kaltstart notwendig. Siehe Kapitel "Durchführen eines Kaltstarts".
- > Netzkabel anschließen, Netzschalter einschalten und ON-Taste drücken.
- Nach dem Starten des Gerätes die Protokolldatei auf Fehlerfreiheit pr
  üfen:
   [SETUP: SYSTEM INFO: SYSTEM MESSAGES]
- > Funktion der Kopfhörerbuchse, des Lautsprechers und des Lautstärkereglers prüfen.
- > Backup der EEPROM-Daten erstellen (siehe Kapitel 2, Abschnitt "Abgleich der Baugruppendaten").

# FSP

*Hinweis*: Durch vorsichtiges Drücken von unten durch die Motherboardschlitze löst sich die Baugruppe vom Motherboardstecker.

# Tausch der Baugruppe OCXO A200 (Option: FSP-B4)

(siehe Kapitel 5, Ersatzteilliste, Pos. 1100, und Zeichnung 1164.4391 und 1129.6791)

Die Baugruppe befindet sich im vorderen Teil des Gerätes.

#### Öffnen des Geräts und Ausbau der Baugruppe

- Gerät ausschalten, vom Netz trennen, 4 St. Rückwandfüße (450) abschrauben und den Tubus (410) nach hinten abziehen.
- Gerätedeckel oben (240) nach Lösen der beiden Senkschrauben (260) an der Deckeloberseite und der 3 St. Senkschrauben (250) an der Lüfterseite durch Schwenken nach links abnehmen.
- > Gerät auf die Seite legen und HF-Kabel zur Baugruppe an der Geräteunterseite entfernen.
- Baugruppe zur Geräteoberseite hinausziehen.

*Hinweis*: Durch vorsichtiges Drücken von unten durch die Motherboardschlitze löst sich die Baugruppe vom Motherboardstecker.

#### Einbau der Baugruppe und Komplettieren des Gerätes

- Neue Baugruppe ins Gerät hineinstecken vorher abgestecktes HF-Kabel wieder anstecken.
  Hinweis: Die Zielbeschriftung auf dem Motherboard beachten.
- Gerätedeckel oben (240) aufsetzen und mit 2 St. Senkschrauben (260) und 3 St. Senkschrauben (250) wieder anschrauben.
- > Tubus (410) aufschieben und 4 St. Rückwandfüße (450) anschrauben.
- Nach dem Tausch der Baugruppe OCXO ist ein Kaltstart notwendig. Siehe Kapitel "Durchführen eines Kaltstarts".
- > Netzkabel anschließen, Netzschalter einschalten und ON-Taste drücken.
- Nach dem Starten des Gerätes die Protokolldatei auf Fehlerfreiheit pr
  üfen:
   [SETUP: SYSTEM INFO: SYSTEM MESSAGES]
- Selbsttest starten und Ergebnis auf Fehlerfreiheit pr
  üfen:
   [SETUP : SERVICE : SELFTEST ], anschließend [SELFTEST RESULT]
- Systemfehler-Korrektur starten und Ergebnis auf Fehlerfreiheit pr
  üfen:
   [CAL : CAL TOTAL], anschließend [CAL RESULTS]
- > Frequenzgenauigkeit nach Kapitel 1 prüfen und bei Bedarf nach Kapitel 2 abgleichen.
- > Backup der EEPROM-Daten erstellen (siehe Kapitel 2, Abschnitt "Abgleich der Baugruppendaten").
# Tausch der Baugruppe Trigger A230 (Option FSP-B6)

(siehe Kapitel 5, Ersatzteilliste, Pos. 1800, und Zeichnung 1164.4391 und 1129.8613)

Die Baugruppe befindet sich im hinteren Teil des Gerätes vor dem Netzteil.

### Öffnen des Geräts und Ausbau der Baugruppe

- Gerät ausschalten, vom Netz trennen, 4 St. Rückwandfüße (450) abschrauben und den Tubus (410) nach hinten abziehen.
- Gerätedeckel oben (240) nach Lösen der beiden Senkschrauben (260) an der Deckeloberseite und der 3 St. Senkschrauben (250) an der Lüfterseite durch Schwenken nach links abnehmen.
- > Gerät auf die Seite legen und alle HF-Kabel zur Baugruppe an der Geräteunterseite entfernen.
- > Baugruppe zur Geräteoberseite hinausziehen.

*Hinweis*: Durch vorsichtiges Drücken von unten durch die Motherboardschlitze löst sich die Baugruppe vom Motherboardstecker.

### Einbau der Baugruppe und Komplettieren des Gerätes

- Neue Baugruppe ins Gerät hineinstecken alle vorher abgesteckten HF-Kabel wieder anstecken. Hinweis: Die Zielbeschriftung auf dem Motherboard beachten.
- Gerätedeckel oben (240) aufsetzen und mit 2 St. Senkschrauben (260) und 3 St. Senkschrauben (250) wieder anschrauben.
- > Tubus (410) aufschieben und 4 St. Rückwandfüße (450) anschrauben.
- Nach dem Tausch der Baugruppe TRIGGER ist ein Kaltstart notwendig. Siehe Kapitel "Durchführen eines Kaltstarts".
- > Netzkabel anschließen, Netzschalter einschalten und ON-Taste drücken.
- Nach dem Starten des Gerätes die Protokolldatei auf Fehlerfreiheit pr
  üfen:
   [SETUP: SYSTEM INFO: SYSTEM MESSAGES]
- Selbsttest starten und Ergebnis auf Fehlerfreiheit pr
  üfen:
   [SETUP : SERVICE : SELFTEST ], anschließend [SELFTEST RESULT]
- Systemfehler-Korrektur starten und Ergebnis auf Fehlerfreiheit pr
  üfen:
   [ CAL : CAL TOTAL ] , anschließend [ CAL RESULTS ]
- > Triggerpegel nach Kapitel 1 prüfen und bei Bedarf abgleichen.
- > Backup der EEPROM-Daten erstellen (siehe Kapitel 2, Abschnitt "Abgleich der Baugruppendaten").

1164.4556.81

# Tausch der Baugruppe Tracking Generator A170 (Option FSP-B9)

(siehe Kapitel 5, Ersatzteilliste, Pos. 1500, und Zeichnung 1164.4391 und 1129.7069)

Die Baugruppe befindet sich im hinteren Teil des Gerätes vor dem Netzteil.

### Öffnen des Geräts und Ausbau der Baugruppe

- Gerät ausschalten, vom Netz trennen, 4 St. Rückwandfüße (450) abschrauben und den Tubus (410) nach hinten abziehen.
- Gerätedeckel oben (240) nach Lösen der beiden Senkschrauben (260) an der Deckeloberseite und der 3 St. Senkschrauben (250) an der Lüfterseite durch Schwenken nach links abnehmen.
- > Gerät auf die Seite legen und alle HF-Kabel zur Baugruppe an der Geräteunterseite entfernen.
- Baugruppe zur Geräteoberseite hinausziehen.

*Hinweis*: Durch vorsichtiges Drücken von unten durch die Motherboardschlitze löst sich die Baugruppe vom Motherboardstecker.

#### Einbau der Baugruppe und Komplettieren des Gerätes

- Neue Baugruppe ins Gerät hineinstecken alle vorher abgesteckten HF-Kabel wieder anstecken. Hinweis: Die Zielbeschriftung auf dem Motherboard beachten.
- Gerätedeckel oben (240) aufsetzen und mit 2 St. Senkschrauben (260) und 3 St. Senkschrauben (250) wieder anschrauben.
- > Tubus (410) aufschieben und 4 St. Rückwandfüße (450) anschrauben.
- Nach dem Tausch der Baugruppe Tracking Generator ist ein Kaltstart notwendig. Siehe Kapitel "Durchführen eines Kaltstarts".
- > Netzkabel anschließen, Netzschalter einschalten und ON-Taste drücken.
- Nach dem Starten des Gerätes die Protokolldatei auf Fehlerfreiheit pr
  üfen:
   [SETUP: SYSTEM INFO: SYSTEM MESSAGES]
- Selbsttest starten und Ergebnis auf Fehlerfreiheit pr
  üfen:
   [SETUP : SERVICE : SELFTEST ], anschließend [SELFTEST RESULT]
- Systemfehler-Korrektur starten und Ergebnis auf Fehlerfreiheit pr
  üfen:
   [ CAL : CAL TOTAL ], anschließend [ CAL RESULTS ]
- > Backup der EEPROM-Daten erstellen (siehe Kapitel 2, Abschnitt "Abgleich der Baugruppendaten").
- Eigenschaften nach Kapitel 1, Performance Test FSP-B9, prüfen.

# Tausch der Externen Generatorsteuerung A210 (Option FSP-B10)

(siehe Kapitel 5, Ersatzteilliste, Pos. 1600, und Zeichnung 1164.4391 und 1129.7298)

Die Baugruppe befindet sich im vorderen Teil des Gerätes.

### Öffnen des Geräts und Ausbau der Baugruppe

- Gerät ausschalten, vom Netz trennen, 4 St. Rückwandfüße (450) abschrauben und den Tubus (410) nach hinten abziehen.
- Gerätedeckel oben (240) nach Lösen der beiden Senkschrauben (260) an der Deckeloberseite und der 3 St. Senkschrauben (250) an der Lüfterseite durch Schwenken nach links abnehmen.
- > Baugruppe zur Geräteoberseite hinausziehen.

### Einbau der Baugruppe und Komplettieren des Gerätes

- > Neue Baugruppe ins Gerät hineinstecken.
- Gerätedeckel oben (240) aufsetzen und mit 2 St. Senkschrauben (260) und 3 St. Senkschrauben (250) wieder anschrauben.
- > Tubus (410) aufschieben und 4 St. Rückwandfüße (450) anschrauben.
- > Netzkabel anschließen, Netzschalter einschalten und ON-Taste drücken.
- Nach dem Starten des Gerätes die Protokolldatei auf Fehlerfreiheit pr
  üfen:
  - [ SETUP : SYSTEM INFO : SYSTEM MESSAGES ]

# Tausch der Baugruppe Wideband Calibrator A190 (Option FSP-B15)

(siehe Kapitel 5, Ersatzteilliste, Pos. 1160, und Zeichnung 1155.1012)

Die Baugruppe befindet sich im vorderen Teil des Gerätes.

### Öffnen des Geräts und Ausbau der Baugruppe

- Gerät ausschalten, vom Netz trennen, 4 St. Rückwandfüße (450) abschrauben und den Tubus (410) nach hinten abziehen.
- Gerätedeckel oben (240) nach Lösen der beiden Senkschrauben (260) an der Deckeloberseite und der 3 St. Senkschrauben (250) an der Lüfterseite durch Schwenken nach links abnehmen.
- > Gerät auf die Seite legen und alle HF-Kabel zur Baugruppe an der Geräteunterseite entfernen.
- Baugruppe zur Geräteoberseite hinausziehen.

*Hinweis*: Durch vorsichtiges Drücken von unten durch die Motherboardschlitze löst sich die Baugruppe vom Motherboardstecker.

#### Einbau der Baugruppe und Komplettieren des Gerätes

- Neue Baugruppe ins Gerät hineinstecken alle vorher abgesteckten HF-Kabel wieder anstecken. Hinweis: Die Zielbeschriftung auf dem Motherboard beachten.
- Gerätedeckel oben (240) aufsetzen und mit 2 St. Senkschrauben (260) und 3 St. Senkschrauben (250) wieder anschrauben.
- > Tubus (410) aufschieben und 4 St. Rückwandfüße (450) anschrauben.
- Nach dem Tausch der Baugruppe Wideband Calibrator ist ein Kaltstart notwendig. Siehe Kapitel "Durchführen eines Kaltstarts".
- > Netzkabel anschließen, Netzschalter einschalten und ON-Taste drücken.
- Nach dem Starten des Gerätes die Protokolldatei auf Fehlerfreiheit pr
  üfen:
   [SETUP: SYSTEM INFO: SYSTEM MESSAGES]
- > Backup der EEPROM-Daten erstellen (siehe Kapitel 2, Abschnitt "Abgleich der Baugruppendaten").
- > Funktion nach Kapitel 1 prüfen.

**FSP** 

# Tausch des LAN-Adapters (Option FSP-B16)

(siehe Kapitel 5, Ersatzteilliste, Pos. 1270, und Zeichnung 1164.4391 und 1129.8107)

Der Adapter befindet sich an der Geräterückseite

### Öffnen des Geräts und Ausbau des Adapters

- Gerät ausschalten, vom Netz trennen, 4 St. Rückwandfüße (450) abschrauben und den Tubus (410) nach hinten abziehen.
- Gerätedeckel oben (240) nach Lösen der beiden Senkschrauben (260) an der Deckeloberseite und der 3 St. Senkschrauben (250) an der Lüfterseite durch Schwenken nach links abnehmen.
- > LAN-Interface-Kabel W32 (1250) am LAN-Adapter (1270) abstecken.
- > Adapter (1270) durch Lösen der Verrieglung nach innen ausbauen.

### Einbau des Adapters und Komplettieren des Gerätes

- Neuen Adapter (1270) von der Geräteinnenseite in den Rückwanddurchbruch einhaken und einrasten lassen. Hinweis: Ausrichtung siehe Zeichnung, Ansicht B.
- LAN-Kabel (1250) am Adapter (1270) wieder anstecken.
- Gerätedeckel oben (240) aufsetzen und mit 2 St. Senkschrauben (260) und 3 St. Senkschrauben (250) wieder anschrauben.
- > Tubus (410) aufschieben und 4 St. Rückwandfüße (450) anschrauben.
- > Netzkabel anschließen, Netzschalter einschalten und ON-Taste drücken.
- > Nach dem Starten des Gerätes die Protokolldatei auf Fehlerfreiheit prüfen:
- > Selbsttest starten und Ergebnis auf Fehlerfreiheit prüfen:
- > Systemfehler-Korrektur starten und Ergebnis auf Fehlerfreiheit prüfen:
- > Backup der EEPROM-Daten erstellen (siehe Kapitel 2, Abschnitt "Abgleich der Baugruppendaten").
- > Eigenschaften nach Kapitel 1, Performance Test FSP-B21, prüfen.

### FSP

# Tausch der Elektronischen Eichleitung A50 (Option FSP-B25)

(siehe Kapitel 5, Ersatzteilliste, Pos. (1400), und Zeichnung 1129.7800 und 1164.4391)

Die Elektronische Eichleitung befindet sich hinter der mechanischen Eichleitung unter dem Lüfter.

### Öffnen des Gerätes und Ausbau der Eichleitung

- Gerät ausschalten, vom Netz trennen, 4 St. Rückwandfüße (450) abschrauben und den Tubus (410) nach hinten abziehen.
- Gerät auf die linke Seite legen und HF-Kabel W28 (1430/1440) am Ausgang der Eichleitung (1400) abschrauben.
- 4 St. Kombischrauben (1460) am Geräterahmen entfernen.
   Hinweis: Die elektrische Eichleitung wird nur noch über das vordere Kabel gehalten.
- > Eichleitung festhalten und HF-Kabel W29 (1420) am Ausgang der Eichleitung (20) abschrauben.
- > Eichleitung vorsichtig entnehmen und Flachbandkabel an der elektrische Eichleitung abstecken.

#### Einbau der Elektronischen Eichleitung

- Kabel W29 (1420) an der neuen Elektronischen Eichleitung lose anschrauben.
   *Hinweis:* mit Beschriftung X3 an die Elektronische Eichleitung.
- > Flachbandkabel W 50 an der neuen Eichleitung anstecken.
- Elektronische Eichleitung in das Gerät einsetzen und HF-Kabel W 29 (1420) an die Eichleitung (20) wieder anschrauben.
- Elektronische Eichleitung über 4 St. Kombischrauben (1460) am Geräterahmen befestigen.
- > Kabel W29 (1420) an der Elektronischen und an der Standard-Eichleitung (20) festschrauben.

### 3-GHz-Gerät (1164.4391.03)

> Kabel W28 (1430) zwischen Elektronischer Eichleitung und dem Frontend (100) befestigen.

### 7-GHz-Gerät (1164.4391.07)

> Kabel W28 (1440) zwischen Elektronischer Eichleitung und dem MW-Converter (130) befestigen.

### Komplettieren des Gerätes

- > Tubus (410) aufschieben und 4 St. Rückwandfüße (450) anschrauben.
- Nach dem Tausch der Eichleitung ist ein Kaltstart notwendig. Siehe Kapitel "Durchführen eines Kaltstarts".
- > Netzkabel anschließen, Netzschalter einschalten und ON-Taste drücken.
- Nach dem Starten des Gerätes die Protokolldatei auf Fehlerfreiheit pr
  üfen:
   [SETUP: SYSTEM INFO: SYSTEM MESSAGES]
- Selbsttest starten und Ergebnis auf Fehlerfreiheit pr
  üfen:
   [SETUP : SERVICE : SELFTEST ], anschließend [SELFTEST RESULT]
- > Systemfehler-Korrektur starten und Ergebnis auf Fehlerfreiheit prüfen:
  - [ CAL : CAL TOTAL ] , anschließend [ CAL RESULTS ]
- Frequenzgang des FSP korrigieren (FSP-Frequenzgang-Korrekturprogramm erhältlich auf GLORIS) und nach Performance Test pr
  üfen und gegebenenfalls korrigieren.
- > Backup der EEPROM-Daten erstellen (siehe Kapitel 2, Abschnitt "Abgleich der Baugruppendaten").
- > Datenhaltigkeit des Gesamtgerätes nach Performance Test prüfen.

# Tausch des DC/DC-Konverters (Option FSP-B30)

(siehe Kapitel 5, Ersatzteilliste, Pos.(3000)). Der DC/DC-Konverter (3000) ist an Rückwand des Gerätes montiert.

Siehe auch Bedienhandbuch DC Power Supply FSP-B30.

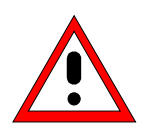

### Achtung!

Da es sich beim DC/DC-Konverter im unmontierten Zustand um eine Baugruppe in "Open Frame"-Bauweise handelt, ist sicherzustellen, dass die Montage nur von Elektrofachkräften durchgeführt wird (siehe Punkt 9. Sicherheitshinweise Bedienhandbuch).

Es ist sicherzustellen, dass der DC/DC-Konverter von der speisenden Quelle getrennt ist.

### Ausbau des DC/DC-Konverters

- > Versorgungskabel am DC/DC-Konverter abstecken.
- > 3 St. Schrauben am Konverter lösen. Die Schrauben sind unverlierbar montiert.
- Konverter nach hinten abziehen.

#### Einbau des neuen DC/DC-Konverters:

- > DC/DC-Konverter (3000) auf den Netzstecker der Geräterückwand stecken.
  - *Hinweis:* Der Netzschalter wird durch das Aufstecken des DC/DC-Konverters automatisch betätigt. Konverter mit drei Befestigungsschrauben an der Rückwand fixiert.
- Hinweis: Rückwandfuß bei Option FSP-B30 (DC/DC-Konverter) und FSP-B1 (Gehäuse mit Stoßschutz):

Bei vorhandener Option FSP-B1 ist der rechte Rückwandfuß (3020) modifiziert, damit eine ausreichende Belüftung des Netzteils gewährleistet ist.

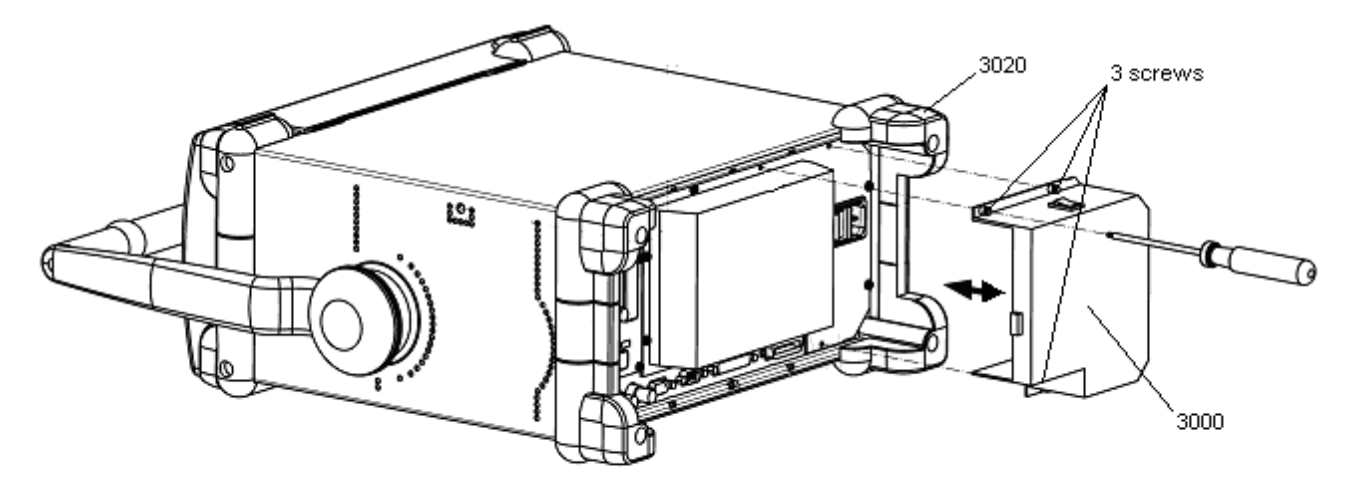

Bild 3-13Aus- und Einbau des DC/DC-Konverters, FSP-B30

# Tausch der Baugruppe Battery Charger (Option FSP-B31/32)

### Öffnen des Battery Pack und Ausbau der Baugruppe

- Batterie-Pack vom Gerät abnehmen.
- > Drei Schrauben (1) auf der Unterseite lösen.
- > Den Deckel (2) nach hinten herausziehen.
- > Alle Kabel abstecken.
- > Die beiden Schrauben an Buchse (5) lösen und Buchse (5) herausziehen.
- > Sechs Schrauben (6) lösen und Baugruppe Battery Charger (3030) ausbauen.

### Einbau der Baugruppe Battery Charger und Komplettieren des Gerätes

- > Neue Baugruppe Battery Charger (3030) einbauen und mit 6 St. Schrauben (6) wieder anschrauben.
- > Buchse (5) mit 2 Schrauben wieder einbauen und alle Kabel wieder anstecken.
- Deckel (2) einschieben, die Akku-Packs dabei nach unten drücken und darauf achten, dass die Kabel nicht eingeklemmt werden.
- > Deckel mit drei Schrauben (1) wieder verschrauben.

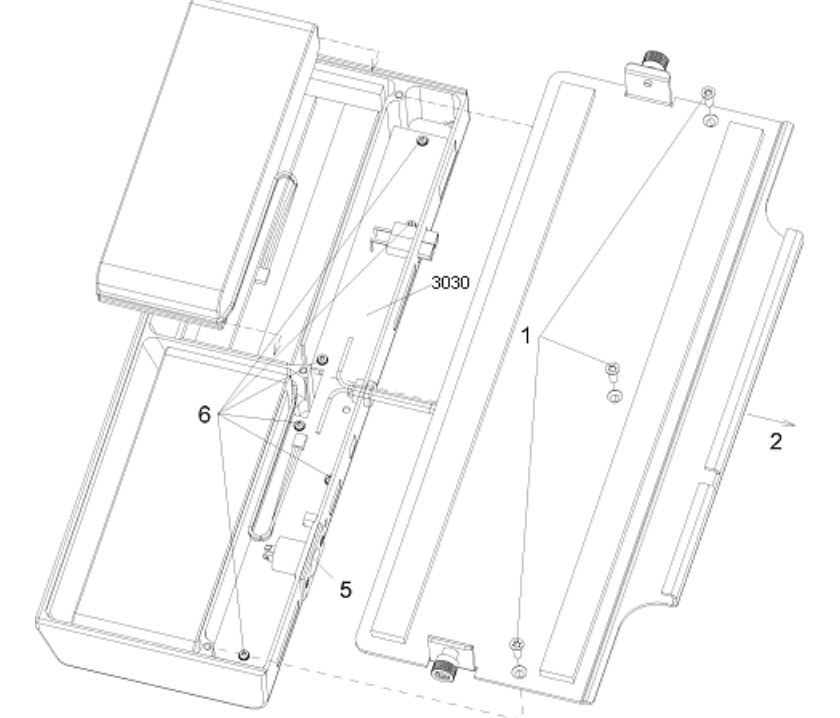

Bild 3-14 Aus- und Einbau der Baugruppe Battery Charger, FSP-B31/32

# Tausch der Akku Packs (Option FSP-B31/32)

### Öffnen des Battery Pack und Ausbau der Akku-Packs

- > Batterie-Pack vom Gerät abnehmen.
- > Drei Schrauben (1) auf der Unterseite lösen.
- > Den Deckel (2) nach hinten herausziehen.
- Die Akku-Packs abstecken (3).
- > Akku-Packs (3040) herausnehmen.

### Einbau der Akku Packs und Komplettieren des Gerätes

- > Neue Akku-Packs (3040) wieder einsetzen und anstecken (3).
- Deckel einschieben, die Akku-Packs dabei nach unten drücken und darauf achten, dass die Kabel nicht eingeklemmt werden.
- Deckel wieder verschrauben (1).
- > Batterie-Pack laden.

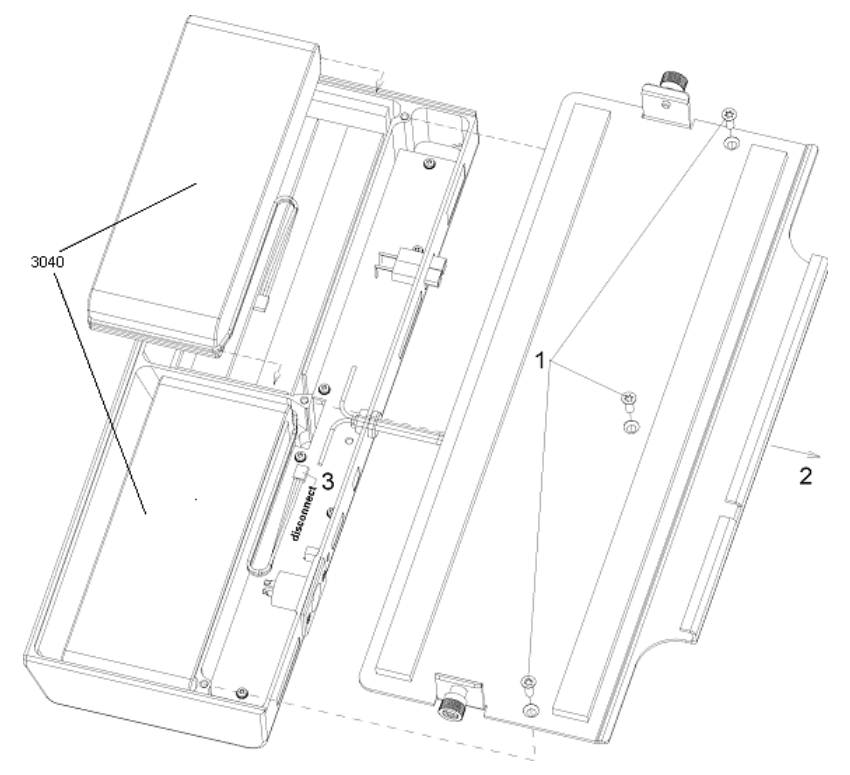

Bild 3-15 Aus- und Einbau der Akku Packs, FSP-B31/B32

# Fehlersuche

Fehlfunktionen können manchmal einfache Ursachen haben, aber manchmal auch von defekten Komponenten ausgehen.

Mit dieser Fehlersuchanleitung ist es möglich, die Fehlerursache bis auf die Baugruppenebene zu finden und mit Hilfe eines Baugruppentauschs das Gerät wieder betriebsbereit zu machen. Zur Fehlersuche und Diagnose steht ein Selbsttest zur Verfügung, der Diagnosespannungen der Baugruppen abfragt und Grenzwertüberschreitungen anzeigt.

Für diesen Baugruppentausch und weitergehende Fehlerbehebung empfehlen wir, das Gerät unserem fachkundigem Service zu übergeben (siehe Adressenliste am Beginn dieses Handbuchs).

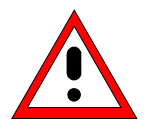

### Warnung!

Es dürfen keine Baugruppen unter Spannung gezogen bzw. gesteckt werden! Beim Messen von Spannungen keine Kurzschlüsse verursachen!

### Zur einfachen Diagnose gibt es im FSP folgende Hilfsmittel:

- Permanente Überwachung der Pegel und Frequenzen im Gerät
- Selbsttest
- Systemfehlerkorrektur

*Hinweis:* Bei Problemen immer zuerst überprüfen, ob alle Verbindungen (Kabel, Steckverbindungen von Baugruppen etc.) nicht beschädigt oder sogar falsch eingesteckt sind.

# Messgeräte und Hilfsmittel

| Pos. | Geräteart                     | Empfohlene Eigenschaften                         | Empfohlene<br>Geräte | R&S-<br>Bestell-Nr. | Anwendung   |
|------|-------------------------------|--------------------------------------------------|----------------------|---------------------|-------------|
| 1    | Gleichspannungs-<br>messgerät |                                                  | URE                  | 0350.5315.02        | Fehlersuche |
| 2    | Spektrumanalysator            | Frequenzbereich 0 bis 7 GHz                      | FSEB 20              | 1066.3010.20        | Fehlersuche |
| 3    | Adapterkabel                  | 1m lang<br>SMP-Stecker auf SMA-Stecker           | -                    | 1129.8259.00        | Fehlersuche |
| 4    | Adapterkabel                  | 0,5m lang<br>SMP-Stecker auf SMP-Stecker         | -                    | 1129.8265.00        | Fehlersuche |
| 5    | Adapterboard                  | Verlängerung 150 mm hoch<br>48polig, 2 mm Raster | -                    | 1100.3542.02        | Fehlersuche |

# Fehlersuche - Einschaltprobleme

• Fehler: FSP lässt sich nicht einschalten.

| Aktio                                                                             | n                                                                                         | Fehlerursac                                                                            | he/Feh                      | lerbehebung                                                                                             |
|-----------------------------------------------------------------------------------|-------------------------------------------------------------------------------------------|----------------------------------------------------------------------------------------|-----------------------------|----------------------------------------------------------------------------------------------------|
| Netzschalter an der Rück                                                          | seite überprüfen                                                                          | Netzschalter                                                                           | OFF:                        | Netzschalter einschalten.                                                                               |
| ↓<br>LED gelb (Stand-By) überprüfen                                               |                                                                                           | LED leuchte                                                                            | t nicht:                    |                                                                                                    |
| Ų                                                                                 |                                                                                           | Spannung<br>Soll                                                                       | an X20.<br>Iwert: +         | D24 (Netzteil) messen:<br>12 V ± 1V                                                                     |
|                                                                                   |                                                                                           | Sollwert erre<br>Keine Spanr                                                           | eicht: Fe                   | ehler in Schaltfolie oder Rechner.                                                                      |
|                                                                                   |                                                                                           | > Baugruppe                                                                            | en IF-Filt                  | er oder OCXO entfernen.                                                                                 |
|                                                                                   |                                                                                           | Spannung<br>Soll                                                                       | an X20.<br>Iwert: +         | D24 (Netzteil) messen:<br>12 V ± 1V                                                                     |
|                                                                                   |                                                                                           | Sollwert erre                                                                          | eicht: E                    | ntfernte Baugruppe defekt                                                                               |
|                                                                                   |                                                                                           | Keine Spanr<br>Netzteil defe                                                           | hung:<br>ekt oder           | Kurzschluss auf 12-V-Standby.                                                                           |
| Gerät einschalten. LED g                                                          | rün überprüfen                                                                            | LED leuchte                                                                            | t nicht:                    |                                                                                                    |
| Ų                                                                                 |                                                                                           | Signal PWR<br>< 1V für ON                                                              | -ON an                      | n Netzteil X20.B1 messen:                                                                               |
|                                                                                   |                                                                                           | Spannung >                                                                             | 1V: Fe                      | hler in Schaltfolie oder Rechner.                                                                       |
| Netzteil startet, Bildschirn                                                      | n bleibt dunkel ?                                                                         | Spannunger<br>"Kurzschluss                                                             | n am Mo<br>s einer o        | otherboard messen, siehe unten<br>oder mehrere Betriebsspannungen".                                     |
| • Fehler: Kurzschluss                                                             | s einer oder mehrere                                                                      | r Betriebsspa                                                                          | annung                      | len                                                                                                    |
| Aktio                                                                             | n                                                                                         | Fehlerursac                                                                            | he/Feh                      | lerbehebung                                                                                             |
| An der Unterseite des Mo<br>lieren, welche Spannung                               | therboards kontrol-<br>kurzgeschlossen                                                    | Eine der Sp<br>klein:                                                                  | annung                      | en ist nicht vorhanden oder sehr                                                                        |
| ist.:<br>Rechner, Festplatte, EEPROMs :<br>X20.A7 bis A10: Sollwert: +5 V2        |                                                                                           | Die entsprechenden Baugruppen einzeln aus Gerät entfernen und die Messung wiederholen. |                             | en Baugruppen einzeln aus dem<br>d die Messung wiederholen.                                             |
| Detektorboard :<br>X20.A5 und X20.A6:                                             | Detektorboard :<br>(20.A5 und X20.A6: Sollwert +3 V3                                      |                                                                                        | nung da<br>uf der e         | ann vorhanden, liegt wahrscheinlich<br>ntfernten Baugruppe vor.                                         |
| Analoge Baugrupper<br>X130.A10:<br>X130.A9:<br>X130.A8:<br>X130.A12:<br>X130.D12: | n:<br>Sollwert +12 V<br>Sollwert +8 V<br>Sollwert +6 V<br>Sollwert –6 V<br>Sollwert –12 V | Hinweis:                                                                               | Das Ne<br>Kurzsc<br>durch 3 | tzteil schaltet nach kurzer Zeit bei<br>hluss alle Spannungen ab. Neustart<br>Standby/On-Taste möglich. |

• Fehler: Lüfter läuft nicht.

| Aktion                                                            | Fehlerursache/Fehlerbehebung                                                                                                    |
|-------------------------------------------------------------------|----------------------------------------------------------------------------------------------------|
| Spannung am Stecker kontrollieren:<br>X35 Pin 1+ 3 : Sollwert 12V | Liegt keine Spannung an, ist der Lüfter defekt:<br>Lüfter austauschen<br>Ist die Spannung zu klein, ist der Lüfter blockiert oder<br>Stromaufnahme zu hoch. |

### Fehlersuche - Bootprobleme

#### • Fehler: FSP startet die Messanwendung nicht .

Der FSP bootet nach dem Einschalten zunächst das Rechner-BIOS. Nach der erfolgreichen Initialisierung des Rechners beginnt der Startvorgang des Windows XP-Betriebssystems. Anschließend wird die Messanwendung als Autostart-Programm geladen. Während dieser Systemstarts werden an unterschiedlichen Stellen Selbsttests durchgeführt und eventuelle Fehlermeldungen ausgegeben. Zur Fehlersuche ist es empfehlenswert, eine Tastatur an der Keyboard-Buchse anzuschließen.

| Normaler Ablauf                                                                                                    | Fehler und Fehlerursache                                  |
|----------------------------------------------------------------------------------------------------|-----------------------------------------------------------|
| FSP neu starten                                                                                                    |                                                           |
| Nach dem Einschalten des FSP erscheint zunächst die Meldung des BIOS:                                                                                                    |                                                           |
| Award Modular BIOS v6.00PG, An Energy Star Ally<br>Copyright (C) 1984-2000, Award Software, Inc.                                                                          |                                                           |
| R&S ANALYZER BIOS V2.1-20-1<br>Main Processor : Intel Pentium III 700MHz (100x7.0)<br>Memory Testing :                                                                    |                                                           |
| 01/17/03-i815E-LPC47B2-6A69REF2C-00                                                                                                    |                                                           |
| Nach dem ersten Piepton des Rechners startet der Test der Rechnerhardware und es erscheint unten am Displayrand kurz die Meldung:                                         |                                                           |
| , ESC to skip Memory test                                                                                                    |                                                           |
| Die Testergebnisse werden am Bildschirm dargestellt. Bei Fehlern<br>während der Bootphase können diese Meldungen Hinweise auf<br>eventuelle Defekte geben.                |                                                           |
| Award Modular BIOS v6.00PG, An Energy Star Ally<br>Copyright (C) 1984-2000, Award Software, Inc.                                                                          | Wird kein Ergebnis des<br>Speichertest angezeigt, ist der |
| R&S ANALYZER BIOS V1.1-20-1<br>Main Processor : Intel Pentium III 700MHz (100x7.0)<br>Memory Testing : 261120K OK + 1024K Shared Memory                                   | Speicher evti. detekt.                                    |
| 01/17/03-i815E-LPC47B2-6A69REF2C-00                                                                                                    |                                                           |
| Der Speichertest zeigt die Speicherausstattung des<br>Frontmodulrechners an. Im FSP befinden sich in der<br>Grundausstattung 256 MByte Speicher. Anschließend startet das |                                                           |

gefundenen PC-Baugruppen an.

BIOS die Verifikation der Rechner-Hardware und zeigt alle

| Normaler Ablauf                                                                                                    | Fehler und Fehlerursache                     |
|----------------------------------------------------------------------------------------------------|----------------------------------------------|
| Dieser Vorgang kann mit der "Pause"-Taste auf dem<br>angeschlossenen Keyboard angehalten werden, eine beliebige Taste<br>setzt die Programmausführung fort. |                                              |
| Auf dem Display erscheinen folgende Meldungen:                                                                                                    | Fehlt der Fintrag zur Festplatte             |
| Award Modular BIOS v6.00PG, An Energy Star Ally<br>Copyright (C) 1984-2000, Award Software, Inc.                                                            | dann ist die Festplatte eventuell<br>defekt. |
| R&S ANALYZER BIOS V2.1-20-1<br>Main Processor : Intel Pentium III 700MHz (100x7.0)                                                                          |                                              |
| Memory Testing : 261120K OK + 1024K Shared Memory                                                                                                    |                                              |
| Main Memory Clock is 100 MHz<br>Primary Master : IBM-DJSA-205 JS10ABOA *)<br>Primary Slave : None                                                           |                                              |
| Secondary Master : None<br>Secondary Slave : None                                                                                                    |                                              |
| 01/17/03-i815E-LPC47B2-6A69REF2C-00                                                                                                    |                                              |
| ) abhängig von der eingebauten Festplatte                                                                                                    |                                              |
| Danach wird das Konfigurationsbild des Rechners (SETUP) dargestellt.                                                                                        |                                              |
| Auch dieser Vorgang kann mit der "PAUSE"-Taste angehalten werden.                                                                                           |                                              |
| Die Inhalte sind teilweise abhängig von der vorhandenen Hardware:                                                                                           |                                              |
| Award Software, Inc.<br>System Configurations                                                                                                    |                                              |
| CPU Type : Intel Pentium III Base Memory : 64<br>CPU ID/ucode : 068A/00 Extended Memory : 26                                                                | 0K<br>60096K                                 |

| CPU Type<br>CPU ID/ucode                                                                   | : Intel Pentiu                                           | ım III                                                         | Base I<br>Extend                                                | Memory<br>ded Mer                                             | : 640K                                                                                                    |                                                  |
|--------------------------------------------------------------------------------------------|----------------------------------------------------------|----------------------------------------------------------------|-----------------------------------------------------------------|---------------------------------------------------------------|----------------------------------------------------------------------------------------------------|--------------------------------------------------|
| CPU Clock                                                                                  | : 700 MHz                                                |                                                                | Cache                                                           | Memor                                                         | y : 256K                                                                                                    |                                                  |
| Diskette Drive A                                                                           | : 1.44M, 3.5 i                                           | n.                                                             | Displa                                                          | у Туре                                                        | : EGA/VGA                                                                                                    |                                                  |
| Diskette Drive B : None                                                                    |                                                          | Serial Port(s) : 3F8                                           |                                                                 | : 3F8                                                         |                                                                                                    |                                                  |
| Pri. Master Disk                                                                           | Pri. Master Disk : LBA, ATA 66 , 5001MB Parallel Port(s) |                                                                | ) : 378                                                         |                                                               |                                                                                                    |                                                  |
| Pri. Slave Disk                                                                            | : None                                                   |                                                                | SDRA                                                            | M at Rov                                                      | w(s) : 2.3                                                                                                    |                                                  |
| Sec. Master Disk                                                                           | : None                                                   |                                                                | Displa                                                          | y Cache                                                       | Size : None                                                                                                    |                                                  |
| Sec. Slave Disk                                                                            | : None                                                   |                                                                |                                                                 |                                                               |                                                                                                    |                                                  |
| CI device listing                                                                          |                                                          |                                                                |                                                                 |                                                               |                                                                                                    |                                                  |
| PCI device listing<br>Bus No. Device                                                       | <br>No. Funct No.                                        | . Vendor                                                       | /Device                                                         | Class                                                         | Device Class                                                                                                    | IR                                               |
| PCI device listing<br>Bus No. Device                                                       | <br>No. Funct No.                                        | . Vendor                                                       | /Device                                                         | Class                                                         | Device Class                                                                                                    | IR<br>Q                                          |
| PCI device listing<br>Bus No. Device                                                       | <br>No. Funct No.<br>0                                   | . Vendor<br>8086                                               | /Device<br>1132                                                 | Class<br>0300                                                 | Device Class<br>Display Cntrlr                                                                                                    | IR<br>Q<br>10                                    |
| PCI device listing<br>Bus No. Device<br>0 2<br>0 31                                        | <br>No. Funct No.<br>0<br>1                              | . Vendor<br>8086<br>8086                                       | /Device<br>1132<br>244B                                         | Class<br>0300<br>0101                                         | Device Class<br>Display Cntrlr<br>DIE Cntrlr                                                                                                   | IR<br>Q<br>10<br>14                              |
| PCI device listing<br>Bus No. Device<br>0 2<br>0 31<br>0 31                                | <br>No. Funct No.<br>0<br>1<br>2                         | Vendor<br>8086<br>8086<br>8086                                 | /Device<br>1132<br>244B<br>2442                                 | Class<br>0300<br>0101<br>0C03                                 | Device Class<br>Display Cntrlr<br>DIE Cntrlr<br>Serial Bus Cntrlr                                                                              | IR<br>Q<br>10<br>14<br>11                        |
| PCI device listing<br>Bus No. Device<br>0 2<br>0 31<br>0 31<br>0 31                        | <br>No. Funct No.<br>0<br>1<br>2<br>3                    | Vendor<br>8086<br>8086<br>8086<br>8086<br>8086                 | /Device<br>1132<br>244B<br>2442<br>2443                         | Class<br>0300<br>0101<br>0C03<br>0C05                         | Device Class<br>Display Cntrlr<br>DIE Cntrlr<br>Serial Bus Cntrlr<br>SMBus Cntrlr                                                              | IR<br>Q<br>10<br>14<br>11<br>NA                  |
| PCI device listing<br>Bus No. Device<br>0 2<br>0 31<br>0 31<br>0 31<br>0 31<br>0 31        | <br>No. Funct No.<br>0<br>1<br>2<br>3<br>4               | . Vendor<br>8086<br>8086<br>8086<br>8086<br>8086<br>8086       | /Device<br>1132<br>244B<br>2442<br>2443<br>2444                 | Class<br>0300<br>0101<br>0C03<br>0C05<br>0C03                 | Device Class<br>Display Cntrlr<br>DIE Cntrlr<br>Serial Bus Cntrlr<br>SMBus Cntrlr<br>Serial Bus Cntrlr                                         | IR<br>Q<br>10<br>14<br>11<br>NA<br>9             |
| PCI device listing<br>Bus No. Device<br>0 2<br>0 31<br>0 31<br>0 31<br>0 31<br>1 8         | <br>No. Funct No.<br>0<br>1<br>2<br>3<br>4<br>0          | Vendor<br>8086<br>8086<br>8086<br>8086<br>8086<br>8086<br>8086 | /Device<br>1132<br>244B<br>2442<br>2443<br>2444<br>2449         | Class<br>0300<br>0101<br>0C03<br>0C05<br>0C03<br>0200         | Device Class<br>Display Cntrlr<br>DIE Cntrlr<br>Serial Bus Cntrlr<br>SMBus Cntrlr<br>Serial Bus Cntrlr<br>Network Cntrlr                       | IR<br>Q<br>10<br>14<br>11<br>NA<br>9<br>11       |
| PCI device listing<br>Bus No. Device<br>0 2<br>0 31<br>0 31<br>0 31<br>0 31<br>1 8<br>1 13 | <br>No. Funct No.<br>0<br>1<br>2<br>3<br>4<br>0<br>0     | Vendor<br>8086<br>8086<br>8086<br>8086<br>8086<br>8086<br>162F | /Device<br>1132<br>244B<br>2442<br>2443<br>2444<br>2449<br>4013 | Class<br>0300<br>0101<br>0C03<br>0C05<br>0C03<br>0200<br>FF00 | Device Class<br>Display Cntrlr<br>DIE Cntrlr<br>Serial Bus Cntrlr<br>SMBus Cntrlr<br>Serial Bus Cntrlr<br>Network Cntrlr<br>Unknown PCI Device | IR<br>Q<br>10<br>14<br>11<br>NA<br>9<br>11<br>11 |

| Normaler Ablauf                                                                                                    | Fehler und Fehlerursache                                                                                                    |
|----------------------------------------------------------------------------------------------------|----------------------------------------------------------------------------------------------------|
| In der unteren Bildschirmhälfte erscheint der Test der PCI-<br>Hardware. Dabei werden alle Module mit Namen und PCI-Device-<br>ID angezeigt, die in der Testphase gefunden werden. In der Spalte<br>Device Class ist angegeben, um welche Art von PCI-Device es sich<br>handelt: Dabei wird das Detektorboard des FSP mit der Meldung<br>"Unknown PCI Device" gekennzeichnet. | Sollte die Zeile "Unknown PCI<br>Device" fehlen, wurde die<br>Baugruppe Detektorboard nicht<br>erkannt und die Messapplikation<br>kann nicht gestartet werden.<br>Sind alle anderen PCI-Devices<br>gefunden worden, liegt der<br>Fehler wahrscheinlich auf dem<br>Detektorboard. Die Baugruppe<br>ist dann zu tauschen. |
| Nach diesem Test ist das BIOS geladen und der Start des Betriebssystems beginnt.                                                                                                    | Die Meldung "No System Disk or<br>Disk error …" an dieser Stelle<br>weist auf eine Festplatte mit de-<br>fektem Inhalt hin. In diesem Fall<br>ist die Festplatte zu tauschen.                                                                                                    |
| Bei intakter Installation von Windows XP erscheint das folgende Auswahlmenü auf dem Display:                                                                                                    |                                                                                                    |
| Please select the operating system to start:                                                                                                    | Wenn das Gerät bis zu dieser<br>Darstellung fehlerfrei startet ist                                                                                                    |
| Analyzer Firmware<br>Analyzer Firmware Backup                                                                                                    | der Rechner mit großer Sicher-<br>heit fehlerfrei, das Bootproblem<br>ist vermutlich eine defekte<br>Systemdatei auf der Festplatte.                                                                                                    |
| Use the up and down arrow keys to move the highlight to your choice.<br>Press ENTER to choose.                                                                                                    |                                                                                                    |
| Seconds until highlighted choice will be started automatically:<br>0                                                                                                    |                                                                                                    |
| For troubleshooting and advanced startup options for Windows, press F8.                                                                                                    |                                                                                                    |
| Nach einigen Sekunden erscheint der Windows XP Startbildschirm.                                                                                                    |                                                                                                    |

### Normaler Ablauf

### Fehler und Fehlerursache

Sollte das Betriebssystem auf der Festplatte zerstört sein und deshalb nicht korrekt geladen werden können, meldet Windows XP dieses mit einem sogenannten "Bluescreen".

Hier sind alle wesentlichen Informationen über die internen Zustände des Rechners zusammengefasst.

Die Darstellung auf dem Bildschirm sieht folgendermaßen aus (Inhalt nur beispielhaft):

| DSR CTS                             |                                             |                         |
|-------------------------------------|---------------------------------------------|-------------------------|
| *** STOP: 0x000000A (0x0000000.     | $0 \times 000001 a$ . $0 \times 00000000$ . | 0x0000000)              |
| TROL NOT LESS OR FOURI              | ,                                           |                         |
|                                     |                                             |                         |
| p4-0300 irql:1f SYSWER:0xf000030e   |                                             |                         |
| D11 Base DateStmp - Name            | D11 Base DateStmp - Na                      | ame                     |
| 80100000 2e53fe55 - ntoskrl.exe     | 80400000 2e53eba6 - h                       | al.dll                  |
| 80010000 2e41884b - Aha154x.svs     | 80013000 2e4bc29a - S                       | SIPORT, SYS             |
| 8001b000 2e4e7b6b - Scsidisk.sys    | 80220000 2e53f238 - N                       | fs.sys                  |
| fe420000 2e406607 - Floppy, SYS     | fe430000 2e406618 - S                       | csicdîm. SYS            |
| fe440000 2e406659 - Fs Rec.SYS      | fe450000 2e40660f - N                       | ILL SYS                 |
| fe460000 2e4065f4 - Beep.SYS        | fe470000 2e406634 - S                       | ermouse, SYS            |
| fe480000 2e42a4a4 - i8042prt.SYS    | fe490000 2e40660d - M                       | Duclass.SYS             |
| fe4a0000 2e40660c - Kbdclass.SYS    | fe4c0000 2e4065e2 - V.                      | IDEOPRT. SYS            |
| fe4b0000 2e53d49d - ati.SYS         | fe4d0000 2e4065e8 - v                       | ja.sys                  |
| fe4e0000 2e406655 - Msfs.SYS        | fe4f0000 2e414f30 - N                       | ofs.SYS                 |
| fe510000 2e53f222 - NDIS.SYS        | fe500000 2e40719b - e                       | lnkii.sys               |
| fe550000 2e406697 - TDI.SYS         | fe530000 2e47c740 - nl                      | of.sys                  |
| fe560000 2e5279d9 - mylnkipx.sys    | fe570000 2e53a89e - m                       | alnand.sys              |
| fe580000 2e494973 - tcpip.sys       | fe5a0000_2e5256b8 - a                       | td.sys                  |
| fe5b0000 2e5279d3 - netbt.sys       | fe5d0000 2e4167f7 - no                      | etbios.sys              |
| fe5e0000 2e4066b3 - mup.sys         | fe5f0000 2e4f9f51 - r                       | ir.sys                  |
| fe630000 2e53f24a - srv.sys         | fe660000 2ef16062 - m                       | alnkspx.sys             |
|                                     |                                             |                         |
| Address dword_dump_Build [1057]     |                                             | - Name                  |
| FF541E4c fe5105df fe5105df 0000     | 0001 ff640128 fe4a8228                      | 000002fe - NDIS.SYS     |
| ff541e60 fe501368 fe501368 0000     | 0246 00004002 00000000                      | 00000000 - elnkii.sys   |
| ff541eb4 fe481509 fe481509 ff66     | 88c8 ff668288 00000000                      | ff668138 - i8042prt.SYS |
| ff541ee0 fe481ea8 fe481ea8 fe48     | 2078 00000000 ff541f04                      | 8013c58a - i8042prt.SYS |
| ff541ee4 fe482078 fe482078 0000     | 0000 ff541f04 8013c58a                      | ff6688c8 - i8042prt.sys |
| ff541ef0 8013c58a 8013c58a ff66     | 88c8 ff668040 80405900                      | 00000031 - ntoskrnl.exe |
| ff541efc 80405900 80405900 0000     | 0031 06060606 06060606                      | 06060606 - hal.dll      |
|                                     |                                             |                         |
| Restart and set the recovery option | s in the system control ;                   | panel                   |
| or the /CRASHDEBUG system start opt | ion if this message reap                    | pears,                  |
| contact your system administrator o | r technical support grou                    | p                       |
| CRASHDUMP: Initializing miniport dr | iver                                        |                         |
| CRASHDOMP: Dumping physical memory  | to disk: 2000                               |                         |
| CRASHDUMP: Physical memory dump com | plete                                       |                         |
|                                     |                                             |                         |

In diesem Fall muss Windows XP und die Geräte-Firmware von der Backup-Partition aus neu installiert werden (siehe Kapitel 4 "Software Update")

Nach dem Start des Betriebssystems wird die Applikation für den FSP als Autostart-Programm geladen. Der Programmstart erfolgt automatisch und erzeugt ein Fenster auf dem Display, welches Informationen über den Startvorgang darstellt

| Normaler Ablauf                                                                     |                                                                               | Fehler und Fehlerursache                                                                                                    |
|-------------------------------------------------------------------------------------|-------------------------------------------------------------------------------|----------------------------------------------------------------------------------------------------|
| Loading Instrument Firmware                                                         | Loading DLLs<br>Connecting Applications<br>Processing Database Initialization |                                                                                                    |
|                                                                                     |                                                                               | <ul> <li>Taucht bei diesem Ladevorgang ein<br/>"Bluescreen" auf, kann ein Kaltstart<br/>erforderlich sein.</li> <li>In diesem Fall empfiehlt sich folgen-<br/>de Vorgehensweise:</li> <li>Kaltstart (Siehe Kapitel "Durchfüh-<br/>ren eines Kaltstarts")</li> <li>Firmware-Update von der Backup-<br/>Partition, wenn kein Erfolg beim<br/>Kaltstart (siehe Kapitel 4 "Software<br/>Update")</li> </ul> |
| Beim Ladevorgang wird noch<br>Boards geprüft.                                       | mals das Vorhandensein des Detekto                                            | or-<br>Bei Nichterkennen erscheint die<br>Meldung:                                                                                                    |
| 📋 no_hardw.txt - Notepad                                                            |                                                                               |                                                                                                    |
| Eile Edit Search Help<br>INITIALISATION OF THE PCI D<br>MEASUREMENT HARDWARE INSTAL | RIVER FAILED!<br>LED?                                                         |                                                                                                    |

| Normaler Ablauf                                                                                                    | Fehler und Fehlerursache                                                                                                    |
|----------------------------------------------------------------------------------------------------|----------------------------------------------------------------------------------------------------|
| Wenn das Programm geladen ist, wird als erstes die Messhardware<br>initialisiert. Dabei wird auf dem Detektorboard ein Timer eingestellt,<br>der vom 32-MHz-Taktsignal gesteuert wird. Dieser Test gibt<br>Erkenntnisse über die Funktionsfähigkeit des Detektorboards und<br>des Taktoszillators im FSP (Frontend). | Liegt ein Fehler auf dem Detek-<br>torboard vor oder fehlt der Takt,<br>erscheint folgende Message-Box<br>auf dem Display:<br>: |
| SYSTEM MESSAGE<br>DETECTOR:Access failed, check HW<br>component !<br>OK                                                                                                    |                                                                                                    |
| Bei erfolgreicher Überprüfung beginnt die Initialisierung der analogen Baugruppen und das Laden der Korrekturdaten-Eeproms.                                                                                                    | In diesem Fall sollte zunächst die<br>Taktversorgung im Gerät<br>überprüft werden.                                              |

Die Referenz wird auf dem Frontend erzeugt. Die vom Frontend kommende 128-MHz-Referenz wird im IF-Filter entkoppelt und verteilt zum Detektor-Board und zu den Optionen. Folgende Messungen geben Hinweise auf die Referenzversorgung:

| Messung:                                                | Ergebnis:                           |
|---------------------------------------------------------|-------------------------------------|
| RF-Frontend A100, X114:<br>Sollwert 128 MHz, 0 dBm<br>↓ | Kein Signal: Frontend tauschen.     |
| IF-Filter A130, X135: Sollwert<br>128 MHz, 0 dBm<br>↓   | Kein Signal:<br>IF-Filter tauschen. |
| IF-Filter A130, X141: Sollwert 32<br>MHz, 0 dBm<br>↓    | Kein Signal:<br>IF-Filter tauschen. |

Ist im Bereich der Taktversorgung kein Fehler feststellbar, kann der Bootvorgang fortgesetzt werden durch Bestätigen der Fehlermeldung mit "OK".

Erschienen bei der Überprüfung des Bootvorgangs keine Fehlermeldung oder andere Hinweise auf die Fehlerquelle, kann der Fehler nur durch den Tausch der Baugruppe Detektorboard oder Frontmodulrechner ermittelt werden.

# Fehlersuche - Laden der Baugruppen-EEPROMs

• Fehler: Daten der Baugruppen lassen sich nicht lesen.

| Normaler Ablauf                                                                                                    | Fehler und Fehlerursache                                                                                                    |
|----------------------------------------------------------------------------------------------------|----------------------------------------------------------------------------------------------------|
| Beim Hochfahren des Gerätes müssen alle benötig-<br>ten Kalibrierdaten in den Arbeitsspeicher des Rech-<br>ners eingelesen werden. Die Kalibrierdaten einer Bau-<br>gruppe werden beim Kaltstart aus dem Baugruppen-<br>EEPROM, sonst aus der zugehörigen Binärdatei ein-<br>gelesen.<br>Bei einem Kaltstart wird für jede der Software<br>bekannte Baugruppe zunächst überprüft, ob ein<br>EEPROM eingelesen werden kann.                                                                                                    |                                                                                                    |
| Kann an der gewünschten Adresse nicht gelesen<br>werden, so geht die Software davon aus, dass die<br>Baugruppe nicht vorhanden ist.                                                                                                    | Für Baugruppen die stets vorhanden sein müssen (z.B. IF-Filter) wird eine Fehlermeldung ausgegeben:                                                                                                    |
|                                                                                                    | Error reading EEPROM of IF Filter                                                                                                    |
| Danach werden die Kalibrierdaten von der zur<br>Baugruppe gehörigen Datei (z.B. iffilt.bin) eingelesen.                                                                                                    | Kann auch die Binärdatei nicht fehlerfrei ausge-<br>lesen werden, so wird wiederum eine Fehler-<br>meldung ausgegeben, z.B:                                                                                                    |
|                                                                                                    | Error reading file of IF Filter                                                                                                    |
| Kann an der Adresse einer optionalen Baugruppe<br>nicht gelesen werden, so wird sie im Baugruppen-<br>Array zur Speicherung der Baugruppeninformation<br>als nicht vorhanden markiert.<br>Existiert nun die zur nicht vorhandenen Baugruppe<br>gehörige Datei, so wird davon ausgegangen, dass<br>die Baugruppe beim letzten erfolgreichen Boot-<br>vorgang noch vorhanden war, aber zwischenzeitlich<br>entfernt wurde. Die Datei mit den Kalibrierdaten der<br>Baugruppe wird entfernt. Darüber hinaus sind die<br>bei der letzten Kalibrierung ermittelten Daten un-<br>gültig und werden nur noch in Form einer<br>Sicherungskopie auf der Platte gehalten | Kann zwar an der Adresse einer Baugruppe gele-<br>sen werden, ist jedoch der Inhalt eines Daten-<br>blockes fehlerhaft (z.B. Checksumme eines Blocks<br>stimmt nicht), so werden die Kalibrierdaten der<br>jeweiligen Baugruppe aus der zugehörigen Datei<br>gelesen. Die Firmware geht aber davon aus, dass<br>die entsprechende Baugruppe vorhanden ist. In das<br>Array zur Speicherung der Baugruppeninformation<br>wird die aus der Datei gelesene Information<br>eingetragen. |
|                                                                                                    | Error reading EEPROM of IF Filter                                                                                                    |

| Normaler Ablauf                                                                                                    | Fehler und Fehlerursache                                                                                                    |
|----------------------------------------------------------------------------------------------------|----------------------------------------------------------------------------------------------------|
| Bei erfolgreichem Auslesen des Baugruppen-<br>headers aus dem EEPROM wird der Inhalt des<br>Baugruppenheaders mit dem Baugruppenheader<br>der zugehörigen Binärdatei verglichen. Kann der<br>Baugruppenheader aus der Datei eingelesen<br>werden und stimmt dieser mit dem Header des<br>EEPROMs überein, so wird davon ausgegangen,<br>dass der Inhalt des Baugruppen-EEPROMs<br>bereits in die Binärdatei abgebildet wurde. Die<br>Kalibrierdaten können somit aus der Datei in den<br>Arbeitsspeicher eingelesen werden. | Kann hingegen die zugehörige Datei nicht gefun-<br>den werden oder unterscheidet sich der Bau-<br>gruppenheader des EEPROMs und der Datei, so<br>muss der gesamte EEPROM-Inhalt in den<br>Arbeitsspeicher eingelesen werden und an-<br>schließend in einer Binärdatei abgelegt werden. |
|                                                                                                    | Error finding file of IF Filter                                                                                                    |
| Nach dem Einlesen der Kalibrierdaten aus den<br>Baugruppen-EEPROMs werden die Kalibrierdaten<br>aus den Kalibrierdatendateien (z.B. DDC-<br>Einstellungen für verschiedene Filter) eingelesen.<br>Zunächst wird die jeweilige Kalibrierdatendatei in<br>den Kalibrierdatenspeicher eingelesen.                                                                                                    | Tritt beim Einlesen der Datei ein Fehler auf, so wird eine Fehlermeldung ausgegeben, z.B.:                                                                                                    |
|                                                                                                    | Error reading file of DDC Filter                                                                                                    |
| Nach dem Einlesen der Kalibrierdaten von<br>EEPROMs und Dateien werden die bei der letzten<br>Kalibrierung ermittelten Daten aus der Datei<br>'rdf_cal.bin' in den Kalibrierdatenspeicher<br>eingelesen. Dieser Vorgang findet nur statt, falls<br>gültige Kalibrierdaten (und somit die Datei<br>'rdf_cal.bin') vorhanden sind.                                                                                                    | Sind keine gültigen Kalibrierdaten vorhanden wird<br>eine die Statusmeldung "UNCAL" ausgegeben,<br>die den Benutzer darauf hinweist, dass das Gerät<br>unkalibriert ist.                                                                                                    |

### Fehlersuche mit Selbsttest

Der Selbsttest dient zur Erkennung von Gerätefehlern und Toleranzüberschreitungen, die im Rahmen der Selbstkalibrierung des Geräts nicht mehr korrigiert werden können.

Dazu werden alle Signalpfade geschaltet und das Signal mit Messstellen verfolgt. Sämtliche Einstellmöglichkeiten der Hardware, die im Rahmen der Selbstkalibrierung genutzt werden, prüft der Selbsttest auf ausreichenden Einstellbereich. Dabei werden Reserven vorgehalten.

#### Service Level 1 - Test nach Eingabe des Passwortes

Mit Passwort erhält man ein detailliertes Ergebnisprotokoll und im Falle fataler Fehler (wie z.B. Ausfall einer Betriebsspannung) erfolgt *kein* Abbruch des Selbsttests.

Der Selbsttest wird im SETUP-SERVICE-Menü aufgerufen:

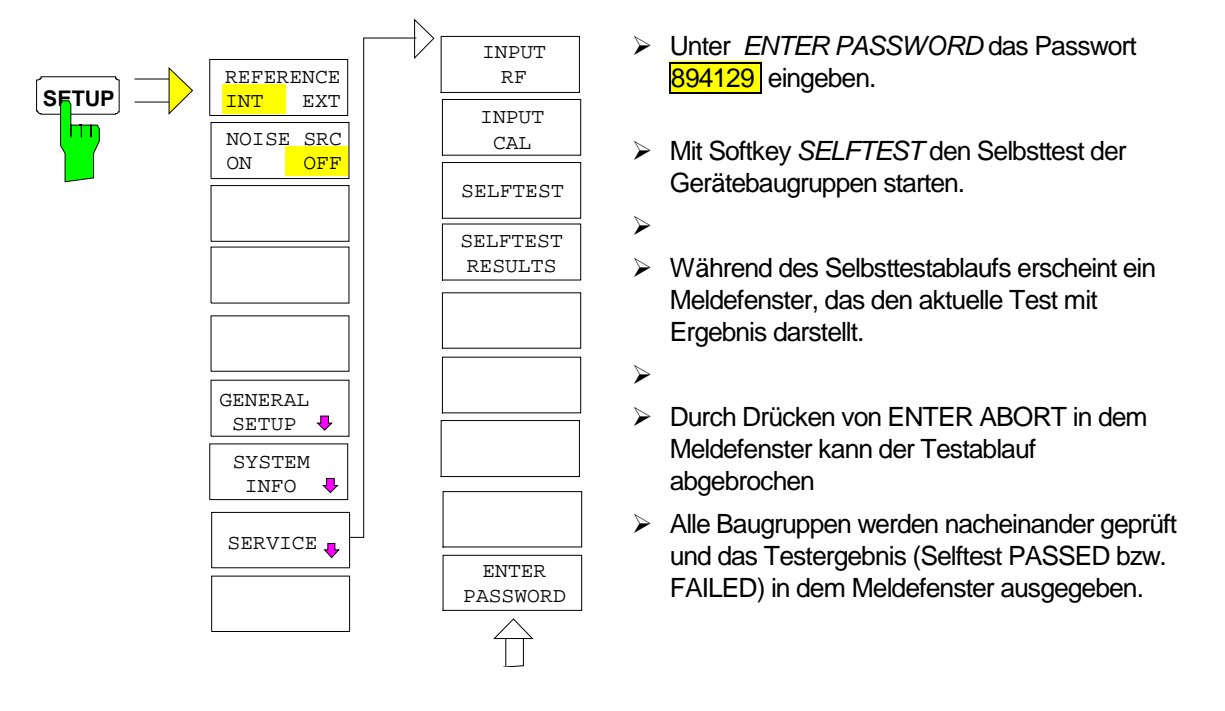

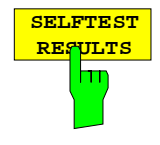

Der Softkey *SELFTEST RESULTS* ruft eine Datei mit der vollständigen Liste aller Messergebnisse auf.

Im Fehlerfall wird eine Kurzbeschreibung des fehlgeschlagenen Tests, die betroffene Baugruppe, der zugehörige Wertebereich und das jeweilige Messergebnis angezeigt.

| Total Selftest Star | tus: ***FAI | LED***    |        |        |
|---------------------|-------------|-----------|--------|--------|
| Date (dd/mm/yyyy):  | 10/06/1999  | Time: 16: | 34:47  |        |
| Runtime: 05:59      |             |           |        |        |
|                     |             |           |        |        |
| Supply voltages de  | tector      |           |        |        |
| test description    | min         | max       | result | state  |
| +6V                 | 5.88        | 6.42      | 6.06   | PASSED |
| +8V                 | 7.84        | 8.96      | 8.56   | PASSED |
| +12V                | 11.76       | 12.83     | 12.42  | PASSED |
| -12V                | -11.33      | -13.28    | -11.85 | PASSED |
| +28V                | 26.62       | 29.39     | 28.34  | PASSED |
|                     |             |           |        |        |

Ist das Ergebnis \*\*\*FAILED\*\*\*, so ist nicht nur auf Einträge zu achten, die mit FAILED\*\* markiert sind, sondern auch auf die, die mit SKIPPED markiert sind. Diese Einträge weisen darauf hin. dass ein Testpunkt nicht durchgeführt wurde, da die Vorbedingungen nicht eingehalten wurden. Es handelt sich dann nur um einen Fehler, falls das Gerät auch nicht kalibrierbar ist.

Der Selbsttest mit Passwort liefert FAILED als Gesamtstatus, da das Gerät durch Temperaturdrift bzw. Alterung relativ bald nicht mehr kalibreirbar sein kann.

Der Selbsttest ohne Passwort liefert den Gesamtstatus PASSED, die übersprungenen Testpunkte sind jedoch auch hier als Hinweis für den Servicetechniker mit SKIPPED markiert.

### Ablauf des Selbsttests und Fehlermeldungen

### Überblick

Als Signalquelle für den Test des Signalpfads dient die Kalibrierquelle auf der Baugruppe IF-Filter.

- 1. Messung der Betriebsspannungen
  - a) des Netzteils
  - b) nachgeregelte Betriebsspannungen auf den Baugruppen Detector und IF-Filter
- 2. Temperaturmessung auf der Baugruppe IF-Filter
- 3. Prüfen des 4fach D/A-Wandlers auf Baugruppe Detector
- 4. Test der Referenzsignale auf dem Standard Frontend (Baugruppe 1 und 2) und auf dem IF-Filter
- 5. Synthesizer-Test auf der Baugruppe Frontend
- 6. Überprüfen der Signalpfade auf allen Baugruppen
- 7. Test von Optionsbaugruppen

Alle Messungen auf den analogen Baugruppen sind unabhängig von den Gate Arrays auf dem Detector Board, da hierfür eigene A/D-Wandler auf den analogen Baugruppen vorgesehen sind. Zum Lesen dieser A/D-Wandler muss nur der Interface-Teil im FPGA des Detector Boards funktionieren. Letzteres wird aber bereits jeweils beim Einschalten des Geräts geprüft.

Der Signalpfad über die Gate Arrays auf dem Detector Board wird mit einem bekannten analogen Signal am Eingang des A/D Wandlers des Detector Boards geprüft. Das analoge Prüfsignal ist durch die vorausgehenden analogen Tests sichergestellt.

Da zuerst die Betriebsspannungen gemessen werden, wird vorab sichergestellt, dass der Selbsttest überhaupt korrekt arbeiten kann. Ist eine Betriebsspannung ausgefallen, von der der Selbsttest nicht betroffen ist, wird dies korrekt in der Fehlerliste gemeldet. Werden jedoch alle Betriebsspannungen als fehlerhaft gemeldet, so liegt nahe, dass die für den Selbsttest notwendige Betriebsspannung ausgefallen ist oder der Selbsttest A/D-Wandler selbst defekt ist.

#### Prüfen der Betriebsspannungen

Bei Ausfall einer Betriebsspannung bricht der Selbsttest ab, da dies in der Regel zu vielen Folgefehlern führt.

Nach der Eingabe des Passwortes erfolgt kein Abbruch. Sämtliche Folgefehler erscheinen dann im Ergebnisprotokoll. Jedoch können dann eventuell noch vorhandene unabhängige Fehler ermittelt werden.

Der Fehlermeldung kann man die Quelle (Power Supply, IF-Filter, Detector Board) und die ausgefallene Spannung entnehmen.

|                                                             | Normaler                                                                                             | Ablauf                                                                                                   | Fehler und Fehlerursache                                                                                                    |
|-------------------------------------------------------------|----------------------------------------------------------------------------------------------------|----------------------------------------------------------------------------------------------------|----------------------------------------------------------------------------------------------------|
| Netzteil<br>Die Sp<br>Reglers<br>dem M<br>A/D-Wa<br>Baugrup | annungen des Ne<br>(DC-DC Converter<br>lotherboard) werde<br>andler auf dem Det<br>openstecker gemes | tzteils und des –6 V<br>von –12 V auf –6 V auf<br>n mit dem Selbsttest<br>tector Board direkt am<br>sen. |                                                                                                    |
| 1                                                           | +6V                                                                                                  |                                                                                                    |                                                                                                    |
| 2                                                           | +8V                                                                                                  |                                                                                                    |                                                                                                    |
| 3                                                           | +12V                                                                                                 |                                                                                                    |                                                                                                    |
| 4                                                           | -12V                                                                                                 |                                                                                                    |                                                                                                    |
| 5                                                           | +28V                                                                                                 |                                                                                                    |                                                                                                    |
| 7                                                           | -6V                                                                                                  |                                                                                                    |                                                                                                    |
| Gerege<br>Detecto                                           | lte Spannungen au<br>or Board                                                                        | uf den Baugruppen                                                                                        | <ul> <li>Power supply: DC FAIL +6V.<br/>Selftest aborted.</li> <li>Im Falle von Fehlermeldungen die Spannungen<br/>am Motherboard nachmessen. Hier gelten die<br/>Grenzen aus Spalte "Toleranzbereich Netzteil /<br/>Spannungs-Regler".<br/>Sind die Spannungen im Toleranzbereich, so liegt<br/>eine Fehler im Selbsttest vor:</li> <li>Das Detector Board tauschen.</li> </ul> |
| Kanal                                                       | Spannung nominal                                                                                     |                                                                                                    |                                                                                                    |
| 6                                                           | -5V                                                                                                  |                                                                                                    |                                                                                                    |
| L                                                           | 1                                                                                                    |                                                                                                    | <ul> <li>FATAL ERROR!</li> <li>Detector: DC FAIL -5V.</li> <li>Selftest aborted.</li> <li>&gt; Das Detektor Board ist zu tauschen, wenn die vorausgegangenen Tests fehlerfrei waren.</li> </ul>                                                                                                    |

| Tempe                                           | raturmessung auf E                       | Baugruppe IF-Filter                                   |                                                                                                    |
|-------------------------------------------------|------------------------------------------|-------------------------------------------------------|----------------------------------------------------------------------------------------------------|
| Normaler Ablauf                                 |                                          | Ablauf                                                | Fehler und Fehlerursache                                                                                                    |
| Hier wird zuerst die <b>Temperatur</b> gemessen |                                          | atur gemessen.                                        |                                                                                                    |
|                                                 | The wild zacist die Temperatar gemessen. |                                                       | WARNING!                                                                                                    |
|                                                 |                                          |                                                       | IF-FILTER: Operating Temperature xx °C - out of range                                                                                                    |
|                                                 |                                          |                                                       | Ist die Temperatur außerhalb des zulässigen<br>Bereichs von 0° 70°C, erscheint die Warnung.                                                                                                    |
|                                                 |                                          |                                                       | Die Temperaturangabe ist auf Plausibilität zu<br>prüfen. Möglicherweise ist der Lüfter defekt oder<br>die Luftschlitze sind verdeckt.                                                                                                    |
|                                                 |                                          |                                                       | <ul> <li>Ist die Temperaturanzeige nicht plausibel, z.B. 120°</li> <li>C bei kaltem Gerät, so kann der Temperaturfühler oder der Selbsttest defekt sein.</li> </ul>                                                                                                    |
| Danach<br>gemess                                | n werden die Betriebs<br>sen.            | spannungen                                            | Wird nachfolgend gleich die <i>erste</i> Betriebs-<br>spannung (bzw. nach Eingabe des Passwortes<br>alle) ebenfalls erheblich falsch gemessen, so ist ein<br>defekter Selbsttest am naheliegendsten.                                                                                                    |
| Kanal                                           | Spannung nominal                         | Bezeichnung, die in<br>der Fehlermeldung<br>erscheint |                                                                                                    |
| 74                                              | - 5 V                                    | UREF-5                                                | 1                                                                                                    |
| 77                                              | +2,5 V                                   | UREF+2.5                                              | 1                                                                                                    |
| 76                                              | +3,3 V                                   | +3.3V                                                 | ]                                                                                                    |
| 73                                              | +5 V                                     | +5V                                                   | ]                                                                                                    |
| 72                                              | +10,6 V                                  | +10V                                                  | ]                                                                                                    |
| 71                                              | -5 V                                     | -5V                                                   |                                                                                                    |
| 70                                              | -10,6 V                                  | -10V                                                  |                                                                                                    |
| 75                                              | +5 V                                     | +5VR                                                  |                                                                                                    |
|                                                 |                                          |                                                       | <ul> <li>In jedem Fall ist bei einer Fehlermeldung<br/>bezüglich dieser Betriebsspannungen oder der<br/>Temperatur (falls nicht plausibel) die Baugruppe<br/>IF-Filter zu tauschen.</li> <li>Die Spannung des Temperaturfühlers wird<br/>zur Temperaturkompensation der Filter<br/>benutzt. Daher kann ein defekter Tempera-<br/>turfühler die Filter soweit verstimmen, dass<br/>es zu Folgefehlern kommt.</li> </ul> |
|                                                 |                                          |                                                       |                                                                                                    |

## FSP

| rucii                                                                                                    | Normaler Abla                                                                                                    | uf                                                                                                    |     | Fehler und Fehlerursache |  |
|----------------------------------------------------------------------------------------------------|----------------------------------------------------------------------------------------------------|----------------------------------------------------------------------------------------------------|-----|--------------------------|--|
| Detecto<br>Geprüft<br>gruppe<br>Ein D/A<br>ZF-Vers<br>gangko<br>vorgese<br>Genera<br>Die ers<br>Wandle<br>Grundfu<br>Gate Ar | or Board Pretune-DAC<br>wird der 4fach D/A-V<br>Detector Board.<br>A-Wandler steuert die f<br>stärkung auf dem IF-Fil<br>rrektur. Die übrigen s<br>ehen (Mikrowellen Co<br>tor).<br>ste Ausgangsspannung<br>ers wird gemessen. Dar<br>unktion des Control Inte<br>rray) geprüft. | <b>Fest</b><br>Vandler auf Bau-<br>requenzabhängige<br>ter zur Frequenz-<br>ind für Optionen<br>nverter, Tracking<br>des 4fach D/A-<br>mit wird auch die<br>erface (im DCON |     |                          |  |
| Kanal                                                                                                    | Spannung nominal                                                                                                    |                                                                                                    |     |                          |  |
| 8                                                                                                    | 666 mV                                                                                                    |                                                                                                    |     |                          |  |
|                                                                                                    |                                                                                                    | FATAL ERRO                                                                                                    | DR! |                          |  |

Detector: Pretune DAC FAIL - check DCON and pretune DAC Selftest aborted.

> Das Detector Board tauschen.

### Test der Referenzsignale auf dem Standard Frontend (Baugruppe 1 und 2) und auf dem IF-Filter

Festgestellte Fehler führen nicht zum Abbruch. Jedoch wird die anschließende Signalpfadprüfung im IF-Filter und Detector Board übersprungen, da kein Local Oszillator verfügbar ist, um das 128-MHz-Kalibriersignal auf die ZF 20,4 MHz umzusetzen, welche für die Tests erforderlich ist.

|                                                                                                    | Normaler Ablauf                                                                                                  | Fehler und Fehlerursache                                                                                                    |
|----------------------------------------------------------------------------------------------------|----------------------------------------------------------------------------------------------------|----------------------------------------------------------------------------------------------------|
| Referenzsignale auf dem IF-Filter<br>Das Bild 3-5 im Abschnitt "Funktionsbeschreibung"<br>zeigt den Ausschnitt mit den Referenzsignalen auf<br>der Baugruppe IF-Filter.<br>Die Selbsttestpunkte sind hervorgehoben. Hier<br>werden jeweils die Pegel gemessen. Eine Toleranz<br>von ±5 dB ist zulässig.<br>Zusätzlich wird die Pegel-Regelschleife des Kalibrier-<br>Signalgenerators überwacht. Ist die Schleife ausge-<br>rastet, so ist der Pegel des Kalibriersignals ungenau,<br>auch wenn die übrigen Messstellen keinen Fehler<br>melden. |                                                                                                    |                                                                                                    |
| Kanal                                                                                                    | Test                                                                                                    |                                                                                                    |
| 1                                                                                                    | 128 MHz Eingangspegel                                                                                            |                                                                                                    |
| 2                                                                                                    | 10 MHz Ausgangspegel                                                                                             |                                                                                                    |
| 3                                                                                                    | Kalibriersignal Pegel                                                                                            |                                                                                                    |
| 4                                                                                                    | Kalibriersignal Regelspannung                                                                                    |                                                                                                    |
| 128 MH<br>Hier win<br>geprüft<br>gemess                                                                                                    | Iz Eingangspegel:<br>rd auf einen Übergabepegel von > –5 dBm<br>, der am Ausgang X114 des Frontends<br>sen wird. | <ul> <li>FATAL ERROR!</li> <li>IF Board: 128 MHz Reference input level low. Selftest aborted</li> <li>Fehlt dieses Signal, so fehlt auch der Takt fürs Detektor Board. Bei zu kleinem Pegel ist die sichere Funktion nicht gewährleistet.</li> <li>Bei Fehler das Frontend Modul 2 tauschen.</li> </ul>                                                                                                    |
| <b>10 MHz Ausgangspegel:</b><br>Dies ist die Referenzfrequenz zum Synchroni-<br>sieren aller Oszillatoren.                                                                                                    |                                                                                                    | ERROR!<br>IF Board: 10 MHz Reference output level low,<br>TCXO / OCXO.                                                                                                    |
|                                                                                                    |                                                                                                    | <ul> <li>Bei Ausfall arbeitet das Gerät zwar einwandfrei, je-<br/>doch ist die Frequenzgenauigkeit außer Toleranz.</li> <li>Option OCXO installiert</li> <li>Ausgangspegel der Option prüfen<br/>(10 MHz, &gt; -5 dBm). Ist der Pegel in Ordnung,<br/>dann ist die Baugruppe IF-Filter defekt.</li> <li>IF-Filter tauschen</li> <li>Option OCXO nicht installiert, das Signal wird<br/>TCXO auf Baugruppe IF-Filter erzeugt</li> </ul> |
|                                                                                                    |                                                                                                    | <ul> <li>IF-Filter tauschen</li> </ul>                                                                                                    |

| Normaler Ablauf                | Fehler und Fehlerursache                                                                                                    |
|--------------------------------|----------------------------------------------------------------------------------------------------|
| Kalibriersignal Pegel:         |                                                                                                    |
|                                | FATAL ERROR!<br>IF Board: CAL Signal level out of range for selftest<br>Selftest aborted.                                                                                                    |
|                                | Bei Ausfall des Kalibriersignals ist kein Selbsttest<br>des Signalpfads möglich!                                                                                                    |
|                                | Messung im Menü SETUP - SERVICE mit Softkey<br>INPUT CAL einschalten.                                                                                                    |
|                                | Den Pegel mit den Step-Tasten <sup>①</sup> <sup>①</sup> zwischen –30<br>dBm und 0 dBm umschalten, solange man sich in<br>diesem Menü befindet.                                                                                                    |
|                                | <ul> <li>Das Kalibriersignal an X142 der Baugruppe IF-<br/>Filter messen.</li> </ul>                                                                                                    |
|                                | Option W-CDMA Demod. Hardware installiert                                                                                                    |
|                                | Das Kalibriersignal an X192 der Baugruppe W-<br>CDMA Demodulations Hardware messen.                                                                                                    |
| Kalibriersignal Regelspannung: |                                                                                                    |
|                                | ERROR!                                                                                                    |
|                                | IF Board: CAL Signal level control loop unlocked                                                                                                    |
|                                | Verlässt die Regelspannung den Toleranzbereich,<br>so rastet die Pegelregelschleife aus und der Pegel<br>wird ungenau. Bei kleinem Pegelfehler ist der<br>Selbsttest des Signalpfads möglich. Jedoch wird<br>nach Kalibrierung des Geräts die Pegelmess-<br>genauigkeit außer Toleranz sein. |
|                                | <ul> <li>Bevor die Baugruppe IF-Filter getauscht wird,<br/>unbedingt prüfen, ob der Pegel, der in X134<br/>gespeist wird, zwischen –4 und +6 dBm liegt.<br/>Der typische Regelbereich des CAL-Generators<br/>beträgt<br/>–5 bis + 8 dBm.</li> </ul>                                          |
|                                | Liegt der Pegel außerhalb, so muß das Frontend<br>Modul 2 getauscht werden.                                                                                                    |

### Test der Signalpfade

- Die interne Prüfsignalquelle (CAL-Signal) wurde bereits im Test der Referenzsignale geprüft.
- Prüfen aller Dämpfungsglieder des RF-Attenuators.
- Prüfen des Ausgangspegels vom Standardfrontend mit Pegeldetektor am IF-Filter Eingang.
- Prüfen aller Signalpfade innerhalb des IF-Filters.
- Prüfen aller (digitalen) Signalpfade und der Signalverarbeitung incl. RAM auf dem Detektor Board.

|                                                                                                    | Nor       | maler Ablauf                                                                                                    | Fehler und Fehlerursache                                                                                                    |
|----------------------------------------------------------------------------------------------------|-----------|----------------------------------------------------------------------------------------------------|----------------------------------------------------------------------------------------------------|
| <b>Signalpfad über RF-Attenuator</b><br>Voraussetzung ist ein durchgehender Signalpfad,<br>wobei bis zu 20 dB absoluter Pegelfehler erlaubt<br>ist. Die Dämpfungsglieder werden relativ zur<br>Kalibrierquelle gemessen, indem letztere zwischen<br>0 und –30 dBm umgeschaltet wird. Dabei werden<br>die Dämpfungsglieder 10 dB, 20 dB, 40 dB jeweils<br>auf ±3 dB geprüft. |           | <b>E-Attenuator</b><br>in durchgehender Signalpfad,<br>absoluter Pegelfehler erlaubt<br>sglieder werden relativ zur<br>ssen, indem letztere zwischen<br>geschaltet wird. Dabei werden<br>er 10 dB, 20 dB, 40 dB jeweils |                                                                                                    |
| RF-Att                                                                                                    | CAL-Pegel | Geprüftes Dämpfungsglied                                                                                                    |                                                                                                    |
| 0                                                                                                    | -30       | Bezugsmessung                                                                                                    |                                                                                                    |
| 30                                                                                                    | 0         | 10 dB + 20 dB                                                                                                    |                                                                                                    |
| 10                                                                                                    | -30       | Bezugsmessung                                                                                                    |                                                                                                    |
| 40                                                                                                    | 0         | 40 dB                                                                                                    |                                                                                                    |
|                                                                                                    |           |                                                                                                    | Liegt kein Messwert innerhalb des ±20 dB<br>Bereichs, so ist ein Fehler im weiteren Signalpfad<br>anzunehmen. Der Test liefert keine Aussage<br>bezüglich des RF-Attenuators. Der Selbsttest wird<br>fortgeführt. |
|                                                                                                    |           |                                                                                                    | FATAL ERROR!                                                                                                    |
|                                                                                                    |           |                                                                                                    | RF-Attenuator FAIL.                                                                                                    |
|                                                                                                    |           |                                                                                                    | Selftest aborted.                                                                                                    |
|                                                                                                    |           |                                                                                                    |                                                                                                    |

- Sind nur einzelne Messungen außer Toleranz, so ist eindeutig der RF-Attenuator defekt: Obenstehende Fehlermeldung erscheint.
- **Achtung:** Da ein defekter RF-Attenuator zu vielen Folgefehlern bei der IF-Filter Prüfung führt, muss dessen Funktion unbedingt sichergestellt sein.

Signalpfade auf der Baugruppe IF-Filter Zur Bereitstellung eines geeigneten Prüfpegels wird der RF-Attenuator genutzt. Daher wird ein Defekt im RF-Attenuator zu Folgefehlern bei der IF-Filter Prüfung führen.

| Normaler Ablauf                                                                                                    | Fehler und Fehlerursache                                                                                                    |
|----------------------------------------------------------------------------------------------------|----------------------------------------------------------------------------------------------------|
| IF-Filter Eingangspegel/Kalibrierverstärker<br>(CAL-Amps 1+2) Selbsttest Detector A (siehe<br>Blockschaltbild)<br>Im folgenden gilt als Mischerpegel der am HF-<br>Eingang anliegende Pegel, die HF Dämpfung ist<br>hierzu auf 0 dB zu stellen. Die Empfangsfrequenz<br>ist immer 128 MHz.                                                                                                    |                                                                                                    |
| Der Eingangspegel an X131 liegt 8 dB ±3 dB<br>höher als der Mischerpegel. Beim maximalen<br>Mischerpegel von -10 dBm beträgt der Pegel an<br>X131 -2 dBm ± 3 dB. Abweichungen vom<br>Nominalpegel werden im CAL_Amp1<br>ausgeglichen.<br>CAL_Amp2 dient der Frequenzgangkorrektur, bei<br>128 MHz Empfangsfrequenz ist die Verstärkung<br>von CAL_Amp2 fest auf 0 dB eingestellt. Der<br>Selbsttest arbeitet ausschließlich bei 128 MHz. |                                                                                                    |
| Die Nominalverstärkung zwischen X131 und X132 beträgt +2 dB.                                                                                                    |                                                                                                    |
| Bei Mischerpegel –10 dBm beträgt der Pegel an X132 0 dBm.                                                                                                    |                                                                                                    |
| Der Selbsttest (A) prüft den Pegel nach den CAL_Amps auf ±5 dB (User) bzw. ±3 dB (Service Level 1).                                                                                                    |                                                                                                    |
|                                                                                                    | FATAL ERROR!<br>IF Board: IF input level / CALAMP<br>Selftest aborted                                                                                                    |
|                                                                                                    | <ul> <li>Mögliche Fehlerursachen:</li> <li>Signalpfad im Frontend unterbrochen.</li> <li>Fehlerhafte EEPROM Daten im Frontend, so<br/>dass der CAL_Amp1 falsch eingestellt wird.</li> <li>Defekter CAL_Amp1 oder 2.</li> <li>Fehlersuche</li> <li>Bei -10 dBm Mischerpegel den Speisepegel an</li> </ul> |
|                                                                                                    | X131 prüfen:<br>Nominal -2 dBm, Produktionstoleranz ± 3 dB,<br>maximal zulässig ± 4,5 dB;                                                                                                    |
|                                                                                                    | Bei größerer Abweichung das Frontend tauschen.                                                                                                    |

| Normaler Ablauf                                                                                                    | Fehler und Fehlerursache                                                                                                    |
|----------------------------------------------------------------------------------------------------|----------------------------------------------------------------------------------------------------|
| LC-Filter I und XTAL Filter<br>Selbsttest Detector B (siehe Blockschaltbild)<br>Die Pegelmessung erfolgt mit großer und kleiner<br>Bandbreite des LC Filters, anschließend wird<br>zusätzlich über das Quarzfilter gemessen. Bei<br>Fehler des LC Filters wird die Messung des | <ul> <li>Ist der Pegel innerhalb der Toleranz, so kann ein defekter CAL_Amp die Ursache sein. Die CAL_Amps werden später im Selbsttest bezüglich ihres Einstellbereichs geprüft.</li> <li>Bei Passworteingabe läuft der Selbsttest durch.</li> <li>&gt; Im Ergebnisfile auf Fehlermeldungen bei den CAL_Amps achten. Liegt kein CAL_Amp Fehler vor, so werden die CAL_Amps falsch eingestellt. Dies deutet zwingend auf fehlerhafte EEPROM Daten im Frontend hin (siehe hierzu die Fehlersuchanleitung Frontend).</li> </ul> |
|                                                                                                    | ERROR!                                                                                                    |
|                                                                                                    | IF Board: LC Filter-1/2 wide<br>XTAL Filter not tested                                                                                                    |
|                                                                                                    |                                                                                                    |
|                                                                                                    | ERROR:<br>IF Board: I.C. Filter-1/2 parrow                                                                                                    |
|                                                                                                    | XTAL Filter not tested                                                                                                    |
|                                                                                                    | ERROR!<br>IF Board: XTAL Filter                                                                                                    |
|                                                                                                    | <ul> <li>In allen Fällen ist die Baugruppe IF-Filter zu<br/>tauschen.</li> </ul>                                                                                                    |

| Normaler Ablauf                                                                                                    | Fehler und Fehlerursache                                                                                                    |
|----------------------------------------------------------------------------------------------------|----------------------------------------------------------------------------------------------------|
| StepGain (ZF-Verstärker)<br>Selbsttest Detector C (siehe Blockschaltbild)                                                                                                    |                                                                                                    |
| Der 10 dB Step Gain (Step Gain Coarse) und der<br>0,1 dB Step Gain (Step Gain Fine) werden<br>geprüft. Dabei wird der Eingangspegel mit dem<br>RF-Attenuator in 10 dB Stufen abgesenkt und<br>gleichzeitig mit dem StepGain um denselben<br>Betrag verstärkt. Der Pegeldetektor C prüft auf ±6<br>dB (User) bzw. ±4 dB (Service Level 1). |                                                                                                    |
|                                                                                                    | FATAL ERROR!<br>IF Board: Step Gain Fine<br>Selftest aborted                                                                                                    |
|                                                                                                    | <ul> <li>Prüfung mit überbrücktem Step Gain Coarse (0 dB) und Step Gain Fine in 0 dB Stellung.</li> <li>Bei Fehler liegt ein Defekt im Step Gain Fine vor, bzw. eine Signalpfadunterbrechung</li> <li>Die Baugruppe IF-Filter ist zu tauschen.</li> </ul> |
|                                                                                                    |                                                                                                    |
|                                                                                                    | IF Board: Step Gain Coarse                                                                                                    |
|                                                                                                    | <ul> <li>Prüfung der Verstärkungsstufen.</li> </ul>                                                                                                    |
|                                                                                                    | ERROR!                                                                                                    |
|                                                                                                    | IF Board: Step Gain Fine                                                                                                    |
|                                                                                                    | Prüfung der Verstärkungsstufen.                                                                                                    |
|                                                                                                    | Achtung: Falls bereits der Test des RF-<br>Attenuators eine Fehlermeldung liefer-<br>te, ist der Step Gain Test nicht mög-<br>lich, eine eventuelle Fehlermeldung ist<br>zu ignorieren!                                                                   |
|                                                                                                    | Ohne RF-Attenuator Fehler ist der Step Gain<br>defekt. Die Baugruppe IF-Filter ist zu tauschen.                                                                                                    |
|                                                                                                    | Baugruppe IF-Filter tauschen.                                                                                                    |
|                                                                                                    | Der Selbsttest kann jedoch fortgesetzt werden, da die ZF-Verstärkung hierzu nicht benötigt wird.                                                                                                    |

# Fehlersuche Frontend Modul 1

In Abhängigkeit des Fehlerbildes sollten einige Messungen am Frontend gemacht werden bevor die Baugruppe getauscht wird.

- IP3 zu hoch
- Signalpegel zu niedrig
- LO-Durchschlag zu hoch
- Nebenlinien

 $\triangleright$ 

Diese Fehler können von einem defekten Eingangsmischer verursacht werden. Da dieser Mischer eine direkte Verbindung zur Eingangsbuchse besitzt, kann er relativ leicht durch den Benutzer zerstört werden.

Anzeichen für den Defekt des Mischers ist ein sehr hohe Anzeige bei der Frequenz 0 Hz von -10 dBm bei 0 dB Eingangsdämpfung.

| Aktion                                        | Fehlerursache/behebung                       |
|-----------------------------------------------|----------------------------------------------|
| Messung mit Diodentester an X101:             | Unterschiedliche Werte in beiden Richtungen, |
| Sollwert:                                     | hochohmig oder sehr niederohmig:             |
| 0.35 V Flussspannung in beiden Richtungen bei | Mischer defekt:                              |
| einem Strom von 1 mA.                         | Frontend Modul 1 tauschen                    |

### • Signal fehlt, oder wird mit falscher Frequenz dargestellt

Fehlt das Signal vollständig und oder meldet das Gerät "LOUNL", so liegt der Fehler eher in der Aufbereitung des ersten Lokaloszillators. Für die Funktion dieses Oszillators sind sowohl die EEPROM-Daten als auch die Referenzfrequenz vom zweiten Modul notwendig.

| Aktion                                                                                                    | Fehlerursache/behebung                                                                                                    |
|----------------------------------------------------------------------------------------------------|----------------------------------------------------------------------------------------------------|
| Funktion des ersten Lokaloszillators im Zero<br>Span messen:<br>Signal an X102 prüfen:<br>Sollwert: 3476.4 MHz über der aktuellen Empfangs-<br>frequenz (zwischen 0 Hz und 3 GHz Empfangs-<br>frequenz) bei einem Pegel von ca. –5 dBm. | Die Frequenz liegt weit unter oder über dem<br>Sollwert oder das Signal ist instabil:<br>Frontend 1 defekt<br>Frontend 1 tauschen |

## **Fehlersuche MW-Converter**

Der am häufigsten auftretende Fehler bei MW- Convertern ist, dass der angezeigte Signalpegel am Spektrumanalysator >3GHz zu niedrig ist oder ganz fehlt.

### • Pegelverhältnisse am MW- Converter

| Aktion                                                                                                    | Fehlerursache/behebung                                                                                                    |
|----------------------------------------------------------------------------------------------------|----------------------------------------------------------------------------------------------------|
| Hochfrequentes Signal (f>3GHz) am Eingang<br>des MW-Converters mit einem Pegel von<br>-20dBm einspeisen und an Ausgangsbuchse<br>den umgesetzten Pegel messen.<br>Bei Betrieb an einem Adapter muss der LO<br>(Buchse X102 Standard-Frontend) noch zum<br>MW- Converter herausgeführt werden (Buchse<br>X167)<br><u>FSP7:</u><br>- Eingangsbuchse Diplexer X169<br>- Ausgangsbuchse YIG- Filter X169<br>- Ausgangsbuchse YIG- Filter X169<br>- Ausgangsbuchse Diplexer X168<br>- Ausgangsbuchse Diplexer X168<br>- Ausgangsbuchse Z163<br>Ausgangspegel bei 404,4 MHz: > -20dBm | Bei keinem oder zu geringem Pegel ist eine<br>Baugruppe auf dem MW- Converter defekt. Die<br>Pegelverhältnisse an den Baugruppen auf der<br>MW- Converter- Unit sind zu überprüfen. (siehe<br>nachfolgende Punkte)<br>Liegt der gemessene Pegel innerhalb des<br>Toleranzbereiches ist die Eichleitung (bzw.<br>Diplexer bei FSP13/30) oder eine im Signalpfad<br>nachfolgende Baugruppe defekt. |

### Fehlersuche

### • Pegelverhältnisse am Diplexer

| Aktion                                                                                                    | Fehlerursache/behebung                                                                                                    |
|----------------------------------------------------------------------------------------------------|----------------------------------------------------------------------------------------------------|
| Hochfrequentes Signal (f>3GHz) am Eingang<br>des Diplexers mit einem Pegel von -20dBm<br>einspeisen und an Ausgangsbuchse messen.                                          | Bei keinem oder zu geringem Pegel ist der<br>Diplexer auszutauschen. (siehe "Tausch der<br>Baugruppe Diplexer")                    |
| <u>FSP7:</u><br>- Eingangsbuchse Diplexer X169<br>- Ausgangsbuchse Diplexer X8                                                                                             | Liegt der gemessene Pegel innerhalb des<br>Toleranzbreiches ist eine der nachfolgenden<br>Baugruppen auf dem MW- Konverter defekt. |
| <u>FSP13/30:</u><br>- Eingangsbuchse X231<br>- Ausgangsbuchse: X233<br>- Anmerkung: Der Diplexer befindet sich nicht auf<br>der MW- Converter- Unit (siehe Kap.5 Pos. 150) |                                                                                                    |
| <u>FSP40:</u><br>- Eingangsbuchse Diplexer X168<br>- Ausgangsbuchse Diplexer: X5                                                                                           |                                                                                                    |
| Ausgangspegel: >-27dBm                                                                                                    |                                                                                                    |

### • Pegelverhältnisse an YIG- Filter- Unit

| Aktion                                                                                                    | Fehlerursache/behebung                                                                                                    |
|----------------------------------------------------------------------------------------------------|----------------------------------------------------------------------------------------------------|
| Hochfrequentes Signal (f>3GHz) am Eingang<br>des YIG- Filters mit einem Pegel von –25 dBm<br>einspeisen und an Ausgangsbuchse messen.<br>Der Spektrumanalysator ist auf die<br>Mittenfrequenz des Signalgenerators und einem<br>Span von 0Hz zu stellen.<br>- Eingangsbuchse J1<br>- Ausgangsbuchse J2<br>Ausgangspegel: >-33 dBm | Bei keinem oder zu geringem Pegel ist die YIG-<br>Filter- Unit auszutauschen. (siehe "Tausch der<br>Baugruppe YIG- Filter- Unit")<br>Liegt der gemessene Pegel innerhalb des<br>Toleranzbreiches ist eine der nachfolgenden<br>Baugruppen auf dem MW- Konverter defekt. |

### • Pegelverhältnisse an RF- Extension

| Aktion                                                                                                    | Fehlerursache/behebung                                                                                                    |
|----------------------------------------------------------------------------------------------------|----------------------------------------------------------------------------------------------------|
| Hochfrequentes Signal (f>3GHz) am Eingang<br>der RF- Extension mit einem Pegel von –10<br>dBm einspeisen und an Ausgangsbuchse<br>messen.<br>Der Spektrumanalysator ist auf die<br>Mittenfrequenz des Signalgenerators und einem<br>Span von 0Hz zu stellen.<br>Zusätzlich muss der LO (Buchse X102<br>Standard-Frontend) noch zum MW- Converter<br>herausgeführt werden (Buchse X167) | Bei keinem oder zu geringem Pegel ist die RF-<br>Extension auszutauschen. (siehe "Tausch der<br>Baugruppe RF- Extension") |
| <u>FSP13/30/40:</u><br>- Eingangsbuchse: X1<br>- Ausgangsbuchse: X3<br>- <i>Hinweis zum LO: Festmantelkabel von X2 zu X7</i><br><i>muss gesteckt sein!</i>                                                                                                    |                                                                                                    |
| <u>Ausgangspegel bei 404,4MHz:</u><br>f = 3 GHz13.6GHz: >-26dBm<br>f = 13.6GHz30GHz: >-38 dBm<br>f = 30 GHz40 Ghz: >-40dBm                                                                                                    |                                                                                                    |
# Inhaltsverzeichnis - Kapitel 4 "Software Update/Installation von Optionen"

| 4 | Software Update/Installation von Optionen        | 4.1 |
|---|--------------------------------------------------|-----|
|   | Installation neuer FSP-Software                  | 4.1 |
|   | Wiederherstellung der Betriebssysteminstallation | 4.2 |
|   | Installation der Optionen                        | 4.3 |

### 4 Software Update/Installation von Optionen

Kapitel 4 informiert über den Software Update, die Wiederherstellung der Betriebssysteminstallation und den Einbau von Optionen. Beschreibungen, die dem Software Update oder den Optionen beigelegt sind, können hier abgeheftet werden.

#### Installation neuer FSP-Software

Die Installation einer neuen Firmware-Version wird über das eingebaute Diskettenlaufwerk durchgeführt. Das Firmware-Update-Kit enthält mehrere Disketten. Das zugehörige Installationsprogramm wird im Menü *SETUP* aufgerufen.

SETUP Seitenmenü:

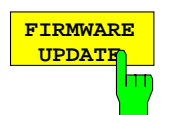

Der Softkey *FIRMWARE UPDATE* startet das Installationsprogramm und führt den Benutzer durch die restlichen Schritte der Update-Prozedur.

--

IEC-Bus-Befehl:

Durchführen des Updates:

|                   | Diskette 1 ins Disketten- |
|-------------------|---------------------------|
|                   | laufwerk einlegen.        |
| [SETUP][NEXT]     | Seitenmenü SETUP auf-     |
|                   | rufen                     |
| [FIRMWARE UPDATE] | Update starten.           |

RESTORE FIRMWAPE Der Softkey *RESTORE FIRMWARE* stellt die vorhergehende Firmware-Version wieder her.

IEC-Bus-Befehl: --

#### Wiederherstellung der Betriebssysteminstallation

Falls sich das Betriebssystem nicht mehr starten läßt, besteht die Möglichkeit den Analyzer im Bootmenü von der Backup-Partition aus zu starten, und die Betriebssysteminstallation wiederherzustellen. Diese Funktion ist bei Geräten mit der Option B20 nicht verfügbar.

Please select the operating system to start: Analyzer Firmware Analyzer Firmware Backup Use the up and down arrow keys to move the highlight to your choice. Press ENTER to choose. Seconds until highlighted choice will be started automatically: 5 For troubleshooting and advanced startup options for Windows, press F8. E:\WINNT\System32\cmd.exe \_ 8 × \* \* \* \* \* \* \* \* \* \* \* \* \* \* 4 \*\*\*\*\*\*\*\*\*\*\*\* INSTRUMENT RESTORE PROCEDURE FOR XP U 1.0 (c) RSD 2002 NotC: The presence of the LAN-interface option B16 requires a restore process different from the standard firmware restore (due to the necessary network drivers). The following 3 selections will NOT destroy user defined limit lines and transducer data to perform standard system RESTORE to perform system RESTORE with option B16, to ABORT system RESTORE The following selection will DESTROY user defined limit lines and transducer data to perform standard system RESIORE (destroys user limit lines and trancducers to perform system RESIORE with option B16, (destroys user limit lines and trancducers Press 4 uncducers !!!) tion B16. press 5 111> Select 1, 2, 3, 4 or 5: • Þ

Der Start von der Backup-Partition wird im Bootmenü (*Analyzer Firmware Backup*) über die Cursortasten ausgewählt und mit ENTER bestätigt.

Nachdem das Betriebssystem von der Bachkup-Partition gestartet wurde, erscheint ein Fenster mit den verschiedenen Wiederherstellungsfunktionen.

Durch Eingabe der entsprechenden Zahl wird der ausgewählte Vorgang gestartet. Dabei werden die Betriebssystemdateien von der Backup-Partition auf die Analyzer-Partition kopiert.

Nach Abschluss des Kopiervorgangs bootet das Gerät und die Firmware wird neu installiert. Danach erfolgt automatisch ein Kaltstart zur Erkennung der Analyzer-Hardware.

#### Installation der Optionen

Der FSP kann mit folgenden Optionen ergänzt werden:

| AM/FM-Mithördemodulator        | FSP-B3  | 1129.6491.02 |
|--------------------------------|---------|--------------|
| Ofenquarzreferenez (OCXO)      | FSP-B4  | 1129.6740.02 |
| TV-/ HF-Power-Trigger          | FSP-B6  | 1129.8594.02 |
| Mitlaufgenerator               | FSP-B9  | 1129.6991.02 |
| Externe Generatorsteuerung     | FSP-B10 | 1129.7246.02 |
| WCDMA Demodulations Hardware   | FSP-B15 | 1155.1006.02 |
| LAN Schnittstelle              | FSP-B16 | 1129.8042.02 |
| Erweiterte Umweltspezifikation | FSP-B20 | 1155.3557.02 |
| Elektronische Eichleitung      | FSP-B25 | 1129.7746.02 |
| Trigger Port                   | FSP-B28 | 1162.9915.02 |
| DC Stromversorgung             | FSP-B30 | 1155.1158.02 |
| Akkupack                       | FSP-B31 | 1155.1258.02 |
| Zusatzakkupack                 | FSP-B32 | 1155.1506.02 |
| Demodulationshardware          | FSP-B70 | 1157.0559.02 |

Der Einbau der Option ist in der beiliegenden Einbauanleitung zur Option beschrieben. Die Einbauanleitungen können in diesem Kapitel abgeheftet werden.

#### Warnung!

Vor dem Einbau der Optionen Netzkabel ziehen.

Die Warnhinweise am Beginn des Handbuchs beachten.

Die Baugruppen des Gerätes sind elektrostatisch gefährdete Bauelemente (EGB). Sie dürfen nur unter Einhaltung der entsprechenden Schutzmaßnahmen gehandhabt werden (EGB-Arbeitsplatz).

#### Installation der Optionen

Einbau von Hardware-Optionen:

- > Gerät ausschalten und Netzstecker ziehen.
- > Die 4 Rückwandfüße (450) abschrauben und den Tubus (410) nach hinten abziehen
- > Nach der Installation den Tubus wieder aufschieben und die Rückwandfüße anschrauben.

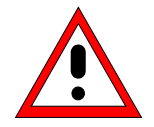

#### Achtung!

Beim Einbau des Gehäuse darauf achten, daß keine Kabel beschädigt oder gezogen werden.

- > FSP einschalten (Kaltstart).
- > Evt. mitgelieferte Software nach beiliegender Anleitung installieren.
- Ist f
  ür die Inbetriebnahme der Option ein Abgleich erforderlich, so ist dieser in der beiliegenden Einbauanleitung beschrieben.

# Inhaltsverzeichnis - Kapitel 5 "Unterlagen"

| 5 | Unterlagen                                           | 5.1 |
|---|------------------------------------------------------|-----|
|   | Einsenden des Gerätes und Bestellen von Ersatzteilen | 5.1 |
|   | Einsenden des Gerätes                                | 5.1 |
|   | Einsenden einer Baugruppe                            |     |
|   | Ersatzteilbestellung                                 |     |
|   | Austauschbaugruppen                                  | 5.2 |
|   | Rücknahme defekter Austauschbaugruppen               | 5.2 |
|   | Ersatzteile                                          | 5.3 |
|   | Lieferbare Netzkabel                                 | 5.3 |
|   | Liste mechanischer Teile und Ersatzteile             | 5.5 |
|   | Mechanische Zeichnungen                              | 5.5 |
|   | Stromlauf                                            |     |

#### Bilder

---

#### Tabellen

| Tabelle 5-1 | Lieferbare Netzkabel      | 5.3 |
|-------------|---------------------------|-----|
| Tabelle 5-2 | Liste der FSP Ersatzteile | 5.7 |

## 5 Unterlagen

Dieses Kapitel beschreibt Informationen zum Bestellen von Ersatzteilen und enthält die Ersatzteilliste und die Unterlagen für das FSP-Gesamtgerät.

### Einsenden des Gerätes und Bestellen von Ersatzteilen

Für Service- und Reparaturleistungen sowie die Bestellung von Ersatzteilen und Baugruppen wenden Sie sich bitte an an Ihre Rohde & Schwarz-Servicestelle oder unseren Ersatzteil-Schnelldienst.

Die Liste der Rohde & Schwarz-Vertretungen sowie die Adresse unseres Ersatzteil-Schnelldienstes befindet sich am Beginn dieses Servicehandbuchs.

Um Ihre Anfragen schnell und richtig bearbeiten zu können und um festzustellen, ob Ihr Gerät noch der Garantie unterliegt, benötigen wir folgende Angaben:

- Gerätemodell
- Gerätesachnummer
- Seriennummer
- Firmware-Version
- Im Reparaturfall eine möglichst genaue Fehlerbeschreibung
- Ansprechpartner für eventuelle Rückfragen

#### Einsenden des Gerätes

Beim Versand des Gerätes ist auf ausreichenden mechanischen und antistatischen Schutz zu achten

- Verwenden Sie für den Transport oder Versand des Gerätes nach Möglichkeit die Originalverpakkung. Die beiden Schutzkappen für Front- und Rückseite verhindern eine Beschädigung der Bedienelemente und Anschlüsse. Durch die antistatische Verpackungsfolie wird eine unerwünschte elektrostatische Aufladung vermieden.
- Achten Sie bei der Verwendung anderer Verpackung auf ausreichende Polsterung, um ein Verrutschen des Gerätes im Karton zu verhindern. Wickeln Sie das Gerät zum Schutz gegen elektrostatische Aufladung in antistatische Verpackungsfolie.

#### Einsenden einer Baugruppe

Beim Versand einer Baugruppe ist ebenfalls auf ausreichenden mechanischen und antistatischen Schutz zu achten.

- > Versenden Sie die Baugruppe in einem stabilen Karton mit Polsterung.
- Wickeln Sie die Baugruppe zum Versand in antistatische Folie. Ist die Verpackung nur antistatisch und nicht leitfähig, ist noch eine zusätzliche leitfähige Umverpakkung erforderlich. Die Umverpackung kann entfallen, wenn die direkt anliegende Verpackung leitfähig ist.
  - Ausnahme: Enthält die Baugruppe eine Batterie, so muß zum Schutz vor Batterieentladung die direkt anliegende Verpackung immer aus antistatisch, nicht aufladbaren Material bestehen.

#### Ersatzteilbestellung

Um Ersatzteile schnell und richtig liefern zu können, benötigen wir folgende Angaben:

- Sachnummer
- Benennung
- Kennziffer
- Stückzahl
- Gerätetyp, für den das Ersatzteil benötigt wird
- Gerätesachnummer
- Ansprechpartner für eventuelle Rückfragen

Eine Liste der lieferbaren Ersatzteile und Netzkabel befindet sich im folgenden Abschnitt.

#### Austauschbaugruppen

Austauschbaugruppen sind eine kostengünstige Alternative zu Originalbaugruppen. Es handelt sich hier um keine neuen Baugruppen, sondern um reparierte und geprüfte Teile. Diese können Gebrauchsspuren aufweisen, sie sind jedoch elektrisch und mechanisch neuen Baugruppen gleichwertig.

Ihre Rohde & Schwarz-Vertretung (bzw. Ersatzteil-Schnelldienst, Rohde & Schwarz München) informiert Sie gerne darüber, welche Baugruppen als Austauschbaugruppen lieferbar sind.

#### Rücknahme defekter Austauschbaugruppen

Defekte, reparierbare Baugruppen des Austauschprogramms werden innerhalb von 3 Monaten nach Lieferung gegen Gutschrift eines Rückkaufwerts zurückgenommen.

Ausgeschlossen von der Rücknahme sind Teile, die nicht mehr aufarbeitbar sind, z. B. verbrannte, angebrochene oder durch Reparaturversuche beschädigte Druckschaltungen, unvollständige Baugruppen, Teile mit schweren mechanischen Schäden.

Senden Sie bitte die defekten Austauschbaugruppen mit einem Rückwarenbegleitschein und folgenden Angaben zurück:

- Sachnummer, Seriennummer und Bezeichnung des ausgebauten Teils
- möglichst genaue Fehlerbeschreibung
- Sachnummer, Seriennummer und Typ des Gerätes, aus dem die Baugruppe ausgebaut wurde
- Ausbaudatum
- Name des Technikers, der den Austausch vorgenommen hat

Ein Rückwarenbegleitschein wird mit jeder Austauschbaugruppe mitgeliefert.

### **Ersatzteile**

Die für die Bestellung notwendigen Sachnummern von Ersatzteilen und Baugruppen sind aus den Schaltteillisten im folgenden Abschnitt zu entnehmen.

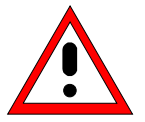

#### Wichtiger Hinweis!

Beachten Sie beim Austausch einer Baugruppe bitte die Sicherheitshinweise und die entsprechende Montageanleitung in Kapitel 3 dieses Servicehandbuchs!

Achten Sie beim Versand von elektrostatisch gefährdeten Baugruppe auf eine geeignete Verpackung.

#### Lieferbare Netzkabel

Die folgende Tabelle enthält eine Zusammenstellung der lieferbaren Netzkabel.

| Tabelle 5-1 Lieferbare Netzkabel |
|----------------------------------|
|----------------------------------|

| Sachnummer                   | Schutzkontaktstecker nach                                               | Vorzugsweise verwendet in |
|------------------------------|-------------------------------------------------------------------------|---------------------------|
| DS 0006.7013                 | BS1363: 1967' entsprechend<br>IEC 83: 1975 Standard B2                  | Großbritannien            |
| DS 0006.7020                 | Typ 12 nach SEV-Vorschrift 1011.1059,<br>Normblatt S 24 507             | Schweiz                   |
| DS 0006.7036                 | Typ 498/13 nach US-Vorschrift UL 498,<br>bzw. IEC 83                    | USA/Kanada                |
| DS 0006.7107                 | Typ SAA3 10 A, 250 V,<br>nach AS C112-1964 Ap.                          | Australien                |
| DS 0025.2365<br>DS 0099.1456 | DIN 49 441, 10 A, 250 V, abgewinkelt<br>DIN 49 441, 10 A, 250 V, gerade | Europa (ohne Schweiz)     |

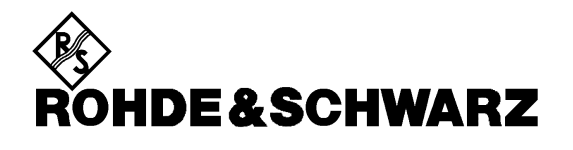

### Liste mechanischer Teile und Ersatzteile

# Mechanische Zeichnungen

#### Liste der mechanischen FSP-Teile

Der FSP ist nach der R&S-Bauweise 2000 aufgebaut.

Gehäusegröße: 4E 7/8 T350

Maße über alles: B x H x T: 372,75 x 176,50 x 395,00

Ergänzungen: 19"-Adapter ZZA-411, Sachnummer 1096.3283.00

Hinweis: Die empfohlenen Ersatzteile sind in der gleichnamigen Spalte mit x gekennzeichnet

Tabelle 5-2 Liste der FSP Ersatzteile

| Position.                               | Benennung / Bezeichnung                                  | Sachnummer   | Menge | Elektrische<br>Kennzeichen | Empfohlene<br>Ersatzteile |
|-----------------------------------------|----------------------------------------------------------|--------------|-------|----------------------------|---------------------------|
| Zeichnung 1164.4391.01 (FSP-Grundgerät) |                                                          |              |       |                            |                           |
| 10                                      | GRUNDEINHEIT                                             | 1164.4404.02 | 1 S   |                            |                           |
| 15                                      | LUEFTER                                                  | 1093.4614.00 | 1 S   | E1                         | x                         |
| 20                                      | EICHL. (FSP 3/7)                                         | 1067.7684.03 | 1 S   | A40                        | x                         |
| 30                                      | EICHL. (FSP 13/30)                                       | 1046.5024.05 | 1 S   | A40                        | x                         |
| 35                                      | EICHL (FSP 40)                                           | 1046.5099.03 | 1 S   | A 40                       | x                         |
| 40                                      | KOMBISCHRAUBE M2,5X6                                     | 1148.3059.00 | 2 S   |                            |                           |
| 42                                      | KOMBISCHRAUBE M3X6                                       | 0041.1682.00 | 2 S   |                            |                           |
| 50                                      | KEY-PROBE Board                                          | 1093.7742.02 | 1 S   | A80                        | x                         |
| 55                                      | DIN965-M2,5X6-A4-PA                                      | 1148.3288.00 | 3 S   |                            |                           |
| 60                                      | TEILMONTAGEPLATTE                                        | 1164.4456.00 | 1 S   |                            |                           |
| 70                                      | DIN965-M2,5X6-A4-PA                                      | 1148.3288.00 | 5 S   |                            |                           |
| 80                                      | KLEBEFOLIE 30X20 SW                                      | 1093.9051.00 | 3 S   |                            |                           |
| 90                                      | ABDECKKAPPE RD15,9                                       | 0009.9200.00 | 1 S   |                            |                           |
| 100                                     | FRONTEND                                                 | 1093.5491.07 | 1 S   | A100                       | x                         |
| 110                                     | DETECTOR BOARD                                           | 1093.6998.06 | 1 S   | A120                       | x                         |
| 120                                     | IF-FILTER                                                | 1093.7242.04 | 1 S   | A130                       | x                         |
| 130                                     | CONVERTER UNIT(8 GHZ)<br>wird durch 1130.2544.02 ersetzt | 1130.2396.02 | 1 S   | A160                       |                           |
| 130                                     | CONVERTER UNIT(8 GHZ)                                    | 1130.2544.02 | 1 S   | A160                       | x                         |
| 135                                     | MW-CONVERTER UNIT (13 GHz)                               | 1093.8249.13 | 1 S   | A160                       | x                         |
| 140                                     | MW-CONVERTER UNIT (30GHz)                                | 1093.8249.30 | 1 S   | A160                       | х                         |

| Position. | Benennung / Bezeichnung    | Sachnummer   | Menge | Elektrische<br>Kennzeichen | Empfohlene<br>Ersatzteile |
|-----------|----------------------------|--------------|-------|----------------------------|---------------------------|
| 141       | MW-CONVERTER UNIT (40 GHz) | 1093.8584.40 | 1 S   | A 160                      | x                         |
| 142       | KOMBISCHRAUBE M2,5X6       | 1148.3059.00 | 4S    |                            |                           |
| 150       | DIPLEXER (30 GHZ)          | 1108.8508.30 | 1 S   | A230                       | х                         |
| 160       | LUFTABDECKUNG              | 1093.5285.00 | 1 S   |                            |                           |
| 170       | RUECKWANDPLATTE BESCHR     | 1093.4650.00 | 1 S   |                            |                           |
| 180       | KOMBISCHRAUBE M2,5X6       | 1148.3059.00 | 5 S   |                            |                           |
| 190       | ABDECK. 9POL SUB-D         | 1093.8990.00 | 1 S   |                            |                           |
| 200       | ABDECK. 25POL SUB-D        | 1093.9000.00 | 3 S   |                            |                           |
| 210       | ABDECKK. RD11,1/9,9        | 0009.9217.00 | 4 S   |                            |                           |
| 220       | ABDECK F. IEC-BUS (Metall) | 1050.9272.00 | 1 S   |                            |                           |
| 225       | ABDECK F. IEC-BUS          | 0852.0450.00 | 1 S   |                            |                           |
| 230       | KOMBISCHRAUBE M3X6         | 0041.1682.00 | 2 S   |                            |                           |
| 235       | ABDECK. LAN-BUCHSE         | 0852.0467.00 | 1 S   |                            |                           |
| 240       | GERAETEDECKEL OBEN         | 1093.5733.00 | 1 S   |                            |                           |
| 250       | DIN965-M2,5X6-A4-PA        | 1148.3288.00 | 3 S   |                            |                           |
| 260       | DIN965-M2,5X6-A4-PA        | 1148.3288.00 | 2 S   |                            |                           |
| 270       | FRONTHAUBE BESCHR. 3 GHZ   | 1164.4462.00 | 1 S   |                            |                           |
| 280       | FRONTHAUBE BESCHR. 7 GHZ   | 1164.4479.00 | 1 S   |                            |                           |
| 285       | FRONTHAUBE BESCHR. 13 GHZ  | 1164.4485.00 | 1 S   |                            |                           |
| 290       | FRONTHAUBE BESCHR. 30 GHZ  | 1164.4491.00 | 1 S   |                            |                           |
| 292       | FRONTHAUBE BESCHR. 40 GHz  | 1164.4504.00 | 1 S   |                            |                           |
| 295       | KABEL W1 7GHZ              | 1093.4872.00 | 1 S   | W1                         | х                         |

| Position.   | Benennung / Bezeichnung    | Sachnummer   | Menge | Elektrische<br>Kennzeichen | Empfohlene<br>Ersatzteile |
|-------------|----------------------------|--------------|-------|----------------------------|---------------------------|
| 305         | Schelle RD4 BR6            | 0080.3660.00 | 1 S   |                            |                           |
| 312         | HF-Kabel W1 13 GHz         | 1093.5010.00 | 1 S   | W1                         | x                         |
| 315         | KABEL W1 30GHZ             | 1093.5027.00 | 1 S   | W1                         | x                         |
| 316         | TESTPORT GEH.ADAPTER       | 1021.0493.00 | 1 S   |                            |                           |
| 322         | KABEL W1 40 GHz            | 1093.5162.00 | 1 S   | W1                         |                           |
| 324         | TESTPORT GEH.ADAPTER       | 1036.4702.00 | 1 S   |                            |                           |
| 330         | MONTAGEPLATTE              | 1093.4750.00 | 1 S   |                            |                           |
| 340         | MONTAGEPLATTE              | 1093.4772.00 | 1 S   |                            |                           |
| 350         | DIN965-M2,5X6-A4-PA        | 1148.3288.00 | 4 S   |                            |                           |
| 400         | KLEBEFOLIE DRM50 GRAU      | 1093.9068.00 | 1 S   |                            |                           |
| 401         | KLEBEFOLIE DRM50 GRAU      | 1093.9068.00 | 1 S   |                            |                           |
| 410         | TUBUS MIT FUESSE           | 1164.4662.00 | 1 S   |                            |                           |
| 420         | BW2-FRONTGRIFF 4E          | 1096.1480.00 | 2 S   |                            |                           |
| 430         | BW2- SCHRAUBE M4X14        | 1096.4909.00 | 4 S   |                            |                           |
| 450         | BW2-RUECKWANDFUSS 50MM     | 1096.2493.00 | 4 S   |                            |                           |
| 455         | BW2-Schild f. Rückwandfuss | 1096.2435.00 | 4 S   |                            |                           |
| Zeichnung 1 | 164.4404.01 (Grundeinheit) |              |       |                            |                           |
| 500         | GERAETERAHMEN              | 1164.4410.00 | 1 S   |                            |                           |
| 510         | DIN965-M2,5X6-A4-PA        | 1148.3288.00 | 1 S   |                            |                           |
| 515         | MOTHERBOARD                | 1142.8228.02 | 1 S   | A10                        | х                         |
| 520         | KOMBISCHRAUBE M2,5X6       | 1148.3059.00 | 5 S   |                            |                           |
| 530         | VERRIEGELUNGSBOLZEN M3     | 0009.6501.00 | 4 S   |                            |                           |
| 540         | VERRIEGEL.BOLZEN H=4,5     | 1093.9180.00 | 2 S   |                            |                           |
| 550         | NETZTEIL 230W UL/CSA       | 1091.2320.00 | 1 S   | A20                        | x                         |
| 560         | KOMBISCHRAUBE M2,5X6       | 1148.3059.00 | 10 S  |                            |                           |
| 575         | FRONTMOD.RECHNER 6/5       | 1091.2520.00 | 1 S   | A90                        | x                         |
| 590         | KOMBISCHRAUBE M2,5X6       | 1148.3059.00 | 10 S  |                            |                           |
| 600         | DISPLAYEINHEIT             | 1093.4708.04 | 1 S   |                            |                           |
| 610         | DIN965-M2,5X6-A4-PA        | 1148.3288.00 | 1 S   |                            |                           |

| Position.   | Benennung / Bezeichnung              | Sachnummer   | Menge | Elektrische<br>Kennzeichen | Empfohlene<br>Ersatzteile |
|-------------|--------------------------------------|--------------|-------|----------------------------|---------------------------|
| 620         | TASTATURRAHMEN FSP                   | 1093.5127.00 | 1 S   |                            |                           |
| 630         | SCHALTMATTE FSP                      | 1093.5133.00 | 1 S   |                            | x                         |
| 640         | SCHALTFOLIE FSP                      | 1093.5140.00 | 1 S   |                            | x                         |
| 650         | DREH.RD28 ACHS-RD6                   | 0852.1086.00 | 1 S   |                            |                           |
| 660         | DIN965-M2X6-A4-PA                    | 0041.1599.00 | 10    |                            |                           |
| 670         | 3,5" FLOPPY DRIVE SLIM               | 0048.6638.00 | 1 S   | A30                        | x                         |
| 680         | FLOPPYHALTERUNG                      | 1093.4620.00 | 1 S   |                            |                           |
| 690         | FLEX-STRIPVERB.26P.R=1               | 1091.2066.00 | 1 S   | W300                       |                           |
| 700         | KOMBISCHRAUBE M2,5X6                 | 1148.3059.00 | 2 S   |                            |                           |
| 702         | DIN7985-M2,5X4-A4-PA                 | 1148.2717.00 | 3     |                            |                           |
| 704         | DIN127-B2,5-A4                       | 0082.4786.00 | 3     |                            |                           |
| 710         | Harddisk mit Firmware                | 1164.4579.02 | 1 S   | A60                        | x                         |
| 720         | FLACHBANDLEITUNG                     | 1093.5156.00 | 1 S   | W29                        |                           |
| 730         | DISK-HALTERUNG                       | 1093.4837.00 | 1 S   |                            |                           |
| 740         | DIN965-M2,5X6-A4-PA                  | 1148.3288.00 | 2 S   |                            |                           |
| 750         | DIN965-M3X5-A5-PA                    | 1148.2775.00 | 4 S   |                            |                           |
| 775         | Lithiumbatterie CR2032               | 0858.2049.00 | 1 S   |                            |                           |
| Zeichnung 1 | 093.4708.01 (Displayeinheit) Blatt 3 |              |       |                            |                           |
| 800         | MONTAGEWANNE                         | 1093.4795.00 | 1 S   |                            |                           |
| 810         | FILTERSCHEIBE GESCHIR.               | 1091.2014.00 | 1 S   |                            | x                         |
| 820         | HF-FEDER (177)                       | 1069.3011.00 | 2 S   |                            |                           |
| 830         | HF-FEDER (137)                       | 1069.3105.00 | 2 S   |                            |                           |
| 840         | SCHEIBENHALTER                       | 0852.0844.00 | 4 S   |                            |                           |
| 850         | DIN965-M2X4-A4-PA                    | 1148.3259.00 | 4 S   |                            |                           |
| 860         | STAUBABDICHTUNG                      | 1093.5279.00 | 1 S   |                            |                           |
| 870         | CXA-L0605-VJL DC-AC Converter        | 0048.6996.00 | 1 S   | T10                        | х                         |
| 880         | DIN7985-M2X10-A4-PA                  | 1148.2917.00 | 2 S   |                            |                           |
| 890         | DIN125-A2,2-HP                       | 0049.7396.00 | 2 S   |                            |                           |
| 906         | WANDLERKABEL L=350                   | 1091.2650.00 | 1 S   | W100                       | x                         |

| Position.    | Benennung / Bezeichnung             | Sachnummer   | Menge | Elektrische<br>Kennzeichen | Empfohlene<br>Ersatzteile |
|--------------|-------------------------------------|--------------|-------|----------------------------|---------------------------|
| 910          | DREHIMPULSGEBER                     | 0852.1170.00 | 1 S   | B10                        | х                         |
| 915          | SCHRAUBE 1,8X4,4                    | 1066.2066.00 | 3 S   |                            |                           |
| 920          | TFT 640x480x3 FARB-LCD              | 0048.6980.00 | 1 S   | A70                        | х                         |
| 930          | KOMBISCHRAUBE M2,5X6                | 1148.3059.00 | 4 S   |                            |                           |
| 947          | DISPLAYVERBINDER                    | 1091.2743.00 | 1 S   | W70                        | х                         |
| 950          | KOMBISCHRAUBE M2,5X6                | 1148.3059.00 | 2 S   |                            |                           |
| Zeichnung 11 | 130.2396.01 (Converter Unit 8GHz)   |              |       |                            |                           |
| 2000         | 8 GHZ CONVERTER                     | 1130.2409.02 | 1 S   | A160                       |                           |
| 2002         | YIG-UNIT 8GHz (MICRO LAMBDA)        | 1130.2744.02 | 1 S   | A161                       |                           |
| 2003         | YIG-UNIT 8GHz (FILTRONIC)           | 1130.2744.03 | 1 S   | A161                       |                           |
| 2004         | DIN965-M2,5X6-A4-PA                 | 1148.3288.00 | 2 S   |                            |                           |
| 2006         | DIPLEXER 8GHZ                       | 1132.6501.02 | 1 S   | A162                       |                           |
| 2008         | DIN6900-M2,5X5 -A2                  | 0071.6830.00 | 4 S   |                            |                           |
| Zeichnung 11 | 130.2544.01 (Converter Unit 8GHz)   |              |       |                            |                           |
| 2000         | 8 GHZ CONVERTER                     | 1130.2550.02 | 1 S   | A160                       | х                         |
| 2005         | YIG-UNIT 8GHz (MICRO LAMBDA)        | 1130.2944.02 | 1 S   | A161                       | х                         |
| 2010         | YIG-UNIT 8GHz (FILTRONIC)           | 1130.2944.03 | 1 S   | A161                       | х                         |
| 2025         | DIN965-M2,5X6-A4-PA                 | 1148.3288.00 | 2 S   |                            |                           |
| 2030         | DIPLEXER 8GHZ                       | 1132.6501.02 | 1 S   | A162                       | х                         |
| 2035         | DIN6900-M2,5X5 -A2                  | 0071.6830.00 | 4 S   |                            |                           |
| Zeichnung 1  | 093.8249.01 (MW CONVERTER UNIT 13 / | 30 GHz)      |       |                            |                           |
| 2110         | MW CONVERTER                        | 1093.8255.02 | 1 S   | A160                       | x                         |
| 2115         | YIG UNIT (13 GHz , MICRO LAMBDA)    | 1093.8278.13 | 1 S   | A161                       | x                         |
| 2120         | YIG UNIT (13 GHz, FILTRONIC)        | 1093.8278.14 | 1 S   | A161                       | х                         |
| 2125         | YIG UNIT (30 GHz, MICRO LAMBDA)     | 1093.8278.30 | 1 S   | A161                       | х                         |
| 2130         | YIG UNIT (30 GHz, FILTRONIC)        | 1093.8278.31 | 1 S   | A161                       | х                         |
| 2135         | DIN965-M2,5X8-A4                    | 0825.3620.00 | 4 S   |                            |                           |
| 2140         | RF EXTENSION 13                     | 1108.6505.13 | 1 S   | A162                       | х                         |
| 2145         | RF EXTENSION 30                     | 1108.6505.30 | 1 S   | A162                       | x                         |

| Position.                                           | Benennung / Bezeichnung                 | Sachnummer   | Menge | Elektrische<br>Kennzeichen | Empfohlene<br>Ersatzteile |  |
|-----------------------------------------------------|-----------------------------------------|--------------|-------|----------------------------|---------------------------|--|
| Position.                                           | Benennung / Bezeichnung                 | Sachnummer   | Menge | Elektrische<br>Kennzeichen | Empfohlene<br>Ersatzteile |  |
| 2150                                                | KOMBISCHRAUBE M2,5X5-A2                 | 0071.6830.00 | 6 S   |                            |                           |  |
| Zeichnung 1093.8584.01 (UNIT MW CONVERTER 40 GHz)   |                                         |              |       |                            |                           |  |
| 2210                                                | 40 GHz CONVERTER                        | 1093.8610.02 | 1 S   | A160                       | x                         |  |
| 2215                                                | YIG UNIT (40 GHz, MICRO LAMBDA)         | 1093.8655.40 | 1 S   | A161                       |                           |  |
| 2217                                                | YIG UNIT (40 GHz, FILTRONIC)            | 1093.8655.41 | 1 S   | A161                       |                           |  |
| 2220                                                | DIN965-M2,5X6-A4-PA                     | 1148.3288.00 | 2 S   |                            |                           |  |
| 2225                                                | DIPLEXER 44                             | 1132.9500.02 | 1 S   | A163                       |                           |  |
| 2230                                                | KOMBISCHRAUBE M2,5X6-A2                 | 1148.3059.00 | 4 S   |                            |                           |  |
| 2235                                                | RF EXTENSION 40                         | 1151.2508.02 | 1 S   | A162                       | х                         |  |
| 2240                                                | KOMBISCHRAUBE M2,5X6-A2                 | 1148.3059.00 | 8 S   |                            |                           |  |
| 2245                                                | ABSCHLUSS 50 OHM SMA                    | 0249.7823.00 | 1 S   |                            |                           |  |
| Zeichnung 1096.6224.00 (Option FSP-B1 1129.7998.02) |                                         |              |       |                            |                           |  |
|                                                     |                                         |              |       |                            |                           |  |
|                                                     | TRAGEGRIFF                              | 1096.6118.00 | 1 S   |                            | x                         |  |
|                                                     | GEHÄUSESCHUTZ VORNE LINKS               | 1096.6001.00 | 1 S   |                            | х                         |  |
|                                                     | GEHÄUSESCHUTZ VORNE RECHTS              | 1096.6018.00 | 1 S   |                            | x                         |  |
|                                                     | GEHÄUSESCHUTZ HINTEN                    | 1096.6076.00 | 2 S   |                            | x                         |  |
|                                                     | SCHUTZHAUBE VORNE                       | 1096.6182:00 | 1 S   |                            | Х                         |  |
|                                                     | BW2-TUBUS FSP 4E 7/8                    | 1129.8007.00 | 1 S   |                            |                           |  |
|                                                     | DIN934-M4-A4                            | 0016.4400.00 | 2 S   |                            |                           |  |
|                                                     | DIN6797-A4,3-A2                         | 0016.2837.00 | 2 S   |                            |                           |  |
| Zeichnung 1                                         | 129.6540.00 (Option FSP-B3 1129.6491.02 | )            |       |                            |                           |  |
| 1000                                                | DEMODULATOR                             | 1093.7620.02 | 1 S   | A190                       | x                         |  |
| 1010                                                | HF-KABEL W13                            | 1129.6504.00 | 1 S   | W13                        |                           |  |
| 1020                                                | LAUTSPRECHER                            | 1129.6510.00 | 1 S   | B1                         | x                         |  |
| 1025                                                | KABELHALTER 6X7                         | 1093.9045.00 | 1 S   |                            |                           |  |
| 1030                                                | LAUTSPRECHERBEF. FEDER                  | 1096.2512.00 | 1 S   |                            |                           |  |
| 1040                                                | VOL/PHONES BOARD                        | 1093.7094.02 | 1 S   | A191                       | x                         |  |

| Position.                                           | Benennung / Bezeichnung                  | Sachnummer   | Menge | Elektrische<br>Kennzeichen | Empfohlene<br>Ersatzteile |
|-----------------------------------------------------|------------------------------------------|--------------|-------|----------------------------|---------------------------|
| 1050                                                | HALTEWINKEL PROBE/CODE                   | 1093.4766.00 | 1 S   |                            |                           |
| 1055                                                | KOMBISCHRAUBE M2,5X6                     | 1148.3059.00 | 1 S   |                            |                           |
| 1060                                                | DIN965-M2,5X6-A4-PA                      | 1148.3288.00 | 3 S   |                            |                           |
| 1070                                                | DREHKNOPF.RD13ACHS-RD4T-GR               | 0852.1211.00 | 1 S   |                            |                           |
| 1086                                                | MASSEFEDER                               | 1142:8242:00 | 1 S   |                            |                           |
| 1090                                                | Einbauanweisung / Zeichnung              | 1129.6540.00 | 1 S   |                            |                           |
| Zeichnung 1                                         | 129.6791.00 (Option FSP-B4 1129.6740.02) |              |       |                            |                           |
| 1100                                                | OCXO                                     | 1093.7871.06 | 1 S   | A200                       | х                         |
| 1120                                                | HF-KABEL W14                             | 1129.6756.00 | 1 S   | W14                        |                           |
| 1140                                                | EINBAUANWEISUNG / ZEICHNUNG              | 1129.6791.00 | 1 S   |                            |                           |
| Zeichnung 1                                         | 129.8613.00 (Option FSP-B6 1129.8594.02) | )            |       |                            |                           |
| 1800                                                | TRIGGER                                  | 1129.8642.04 | 1 S   | A230                       | x                         |
| 1810                                                | HF KABEL W33                             | 1129.8636.00 | 1 S   | W33                        |                           |
| 1850                                                | CCVS-SCHILD                              | 1129.8707.00 | 1 S   |                            |                           |
| 1870                                                | NUMMERN-SCHILD                           | 1129.8713.00 | 1 S   |                            |                           |
| 1890                                                | EINBAUANWEISUNG / ZEICHNUNG              | 1129.8613.00 | 1 S   |                            |                           |
| Zeichnung 1129.7069.00 (Option FSP-B9 1129.6991.02) |                                          |              |       |                            |                           |
| 1500                                                | TRACKING GENERATOR                       | 1093.7371.02 | 1 S   | A170                       | x                         |
| 1510                                                | HF KABEL W16 (FSP-3/7/13/30)             | 1129.7000.00 | 1 S   | W16                        |                           |
| 1520                                                | HF KABEL W17                             | 1129.7017.00 | 1 S   | W17                        |                           |
| 1530                                                | HF KABEL W18                             | 1129.7023.00 | 1 S   | W18                        |                           |
| 1540                                                | HF-KABEL W19 (FSP-3)                     | 1129.7030.00 | 1 S   | W19                        |                           |
| 1550                                                | HF-KABEL W19 (FSP-7/13/30/40)            | 1129.7075.00 | 1 S   | W19                        |                           |
| 1560                                                | HF-KABEL W20                             | 1129.7046.00 | 1 S   | W20                        | x                         |
| 1561                                                | SCHELLE RD 4 BR 6                        | 0080.3660.00 | 1 S   |                            |                           |
| 1565                                                | MONTAGEPLATTE                            | 1093.4750.00 | 1 S   |                            |                           |
| 1566                                                | DIN965-M2,5X6-A4-PA                      | 1148.3288.00 | 4 S   |                            |                           |
| 1568                                                | HF KABEL W35 (FSP 40)                    | 1129.7117.00 | 1 S   | W35                        |                           |
| 1590                                                | EINBAUANWEISUNG / ZEICHNUNG              | 1129.7069.00 | 1 S   |                            |                           |
|                                                     |                                          |              |       | 1                          |                           |

| Position.                                            | Benennung / Bezeichnung                  | Sachnummer   | Menge | Elektrische<br>Kennzeichen | Empfohlene<br>Ersatzteile |  |
|------------------------------------------------------|------------------------------------------|--------------|-------|----------------------------|---------------------------|--|
| Zeichnung 1                                          |                                          | 2)           |       |                            |                           |  |
| 1600                                                 | EXT. GEN. CONTROL                        | 1093.8590.02 | 1 S   | A210                       | x                         |  |
| 1610                                                 | IEC-BUS KABEL W21                        | 1129.7252.00 | 1 S   | W21                        | x                         |  |
| 1612                                                 | DIN125-A3,2-A4                           | 0082.4670.00 | 2 S   |                            |                           |  |
| 1614                                                 | DIN137-A3-A2                             | 0005.0296.00 | 2 S   |                            |                           |  |
| 1620                                                 | STEUERKABEL W22                          | 1129.7269.00 | 1 S   | W22                        | x                         |  |
| 1622                                                 | VERRIEGELUNGSBOLZEN M3                   | 0009.6501.00 | 2 S   |                            |                           |  |
| 1624                                                 | DIN137-A3-A2                             | 0005.0296.00 | 2 S   |                            |                           |  |
| 1626                                                 | DIN934-M3-A4                             | 0016.4398.00 | 2 S   |                            |                           |  |
| 1690                                                 | EINBAUANWEISUNG / ZEICHNUNG              | 1129.7298.00 | 1 S   |                            |                           |  |
| Zeichnung 1                                          | 155.1012.00 (Option FSP-B15 1155.1006.0) | 2)           |       |                            |                           |  |
| 1160                                                 | WIDEBAND CALIBRATOR                      | 1154.7100.02 | 1 S   | A190                       | x                         |  |
| 1170                                                 | HF KABEL W34                             | 1155.1029.00 | 1 S   | W34                        |                           |  |
| 1180                                                 | EINBAUANWEISUNG / ZEICHNUNG              | 1155.1012.00 | 1 S   |                            |                           |  |
| Zeichnung 1                                          | 129.8107.00 (Option FSP-B16 1129.8042.0  | 3)           |       |                            |                           |  |
| 1250                                                 | KABEL 2XRJ45 ST/ST 8P                    | 1138.9677.00 | 1 S   | W32                        |                           |  |
| 1270                                                 | EINBAUADAPTER 8P.GER                     | 1093.9122.00 | 1 S   | X220                       | x                         |  |
| 1310                                                 | KABELBI.RD 1 BIS 25 B2                   | 0015.9038.00 | 2 S   |                            |                           |  |
| 1340                                                 | EINBAUANWEISUNG / ZEICHNUNG              | 1129.8107.00 | 1 S   |                            |                           |  |
| Zeichnung 1                                          | 155.1712.00(Option FSP-B20 1155.1606.06  | 3)           |       |                            |                           |  |
| 1700                                                 | COMPACT FLASH BOARD                      | 1130.3557.02 | 1 S   | A60                        | x                         |  |
| 1713                                                 | FLASH MEM mit Software                   | 1155.1641.06 | 1 S   | A61                        | x                         |  |
| 1730                                                 | CF-CARD HALTER KLAMMER                   | 1130.1260.00 | 2 S   |                            |                           |  |
| 1740                                                 | DIN965-M2,5x6-A4-PA                      | 1148.3288.00 | 4 S   |                            |                           |  |
| 1780                                                 | EINBAUANWEISUNG / ZEICHNUNG              | 1155.1712.00 | 1 S   |                            |                           |  |
| Zeichnung 1129.7800.00 (Option FSP-B25 1129.7746.02) |                                          |              |       |                            |                           |  |
| 1400                                                 | EICHL.(TEILELEKTR.)                      | 1108.7230.03 | 1 S   | A50                        | x                         |  |
| 1410                                                 | FLACHBANDKABEL 10POL                     | 1129.7823.00 | 1 S   | W50                        |                           |  |
| 1420                                                 | HF-KABEL W29                             | 1129.7752.00 | 1 S   | W27                        |                           |  |
| 1430                                                 | HF-KABEL W28 (FSP-3)                     | 1129.7769.00 | 1 S   | W28                        |                           |  |

| Position.                                                             | Benennung / Bezeichnung     | Sachnummer   | Menge | Elektrische<br>Kennzeichen | Empfohlene<br>Ersatzteile |  |  |
|-----------------------------------------------------------------------|-----------------------------|--------------|-------|----------------------------|---------------------------|--|--|
| 1440                                                                  | HF-KABEL W28 (FSP-7/13/30)  | 1129.7775.00 | 1 S   | W28                        |                           |  |  |
| 1460                                                                  | KOMBISCHRAUBE M2,5X8        | 0041.1653.00 | 4 S   |                            |                           |  |  |
| 1490                                                                  | EINBAUANWEISUNG / ZEICHNUNG | 1129.7800.00 | 1 S   |                            |                           |  |  |
| Zeichnung 1162.9921.00 (Option FSP-B28 1162.9915.02)                  |                             |              |       |                            |                           |  |  |
| 1360                                                                  | USER-PORT KABEL W67         | 1142.8094.00 | 1 S   | W67                        | x                         |  |  |
| 1365                                                                  | VERRIEGELUNGSBOLZEN M3      | 0009.6501.00 | 2 S   |                            |                           |  |  |
| 1370                                                                  | DIN137-A3-A2                | 0005.0296.00 | 2 S   |                            |                           |  |  |
| 1375                                                                  | DIN934-M3-A4                | 0016.4398.00 | 2 S   |                            |                           |  |  |
| 1380                                                                  | KLEBESCHILD)                | 1162.9938.00 | 1 S   |                            |                           |  |  |
| 1385                                                                  | EINBAUANWEISUNG / ZEICHNUNG | 1162.9921.00 | 1 S   |                            |                           |  |  |
| Zeichnung in Kapitel 3 (Option FSP-B30 1155.1158.02)                  |                             |              |       |                            |                           |  |  |
| 3000                                                                  | DC/DC Konverter f. SN230    | 1155.1164.00 | 1 S   |                            | x                         |  |  |
| 3010                                                                  | SPEISEKABEL EXT. DC         | 1155.1170.00 | 1 S   |                            |                           |  |  |
| 3020                                                                  | RÜCKWANDFUSS FSP-B30        | 1155.1193.00 | 1 S   |                            |                           |  |  |
| Zeichnung in Kapitel 3 (Option FSP-B31/B32 1155.1258.02/1155.1506.02) |                             |              |       |                            |                           |  |  |
| 3030                                                                  | BATTERY CHARGER             | 1155.1358.02 | 1 S   | A1                         | x                         |  |  |
| 3040                                                                  | 13,2 V 7,6AH AKKU PACK      | 1102.5607.00 | 2 S   | G1, G2                     | х                         |  |  |
| 3050                                                                  | Tischnetzteil 70 W          | 4055.3471.00 | 1 S   |                            | х                         |  |  |
| 3060                                                                  | VERBINDUNGSKABEL            | 1155.1487.00 | 1 S   | W2                         |                           |  |  |
| Zeichnung 1157.0607.00 (Option FSP-B70 1157.0559.02)                  |                             |              |       |                            |                           |  |  |
| 1900                                                                  | DETECTOR BOARD 1            | 1130.2196.07 | 1 S   | A140                       | х                         |  |  |
| 1950                                                                  | EINBAUANWEISUNG / ZEICHNUNG | 1157.0607.00 | 1 S   |                            |                           |  |  |

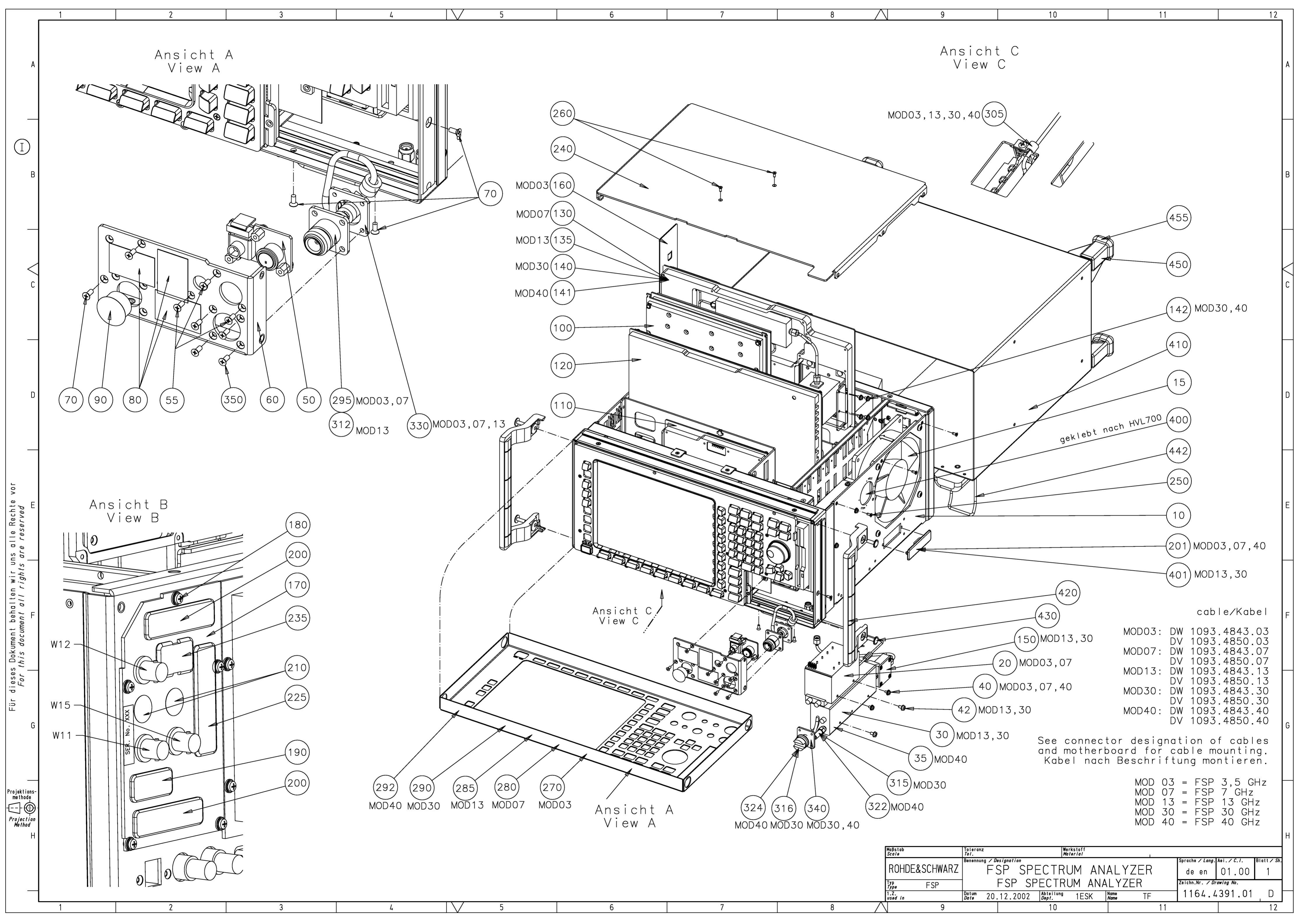

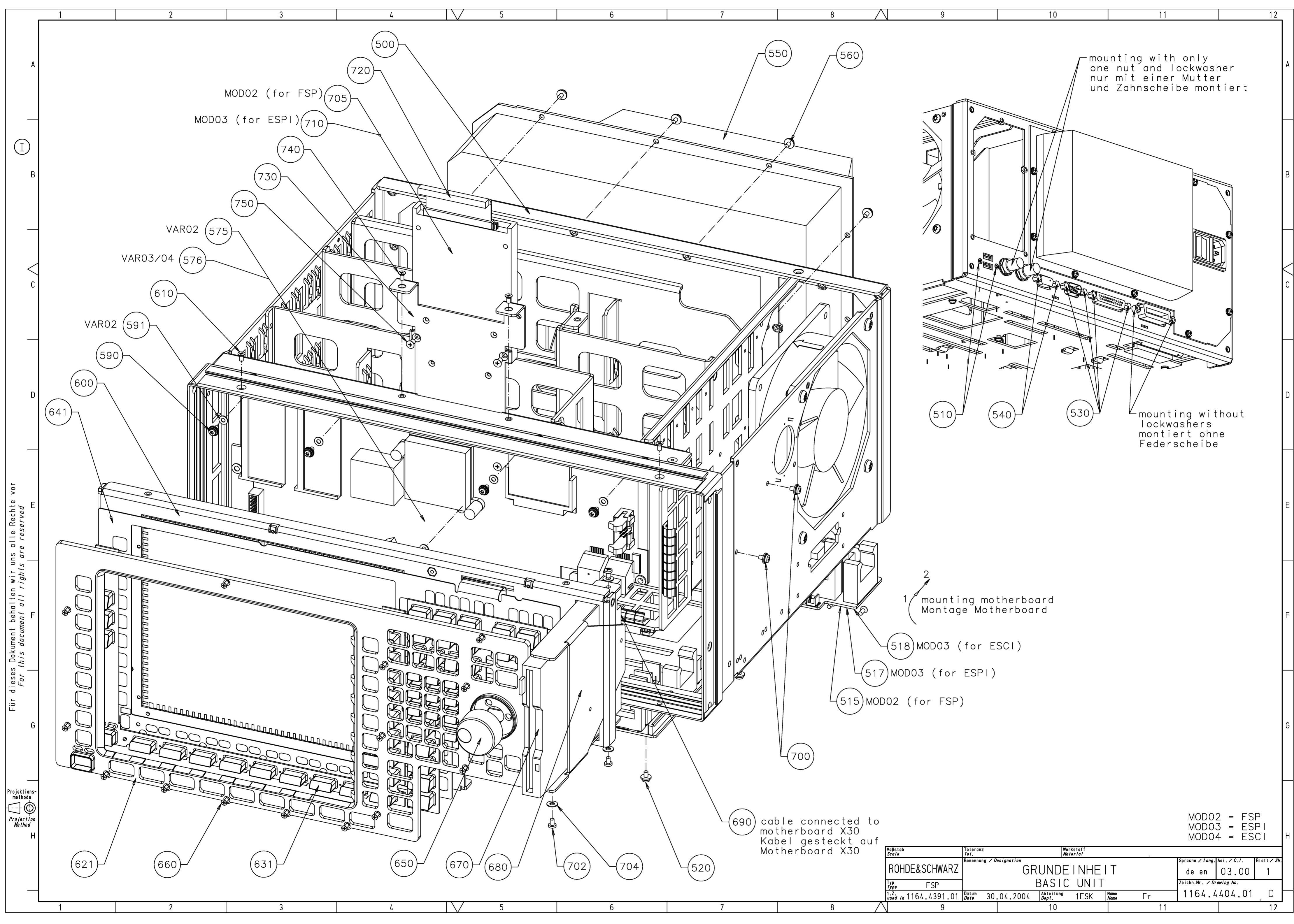

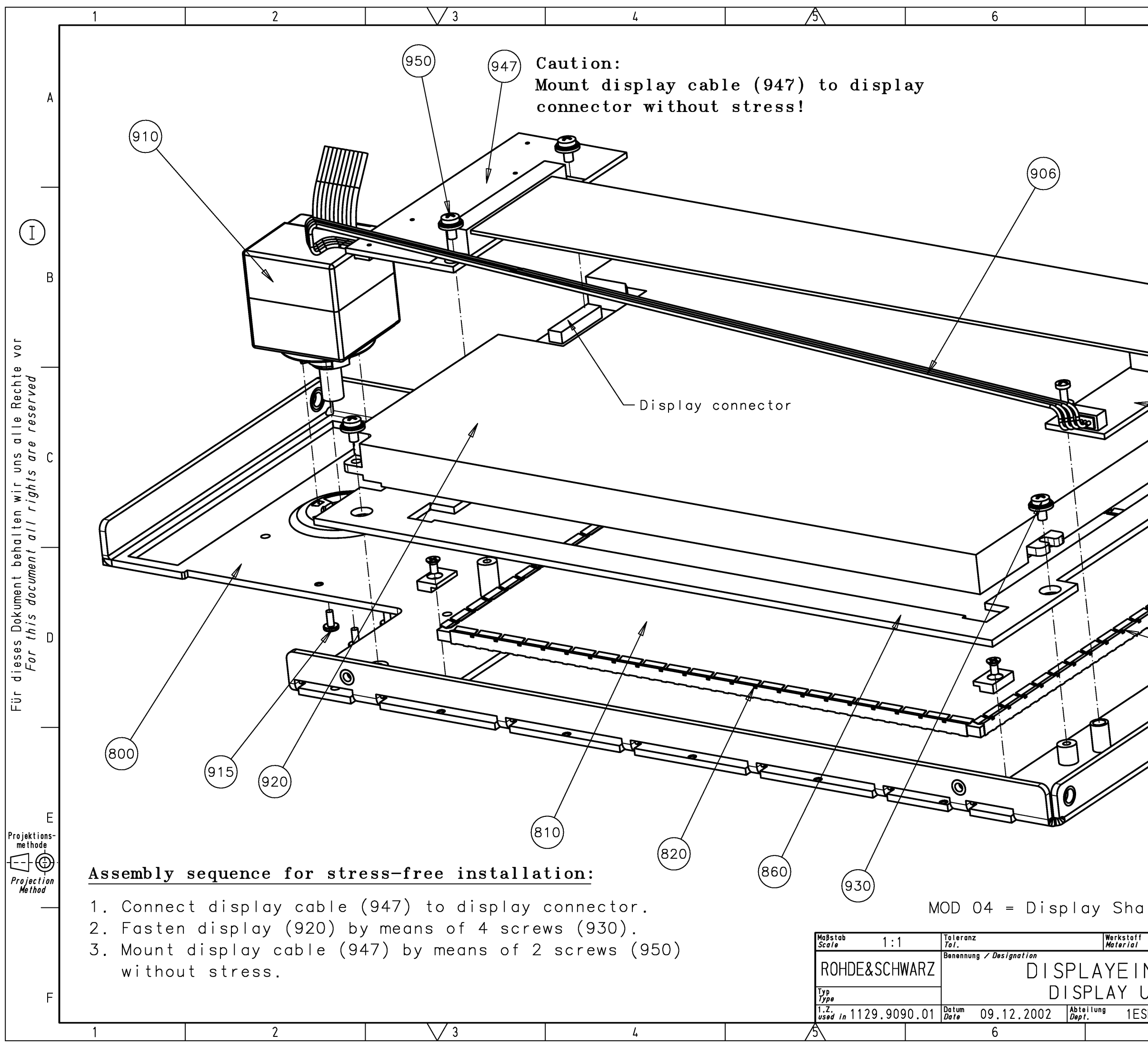

| 7                                                        | 8                                                                                                    |   |
|----------------------------------------------------------|----------------------------------------------------------------------------------------------------|---|
|                                                          |                                                                                                    | A |
|                                                          | 880 890                                                                                                    | В |
|                                                          | 870<br>(850)<br>(840)                                                                                                    | С |
|                                                          | (830)                                                                                                    | D |
|                                                          |                                                                                                    | E |
| arp LQU84V1 for<br>f<br>NHEIT<br>UNIT<br>SK Name Wn<br>7 | FSP WITH FMR6<br>Sprache / Lang. Aei. / C. 1. Blatt / Sh<br>de en 09.00 3<br>Zeichn.Nr. / Drawing No.<br>1093.4708.01 D<br>8 | F |

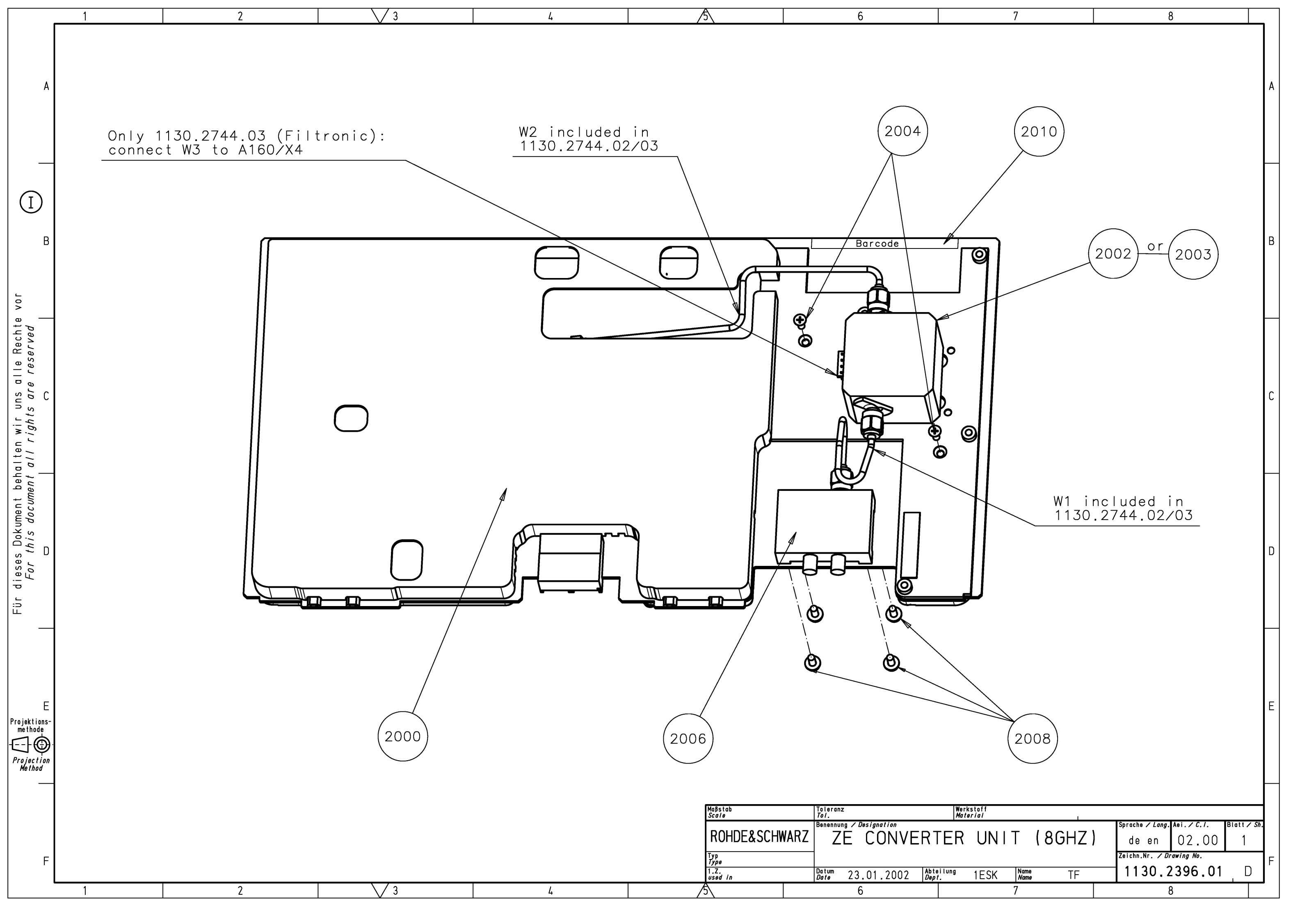

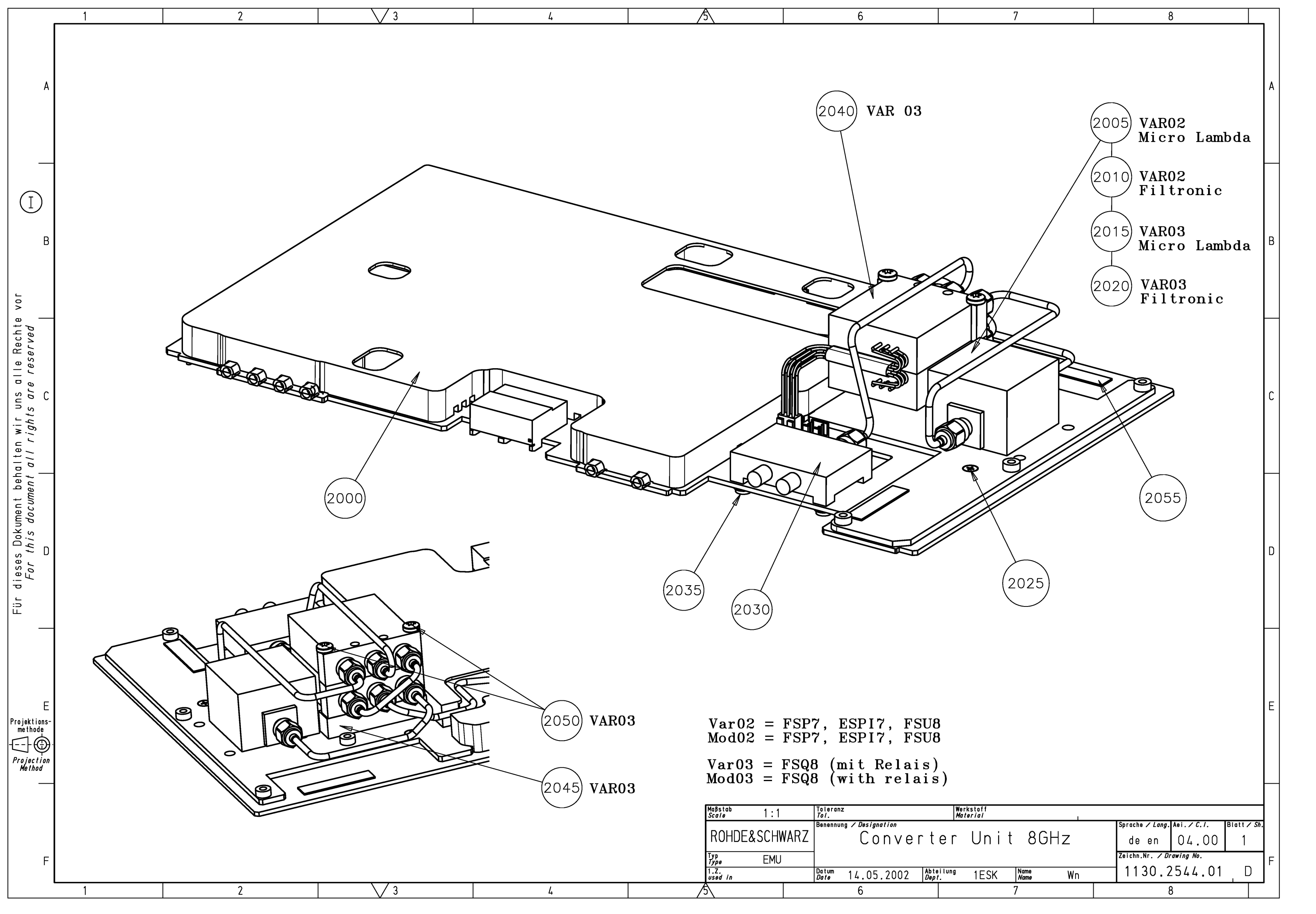

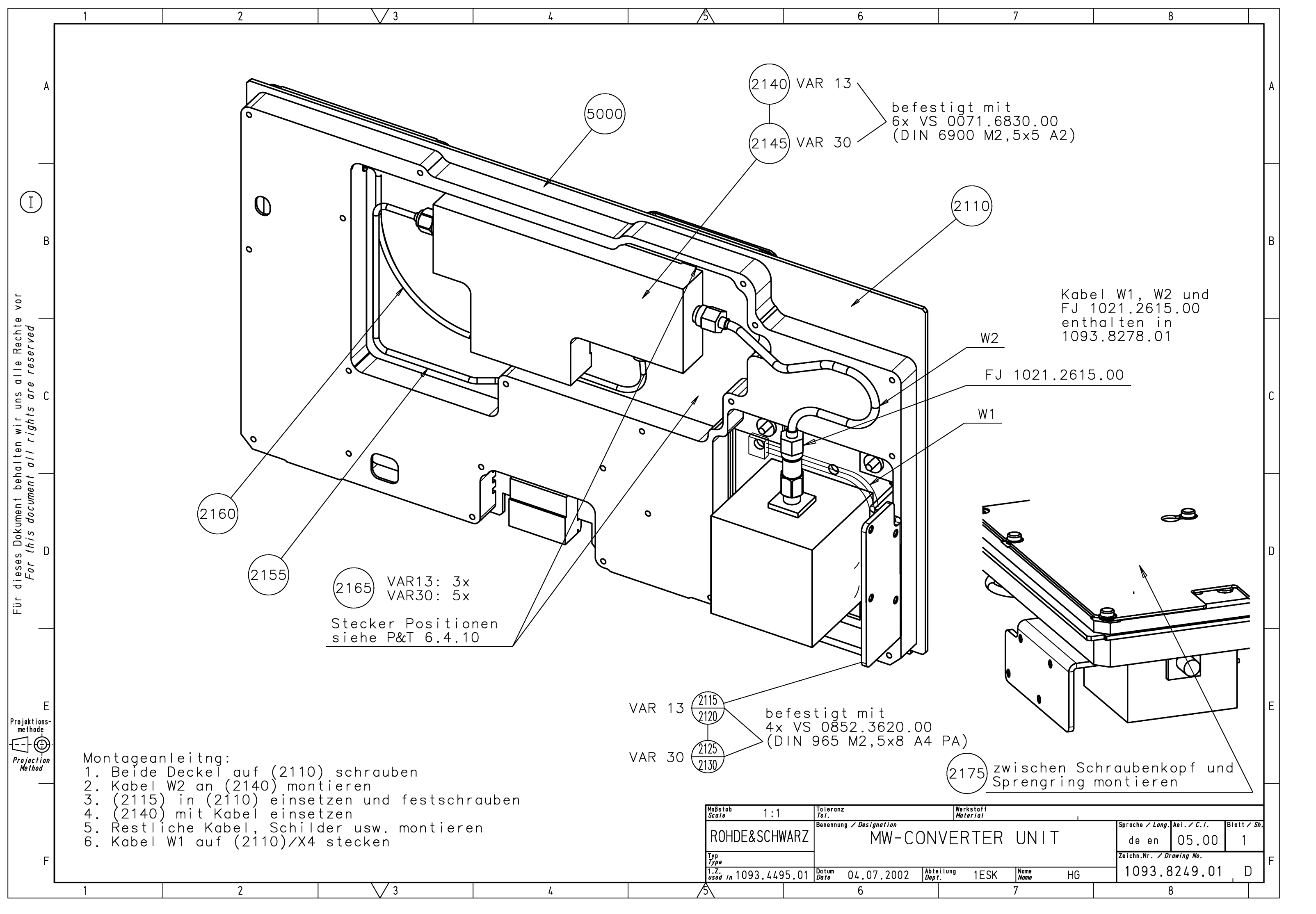

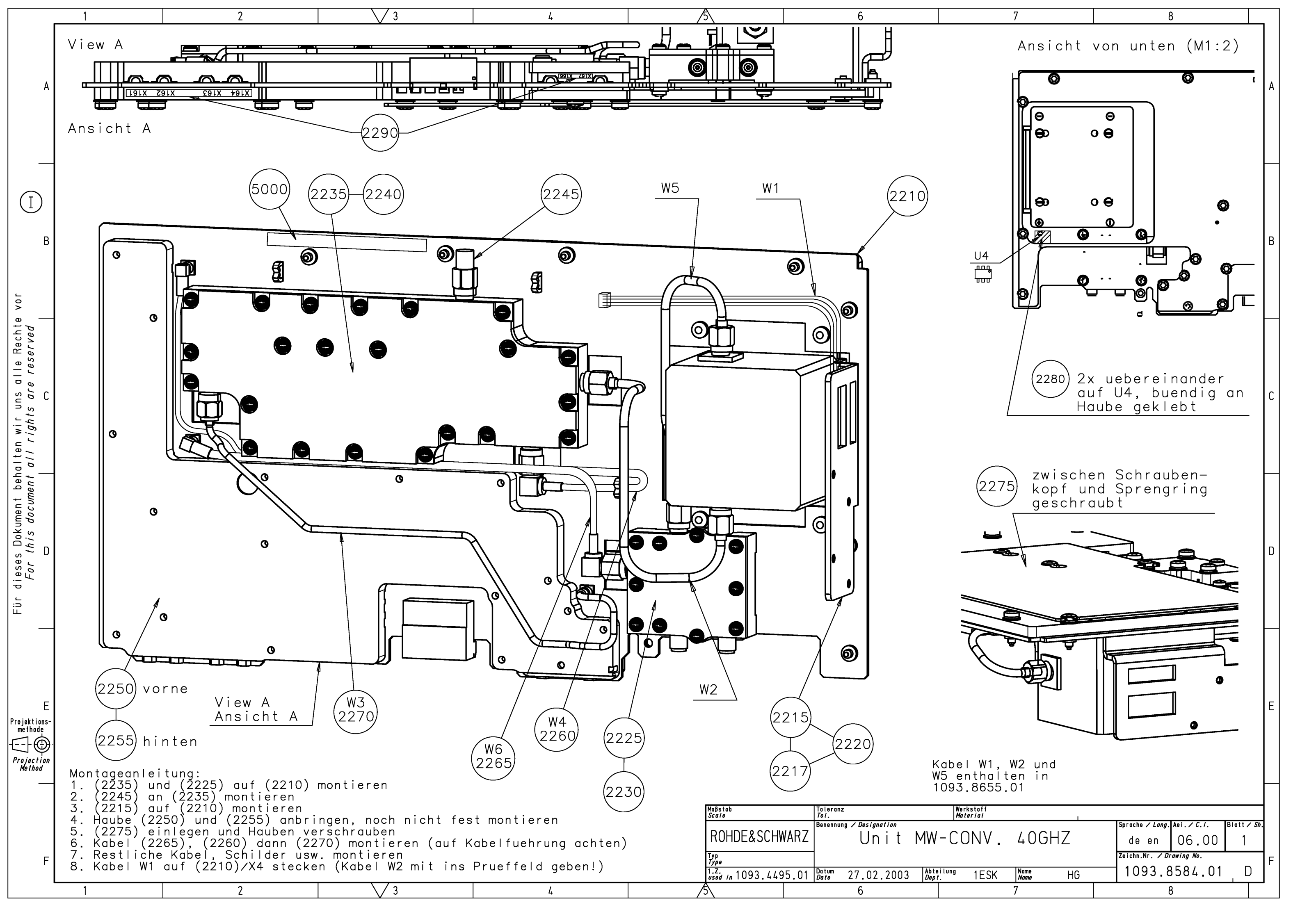

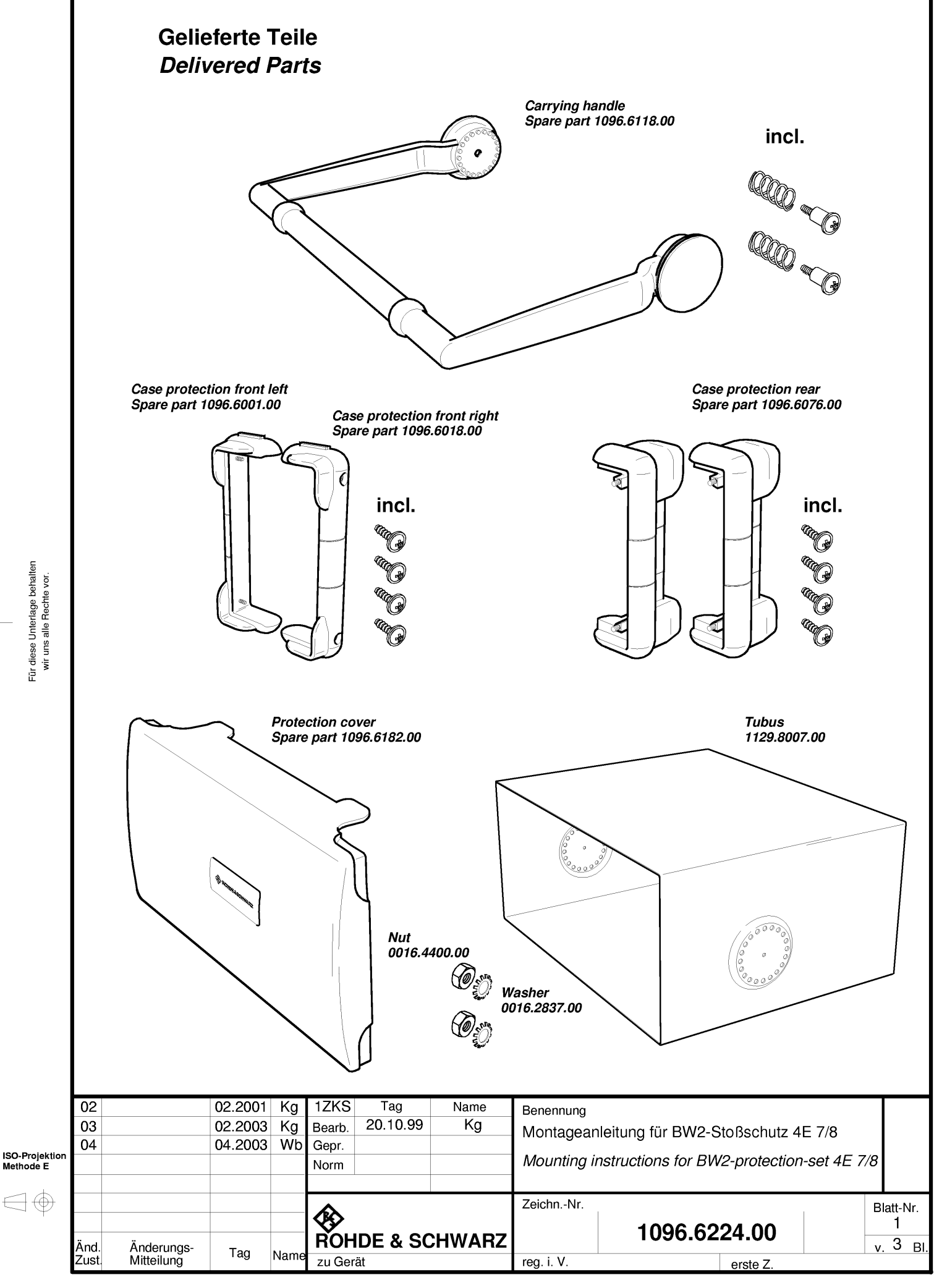

Für diese Unterlage behalten wir uns alle Rechte vor.

 $\bigcirc$ 

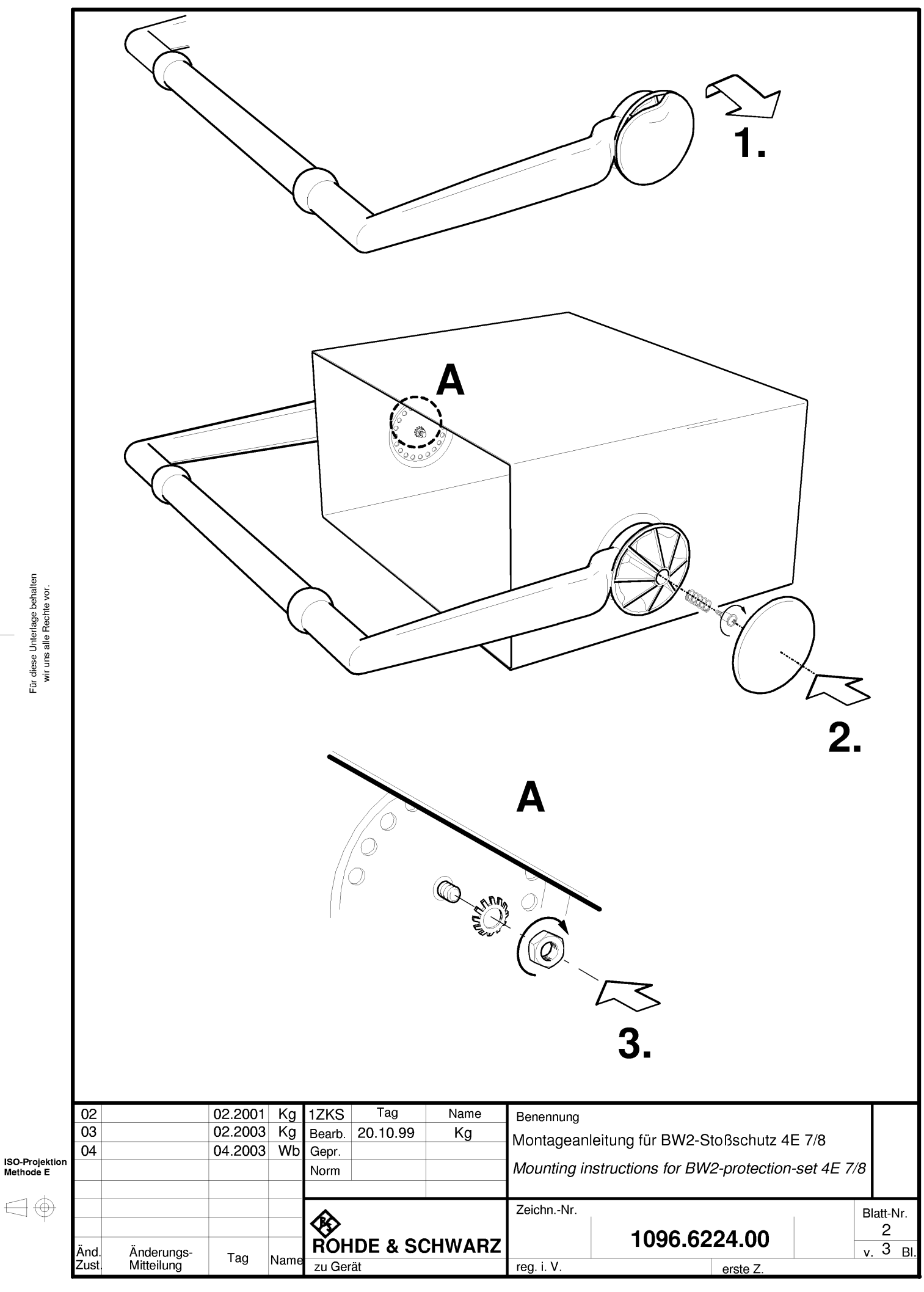

Für diese Unterlage behalten wir uns alle Rechte vor.

 $\bigcirc$ 

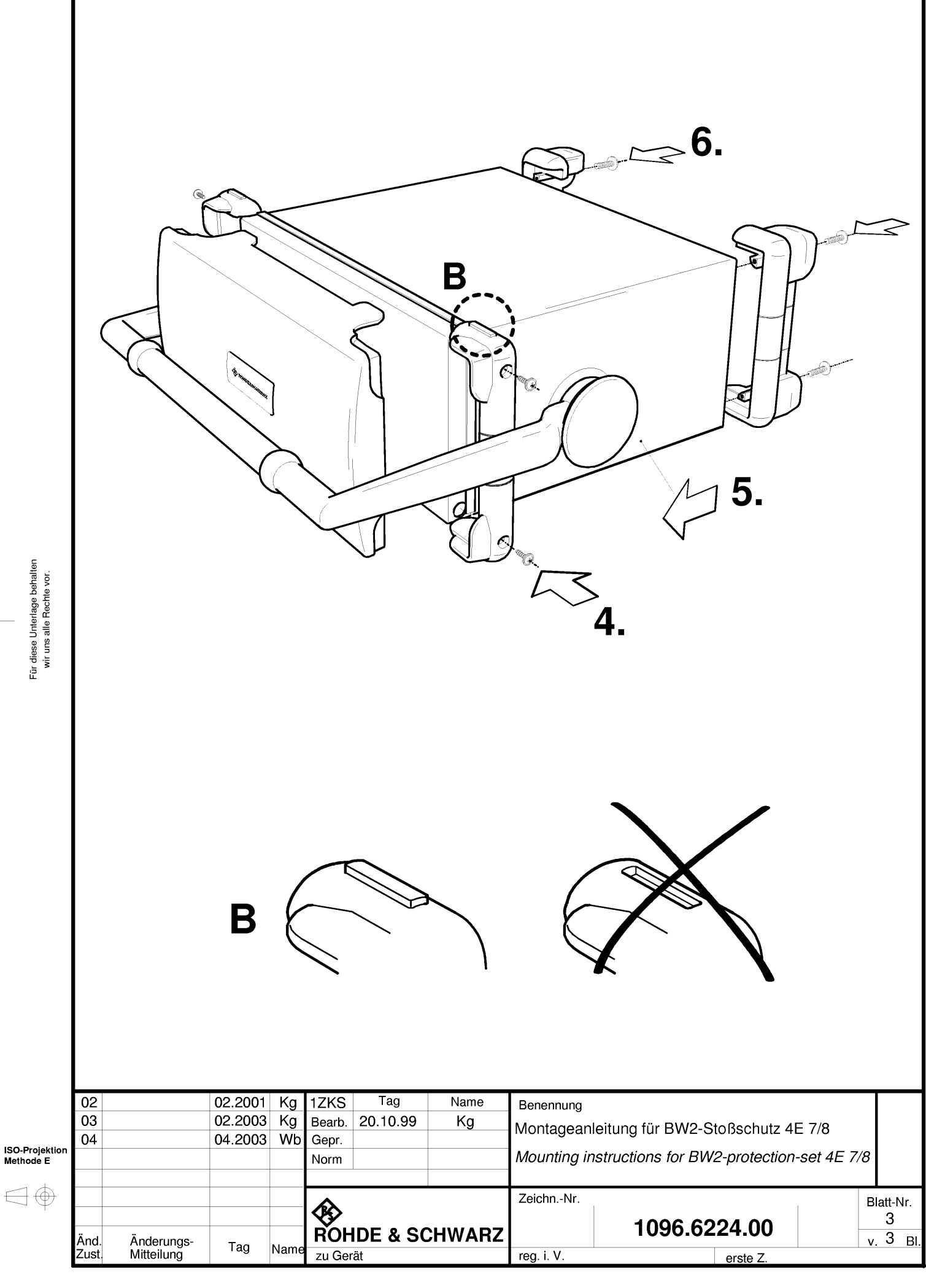

Für diese Unterlage behalten wir uns alle Rechte vor.

ISO-Projektion Methode E

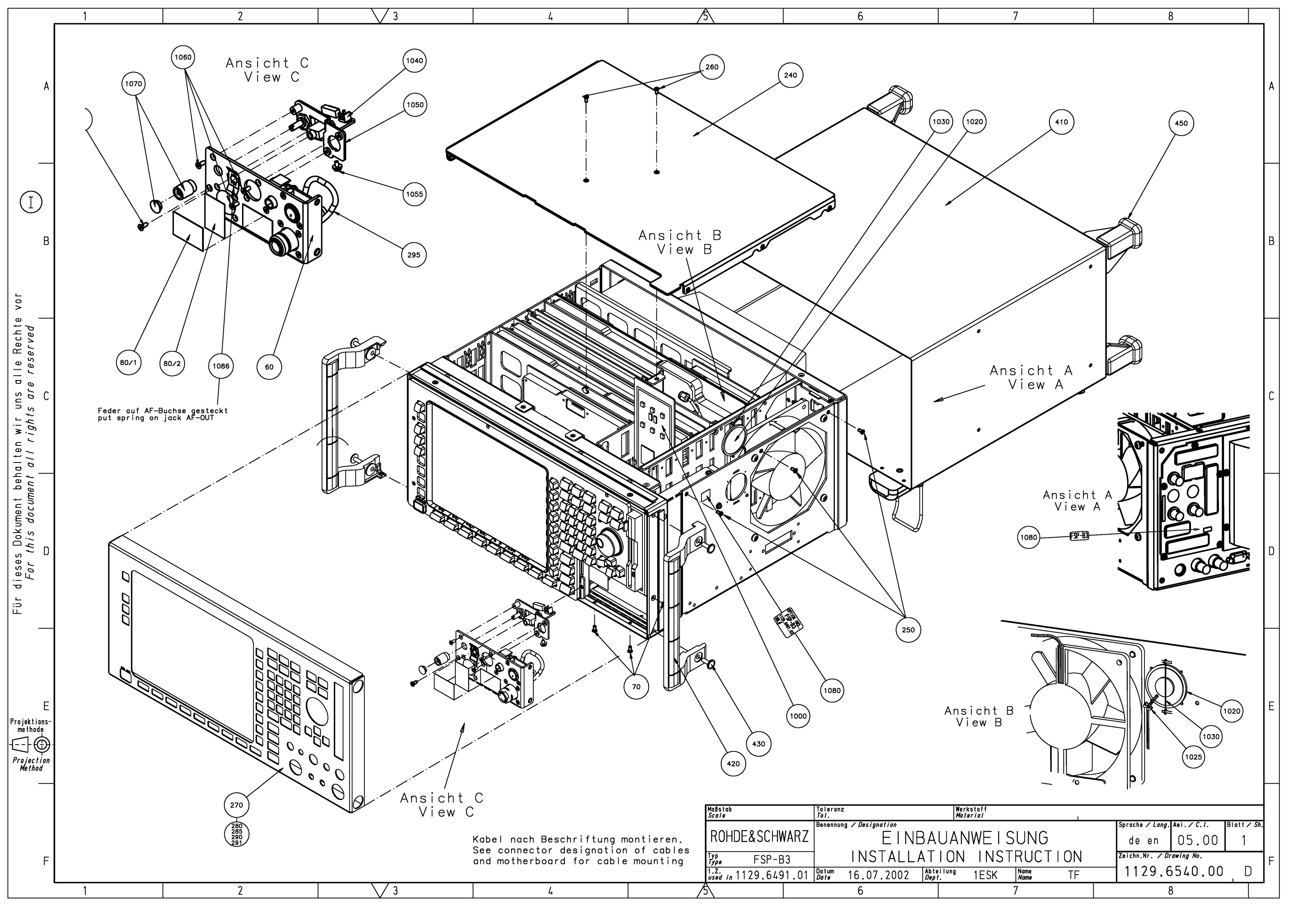

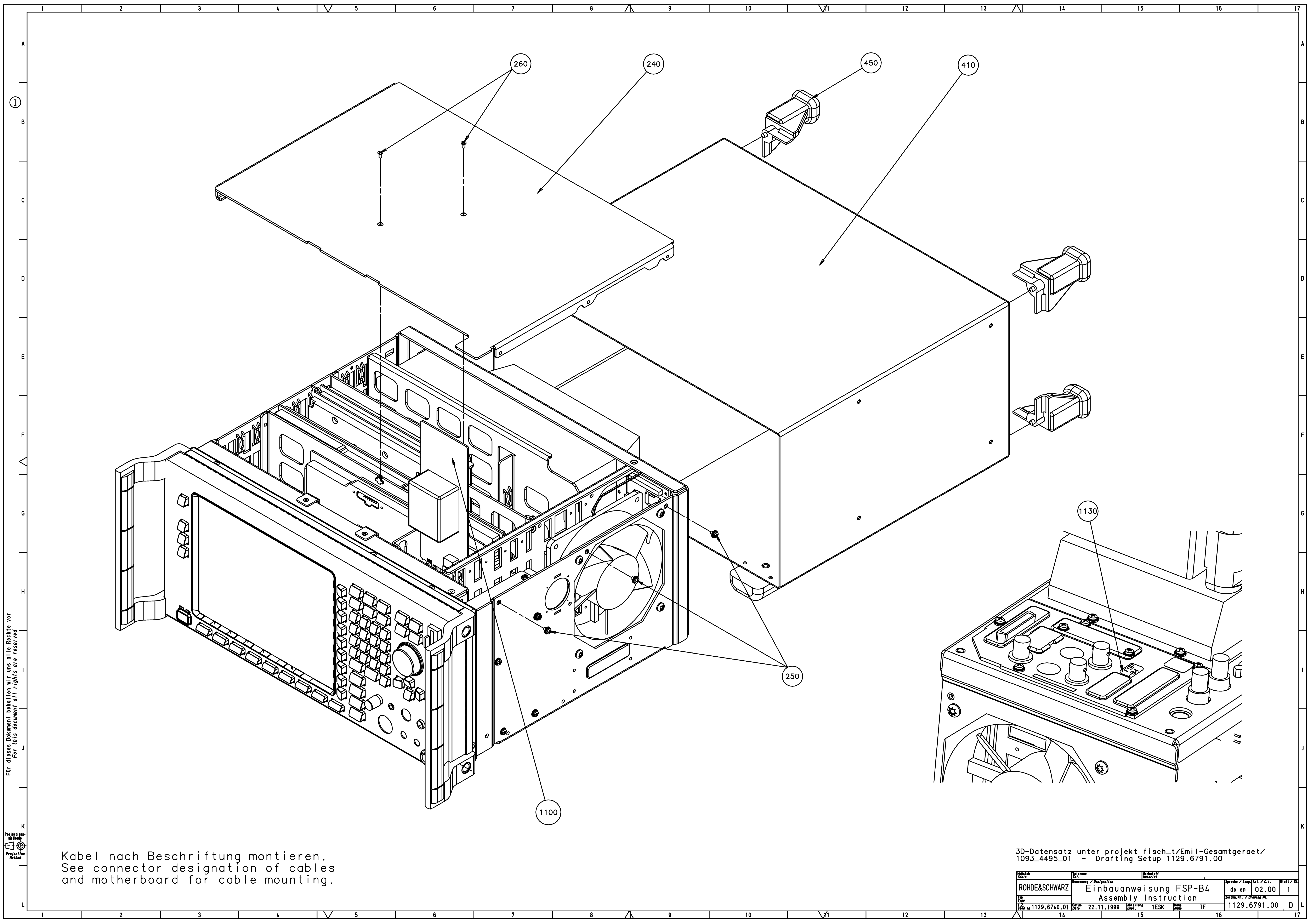

| 8 | <b>y</b> 9 | 10 | 12 | 13 |
|---|------------|----|----|----|
|   |            |    |    |    |
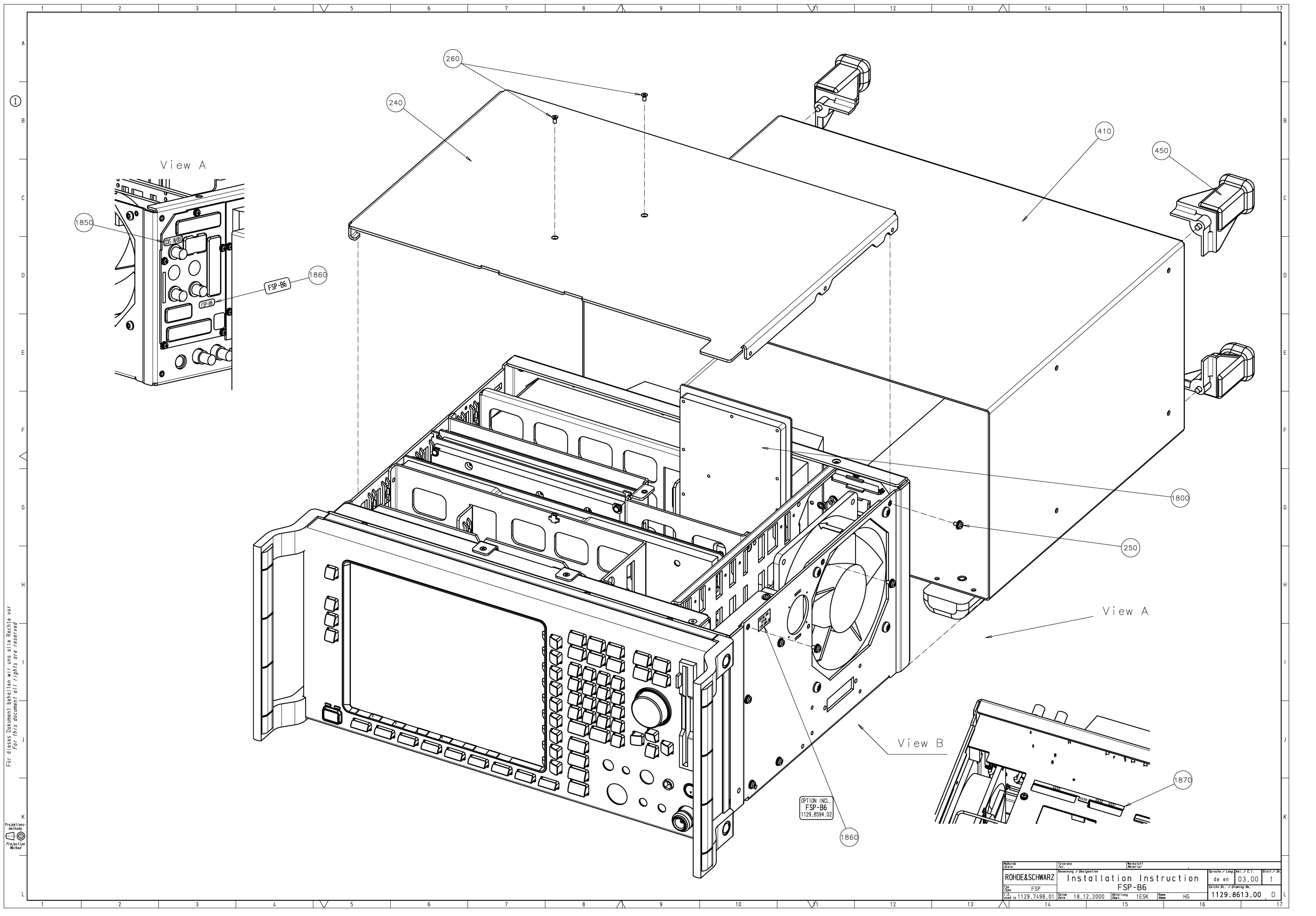

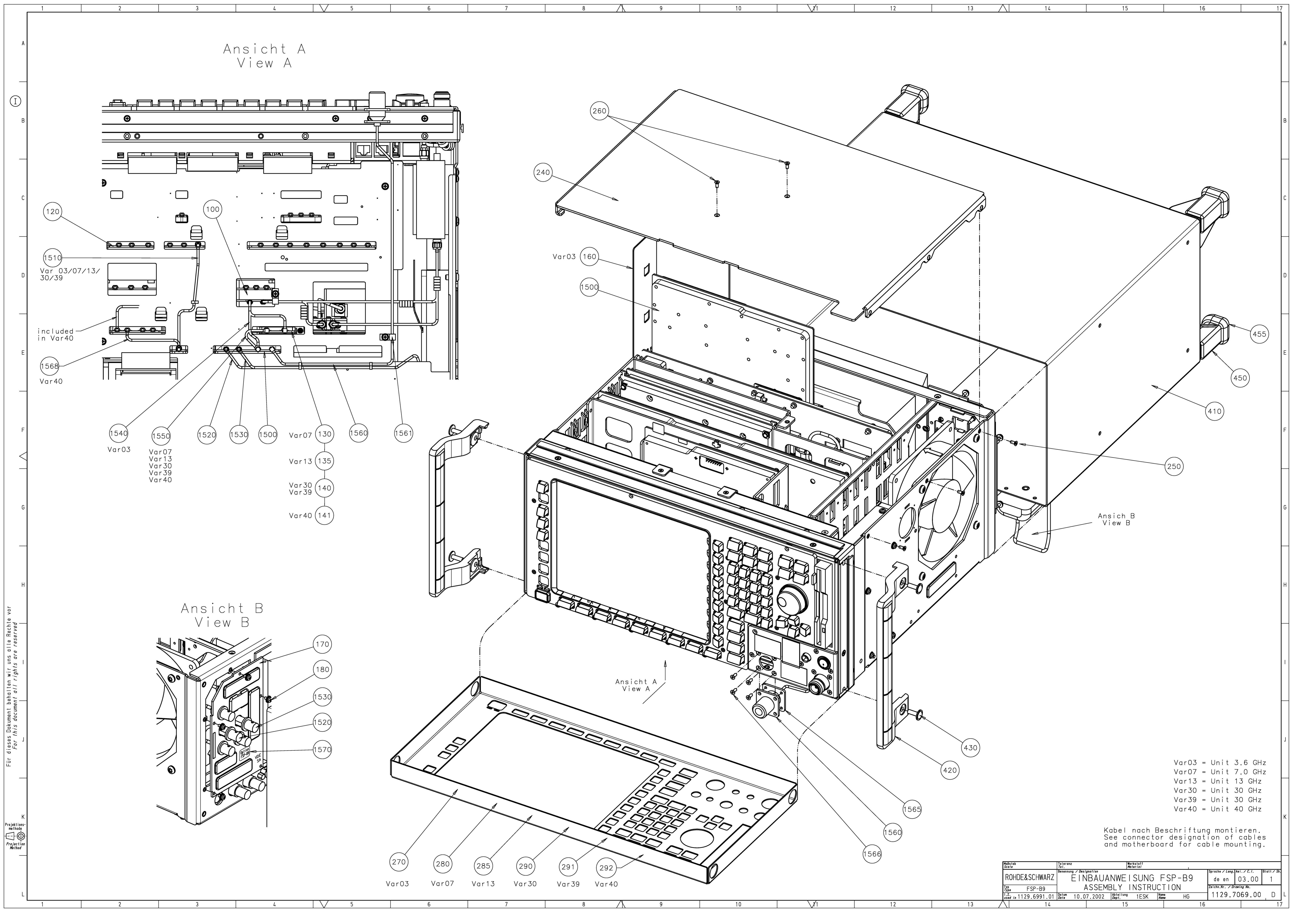

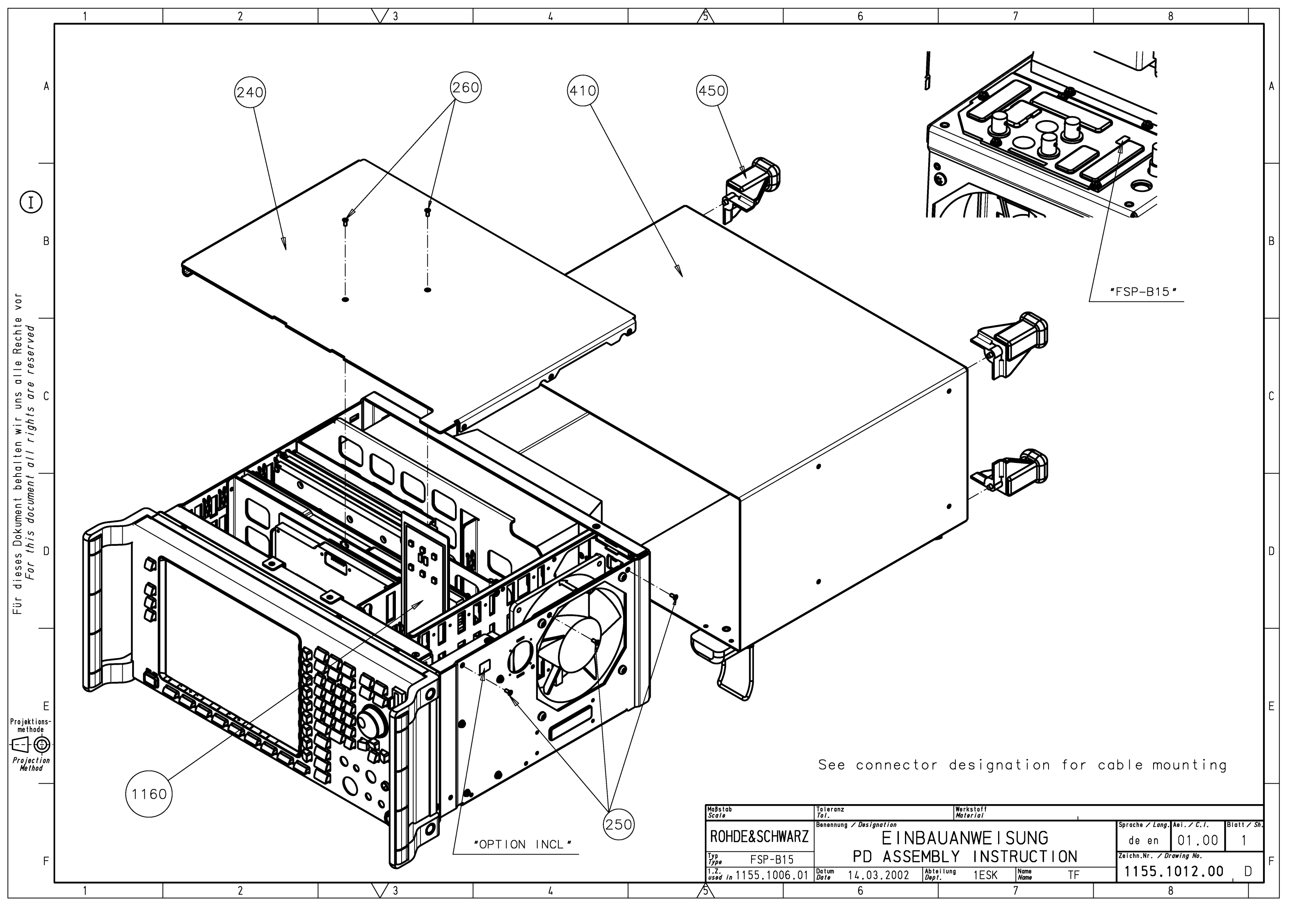

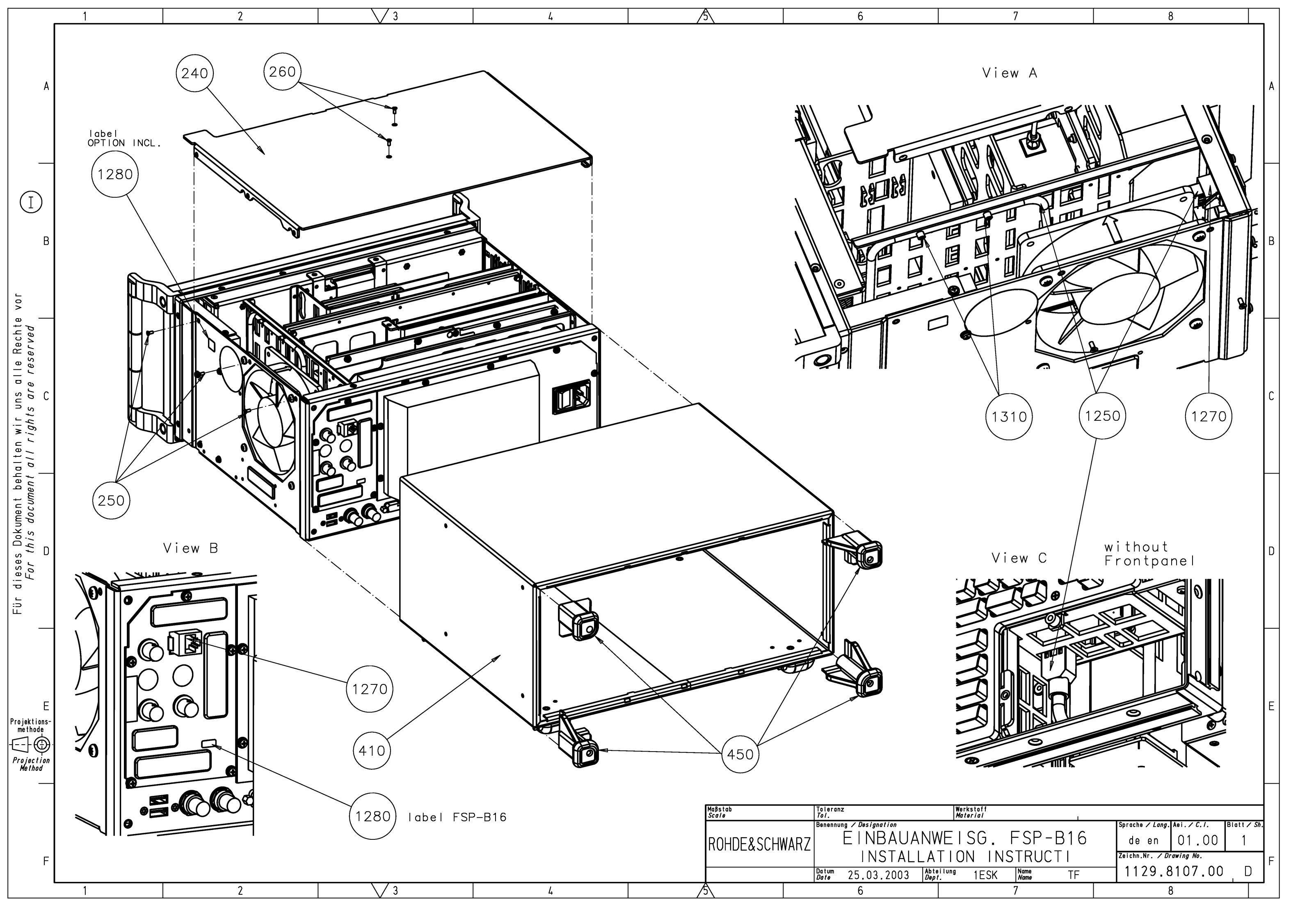

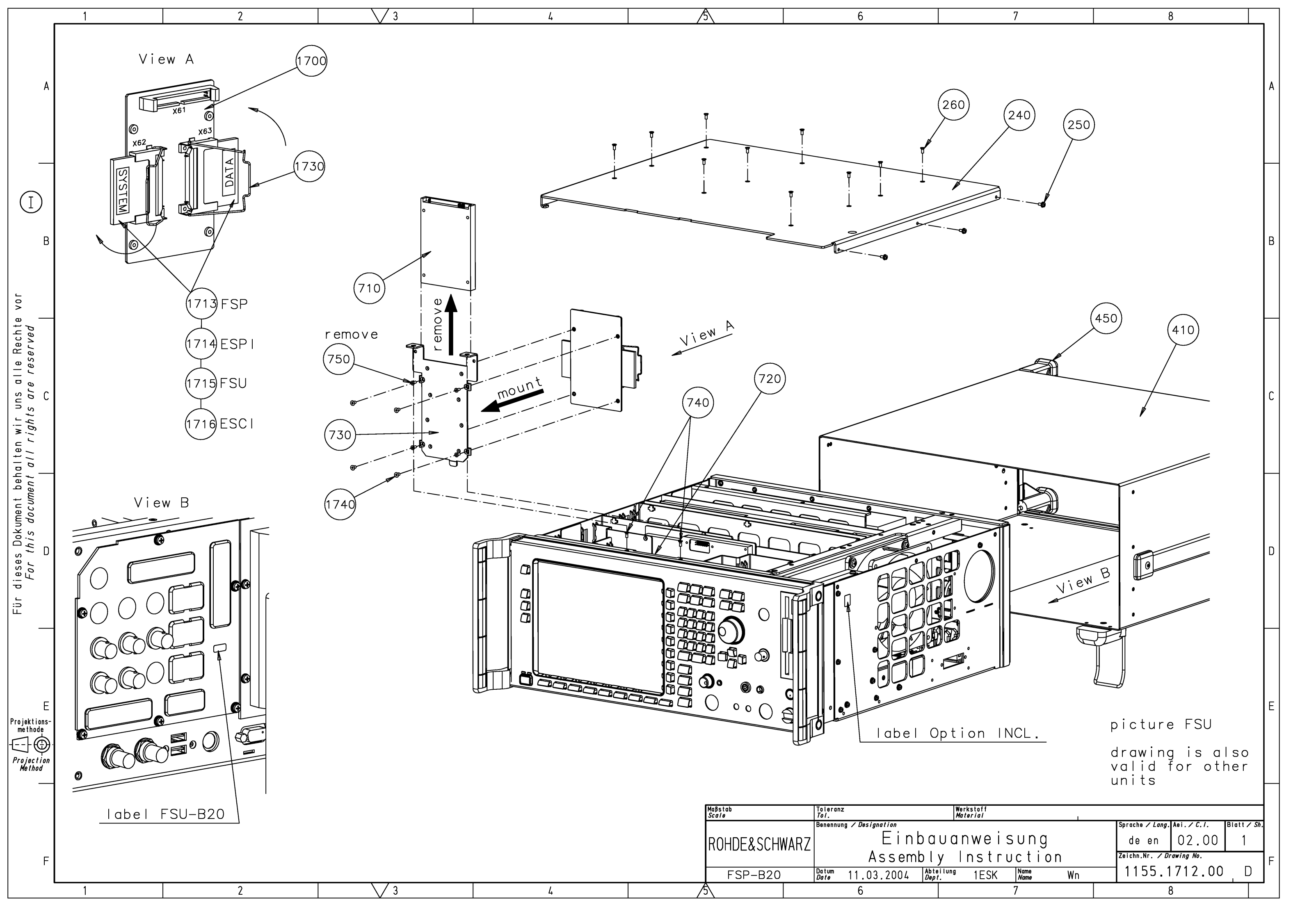

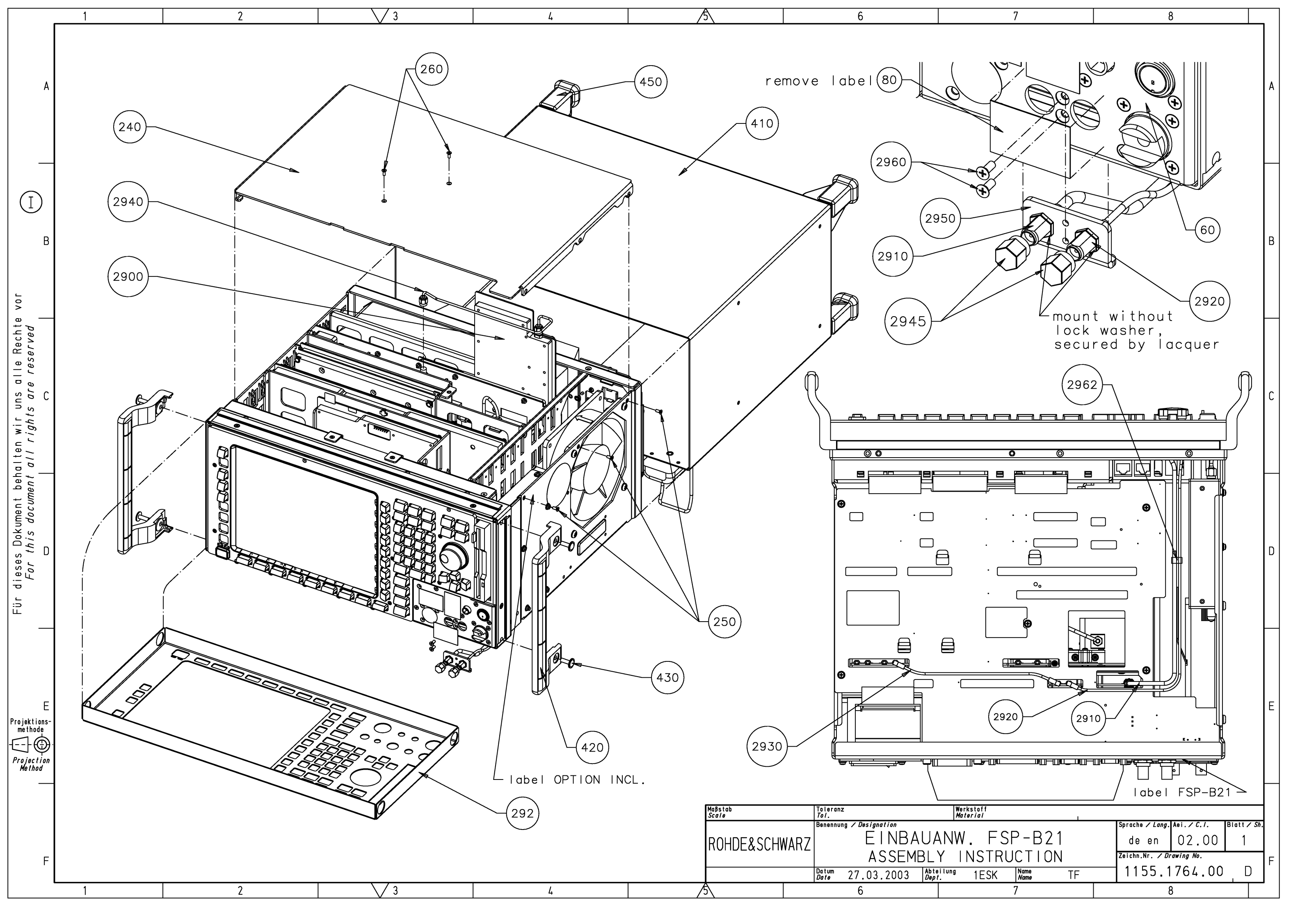

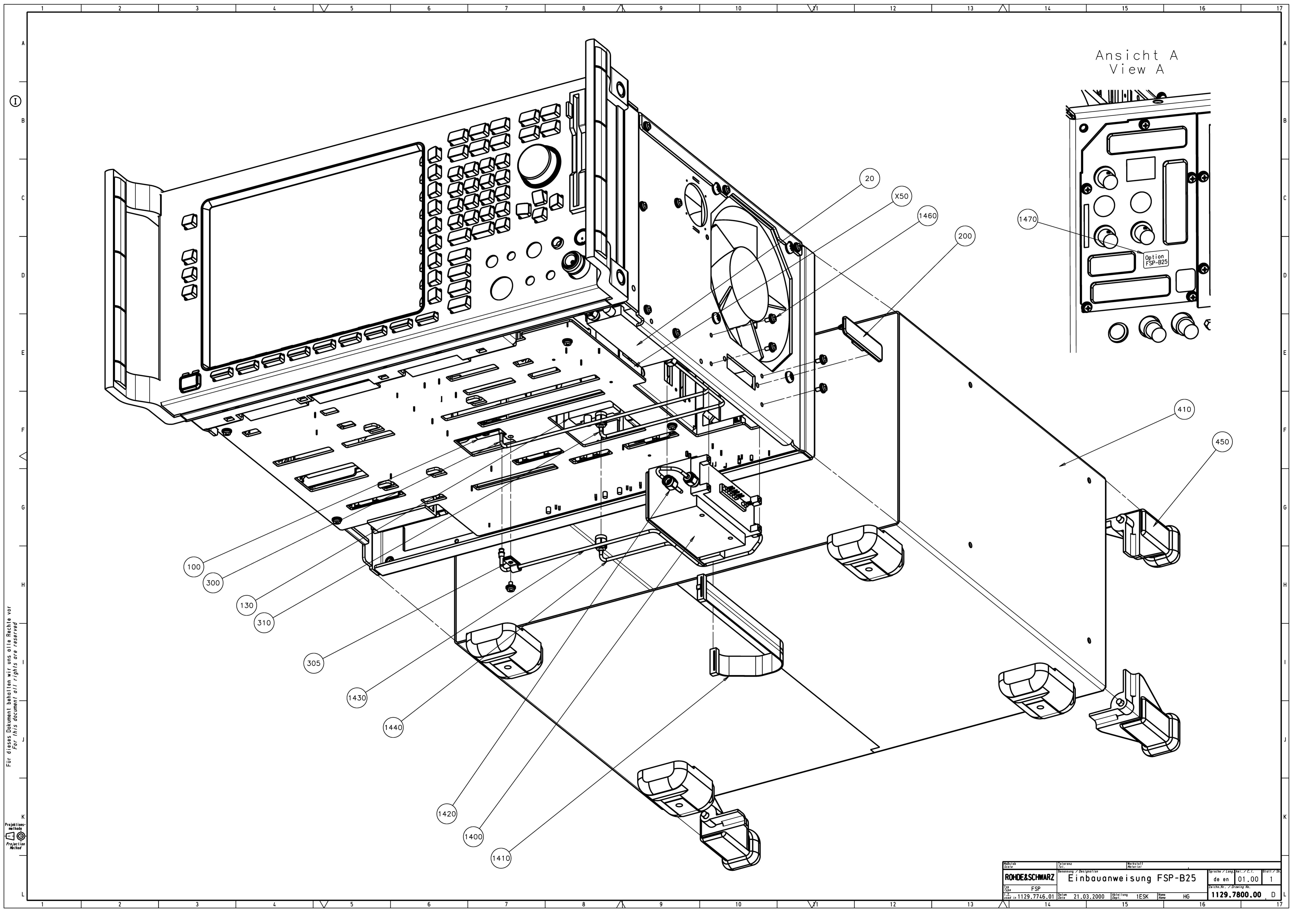

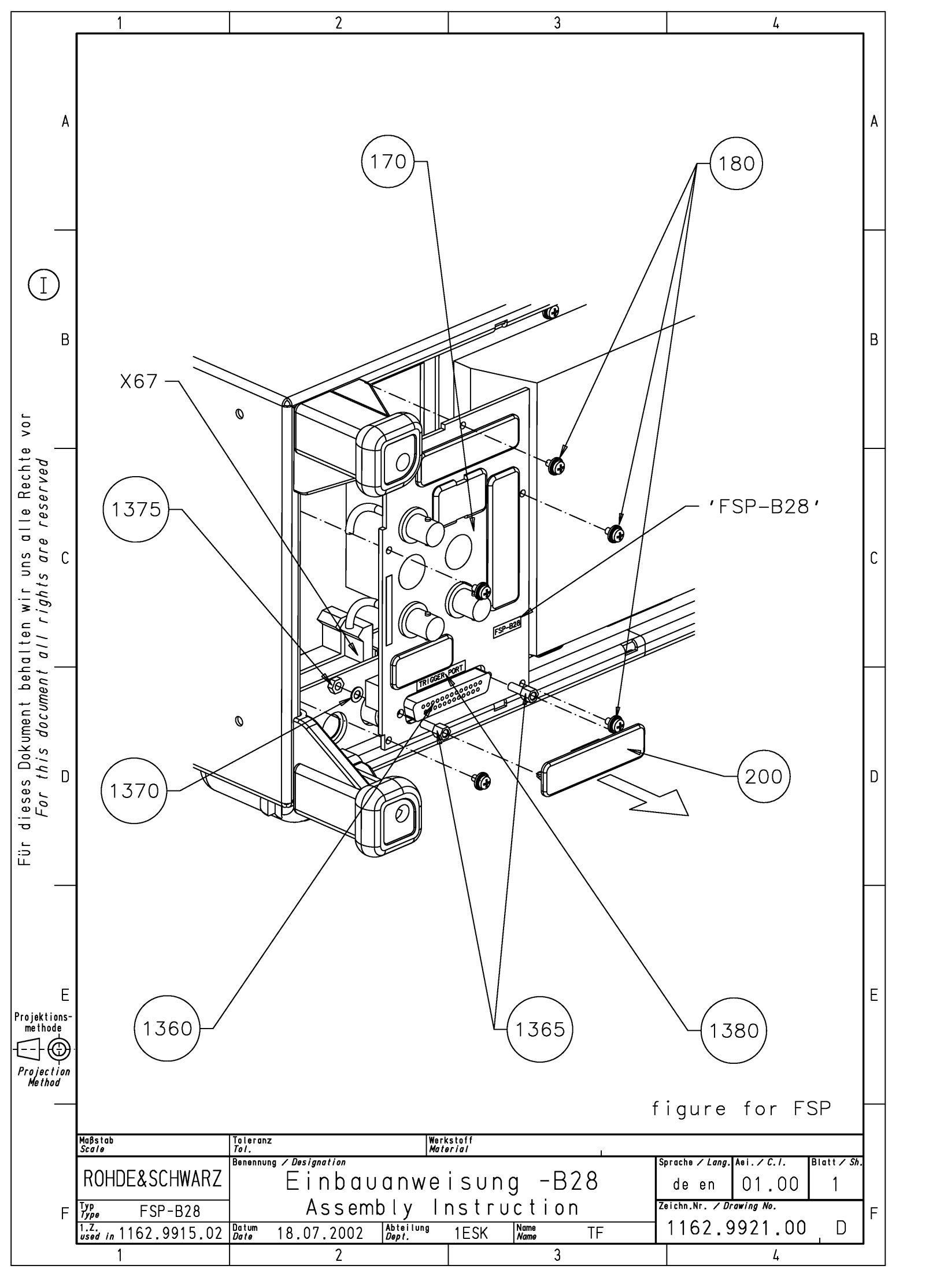

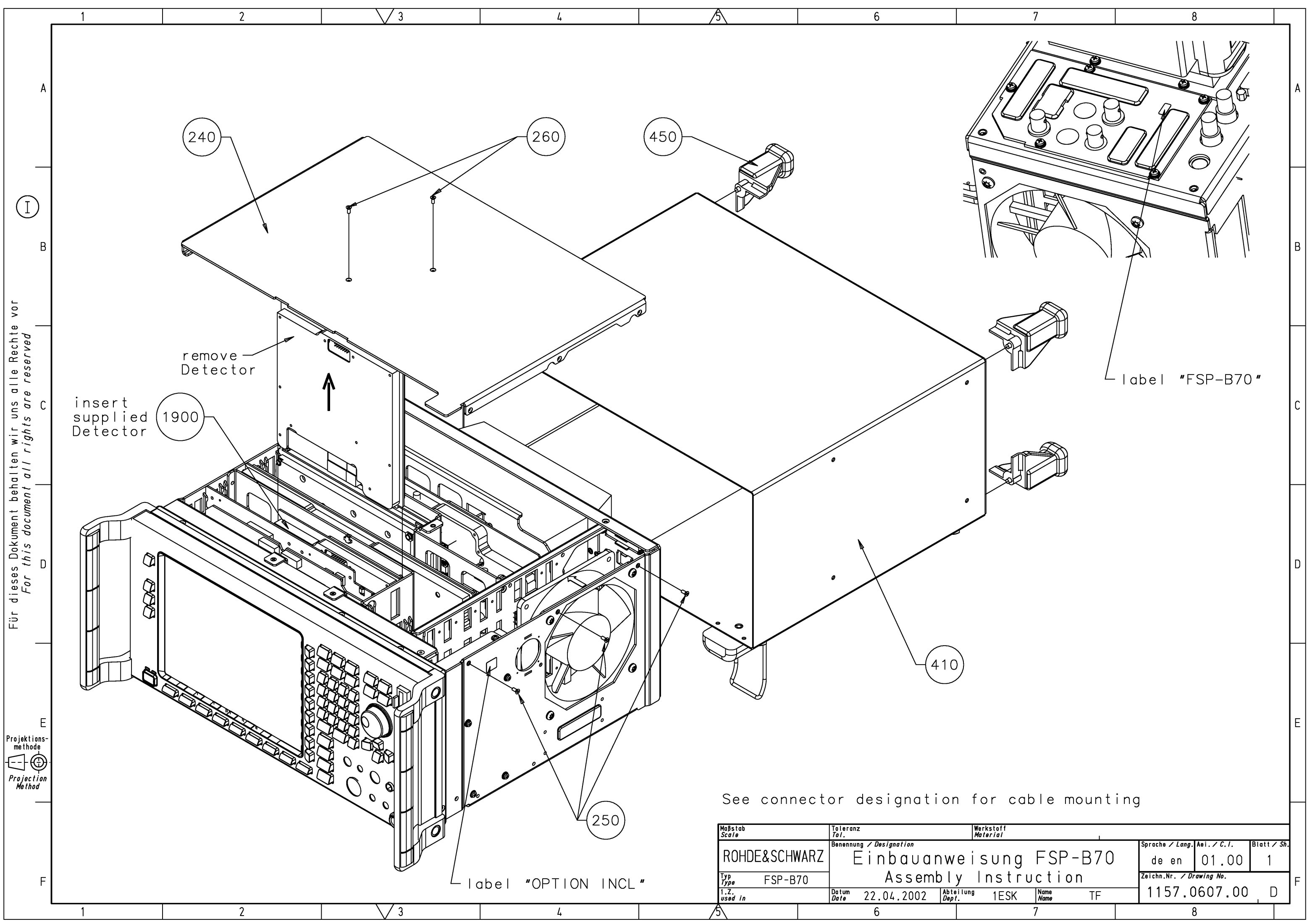

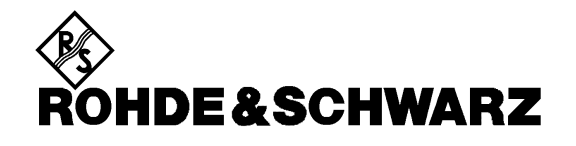

Stromlauf

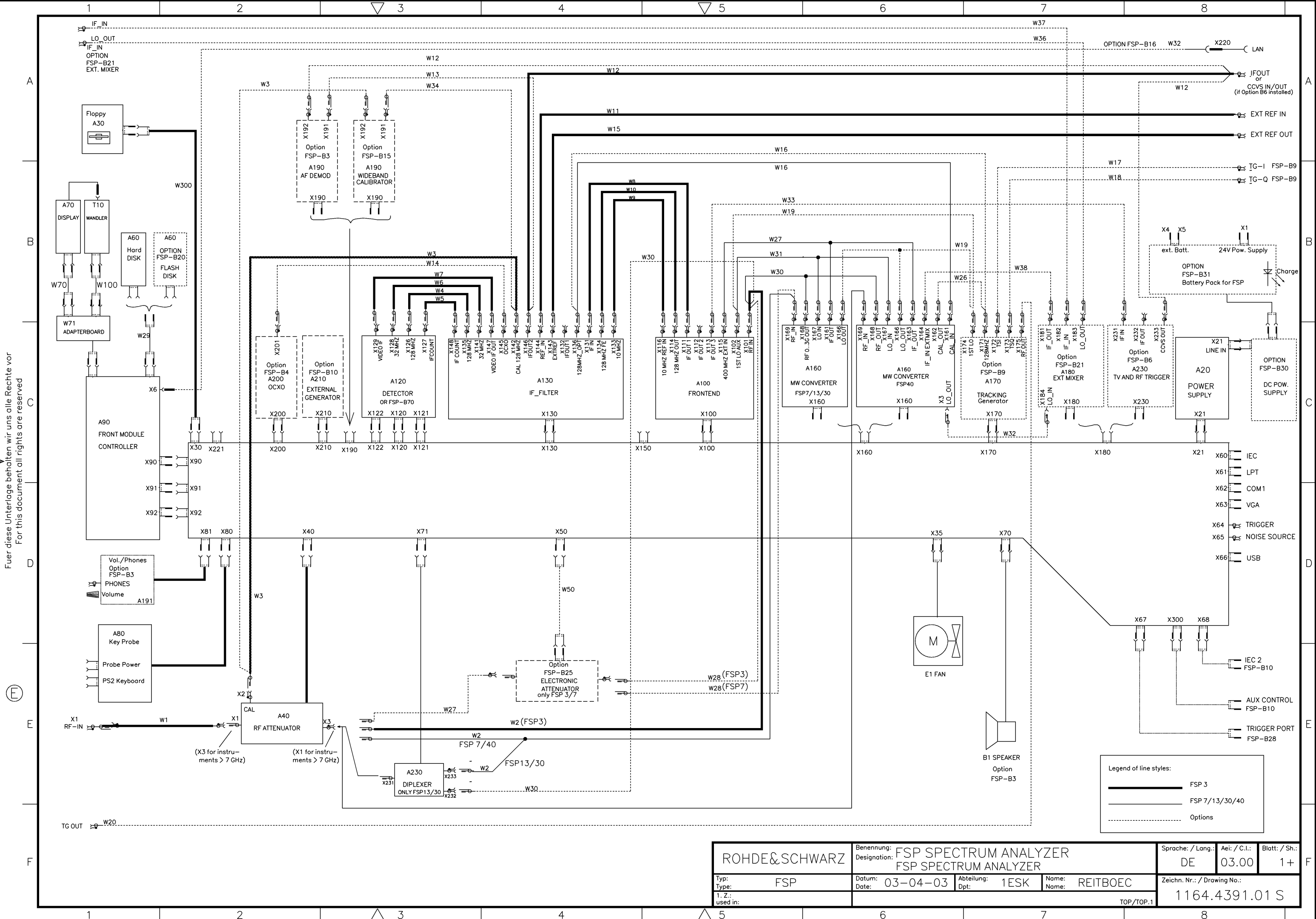

 $\wedge$ 3  $\wedge$  5 6

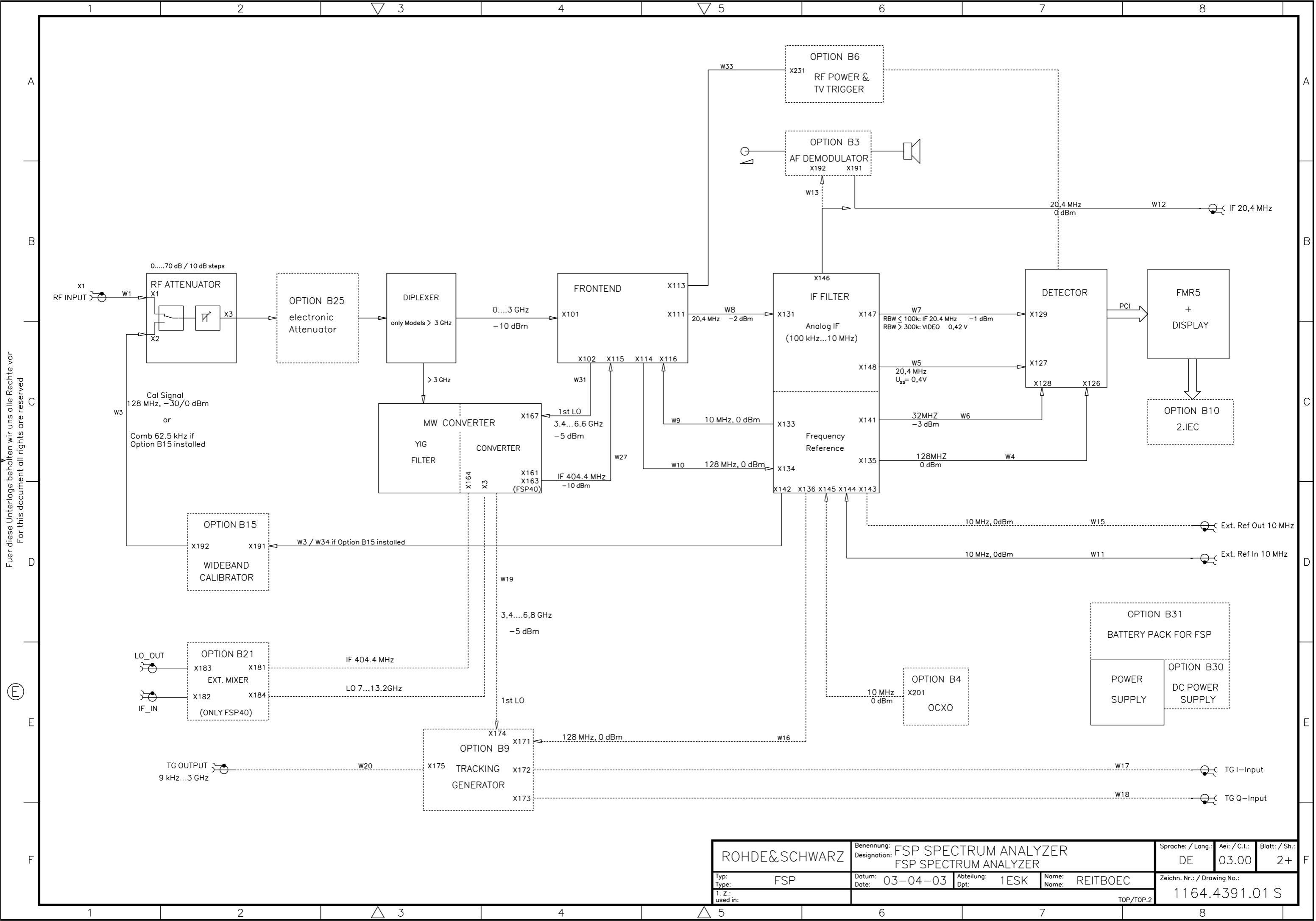

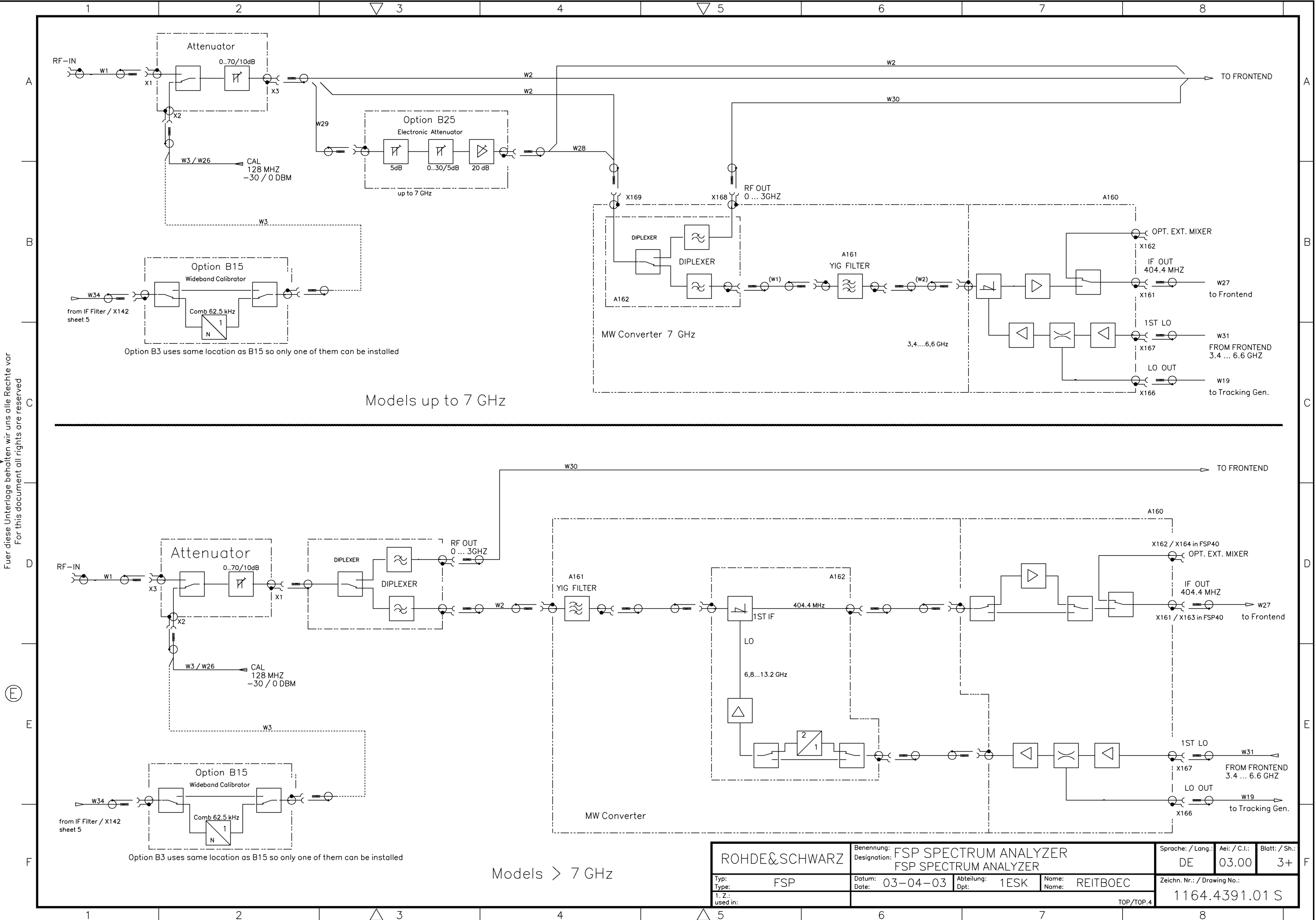

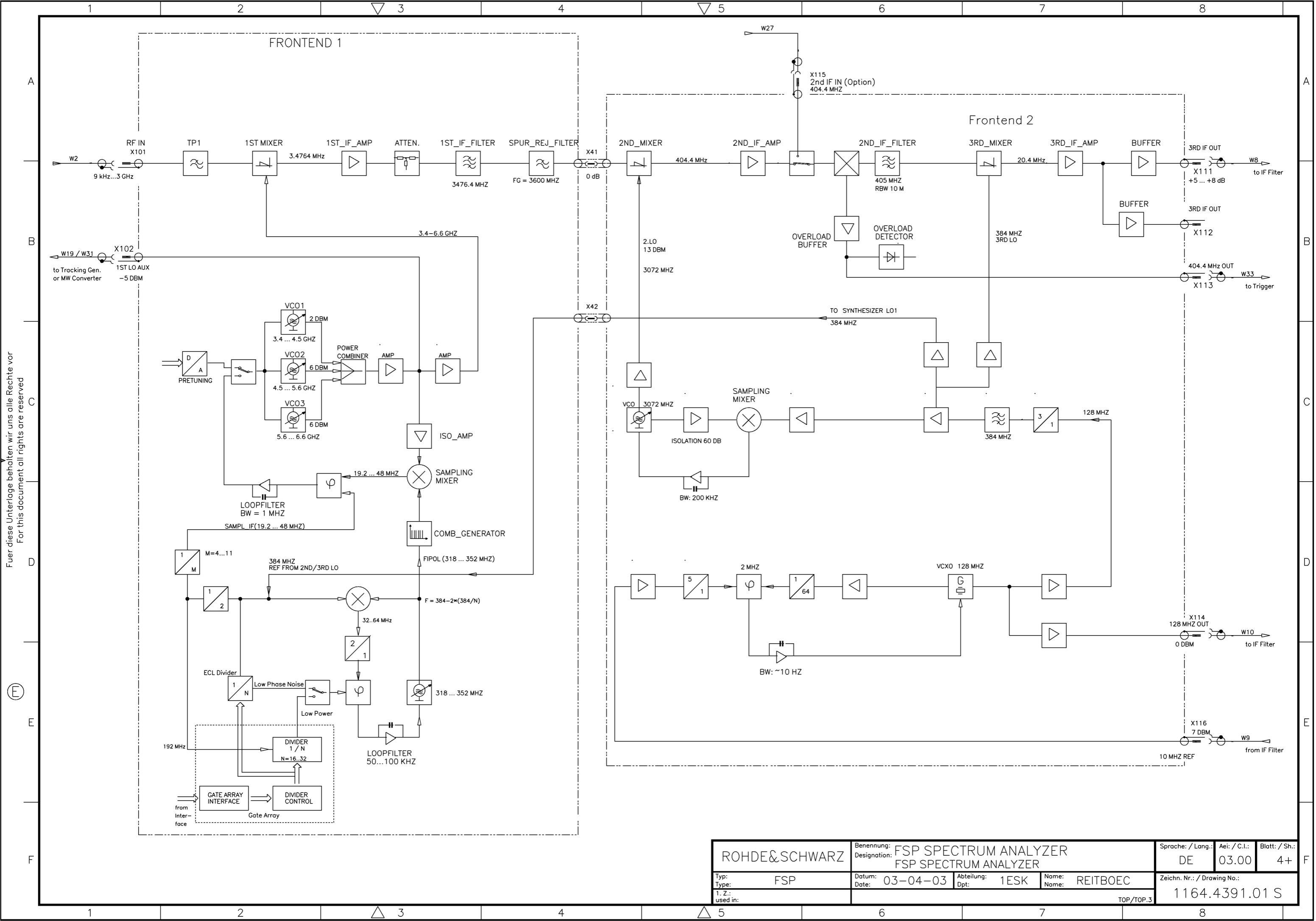

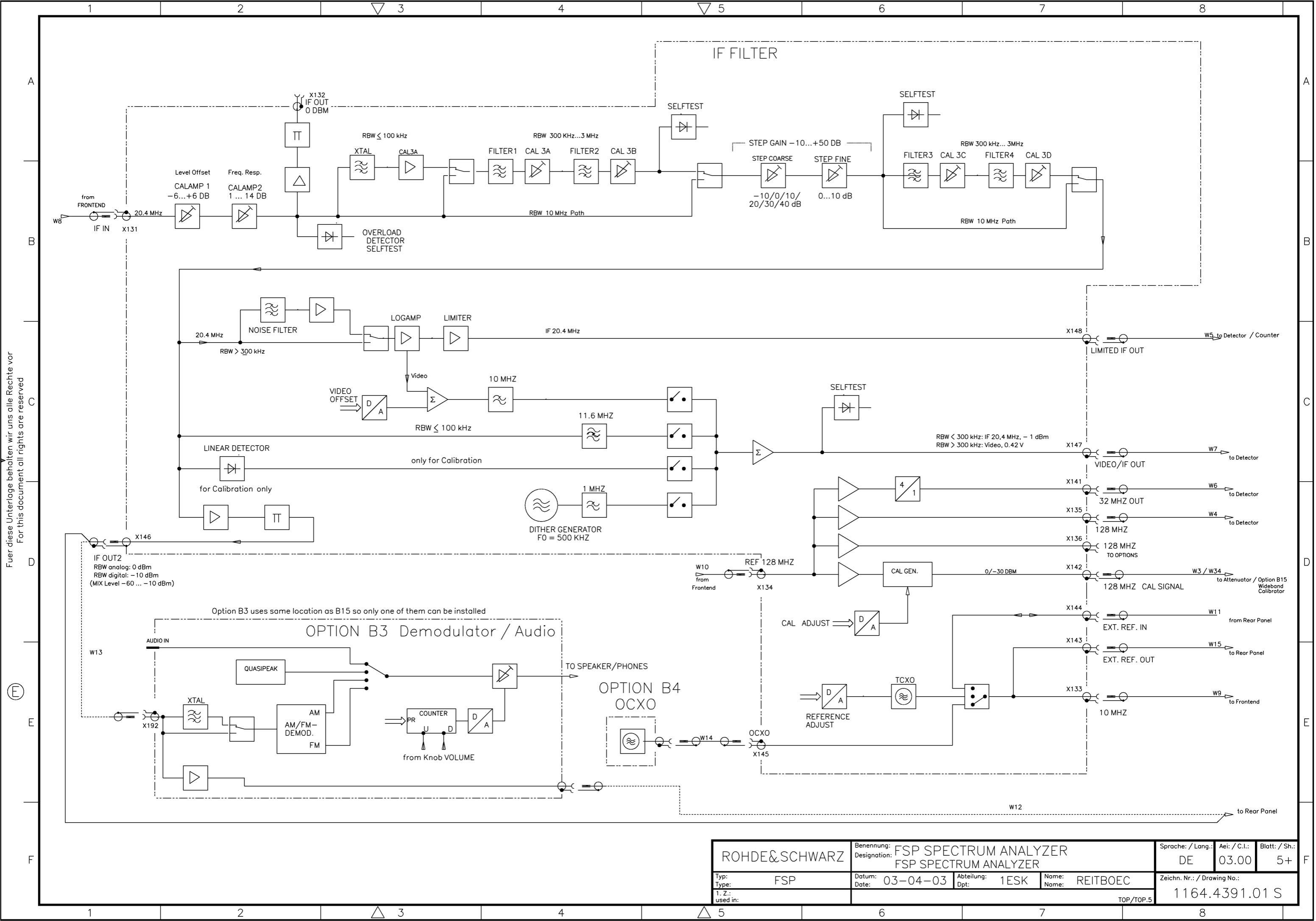

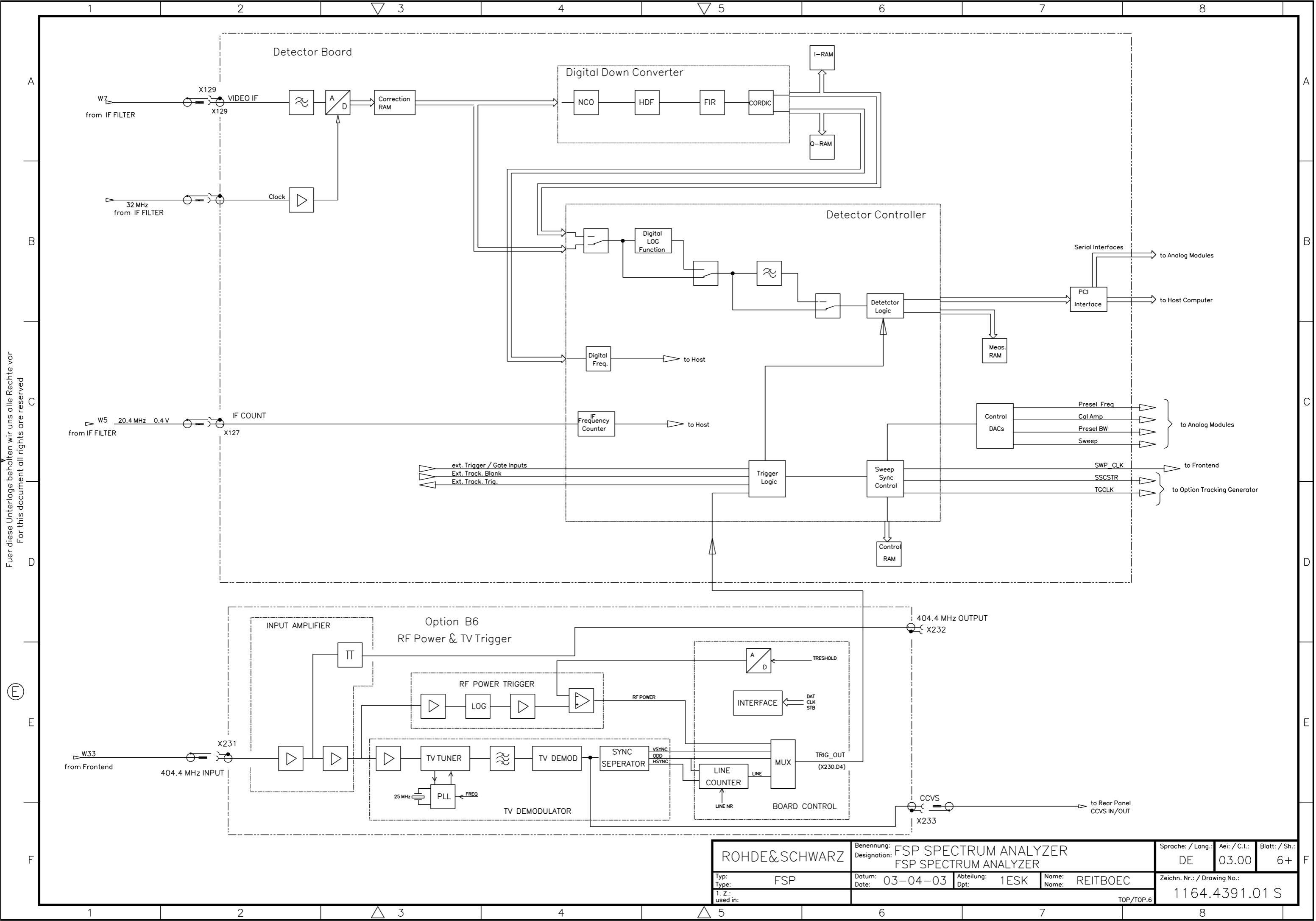

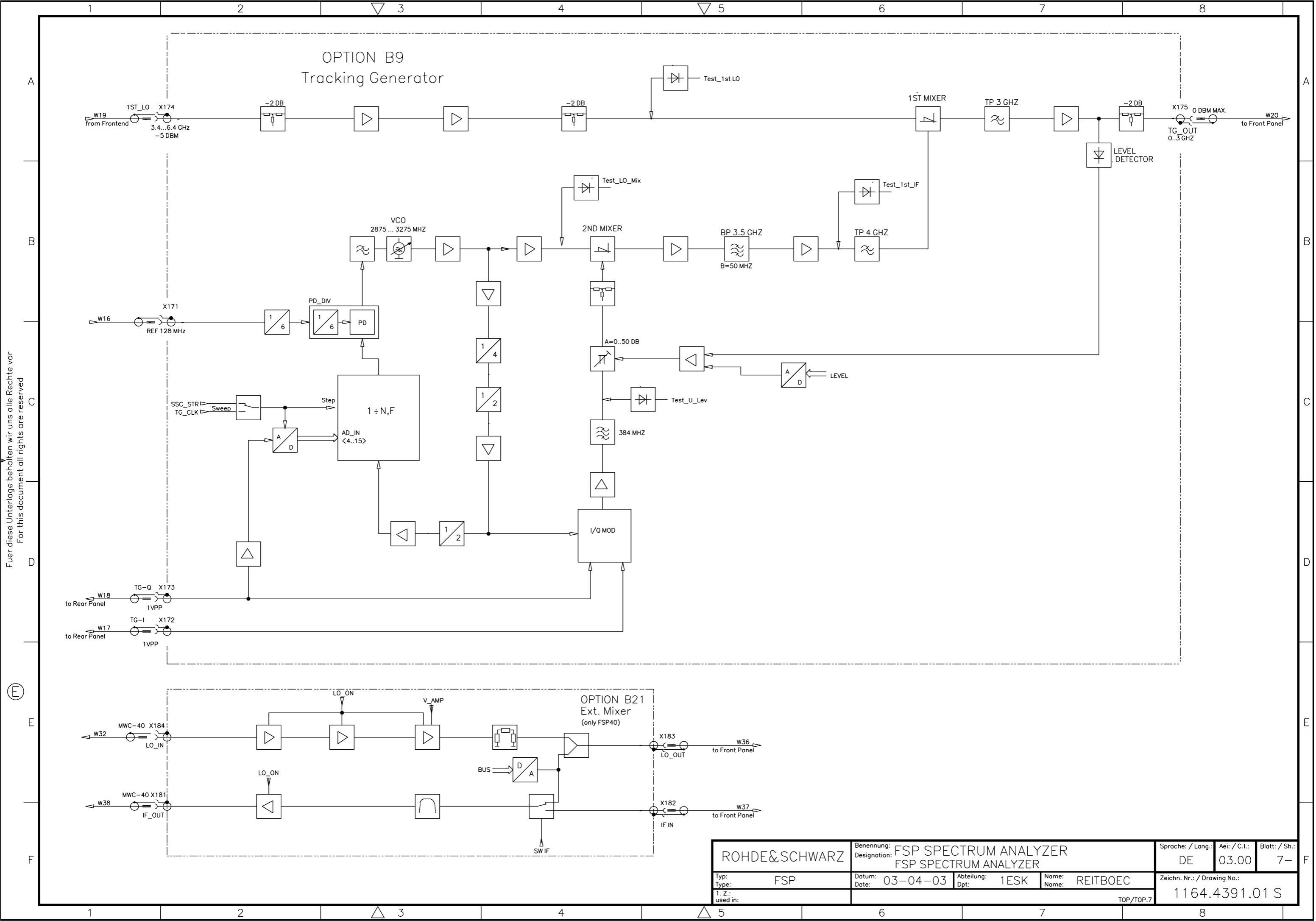